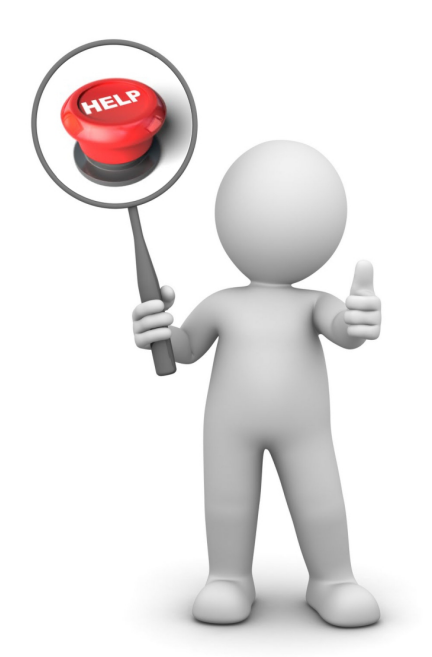

### Guida in linea e procedure Manuale d'uso Add-On RING Italian Core - Adempimenti fis

Copyright © INFO-BIT Quality Software Solutions - Partita Iva e Codice Fiscale 02068670161 - Tutti i diritti riserva Via del Fabricone 17/G - 24060 Gorlago (Bergamo) - Ufficio +39 035 4251142 - Fax +39 035 953415

Nella guida in linea e procedure vengono descritte attività e funzionalità che è possibile eseguire con l'Add-O Adempimenti fiscali Italia. Se le informazioni desiderate non venissero elencate contattate il nostro ufficio te di assistenza.

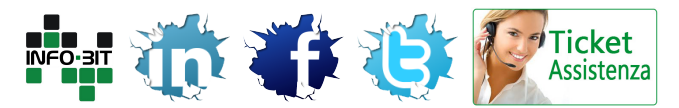

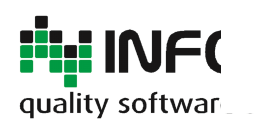

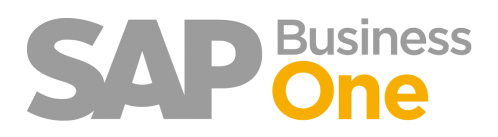

#### Pagina 2 di 133

| Tabella contenuti                                                                            |                  |
|----------------------------------------------------------------------------------------------|------------------|
| Add-On RING Italian Core - Adempimenti fiscali Italia                                        | 5                |
| Stampe fiscali con Crystal Report                                                            | 7                |
| Stampe fiscali IVA                                                                           | 8                |
| Configurazione Iniziale                                                                      | 9                |
| Parametrizzazione Stampe Fiscali                                                             | 10               |
| Definizione dei Registri IVA                                                                 | 11               |
| Stampa dei Registri IVA                                                                      | 13               |
| Esempio di Layout di un Registro Iva definitivo                                              | 15               |
| Il formato nativo delle stampe è PDF                                                         | 16               |
| Riepilogo IVA e Liquidazione                                                                 | 17               |
| Esempio Layout Riepilogo IVA                                                                 | 19               |
| Esempio Layout Liquidazione IVA                                                              | 20               |
| Gestione del Plafond                                                                         | 21               |
| Stampe fiscali Giornale Bollato                                                              | 22               |
| Stampa del Giornale Bollato                                                                  | 23               |
| Opzioni di stampa del Giornale Bollato                                                       | 24               |
| Esempio di Layout del Giornale bollato definitivo                                            | 25               |
| Il formato nativo delle stampe è PDF                                                         | 26               |
| Gestione dei progressivi del Giornale Bollato                                                | 27               |
| Archiviazione Documenti                                                                      | 28               |
| Parametrizzazione                                                                            | 29               |
| Gestione attributi degli allegati di archiviazione ottica                                    |                  |
| labella Attributi                                                                            |                  |
| Parametrizzazione generale della Tabella Attributi                                           |                  |
|                                                                                              |                  |
| Come archiviare un documento                                                                 |                  |
| Estrazione degli allegati scansionati                                                        | 37               |
| Estrazione allegati dal report Analisi Acquisti                                              |                  |
| Estrazione allegati dai report Registri IVA                                                  | 40               |
| Estrazione allegati dal Mastrini Contabili                                                   |                  |
|                                                                                              | 42               |
| Como inviero il rionilogo                                                                    | 43               |
| Come inviare il riepilogo<br>Croazione di una puova 'Attività' cul RD a scone Statistico/Log | 40               |
| Implementazione dei Controlli Aggiuntivi                                                     | 47<br><u>/ 9</u> |
| Blocca le registrazioni di prima pota con serie appartenenti ad un determinato gruppo        | 40               |
| Solocco temporaneo di una serie per l'inserimento in prima nota                              |                  |
| Blocca registrazioni di fatture con data antecedente all'ultima inserita                     | 50               |
| Blocca registrazioni di fatture in entrata con riferimento donnio per lo stesso fornitore    | 51<br>52         |
| Consenti solo documenti di acquisto con data di registrazione nell'intervallo                | 52<br>52         |
| Consenti solo documenti di vendita con data di registrazione nell'intervallo                 | 50               |
| Blocca i documenti con data di registrazione superiore ad oggi niù x giorni                  |                  |
|                                                                                              |                  |

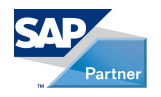

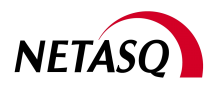

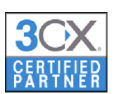

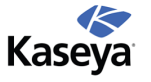

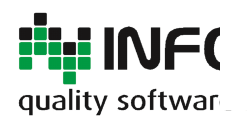

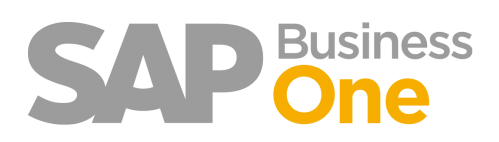

Pagina 3 di 133

| Setup dei Codici IVA NON Validi       57         Codici iva NON Validi – Funzionamento operativo del controllo       58         Gestione deile Bozze di tipo Modello       60         Utilizzo delle Bozze di tipo Modello       61         Autorizzazioni BP per utente       62         Parametrizzazione generale       63         Parametrizzazione generale       63         Parametrizzazione per utente       64         Come agiscono le restrizioni       66         Caricamento di un BP       67         Caricamento di un documento che riguarda un BP       68         Report che prevedono una visualizzazione prima della stampa (Es: analisi acquisti, vendite)       69         Note       70         Autorizzazioni raggruppamento conti per utente       71         Come agiscono le restrizioni       73         Come agiscono le restrizioni       76         Note       77         Gestione CONAI, Preparazione Report per Dichiarazione Periodica (modulo 6.2 Import)       78         Identificazione delle fatture di acquisto CONAI.       79         Generazione du n file PDF contente gli ORIGINALI dei documenti selezionati       84         Pagamenti Massivi in Uscita       85         Gestione Distinte       87         Restrizioni       87 <th>Controllo sui CODICI IVA validi in base alla serie di numerazione dei Documenti</th> <th>56</th> | Controllo sui CODICI IVA validi in base alla serie di numerazione dei Documenti           | 56  |
|----------------------------------------------------------------------------------------------------|-------------------------------------------------------------------------------------------|-----|
| Codici iva NON Validi – Funzionamento operativo del controllo.       58         Gestione delle Bozze di tipo Modello.       60         Utilizzo delle Bozze di tipo Modello.       61         Autorizzazioni BP per utente       62         Parametrizzazione generale       63         Parametrizzazione per utente.       64         Come agiscono le restrizioni       66         Caricamento di un BP       67         Caricamento di un documento che riguarda un BP       68         Report che prevedono una visualizzazione prima della stampa (Es: analisi acquisti, vendite)       69         Note.       70         Autorizzazioni raggruppamento conti per utente       71         Come agiscono le restrizioni.       72         Parametrizzazione per utente.       73         Come agiscono le restrizioni.       76         Note.       70         Restione CONAI, Preparazione Report per Dichiarazione Periodica (modulo 6.2 Import)       78         Identificazione delle fatture di acquisto CONAI.       80         Elenco delle fatture di acquisto CONAI.       80         Elenco delle fatture di acquisto CONAI.       89         Qenerazione delle fatture di acquisto CONAI.       89         Gestione Distinte.       87         Restrizini .       81<                                                                                                  | Setup dei Codici IVA NON Validi                                                           | 57  |
| Gestione dei modelli Documento da Fattura in Entrata       59         Creazione delle Bozze di tipo Modello       60         Utilizzo delle Bozze di tipo Modello       61         Autorizzazioni BP per utente       62         Parametrizzazione generale       63         Parametrizzazione per utente       64         Come agiscono le restrizioni       66         Caricamento di un BP       67         Caricamento di un documento che riguarda un BP       68         Report che prevedono una visualizzazione prima della stampa (Es: analisi acquisti, vendite)       69         Note.       70         Autorizzazioni raggruppamento conti per utente       71         Considerazioni       72         Parametrizzazione per utente       73         Come agiscono le restrizioni       76         Note.       77         Gestione CONAI, Preparazione Report per Dichiarazione Periodica (modulo 6.2 Import)       78         Identificazione delle fatture di acquisto CONAI       79         Generazione del Report CONAI       80         Elenco delle fatture CONAI dall'analisi acquisti       81         Creazione di un file PDF contenente gli ORIGINALI dei documenti selezionati       84         Pagamenti Massivi in Uscita       85         Gestione Distinte                                                                                               | Codici iva NON Validi – Funzionamento operativo del controllo                             | 58  |
| Creazione delle Bozze di tipo Modello                                                                                                    | Gestione dei modelli Documento da Fattura in Entrata                                      | 59  |
| Utilizzo delle Bozze di tipo Modello                                                                                                    | Creazione delle Bozze di tipo Modello                                                     | 60  |
| Autorizzazione BP per utente.       62         Parametrizzazione generale       63         Parametrizzazione per utente.       64         Come agiscono le restrizioni       66         Caricamento di un BP       67         Caricamento di un documento che riguarda un BP.       68         Report che prevedono una visualizzazione prima della stampa (Es: analisi acquisti, vendite)       69         Note       70         Autorizzazioni raggruppamento conti per utente.       71         Considerazioni       72         Parametrizzazione per utente.       73         Come agiscono le restrizioni       76         Note.       77         Gestione CONAI, Preparazione Report per Dichiarazione Periodica (modulo 6.2 Import)       78         Identificazione delle fatture di acquisto CONAI.       80         Elenco delle fatture CONAI dall'analisi acquisti.       81         Creazione di un file PDF contenente gli ORIGINALI dei documenti selezionati       84         Pagamenti Massivi in Uscita       87         Restrizioni       89         Oneri bancari pagamenti in entrata.       90         Parametrizzazione di Vendita in Bozza       93         Trasformazione Massiva Bozze       95         Display mastini contabili con prime note in bozza                                                                                                   | Utilizzo delle Bozze di tipo Modello                                                      | 61  |
| Parametrizzazione generale       63         Parametrizzazione per utente       64         Come agiscono le restrizioni       66         Caricamento di un BP       67         Caricamento di un documento che riguarda un BP       68         Report che prevedono una visualizzazione prima della stampa (Es: analisi acquisti, vendite)       69         Note       70         Autorizzazioni raggruppamento conti per utente       71         Considerazioni       72         Parametrizzazione per utente       73         Come agiscono le restrizioni       76         Note       77         Gestione CONAI, Preparazione Report per Dichiarazione Periodica (modulo 6.2 Import)       78         Identificazione delle fatture di acquisto CONAI       80         Elenco delle fatture CONAI dall'analisi acquisti       81         Creazione di un file PDF contenente gli ORIGINALI dei documenti selezionati       84         Pagamenti Massivi in Uscita       89         Oner bancari pagamenti in entrata       90         Parametrizzazione       91         Funzionamento       92         Parametri Acquisto e di Vendita in Bozza       93         Trasformazione Massiva Bozze       95         Display mastrini contabili con prime note in bozza       98                                                                                                    | Autorizzazioni BP per utente                                                              | 62  |
| Parametrizzazione per utente.       64         Come agiscono le restrizioni       66         Caricamento di un BP.       67         Caricamento di un documento che riguarda un BP.       68         Report che prevedono una visualizzazione prima della stampa (Es: analisi acquisti, vendite)       69         Note.       70         Autorizzazioni raggruppamento conti per utente.       71         Considerazioni       72         Parametrizzazione per utente.       73         Come agiscono le restrizioni       76         Note.       77         Gestione CONAI, Preparazione Report per Dichiarazione Periodica (modulo 6.2 Import)       77         Generazione delle fatture di acquisto CONAI.       79         Generazione delle fatture CONAI dall'analisi acquisti.       80         Elenco delle fatture CONAI dall'analisi acquisti.       81         Creazione di un Bie PDF contenente gli ORIGINALI dei documenti selezionati.       84         Pagamenti Massivi in Uscita       85         Gestione Distinte       87         Restrizioni       90         Parametrizzazione       91         Funzionamento       92         Fature di Acquisto e di Vendita in Bozza.       93         Trasformazione Massiva Boze       95                                                                                                    | Parametrizzazione generale                                                                | 63  |
| Come agiscono le restrizioni       66         Caricamento di un BP       67         Caricamento di un documento che riguarda un BP       68         Report che prevedono una visualizzazione prima della stampa (Es: analisi acquisti, vendite)       69         Note       70         Autorizzazioni raggruppamento conti per utente       71         Considerazioni       72         Parametrizzazione per utente       73         Come agiscono le restrizioni       76         Note       77         Gestione CONAI, Preparazione Report per Dichiarazione Periodica (modulo 6.2 Import)       78         Identificazione delle fatture di acquisto CONAI.       79         Generazione delle fatture CONAI dall'analisi acquisti       81         Creazione di un file PDF contenente gli ORIGINALI dei documenti selezionati       84         Pagamenti Massivi in Uscita       85         Gestione Distinte       87         Restrizioni       90         Parametrizzazione       91         Funzionamento       92         Fatture di Acquisto e di Vendita in Bozza       93         Trasformazione Massiva Bozze       95         Display mastrini contabili con prime note in bozza       98         Pisplay mastrini per BP con documenti in bozza       98 <td>Parametrizzazione per utente</td> <td>64</td>                                                             | Parametrizzazione per utente                                                              | 64  |
| Caricamento di un BP       67         Caricamento di un documento che riguarda un BP       68         Report che prevedono una visualizzazione prima della stampa (Es: analisi acquisti, vendite)       69         Note       70         Autorizzazioni raggruppamento conti per utente       70         Autorizzazione per utente       71         Considerazioni       72         Parametrizzazione per utente       73         Come agiscono le restrizioni       76         Note       77         Gestione CONAI, Preparazione Report per Dichiarazione Periodica (modulo 6.2 Import)       78         Identificazione delle fatture di acquisto CONAI       79         Generazione del Report CONAI       80         Elenco delle fatture CONAI dall'analisi acquisti       81         Creazione di un file PDF contenente gli ORIGINALI dei documenti selezionati       84         Pagamenti Massivi in Uscita       85         Gestione Distinte       87         Restrizioni       90         Parametrizzazione       91         Funzionamento       92         Fatture di Acquisto e di Vendita in Bozza       93         Trasformazione Massiva Bozze       95         Display mastrini contabili con prime note in bozza       98         Utili                                                                                                    | Come agiscono le restrizioni                                                              | 66  |
| Caricamento di un documento che riguarda un BP.       .68         Report che prevedono una visualizzazione prima della stampa (Es: analisi acquisti, vendite)       .69         Note.       .70         Autorizzazioni raggruppamento conti per utente.       .71         Considerazioni       .72         Parametrizzazione per utente.       .73         Come agiscono le restrizioni       .76         Note.       .77         Gestione CONAI, Preparazione Report per Dichiarazione Periodica (modulo 6.2 Import)       .78         Identificazione delle fatture di acquisto CONAI.       .79         Generazione del Report CONAI.       .80         Elenco delle fatture CONAI dall'analisi acquisti       .81         Creazione di un file PDF contenente gli ORIGINALI dei documenti selezionati       .84         Pagamenti Massivi in Uscita       .85         Gestione Distinte       .87         Restrizioni       .90         Parametrizzazione       .91         Funzionamento       .92         Fatture di Acquisto e di Vendita in Bozza       .93         Trasformazione Prima Nota da Excel       .101         Aggiunta colonna Descrizione iva e Descrizione COGE       .102         Generazione file .CSV personalizzata dal Conto Economico SAP       .103         Gene                                                                                         | Caricamento di un BP                                                                      | 67  |
| Report che prevedono una visualizzazione prima della stampa (Es: analisi acquisti, vendite)       69         Note       70         Autorizzazioni raggruppamento conti per utente       71         Considerazioni       72         Parametrizzazione per utente       73         Come agiscono le restrizioni       76         Note       77         Gestione CONAI, Preparazione Report per Dichiarazione Periodica (modulo 6.2 Import)       78         Identificazione delle fatture di acquisto CONAI.       79         Generazione del Report CONAI.       80         Elenco delle fatture CONAI dall'analisi acquisti       81         Creazione di ni fle PDF contenente gli ORIGINALI dei documenti selezionati       84         Pagamenti Massivi in Uscita       85         Gestione Distinte       87         Restrizioni       890         Parametrizzazione       91         Funzionamento       92         Fatture di Acquisto e di Vendita in Bozza       93         Trasformazione Prima Nota da Excel       100         Importazione Prima Nota da Excel       101         Aggiunta colonna Descrizione iva e Descrizione COGE       102         Generazione file .CSV personalizzata dal Conto Economico SAP       103         Generazione file .CSV personalizzata da Bila                                                                                         | Caricamento di un documento che riguarda un BP                                            | 68  |
| vendite)       69         Note       70         Autorizzazioni raggruppamento conti per utente       71         Considerazioni       72         Parametrizzazione per utente       73         Come agiscono le restrizioni       76         Note.       77         Gestione CONAI, Preparazione Report per Dichiarazione Periodica (modulo 6.2 Import)       78         Identificazione delle fatture di acquisto CONAI.       79         Generazione del Report CONAI.       80         Elenco delle fatture CONAI dall'analisi acquisti       81         Creazione di un file PDF contenente gli ORIGINALI dei documenti selezionati       84         Pagamenti Massivi in Uscita       85         Gestione Distinte       87         Restrizioni       89         Oneri bancari pagamenti in entrata       90         Parametrizzazione       91         Funzionamento       92         Fatture di Acquisto e di Vendita in Bozza       93         Trasformazione Massiva Bozze       95         Display mastrini contabili con prime note in bozza       98         Utility Varie       100         Importazione Prima Nota da Excel       101         Aggiunta colonna Descrizione iva e Descrizione COGE       102                                                                                                    | Report che prevedono una visualizzazione prima della stampa (Es: analisi acquisti,        |     |
| Note       70         Autorizzazioni raggruppamento conti per utente.       71         Considerazioni       72         Parametrizzazione per utente.       73         Come agiscono le restrizioni       76         Note.       77         Gestione CONAI, Preparazione Report per Dichiarazione Periodica (modulo 6.2 Import)       78         Identificazione delle fatture di acquisto CONAI.       79         Generazione del Report CONAI       80         Elenco delle fatture CONAI dall'analisi acquisti       81         Creazione di un file PDF contenente gli ORIGINALI dei documenti selezionati       84         Pagamenti Massivi in Uscita       85         Gestione Distinte       87         Restrizioni       89         Oneri bancari pagamenti in entrata.       90         Parametrizzazione       91         Funzionamento       92         Patture di Acquisto e di Vendita in Bozza.       93         Trasformazione Massiva Bozze       95         Display mastrini contabili con prime note in bozza.       97         Display mastrini per BP con documenti in bozza.       98         Utility Varie       101         Maggiunta colonna Descrizione iva e Descrizione COGE       102         Generazione file .CSV personaliz                                                                                                    | vendite)                                                                                  | 69  |
| Autorizzazioni raggruppamento conti per utente.       71         Considerazioni       72         Parametrizzazione per utente.       73         Come agiscono le restrizioni       76         Note.       77         Gestione CONAI, Preparazione Report per Dichiarazione Periodica (modulo 6.2 Import)       78         Identificazione delle fatture di acquisto CONAI.       79         Generazione del Report CONAI       80         Elenco delle fatture Contenente gli ORIGINALI dei documenti selezionati       84         Pagamenti Massivi in Uscita       85         Gestione Distinte       87         Restrizioni       89         Oneri bancari pagamenti in entrata.       90         Parametrizzazione       91         Funzionamento       92         Fatture di Acquisto e di Vendita in Bozza.       93         Trasformazione Massiva Bozze       95         Display mastrini per BP con documenti in bozza.       97         Display mastrini per BP con documenti in bozza.       98         Utility Varie       100         Importazione Prima Nota da Excel       101         Aggiunta colonna Descrizione iva e Descrizione COGE       102         Generazione file .CSV personalizzata dal Conto Economico SAP       103 <td< td=""><td>Note</td><td>70</td></td<>                                                                                          | Note                                                                                      | 70  |
| Considerazioni       72         Parametrizzazione per utente.       73         Come agiscono le restrizioni       76         Note.       77         Gestione CONAI, Preparazione Report per Dichiarazione Periodica (modulo 6.2 Import)       78         Identificazione delle fatture di acquisto CONAI.       79         Generazione delle fatture CONAI dall'analisi acquisti       80         Elenco delle fatture CONAI dall'analisi acquisti       81         Creazione di un file PDF contenente gli ORIGINALI dei documenti selezionati       84         Pagamenti Massivi in Uscita       85         Gestione Distinte       87         Restrizioni       89         Oneri bancari pagamenti in entrata.       90         Parametrizzazione       91         Funzionamento       92         Fatture di Acquisto e di Vendita in Bozza.       93         Trasformazione Massiva Bozze       95         Display mastrini contabili con prime note in bozza       98         Utility Varie       100         Importazione Prima Nota da Excel       101         Aggiunta colonna Descrizione iva e Descrizione COGE       102         Generazione file CSV personalizzata dal Conto Economico SAP       103         Generazione file CSV personalizzata da Bilancio Patrimoniale e Bila                                                                                         | Autorizzazioni raggruppamento conti per utente                                            | 71  |
| Parametrizzazione per utente.       73         Come agiscono le restrizioni       76         Note.       77         Gestione CONAI, Preparazione Report per Dichiarazione Periodica (modulo 6.2 Import)       78         Identificazione delle fatture di acquisto CONAI.       79         Generazione del Report CONAI.       80         Elenco delle fatture CONAI dall'analisi acquisti       81         Creazione di un file PDF contenente gli ORIGINALI dei documenti selezionati       84         Pagamenti Massivi in Uscita.       85         Gestione Distinte       87         Restrizioni       89         Oneri bancari pagamenti in entrata.       90         Parametrizzazione       91         Funzionamento       92         Fatture di Acquisto e di Vendita in Bozza       93         Trasformazione Massiva Bozze       95         Display mastrini per BP con documenti in bozza       97         Display mastrini per BP con documenti in bozza       90         Importazione Prima Nota da Excel       101         Aggiunta colonna Descrizione iva e Descrizione COGE       102         Generazione file CSV personalizzata dal Conto Economico SAP       103         Generazione file CSV personalizzata da Bilancio Patrimoniale e Bilancio di Verifica SAP       104                                                                                       | Considerazioni                                                                            | 72  |
| Come agiscono le restrizioni       76         Note       77         Gestione CONAI, Preparazione Report per Dichiarazione Periodica (modulo 6.2 Import)       78         Identificazione delle fatture di acquisto CONAI.       79         Generazione del Report CONAI       80         Elenco delle fatture CONAI dall'analisi acquisti       81         Creazione di un file PDF contenente gli ORIGINALI dei documenti selezionati       84         Pagamenti Massivi in Uscita       85         Gestione Distinte       87         Restrizioni       89         Oneri bancari pagamenti in entrata       90         Parametrizzazione       91         Funzionamento       92         Fatture di Acquisto e di Vendita in Bozza       93         Trasformazione Massiva Bozze       95         Display mastrini contabili con prime note in bozza       98         Utility Varie       100         Importazione Prima Nota da Excel       101         Aggiunta colonna Descrizione iva e Descrizione COGE       102         Generazione file .CSV personalizzata dal Conto Economico SAP       103         Generazione file .CSV personalizzata da Bilancio Patrimoniale e Bilancio di Verifica SAP       104         Generazione file CSV differenze cambi       105         Processo d                                                                                         | Parametrizzazione per utente                                                              | 73  |
| Note.       77         Gestione CONAI, Preparazione Report per Dichiarazione Periodica (modulo 6.2 Import)       78         Identificazione delle fatture di acquisto CONAI.       79         Generazione del Report CONAI.       80         Elenco delle fatture CONAI dall'analisi acquisti.       81         Creazione di un file PDF contenente gli ORIGINALI dei documenti selezionati       84         Pagamenti Massivi in Uscita       85         Gestione Distinte       87         Restrizioni       89         Oneri bancari pagamenti in entrata.       90         Parametrizzazione       91         Funzionamento       92         Fatture di Acquisto e di Vendita in Bozza.       93         Trasformazione Massiva Bozze       95         Display mastrini contabili con prime note in bozza.       93         Utility Varie       100         Importazione Prima Nota da Excel       101         Aggiunta colonna Descrizione iva e Descrizione COGE       102         Generazione file CSV personalizzata dal Conto Economico SAP       103         Generazione file CSV personalizzata da Bilancio Patrimoniale e Bilancio di Verifica SAP       104         Generazione file CSV personalizzata da Bilancio Patrimoniale e Bilancio di Verifica SAP       105         Processo di Controllo delle Fatture i                                                      | Come agiscono le restrizioni                                                              | 76  |
| Gestione CONAI, Preparazione Report per Dichiarazione Periodica (modulo 6.2 Import)       78         Identificazione delle fatture di acquisto CONAI.       79         Generazione del Report CONAI.       80         Elenco delle fatture CONAI dall'analisi acquisti       81         Creazione di un file PDF contenente gli ORIGINALI dei documenti selezionati       84         Pagamenti Massivi in Uscita       85         Gestione Distinte       87         Restrizioni       89         Oneri bancari pagamenti in entrata.       90         Parametrizzazione       91         Funzionamento       92         Fatture di Acquisto e di Vendita in Bozza       93         Trasformazione Massiva Bozze       95         Display mastrini contabili con prime note in bozza       97         Display mastrini per BP con documenti in bozza       98         Utility Varie       100         Importazione Prima Nota da Excel       101         Aggiunta colonna Descrizione iva e Descrizione COGE       102         Generazione file CSV personalizzata dal Conto Economico SAP       103         Generazione file CSV personalizzata da Bilancio Patrimoniale e Bilancio di Verifica SAP       104         Generazione file CSV differenze cambi       105         Processo di Controllo delle Fatture in Entrata e                                                       | Note                                                                                      | 77  |
| Identificazione delle fatture di acquisto CONAI                                                                                                    | Gestione CONAI, Preparazione Report per Dichiarazione Periodica (modulo 6.2 Import)       | 78  |
| Generazione del Report CONAI       80         Elenco delle fatture CONAI dall'analisi acquisti       81         Creazione di un file PDF contenente gli ORIGINALI dei documenti selezionati       84         Pagamenti Massivi in Uscita       85         Gestione Distinte       87         Restrizioni       89         Oneri bancari pagamenti in entrata       90         Parametrizzazione       91         Funzionamento       92         Fatture di Acquisto e di Vendita in Bozza       93         Trasformazione Massiva Bozze       95         Display mastrini contabili con prime note in bozza       97         Display mastrini per BP con documenti in bozza       98         Utility Varie       100         Importazione Prima Nota da Excel       101         Aggiunta colonna Descrizione iva e Descrizione COGE       102         Generazione file .CSV personalizzata dal Conto Economico SAP       103         Generazione file .CSV personalizzata da Bilancio Patrimoniale e Bilancio di Verifica SAP       104         Generazione file .CSV differenze cambi       105         Processo di Controllo delle Fatture in Entrata e Autorizzazione       106         Come avviene il processo di controllo       107                                                                                                    | Identificazione delle fatture di acquisto CONAI                                           | 79  |
| Elenco delle fatture CONAI dall'analisi acquisti       81         Creazione di un file PDF contenente gli ORIGINALI dei documenti selezionati       84         Pagamenti Massivi in Uscita       85         Gestione Distinte       87         Restrizioni       89         Oneri bancari pagamenti in entrata       90         Parametrizzazione       91         Funzionamento       92         Fatture di Acquisto e di Vendita in Bozza       93         Trasformazione Massiva Bozze       95         Display mastrini contabili con prime note in bozza       97         Display mastrini per BP con documenti in bozza       98         Utility Varie       100         Importazione Prima Nota da Excel       101         Aggiunta colonna Descrizione iva e Descrizione COGE       102         Generazione file .CSV personalizzata dal Conto Economico SAP       103         Generazione file .CSV personalizzata da Bilancio Patrimoniale e Bilancio di Verifica SAP       104         Generazione file CSV differenze cambi       105         Processo di Controllo delle Fatture in Entrata e Autorizzazione       106         Come avviene il processo di controllo       107                                                                                                    | Generazione del Report CONAL                                                              | 80  |
| Creazione di un file PDF contenente gli ORIGINALI dei documenti selezionati       84         Pagamenti Massivi in Uscita       85         Gestione Distinte       87         Restrizioni       89         Oneri bancari pagamenti in entrata       90         Parametrizzazione       91         Funzionamento       92         Fatture di Acquisto e di Vendita in Bozza       93         Trasformazione Massiva Bozze       95         Display mastrini contabili con prime note in bozza       97         Display mastrini per BP con documenti in bozza       98         Utility Varie       100         Importazione Prima Nota da Excel       101         Aggiunta colonna Descrizione iva e Descrizione COGE       102         Generazione file .CSV personalizzata dal Conto Economico SAP       103         Generazione file .CSV personalizzata da Bilancio Patrimoniale e Bilancio di Verifica SAP       104         Generazione file CSV differenze cambi       105         Processo di Controllo delle Fatture in Entrata e Autorizzazione.       106         Come avviene il processo di controllo.       107                                                                                                    | Elenco delle fatture CONAI dall'analisi acquisti                                          | 81  |
| Pagamenti Massivi in Uscita       85         Gestione Distinte       87         Restrizioni       89         Oneri bancari pagamenti in entrata       90         Parametrizzazione       91         Funzionamento       92         Fatture di Acquisto e di Vendita in Bozza       93         Trasformazione Massiva Bozze       95         Display mastrini contabili con prime note in bozza       97         Display mastrini per BP con documenti in bozza       98         Utility Varie       100         Importazione Prima Nota da Excel       101         Aggiunta colonna Descrizione iva e Descrizione COGE       102         Generazione file .CSV personalizzata dal Conto Economico SAP       103         Generazione file CSV differenze cambi       105         Processo di Controllo delle Fatture in Entrata e Autorizzazione       106         Come avviene il processo di controllo       107                                                                                                    | Creazione di un file PDF contenente gli ORIGINALI dei documenti selezionati               | 84  |
| Gestione Distinte       87         Restrizioni       89         Oneri bancari pagamenti in entrata       90         Parametrizzazione       91         Funzionamento       92         Fatture di Acquisto e di Vendita in Bozza       93         Trasformazione Massiva Bozze       95         Display mastrini contabili con prime note in bozza       97         Display mastrini per BP con documenti in bozza       98         Utility Varie       100         Importazione Prima Nota da Excel       101         Aggiunta colonna Descrizione iva e Descrizione COGE       102         Generazione file .CSV personalizzata dal Conto Economico SAP       103         Generazione file .CSV personalizzata da Bilancio Patrimoniale e Bilancio di Verifica SAP       104         Generazione file CSV differenze cambi       105         Processo di Controllo delle Fatture in Entrata e Autorizzazione       106         Come avviene il processo di controllo       107                                                                                                    | Pagamenti Massivi in Uscita                                                               | 85  |
| Restrizioni       89         Oneri bancari pagamenti in entrata.       90         Parametrizzazione       91         Funzionamento       92         Fatture di Acquisto e di Vendita in Bozza.       93         Trasformazione Massiva Bozze       95         Display mastrini contabili con prime note in bozza.       97         Display mastrini per BP con documenti in bozza       98         Utility Varie       100         Importazione Prima Nota da Excel       101         Aggiunta colonna Descrizione iva e Descrizione COGE       102         Generazione file .CSV personalizzata dal Conto Economico SAP       103         Generazione file CSV differenze cambi       105         Processo di Controllo delle Fatture in Entrata e Autorizzazione.       106         Come avviene il processo di controllo       107                                                                                                    | Gestione Distinte                                                                         | 87  |
| Oneri bancari pagamenti in entrata.       90         Parametrizzazione       91         Funzionamento       92         Fatture di Acquisto e di Vendita in Bozza.       93         Trasformazione Massiva Bozze       95         Display mastrini contabili con prime note in bozza.       97         Display mastrini per BP con documenti in bozza       98         Utility Varie.       100         Importazione Prima Nota da Excel       101         Aggiunta colonna Descrizione iva e Descrizione COGE       102         Generazione file .CSV personalizzata dal Conto Economico SAP       103         Generazione file CSV differenze cambi       105         Processo di Controllo delle Fatture in Entrata e Autorizzazione       106         Come avviene il processo di controllo       107                                                                                                    | Restrizioni                                                                               | 89  |
| Parametrizzazione       91         Funzionamento       92         Fatture di Acquisto e di Vendita in Bozza       93         Trasformazione Massiva Bozze       95         Display mastrini contabili con prime note in bozza       97         Display mastrini per BP con documenti in bozza       98         Utility Varie       100         Importazione Prima Nota da Excel       101         Aggiunta colonna Descrizione iva e Descrizione COGE       102         Generazione file .CSV personalizzata dal Conto Economico SAP       103         Generazione file .CSV personalizzata da Bilancio Patrimoniale e Bilancio di Verifica SAP       104         Generazione file CSV differenze cambi       105         Processo di Controllo delle Fatture in Entrata e Autorizzazione       106         Come avviene il processo di controllo       107                                                                                                    | Oneri bancari pagamenti in entrata                                                        | 90  |
| Funzionamento       92         Fatture di Acquisto e di Vendita in Bozza       93         Trasformazione Massiva Bozze       95         Display mastrini contabili con prime note in bozza       97         Display mastrini per BP con documenti in bozza       98         Utility Varie       100         Importazione Prima Nota da Excel       101         Aggiunta colonna Descrizione iva e Descrizione COGE       102         Generazione file       CSV personalizzata dal Conto Economico SAP         103       Generazione file       104         Generazione file       105         Processo di Controllo delle Fatture in Entrata e Autorizzazione       106         Come avviene il processo di controllo       107                                                                                                    | Parametrizzazione                                                                         | 91  |
| Fatture di Acquisto e di Vendita in Bozza       93         Trasformazione Massiva Bozze       95         Display mastrini contabili con prime note in bozza       97         Display mastrini per BP con documenti in bozza       98         Utility Varie       100         Importazione Prima Nota da Excel       101         Aggiunta colonna Descrizione iva e Descrizione COGE       102         Generazione file       CSV personalizzata dal Conto Economico SAP         103       Generazione file       104         Generazione file       CSV differenze cambi       105         Processo di Controllo delle Fatture in Entrata e Autorizzazione       106         Come avviene il processo di controllo       107                                                                                                    | Funzionamento                                                                             | 92  |
| Trasformazione Massiva Bozze       95         Display mastrini contabili con prime note in bozza       97         Display mastrini per BP con documenti in bozza       98         Utility Varie       100         Importazione Prima Nota da Excel       101         Aggiunta colonna Descrizione iva e Descrizione COGE       102         Generazione file .CSV personalizzata dal Conto Economico SAP       103         Generazione file .CSV personalizzata da Bilancio Patrimoniale e Bilancio di Verifica SAP       104         Generazione file CSV differenze cambi       105         Processo di Controllo delle Fatture in Entrata e Autorizzazione       106         Come avviene il processo di controllo       107                                                                                                    | Fatture di Acquisto e di Vendita in Bozza                                                 | 93  |
| Display mastrini contabili con prime note in bozza97Display mastrini per BP con documenti in bozza98Utility Varie100Importazione Prima Nota da Excel101Aggiunta colonna Descrizione iva e Descrizione COGE102Generazione file .CSV personalizzata dal Conto Economico SAP103Generazione file .CSV personalizzata da Bilancio Patrimoniale e Bilancio di Verifica SAP104Generazione file CSV differenze cambi105Processo di Controllo delle Fatture in Entrata e Autorizzazione106Come avviene il processo di controllo107                                                                                                    | Trasformazione Massiva Bozze                                                              | 95  |
| Display mastrini per BP con documenti in bozza       98         Utility Varie       100         Importazione Prima Nota da Excel       101         Aggiunta colonna Descrizione iva e Descrizione COGE       102         Generazione file .CSV personalizzata dal Conto Economico SAP       103         Generazione file .CSV personalizzata da Bilancio Patrimoniale e Bilancio di Verifica SAP       104         Generazione file CSV differenze cambi       105         Processo di Controllo delle Fatture in Entrata e Autorizzazione       106         Come avviene il processo di controllo       107                                                                                                    | Display mastrini contabili con prime note in bozza                                        | 97  |
| Utility Varie       100         Importazione Prima Nota da Excel       101         Aggiunta colonna Descrizione iva e Descrizione COGE       102         Generazione file .CSV personalizzata dal Conto Economico SAP       103         Generazione file .CSV personalizzata da Bilancio Patrimoniale e Bilancio di Verifica SAP       104         Generazione file CSV differenze cambi       105         Processo di Controllo delle Fatture in Entrata e Autorizzazione       106         Come avviene il processo di controllo       107                                                                                                    | Display mastrini per BP con documenti in bozza                                            | 98  |
| Importazione Prima Nota da Excel       101         Aggiunta colonna Descrizione iva e Descrizione COGE       102         Generazione file .CSV personalizzata dal Conto Economico SAP       103         Generazione file .CSV personalizzata da Bilancio Patrimoniale e Bilancio di Verifica SAP       104         Generazione file CSV differenze cambi       105         Processo di Controllo delle Fatture in Entrata e Autorizzazione       106         Come avviene il processo di controllo       107                                                                                                    | Utility Varie                                                                             | 100 |
| Aggiunta colonna Descrizione iva e Descrizione COGE                                                                                                    | Importazione Prima Nota da Excel                                                          | 101 |
| Generazione file .CSV personalizzata dal Conto Economico SAP                                                                                                    | Aggiunta colonna Descrizione iva e Descrizione COGE                                       | 102 |
| Generazione file .CSV personalizzata da Bilancio Patrimoniale e Bilancio di Verifica SAP104<br>Generazione file CSV differenze cambi                                                                                                    | Generazione file .CSV personalizzata dal Conto Economico SAP                              | 103 |
| Generazione file CSV differenze cambi                                                                                                    | Generazione file .CSV personalizzata da Bilancio Patrimoniale e Bilancio di Verifica SAP. | 104 |
| Processo di Controllo delle Fatture in Entrata e Autorizzazione                                                                                                    | Generazione file CSV differenze cambi                                                     | 105 |
| Come avviene il processo di controllo107                                                                                                    | Processo di Controllo delle Fatture in Entrata e Autorizzazione                           | 106 |
|                                                                                                    | Come avviene il processo di controllo                                                     | 107 |

Info-Bit srl

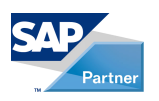

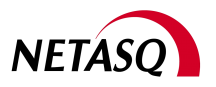

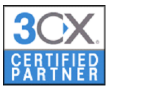

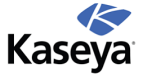

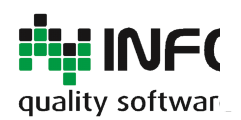

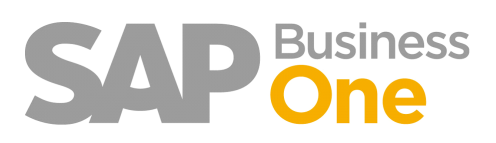

#### Pagina 4 di 133

| Applicazione dei filtri                                                                 |         |
|-----------------------------------------------------------------------------------------|---------|
| Registro delle Modifiche                                                                |         |
| Visualizzazione allegato della fattura fornitore dal Report Acquisti. Blocco/Sblocco pa | gamento |
| della fattura di acquisto dal Report Acquisti.                                          |         |
| Flag per la gestione del Default di Pagamento Bloccato direttamente sul BP              | 115     |
| Attivazione del Blocco                                                                  | 116     |
| Impostazione del Flag di Default sul BP                                                 | 117     |
| Autorizzazioni utente                                                                   | 119     |
| Acquisti Creazione Fatture in Entrata                                                   | 120     |
| Vendite Creazione Fatture in Uscita                                                     | 121     |
| Selezione automatica fatture per spesometro                                             | 122     |
| Collegamenti manuali tra i documenti di acquisto                                        | 123     |
| Come avviene il collegamento tra le fatture in entrata                                  | 124     |
| Visualizzare l'elenco dei documenti collegati                                           | 126     |
| Report IVA dei documenti collegati                                                      | 127     |
| Gestione dei ratei e Risconti                                                           | 129     |
| Modificare le date di competenza dopo la registrazione del documento in SAP             | 131     |
| Produrre il Report dei Ratei e Risconti                                                 | 132     |
| Generare le Prime note Provvisorie                                                      | 133     |

Info-Bit srl

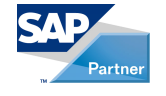

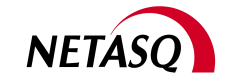

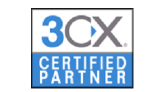

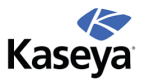

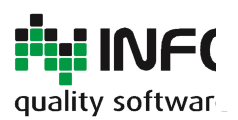

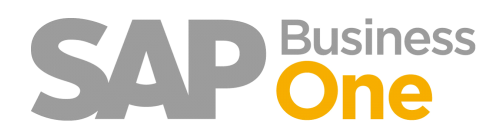

Pagina 5 di 133

# Add-On RING Italian Core - Adempimenti fiscali Italia

L'Add-On Ring Italian Core - Adempimenti Fiscali Italia - per SAP Business One nasce per rispondere velocemente alle esigenze delle aziende italiane ed è orientato a risolvere molteplici aspetti della gestione delle aziende ma soprattutto dell'ufficio amministrativo, garantendo un controllo preventivo dell'azienda sulle operazioni svolte dagli utenti.

### Funzionalità:

• Una soluzione SAP che permette di automatizzare la stampa dei report fiscali (generati utilizzando Crystal Reports con la numerazione automatica delle pagine).

- Gestione completa del Plafond Iva, riepiloghi mensili e annuali, suddivisione dei codici Intra dalle autofatture.
- Scansione dei documenti di acquisto, autorizzazioni BP per utente, controlli aggiuntivi.

#### Info-Bit srl

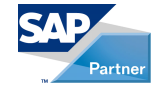

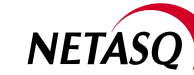

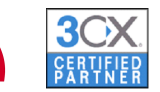

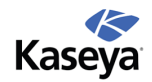

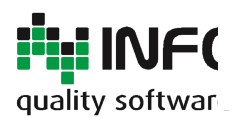

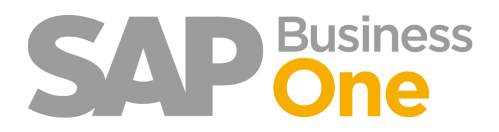

Pagina 6 di 133

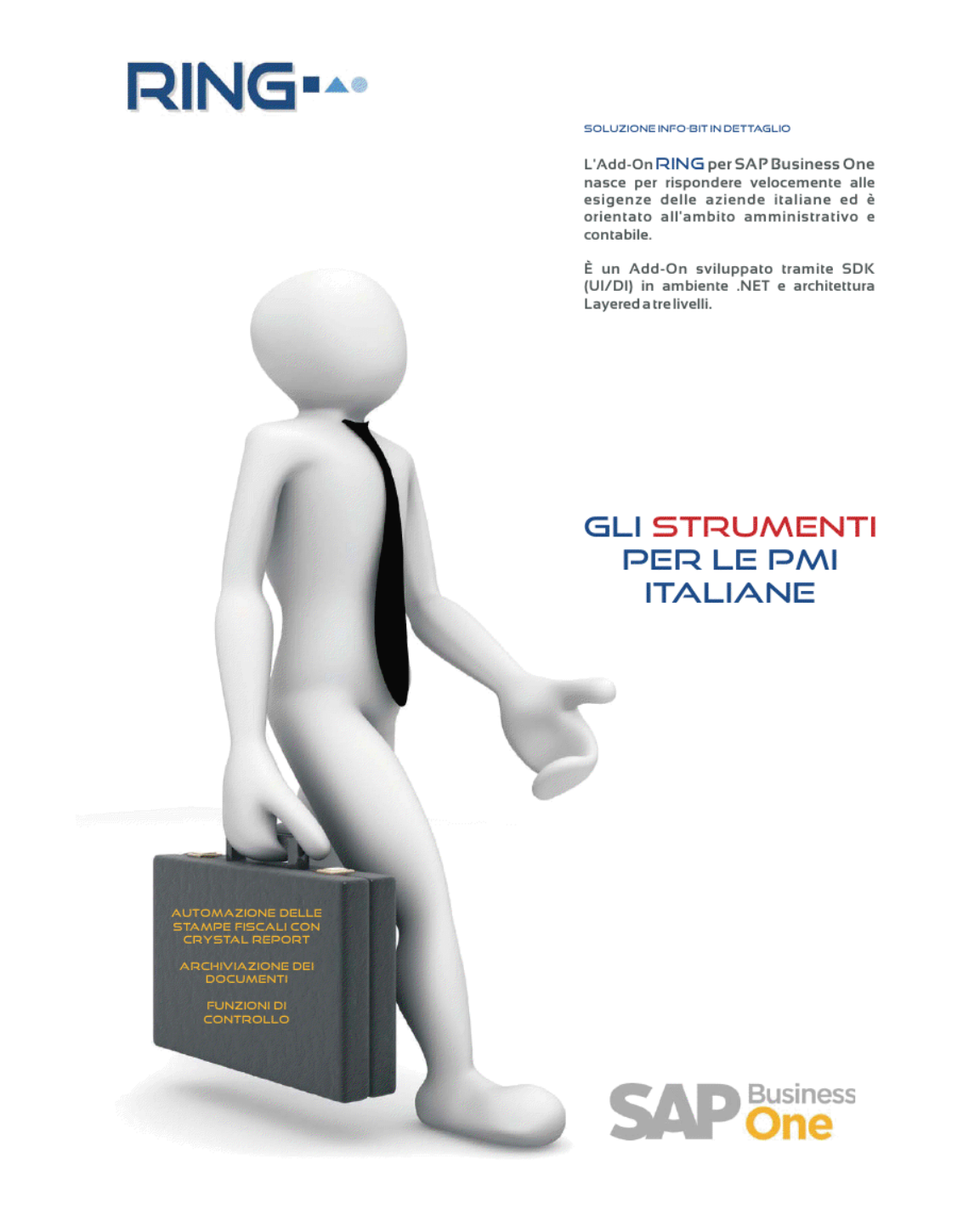

#### Info-Bit srl

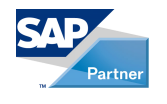

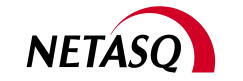

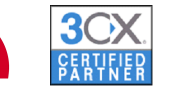

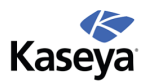

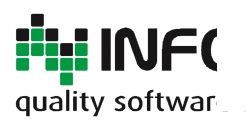

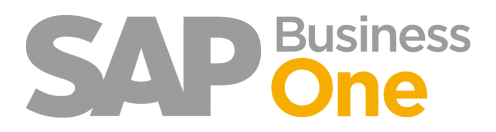

Pagina 7 di 133

# Stampe fiscali con Crystal Report

Tramite il modulo Stampe Fiscali di Ring è possibile stampare registri IVA, liquidazione e giornale bollato con diversi vantaggi rispetto alla funzionalità standard di SAP, legate principalmente alla gestione di progressivi, layout e riepiloghi.

Info-Bit srl

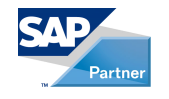

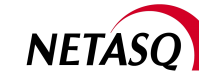

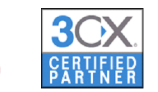

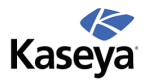

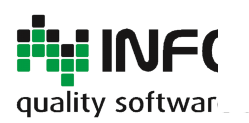

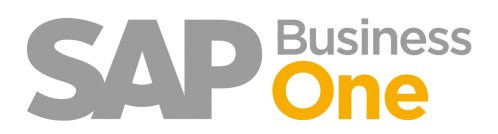

Pagina 8 di 133

# Stampe fiscali IVA

Tramite il modulo Stampe Fiscali di Ring è possibile stampare i registri IVA e la liquidazione con i seguenti vantaggi rispetto alla funzionalità standard di SAP:

- · Gestione automatica della numerazione pagine.
- Riepilogo per codici IVA che viene stampato in coda alla stampa dei registri con i totali parziali e totali.

• La liquidazione IVA contiene anche il riepilogo per codice IVA che è necessario per le aziende con più di un sezionale per acquisti e/o vendite.

- Possibilità di suddividere nella Liquidazione IVA i codici INTRA dalle Autofatture e/o Reverse Charge.
- Gestione automatica del Plafond IVA con stampa al termine della liquidazione.

• Dopo la definizione iniziale dei registri IVA necessari all'azienda la stampa periodica degli stessi è semplice, guidata ed evita errori di selezione.

• Le stampe sono eseguite tramite Crystal Reports, quindi con un layout modificabile dall'utente.

Via del Fabricone, 17G - 24060 Gorlago (Bergamo) Telefono: +39 035 4251142 Fax: +39 035 953415 Partita IVA e Codice Fiscale 02068670161 Reg. Impr. BG n. 02038370161 R.e.a. n. 26011 Web: www.info-bit.com Mail: info@info-bit.com

Info-Bit srl

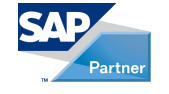

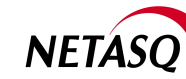

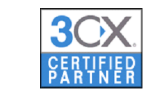

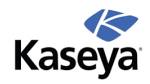

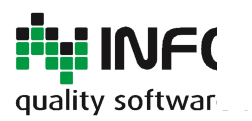

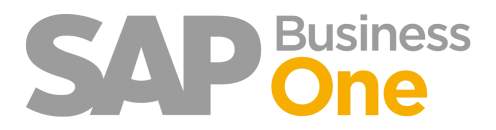

Pagina 9 di 133

# Configurazione Iniziale

Per poter utilizzare i Report fiscali si devono configurare alcuni parametri che possono variare a seconda delle caratteristiche dell'azienda.

Info-Bit srl

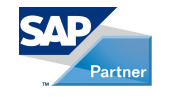

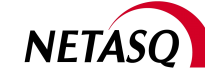

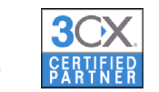

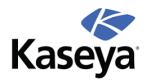

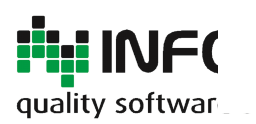

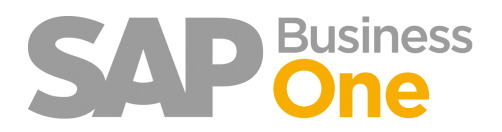

Pagina 10 di 133

# Parametrizzazione Stampe Fiscali

| Parametrizzazione Ring                                                                |              |      |                         |            |  |  |  |  |  |
|---------------------------------------------------------------------------------------|--------------|------|-------------------------|------------|--|--|--|--|--|
| Archiviazi Scansi Invio riepilogo fattur Ser Cont Autorizzazioni Oneri ban Stampe fis |              |      |                         |            |  |  |  |  |  |
| Periodo di i                                                                          | nizio        |      | Liquidazione IVA        |            |  |  |  |  |  |
| Periodo                                                                               | Gennaio      | -    | Modalità                | Mensile 🔻  |  |  |  |  |  |
| Anno                                                                                  |              | 2010 | % interessi trimestrale | 0,00       |  |  |  |  |  |
|                                                                                       |              |      | Credito precedente      | 0,00       |  |  |  |  |  |
|                                                                                       |              |      | Ult. pagina precendente | 0          |  |  |  |  |  |
|                                                                                       |              |      | Report                  |            |  |  |  |  |  |
|                                                                                       |              |      | Plafond                 |            |  |  |  |  |  |
|                                                                                       |              |      | Plafond iniziale anno   | 100.000,00 |  |  |  |  |  |
|                                                                                       |              |      |                         |            |  |  |  |  |  |
|                                                                                       |              |      |                         |            |  |  |  |  |  |
| Aggiornar                                                                             | e Interrompe | re   |                         |            |  |  |  |  |  |

### Periodo di Inizio

La parametrizzazione generale delle 'Stampe Fiscali' permette di definire il Mese/Anno in cui si desidera iniziare a utilizzare la funzionalità.

Dal mese inserito si attiveranno infatti una serie di controlli sull'avvenuta stampa in definitivo dei registri in ordine cronologico.

### Liquidazione IVA

Selezionare tra le due modalità di liquidazione Iva (Mensile/Trimestrale).

Se si ha una Liquidazione Trimestrale è possibile fare calcolare a SAP la % di interessi.

#### **Credito Precedente**

Il Credito Precedente è utilizzato per la liquidazione del primo mese d'esercizio (tipicamente Gennaio) al fine di riportare il credito dell'anno precedente e nella Liquidazione annuale.

#### Report

Il report NON è obbligatorio: se il campo viene lasciato in bianco verrà utilizzato un Report di default Interno; se invece si specifica il percorso di un file Crystal Report sarà possibile modificarlo. I Report standard sono disponibili sul sito.

Via del Fabricone, 17G - 24060 Gorlago (Bergamo) Telefono: +39 035 4251142 Fax: +39 035 953415 Partita IVA e Codice Fiscale 02068670161 Reg. Impr. BG n. 02038370161 R.e.a. n. 26011 Web: www.info-bit.com Mail: info@info-bit.com

Info-Bit srl

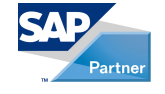

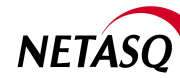

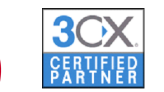

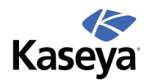

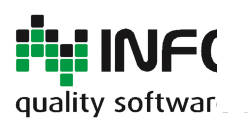

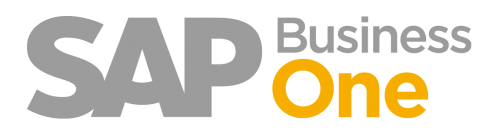

Pagina 11 di 133

# Definizione dei Registri IVA

Il setup dei registri IVA viene svolto dal menu Amministrazione di RING.

| 0 | Ring                                               |
|---|----------------------------------------------------|
|   | 🗁 Amministrazione                                  |
|   | Parametrizzazione                                  |
|   | Parametrizzazione autorizzazioni Bp per utente     |
|   | Parametrizzazione autoriz. raggr. conti per utente |
|   | 🗁 Stampe fiscali                                   |
|   | 🖃 Definizione registri Iva                         |
|   | 🖃 Progressivi registri Iva                         |

Il menu 'Definizione Registri Iva' permette di definire il numero dei Registri Iva utilizzati dall'azienda.

Questa operazione viene svolta tipicamente durante il setup iniziale dal consulente e/o durante la manutenzione relativa al cambio anno ed alla conseguente creazione dei nuovi numeri di serie.

| Definizione regi                                                     | stri IVA                                |            |                  |            |
|----------------------------------------------------------------------|-----------------------------------------|------------|------------------|------------|
| Codice<br>Descrizione<br>Tipo registro<br>Report<br>Ultima pag. prec | 00000001<br>Registro Vendite<br>Vendite | <br>•<br>• | ▼                |            |
| Serie<br>Serie<br>FatCli                                             | -                                       |            |                  | •          |
|                                                                      |                                         |            |                  | Ţ          |
| OK In                                                                | terrompere                              |            | Nuova serie Elin | nina serie |

### Descrizione

Viene riportata come 'Titolo della Stampa'.

### **Tipo Registro**

Specifica del tipo di registro. Ha effetto sul comportamento di alcune stampe (Intra, Autofatture, Art.74...).

#### Report

E' un parametro opzionale: se si lascia il campo vuoto verrà utilizzato il report di default; se invece viene specificato il file di Crystal Report da utilizzare sarà possibile personalizzare la stampa.

#### Serie

Elenco delle Serie che dovranno essere comprese nel Registro Iva.

Esempio di configurazione dei vari Registri IVA.

Se è specificato, il file di Crystal Report è unico per tutti i Registri Iva.

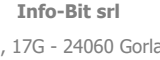

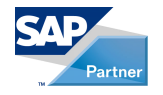

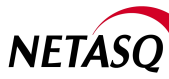

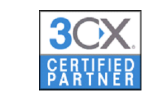

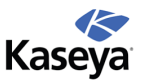

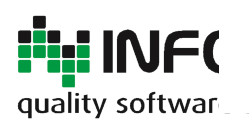

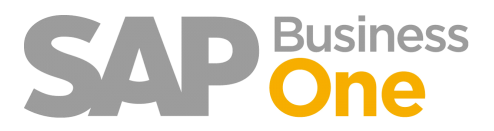

Pagina 12 di 133

| List | Lista: Definizione registri IVA |                               |  |  |  |  |  |  |  |
|------|---------------------------------|-------------------------------|--|--|--|--|--|--|--|
| Cer  | care                            |                               |  |  |  |  |  |  |  |
| N.,  | Code 🖌                          | Name                          |  |  |  |  |  |  |  |
| 1    | 00000001                        | Registro Iva Vendite          |  |  |  |  |  |  |  |
| 2    | 0000002                         | Registro Iva Acquisti         |  |  |  |  |  |  |  |
| 3    | 0000003                         | Registro Acquisti INTRACEE    |  |  |  |  |  |  |  |
| 4    | 00000004                        | Registro AUTOFATTURE Acquisti |  |  |  |  |  |  |  |
| 5    | 0000005                         | Registro AUTOFATTURE Vendite  |  |  |  |  |  |  |  |
| 6    | 0000006                         | Registro Art.74 Acquisti      |  |  |  |  |  |  |  |
| 7    | 0000007                         | Registro Art. 74 Vendite      |  |  |  |  |  |  |  |
|      |                                 |                               |  |  |  |  |  |  |  |
|      |                                 |                               |  |  |  |  |  |  |  |
|      |                                 |                               |  |  |  |  |  |  |  |
|      |                                 |                               |  |  |  |  |  |  |  |
|      | <u>ا</u>                        |                               |  |  |  |  |  |  |  |
| Se   | Selezionare Interrompere        |                               |  |  |  |  |  |  |  |

Info-Bit srl

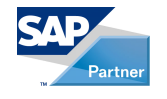

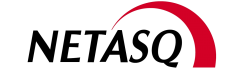

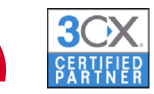

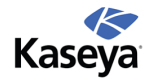

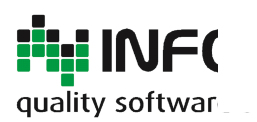

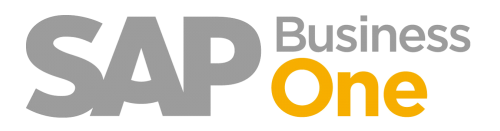

Pagina 13 di 133

# Stampa dei Registri IVA

La stampa dei Registri IVA è attivabile tramite il seguente menu:

| Amministrazione       |
|-----------------------|
| 🖻 Stampe fiscali      |
| 🗖 Stampa registri Iva |
| 🛅 Tabelle             |
| 🗇 Bozze               |

| Stampa registri IVA    |             |   |     |                            |     |   |  |  |  |
|------------------------|-------------|---|-----|----------------------------|-----|---|--|--|--|
| Parametri              |             |   | Sce | ta registri IVA            |     |   |  |  |  |
| Anno                   | 2010        | • |     | Registro                   | Sel |   |  |  |  |
| Periodo                | Gennaio     | • |     | Registro Acquisti INTRACEE |     |   |  |  |  |
| Provvisorio/definitivo | Provvisorio | * |     | Registro ART.74 Acquisti   | Π   |   |  |  |  |
|                        |             |   |     | Registro ART.74 Vendite    |     |   |  |  |  |
|                        |             |   |     | Registro AUTOFATTURE Acc   |     |   |  |  |  |
|                        |             |   |     | Registro AUTOFATTURE Ven   |     |   |  |  |  |
|                        |             |   |     | Registro Iva Acquisti      |     |   |  |  |  |
|                        |             |   |     | Registro Iva Vendite       | V   | Ŧ |  |  |  |
| OK Interrom            | pere        |   |     |                            |     |   |  |  |  |

Selezionando la stampa in definitivo, verranno registrati i numeri di pagina a cui la stampa del mese è arrivata.

E' possibile ri-stampare un mese già stampato in definitivo eliminando l'ultimo progressivo generato.

Stampare in modalità provvisoria non genera nessun progressivo di pagina.

Le stampe vengono generate in formato PDF, pertanto è necessaria l'installazione di Acrobat Reader sul client.

### Esempio della Stampa del Registro Vendite

07/10/2009 NC 20060228 07/10/2009 20060228

Pagina 1 / 2009 OBC Computers IT 100 Barris (199 Registro Fatture di Vendita - OTTOBRE / 2009 the state state of PROVVISORIO 1000 P. IVA: Divisa estera Divisa interna (EUR) Ragione sociale Impost detraibi Data reg. Riferimento P. IVA Val. Imponibile Imposta Data doc. Assoggettamento Impost Imponibile IVA Imposta detraibile doc. prot. 01/10/2009 FC 20060214 01/10/2009 20060214 IT04931320156 0,00 Asianda Siza Asing Iva 20% vendite 10.350,00 20,00 2.070,00 2.070,00 US26-487636 2.875,00 07/10/2009 FC 20060215 07/10/2009 20060215 USD 20.246,48 14.375,00 20,00 0,00 Iva 20% vendite 4.049,3 2.875,0 15/10/2009 FC 20060216 15/10/2009 20060216 PC Carlor Press IT12345678956 Iva 20% vendite 3.931,25 20,00 786,25 786,25 0,00 IT00556410710 638,75 21/10/2009 FC 20060217 21/10/2009 20060217 638,75 0,00 Iva 20% vendite 3.193,75 20,00

Iva 20% vendite

USD

-20.246,48

-4.049,30

-14.375,00 20,00

-2.875,00

-2.875,00

0,00

### Riepilogo finale per codice IVA al termine della stampa

No. of Lot.

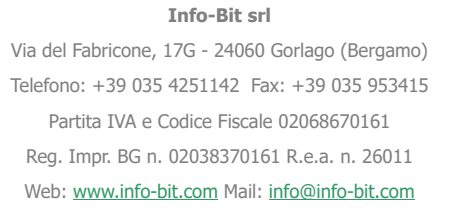

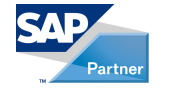

US26-487636

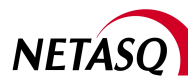

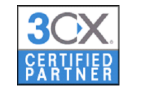

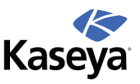

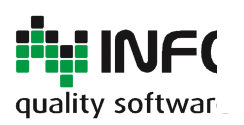

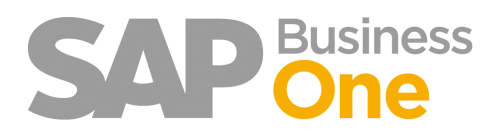

#### Pagina 14 di 133

Pagina 2 / 2009

| OEC Designations 11                                                                                                    |                                  |            |                   |                       | Pagina 2 / 2009         |
|----------------------------------------------------------------------------------------------------|----------------------------------|------------|-------------------|-----------------------|-------------------------|
| in the same of the same of the |                                  |            |                   |                       |                         |
| Registro Fa                                                                                                    | tture di Vendita - OTTOBRE / 200 | 9          |                   | PR                    | OVVISORIO               |
| A DE PROPERTIES                                                                                                    |                                  |            |                   |                       |                         |
| 1                                                                                                    |                                  | Riep       | ilogo (divisa int | terna EUR)            |                         |
|                                                                                                    |                                  | Imponibile | Imposta           | Imposta<br>detraibile | Imposta<br>indetraibile |
|                                                                                                    | V2 - Iva 20% vendite (20,00%)    | 17.475,00  | 3.495,00          | 3.495,00              | 0,00                    |
|                                                                                                    | Totale                           | 17.475,00  | 3.495,00          | 3.495,00              | 0,00                    |

....

Info-Bit srl

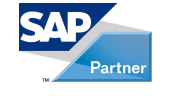

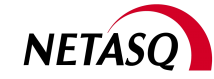

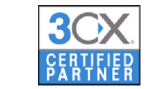

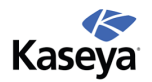

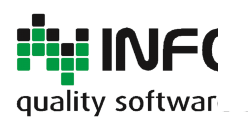

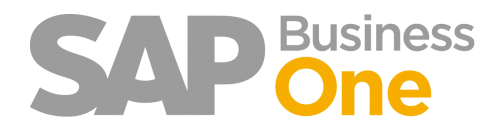

Pagina 15 di 133

## Esempio di Layout di un Registro Iva definitivo

La stampa in definitivo di un registro viene identificata con una apposita dicitura in alto a destra della stampa e la numerazione delle pagine viene gestita automaticamente.

| OEC Computers 11                                                                                                    | _                               |               | Pagina 3 / 2009      |
|----------------------------------------------------------------------------------------------------|---------------------------------|---------------|----------------------|
| Colorador II                                                                                                    |                                 |               |                      |
| peaks source another (m)                                                                                                    | Registro Vendite - NOVEMBRE / 2 | 2009          | DEFINITIVO           |
| the provide the second second se |                                 |               |                      |
|                                                                                                    |                                 | Divisa estera | Divisa interna (EUR) |

| Data reg.  | Tipo<br>doc. | Numero<br>prot. | Data doc.  | Riferimento | Ragione sociale                 | P. IVA                 | Assoggettamento | Val. | Imponibile | Imposta | Imponibile | IVA<br>% | Imposta   | Imposta<br>detraibile | Imposta<br>indetraibile |
|------------|--------------|-----------------|------------|-------------|---------------------------------|------------------------|-----------------|------|------------|---------|------------|----------|-----------|-----------------------|-------------------------|
| 01/11/2009 | FC           | 20060218        | 01/11/2009 | 20060218    | Mit Eachtration                 |                        | Iva 20% vendite | CHF  | 1.079,54   | 215,91  | 712,50     | 20,00    | 142,50    | 142,50                | 0,00                    |
| 06/11/2009 | FC           | 20060219        | 06/11/2009 | 20060219    | Adds, Approxime Selfs, Sample 1 | The second second      | Iva 20% vendite |      |            |         | 1.225,00   | 20,00    | 245,00    | 245,00                | 0,00                    |
| 30/11/2009 | FC           | 20060229        | 30/11/2009 | 20060229    | Indigen Melding                 | The Designation of the | Iva 20% vendite |      |            |         | 50.000,00  | 20,00    | 10.000,00 | 10.000,00             | 0,00                    |
| 30/11/2009 | FC           | 20060230        | 30/11/2009 | 20060230    | theme with                      |                        | Iva 10% vendite |      |            |         | 450.000,00 | 10,00    | 45.000,00 | 45.000,00             | 0,00                    |
| 30/11/2009 | FC           | 20060231        | 30/11/2009 | 20060231    | Clarks Mill                     |                        | Iva 10% vendite |      |            |         | 1.575,00   | 10,00    | 157,50    | 157,50                | 0,00                    |
| 30/11/2009 | FC           | 20060232        | 30/11/2009 | 20060232    | Dense Brandenske                | 19979-047992-0         | Iva 20% vendite |      |            |         | 14.700,00  | 20,00    | 2.940,00  | 2.940,00              | 0,00                    |
| 30/11/2009 | FC           | 20060233        | 30/11/2009 | 20060233    | Mit. Agrona (MA Surger)         | 27803-0776-084         | Iva 20% vendite |      |            |         | 20.000,00  | 20,00    | 4.000,00  | 4.000,00              | 0,00                    |
| 30/11/2009 | 203          | 20060234        | 30/11/2009 |             | Chester (400)                   | 1992 10 10 10 10 10    | Iva 10% vendite |      |            |         | 3.460,62   | 10,00    | 346,06    | 346,06                | 0,00                    |
| 30/11/2009 | FC           | 20060235        | 30/11/2009 | 20060235    | Careta (400                     |                        | Iva 10% vendite |      |            |         | 3,460.63   | 10.00    | 346.07    | 346.07                | 0.00                    |

|                               | Rie        | pilogo (divisa i | nterna EUR)           |                         |
|-------------------------------|------------|------------------|-----------------------|-------------------------|
|                               | Imponibile | Imposta          | Imposta<br>detraibile | Imposta<br>indetraibile |
| V1 - Iva 10% vendite (10,00%) | 458.496,25 | 45.849,63        | 45.849,63             | 0,00                    |
| V2 - Iva 20% vendite (20,00%) | 86.637,50  | 17.327,50        | 17.327,50             | 0,00                    |
| Totale                        | 545.133,75 | 63.177,13        | 63.177,13             | 0,00                    |

Info-Bit srl

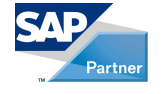

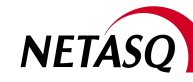

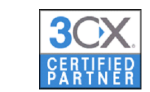

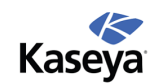

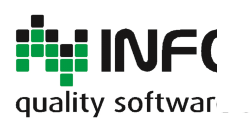

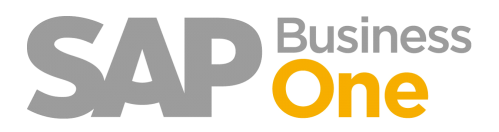

Pagina 16 di 133

## Il formato nativo delle stampe è PDF

Al termine dell'elaborazione di ogni singola stampa, viene aperto Acrobat Reader (che è un pre-requisito richiesto): esso viene utilizzato sia come anteprima che come punto di partenza per stampare, archiviare, inviare per eMail ecc.

| Eile     | jistro Vendite_tmpC40C.pdf<br>Modifica <u>V</u> ista <u>D</u> ocume | - Adobe Acr<br>nto <u>C</u> omm | obat l<br>nenti  | Pro Exte<br>M <u>o</u> du | ended<br>uli Str <u>u</u> | menti A     | van <u>z</u> ate Fin <u>e</u> stra <u>?</u> |               |                 |       |             |         |                     |                   |                       |                         |  | • 🔀 |
|----------|---------------------------------------------------------------------|---------------------------------|------------------|---------------------------|---------------------------|-------------|---------------------------------------------|---------------|-----------------|-------|-------------|---------|---------------------|-------------------|-----------------------|-------------------------|--|-----|
| 🗳        | Crea 🔹 🐴 Combina 🔹                                                  | 💩 Colla                         | bora •           | - 🔒                       | Protezi                   | one •       | 🖉 Firma 👻 📑 Modu                            | ili 👻 📑 Mu    | ltimedia 👻 쯝 C  | Comme | ento 🝷      |         |                     |                   |                       |                         |  |     |
|          | 🖶 🗄 🖃 🏈                                                             |                                 | , 1              | / 2                       | IR                        |             | 🥰 🖲 💿 71,4%                                 | • 🖬           | Trova           |       | •           |         |                     |                   |                       |                         |  |     |
| ð        |                                                                     | OEC C                           | omp              | outers                    | 5 IT                      |             |                                             |               |                 |       |             |         |                     |                   | Pagina                | 3 / 2009                |  |     |
| 11E      |                                                                     | Via Paracelso                   | , 24             |                           |                           |             |                                             |               |                 |       |             |         |                     |                   |                       |                         |  |     |
|          |                                                                     | 20041 AGRA                      | TE BRIAN         | iZA (MI)                  |                           |             | Regist                                      | ro Vendite    | - NOVEMBRE /    | 200   | 9           |         |                     |                   | DEFINIT               | IVO                     |  |     |
|          |                                                                     | P. IVA:                         | IT123            | 14567890                  | 1                         |             |                                             |               |                 |       |             |         | -                   |                   |                       |                         |  |     |
| <b>_</b> |                                                                     |                                 |                  |                           |                           |             |                                             |               |                 | _     | Divisa este | va      |                     | Divisa Interna (I | EUR)                  |                         |  |     |
|          |                                                                     | Data reg.                       | Tipo M<br>doc. p | Aumero<br>prot.           | Data doc.                 | Riferimento | Ragione sociale                             | P. IVA        | Assoggettamento | Val.  | Imponibile  | Imposta | Imponibile IVA<br>% | Imposta           | Imposta<br>detraibile | Imposta<br>Indetraibile |  |     |
|          |                                                                     | 01/11/2009                      | FC FC            | 20060218                  | 01/11/2009                | 20060218    | SG Electronics                              |               | Iva 20% vendite | CHF   | 1.079,54    | 215,91  | 712,50 20,00        | 142,50            | 142,50                | 0,00                    |  | -   |
|          |                                                                     | 30/11/2009                      | RC               | 20060229                  | 30/11/2009                | 20060229    | Italgas Holding                             | 1702868600160 | Iva 20% vendite | _     |             |         | 50.000.00 20.00     | 10.000.00         | 10.000.00             | 0.00                    |  | -   |
|          |                                                                     | 30/11/2009                      | RC               | 20060230                  | 30/11/2009                | 20060230    | Cliente WEB                                 |               | Iva 10% vendite |       |             |         | 450.000,00 10,00    | 45.000,00         | 45.000,00             | 0,00                    |  |     |
|          |                                                                     | 30/11/2009                      | FC               | 20060231                  | 30/11/2009                | 20060231    | Cliente WEB                                 |               | Iva 10% vendite | _     |             |         | 1.575,00 10,00      | 157,50            | 157,50                | 0,00                    |  |     |
|          |                                                                     | 30/11/2009                      | PC PC            | 20060232                  | 30/11/2009                | 20060232    | Cliente Occasionale                         | 1702112750233 | Iva 20% vendite | _     |             |         | 14.700,00 20,00     | 2.940,00          | 2.940,00              | 0,00                    |  |     |
|          |                                                                     | 30/11/2009                      | 203              | 20060233                  | 30/11/2009                | 20060233    | Cliente WEB                                 | 1102112750233 | Iva 10% vendte  | -     |             |         | 3.460.62 10.00      | 346.06            | 346.06                | 0.00                    |  |     |
|          |                                                                     | 30/11/2009                      | FC               | 20060235                  | 30/11/2009                | 20060235    | Cliente WEB                                 |               | Iva 10% vendite | _     |             |         | 3.460,63 10,00      | 346,07            | 346,07                | 0,00                    |  |     |
| ę        |                                                                     |                                 |                  |                           |                           |             |                                             |               |                 |       |             |         |                     |                   |                       |                         |  |     |
|          |                                                                     |                                 |                  |                           |                           |             |                                             |               |                 |       |             |         |                     |                   |                       |                         |  |     |
| Ø        |                                                                     |                                 |                  |                           |                           |             |                                             |               |                 |       |             |         |                     |                   |                       |                         |  | +   |

Info-Bit srl

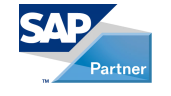

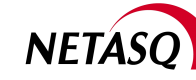

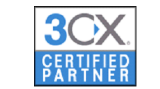

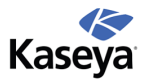

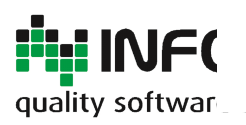

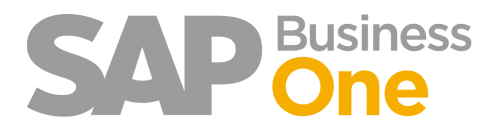

Pagina 17 di 133

# **Riepilogo IVA e Liquidazione**

Anche la liquidazione è controllata completamente dall'Add-on, sia per la numerazione delle pagine sia per i 'Valori manuali' che può essere necessario inserire (variazioni, richieste di rimborsi ecc.). Tutti i valori sono memorizzati ed è quindi possibile richiamarli.

| Periodo           |                          |           |           |                          |                      |
|-------------------|--------------------------|-----------|-----------|--------------------------|----------------------|
| Anno              | 2009 🔻                   |           |           |                          |                      |
| Periodo           | Gennaio 🔻                |           |           |                          |                      |
|                   |                          |           |           |                          |                      |
| <u>Valori</u>     |                          |           |           | Informazioni sul pagar   | iento                |
|                   |                          | Debito    | Credito   | Importo pagato           | 0,00                 |
| IVA vendite       |                          | 1.661,00  | 0,00      | Data pagamento           |                      |
| Imposte differite | e sulle vendite          | 0,00      | 0,00      | Motivo                   |                      |
| Corrispettivi     |                          | 0,00      | 0,00      | Ufficio imposte          |                      |
| IVA acquisti      |                          | 0,00      | 4.126,00  | Modalita pagamento       |                      |
| Imposte differit  | e sugli acquisti         | 0,00      | 0,00      |                          |                      |
| Imposta su tran   | sazioni UE               | 4.768,89  | 4.768,89  | Plafond                  |                      |
| Imposta su auto   | ofatture                 | 5.487,82  | 5.487,82  | Iniziale                 | 550.000.00           |
| Imposta su reve   | erse charge Art.74 c.7/8 | 3.165,00  | 3.165,00  | Importo acquisti         | 0.00                 |
| Errore potenzia   | le dal mese precedente   | 0,00      | 0,00      | Importo gruppo 1         | 0.00                 |
| Credito dal mes   | e precedente             |           | 0,00      | Importo gruppo 2         | 0.00                 |
| Imposte non pa    | gate dal mese precedent  | e 0,00    |           | Residuo                  | 550,000,00           |
| Credito dall'ann  | o precedente             |           | 1.500,00  |                          |                      |
| Acconto versati   | D                        |           | 0,00      | Pagine                   |                      |
| Eventuali variaz  | tioni                    | 0,00      | 0,00      | Prima pagina             | 1                    |
| Descrizione vari  | azioni                   |           | *         | Liltima pagina           | -                    |
|                   |                          |           | +         |                          |                      |
| Somma debito/c    | redito                   | 15.082,71 | 19.047,71 | Avvisi                   |                      |
| % interesse trin  | nestrale                 | 0,00      |           | La serie 10 è definita i | n un registro IVA ch |
| Importo interes   | se trimestrale           | 0,00      |           | non è nè autofattura i   | nè UE. L'importo ver |
| Totale imposte    |                          | 0,00      | 3.965,00  | classificato come trans  | sazioni UE.          |

La liquidazione viene generata selezionando il Periodo = Anno e Periodo.

Vengono fatti gli opportuni controlli sull'avvenuta stampa in definitivo dei periodi precedenti.

#### Info-Bit srl

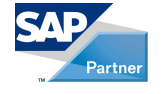

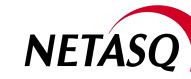

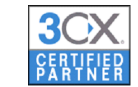

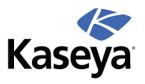

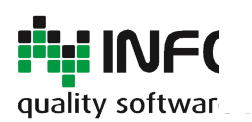

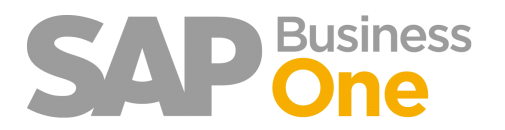

Pagina 18 di 133

| Anno             | 2009                     | •         |          |
|------------------|--------------------------|-----------|----------|
| Periodo          | Novembre                 | •         |          |
|                  |                          |           |          |
| <u>Valori</u>    |                          |           |          |
|                  |                          | Debito    | Credito  |
| IVA vendite      |                          | 59.177,13 | 0,00     |
| Imposte differit | e sulle vendite          | 0,00      | 0,00     |
| Corrispettivi    |                          | 0,00      | 0,00     |
| IVA acquisti     |                          | 0,00      | 0,00     |
| Imposte differit | e sugli acquisti         | 0,00      | 8.000,00 |
| Imposta su trar  | nsazioni UE              | 0,00      | 0,00     |
| Imposta su auto  | ofatture/reg. retroattiv | /a 0,00   | 0,00     |
| Errore potenzia  | le dal mese precedente   | e 0,00    | 0,00     |
| Credito dal mes  | e precedente             |           | 0,00     |
| Imposte non pa   | gate dal mese precede    | ente 0,00 |          |
| Credito dall'ann | o precedente             |           | 0,00     |
| Acconto versat   | 0                        |           | 0,00     |
| Eventuali variaz | zioni                    | 0,00      | 0,00     |
| Descrizione vari | iazioni                  |           | *        |
|                  |                          |           | +        |
| Somma debito/o   | credito                  | 59.177,13 | 8.000,00 |
| % interesse trir | mestrale                 | 0,00      |          |
| Importo interes  | se trimestrale           | 0,00      |          |
| Totale imposte   |                          | 51.177,13 | 0,00     |

I campi abilitati alla modifica permettono di inserire nella liquidazione le variazioni relative al mese in corso.

| mporto pagato      | 0.00 |
|--------------------|------|
| Data pagamento     |      |
| Motivo             |      |
| Ufficio imposte    |      |
| Modalita pagamento |      |

Le informazioni sulle modalità del pagamento verranno poi stampate e archiviate.

#### Info-Bit srl

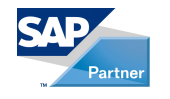

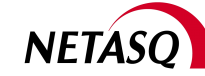

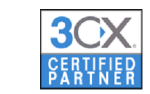

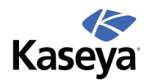

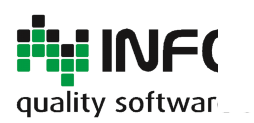

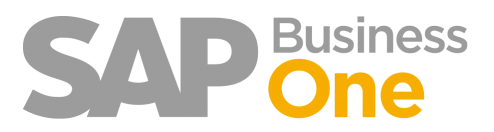

Pagina 19 di 133

# Esempio Layout Riepilogo IVA

# Riepilogo IVA - GENNAIO / 2010

|        |                                            |      |       |             | Divisa intern | a (EUR)                                 |
|--------|--------------------------------------------|------|-------|-------------|---------------|-----------------------------------------|
| Codice | Descrizione                                | UE   | Aliq. | Imponibile  | Imposta       | Imposta detraibile Imposta indetraibile |
| 77     | Iva 4% Art 17 DRP 633/72                   | No   | 4,00  |             |               |                                         |
| 81     | Non imp. Art. 9 acqusiti                   | No   |       | -3.374,22   |               |                                         |
| 82     | Non imp. Art. 8/1 a acquisti               | No   |       |             |               |                                         |
| 83     | Non imp. Art. 8/1 c acquisti               | No   |       | -944.181,37 |               |                                         |
| 84     | Non imp. Art. 8 bis acquisti               | No   |       |             |               |                                         |
| 85     | Non imp. Art. 9 acqusiti c.2               | No   |       |             |               |                                         |
| 87     | Non soggetto art. 74 comma 1 lettera d) [  | No   |       | -100,00     |               |                                         |
| 88     | Non imp. Art. 9 acqusiti CEE               | No   |       |             |               |                                         |
| 89     | N.IMP.ART.9 AUTOFATT. ART.17 DPR 633       | /No  |       |             |               |                                         |
| 90     | Non imp. Art. 8/1 c acquisti Bolla doganal | e No |       | -9.423,86   |               |                                         |

Info-Bit srl

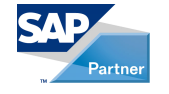

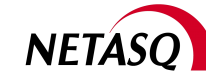

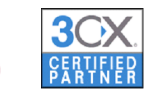

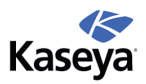

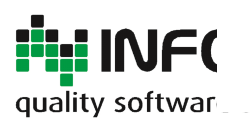

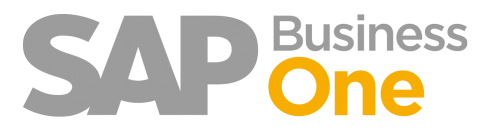

Pagina 20 di 133

# Esempio Layout Liquidazione IVA

## Liquidazione IVA - GENNAIO / 2010

|                                         | Debito | Credito |
|-----------------------------------------|--------|---------|
| IVA Vendite                             |        |         |
| Imposte differite sulle vendite         |        |         |
| Corrispettivi                           |        |         |
| IVA acqusti                             |        |         |
| Imposte differite sugli acquisti        |        |         |
| Imposta su transazioni UE               |        |         |
| Imposta su autofatture/reg. retroattiva |        |         |
| Errore potenziale dal mese precedente   |        |         |
| Credito dal mese precedente             |        |         |
| Imposte non pagate dal mese precedente  |        |         |
| Credito dall'anno precedente            |        |         |
| Acconto versato                         |        |         |
| Eventuali variazioni                    |        |         |
| Somma                                   |        |         |
| % interesse trimestrale                 |        |         |
| Importo interesse trimestrale           |        |         |
| Totale imposte                          |        |         |
| Informazioni sul pagamento              |        |         |
| Importo IVA pagato:                     |        |         |
| Data pagamento:                         |        |         |
| Motivo:                                 |        |         |
| Ufficio im poste:                       |        |         |
| Modalità di pagamento:                  |        |         |

#### Info-Bit srl

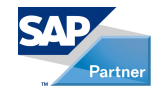

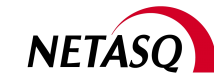

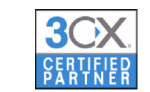

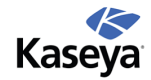

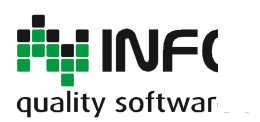

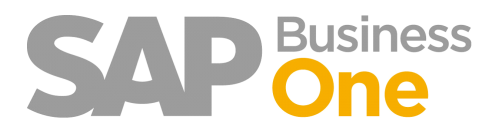

Pagina 21 di 133

## **Gestione del Plafond**

Per la gestione del Plafond si devono definire i codici IVA che concorrono al suo consumo mensile.

Andare in 'Gruppo Imposte - Configurazione'

|  | E Hogeta                             |
|--|--------------------------------------|
|  | Indicatore periodo                   |
|  | 🖬 Crediti di dubbia esazione         |
|  | 🗁 Imposta                            |
|  | 🖬 Gruppo imposte                     |
|  | 🖬 Ritenuta d'acconto                 |
|  | Campi di dichiarazione delle imposte |

Identificare i codici IVA legati al Plafond e selezionare nell'apposita colonna: 'Y'

|                          |                           | -  |         |                | 7 |
|--------------------------|---------------------------|----|---------|----------------|---|
| Conto IVA non detraibile | Tipo imposta (lista nera) |    | Plafond | Gruppo plafond |   |
|                          | Escluso                   | •  | -       | -              |   |
|                          | Escluso .                 | •  | N -     | No             |   |
|                          | Escluso                   | •  | Y -     | Si 🔻           |   |
|                          | Escluso                   | •  | -       | -              |   |
| -> 68056065              | Escluso                   | •  | -       | -              |   |
|                          | Escluso                   | •  | -       | -              |   |
|                          | Escluso                   | •  | •       | -              |   |
|                          | Escluso                   | •  | *       | -              |   |
|                          | Escluso                   | •  | •       | -              |   |
|                          | Escluso                   | •  | •       | -              |   |
|                          | Escluso 🔹                 | •  | •       | -              |   |
|                          |                           | -1 | -       | _              |   |

Al termine della liquidazione IVA viene stampato il Plafond.

Modalità di pagamento:

### Plafond - GENNAIO / 2009

| Plafond iniziale al <b>01/01/2009</b>                   | 550.000,00 |  |
|---------------------------------------------------------|------------|--|
| Ammontare degli acquisti effettuati senza pagare        |            |  |
| l'imposta ai sensi dell'art. 8,8BIS e 9 2 C nel periodo |            |  |
| GENNAIO / 2009                                          | 0,00       |  |
| Plafond residuo disponibile al <b>31/01/2009</b>        | 550.000,00 |  |

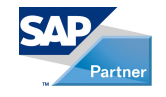

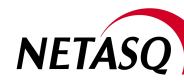

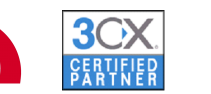

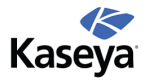

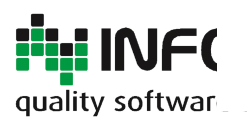

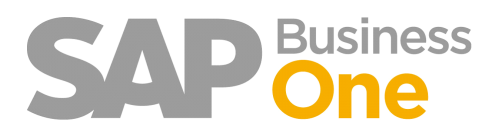

Pagina 22 di 133

# Stampe fiscali Giornale Bollato

Tramite il modulo Stampe Fiscali di Ring è possibile stampare il Giornale Bollato con i seguenti vantaggi rispetto alla funzionalità standard di SAP:

- Gestione automatica della numerazione di pagine e righe;
- La stampa periodica è più semplice, guidata ed evita errori di selezione;
- Le stampe sono eseguite tramite Crystal Reports, quindi con un layout modificabile dall'utente.

Info-Bit srl

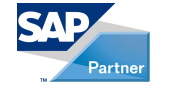

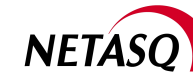

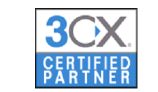

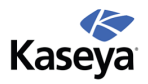

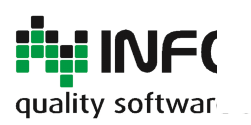

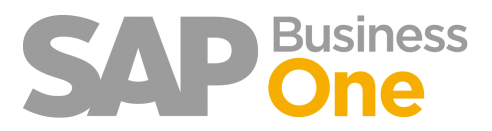

Pagina 23 di 133

# Stampa del Giornale Bollato

La stampa del giornale bollato è raggiungibile dal seguente menu:

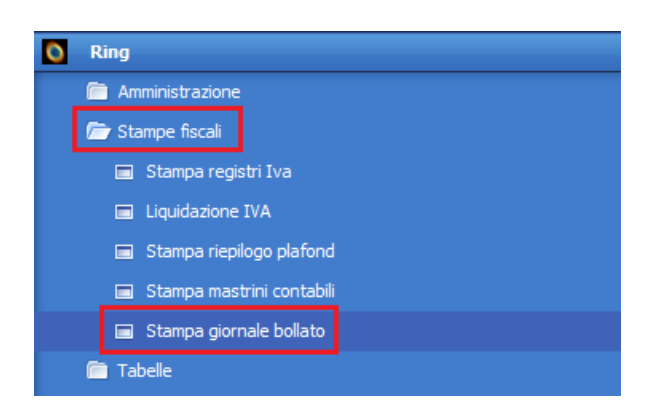

Info-Bit srl

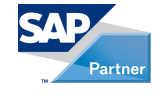

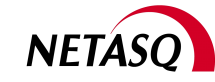

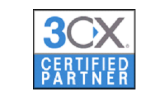

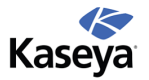

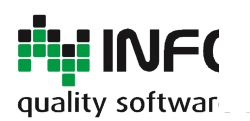

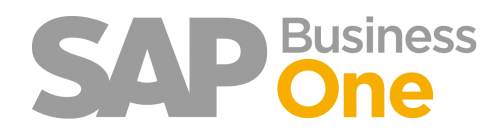

Pagina 24 di 133

# Opzioni di stampa del Giornale Bollato

|                |   | Stampa giornale                            | bollato       |   | × |
|----------------|---|--------------------------------------------|---------------|---|---|
| Anno           | 1 | Parametri                                  |               | _ |   |
|                |   | Anno                                       | 2013          |   |   |
| Periodo        | 2 | - Periodo                                  |               |   |   |
|                | = | <ul> <li>Provvisorio/definitivo</li> </ul> | Provvisorio 1 |   |   |
| Tipo di stampa | 3 | OK                                         | pere          | - |   |

I parametri disponibili sono i seguenti:

|     | Anno         |                  |            |          |
|-----|--------------|------------------|------------|----------|
| ••• | Anno         | 2013             | •          |          |
|     | Indica l'ann | o del quale si v | /uole star | npare il |
|     |              | ·                |            | ·        |
|     | Periodo      |                  |            |          |
| 4   | Periodo      |                  |            |          |

Indica il periodo del quale si vuole stampare il Giornale Bollato

|   | Tipo di stampa         |                 |      |
|---|------------------------|-----------------|------|
| 2 | Provvisorio/definitivo | Provvisorio     | ۳    |
|   | Indian In the devia    | al: a t a man a | ما م |

Indica la tipologia di stampa che si vuole effettuare:

• La stampa in *provvisorio* può essere effettuata in qualsiasi momento e non memorizza alcun dato;

• La stampa in *definitivo* salva in SAP i dati relativi alla numerazione di pagine e righe e non può essere ri-effettuata se non cancellando la registrazione stessa

#### Info-Bit srl

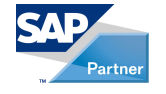

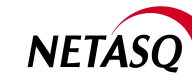

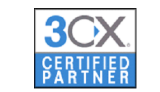

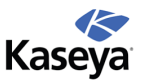

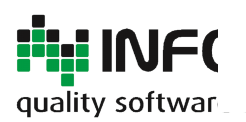

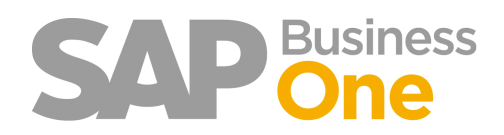

Pagina 25 di 133

# Esempio di Layout del Giornale bollato definitivo

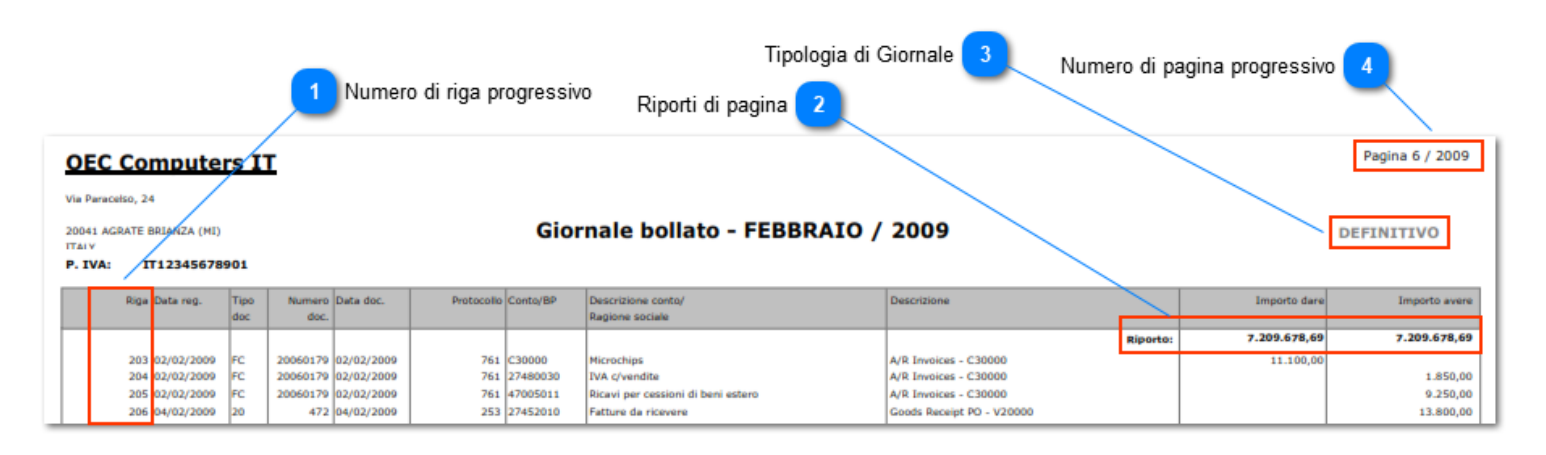

I punti principali del giornale sono i seguenti:

#### Numero di riga progressivo

Riga

206

Il numero di riga viene memorizzato alla stampa dei registri precedenti e riportato come punto di partenza per le successive.

|   | Riporti di | i pagina     |              |
|---|------------|--------------|--------------|
| ٤ | Riporto:   | 7.209.678,69 | 7.209.678,69 |
|   |            |              |              |

Su ogni pagina viene visualizzato il riporto della pagina successiva (oppure del giornale precedente).

#### 🐚 Tipologia di Giornale

#### DEFINITIVO

Viene indicata la tipologia di Giornale (provvisorio\definitivo).

#### Numero di pagina progressivo

Pagina 6 / 2009

Il numero di pagina viene memorizzato automaticamente dal sistema e riportato sul giornale del mese successivo.

Via del Fabricone, 17G - 24060 Gorlago (Bergamo) Telefono: +39 035 4251142 Fax: +39 035 953415 Partita IVA e Codice Fiscale 02068670161 Reg. Impr. BG n. 02038370161 R.e.a. n. 26011 Web: www.info-bit.com Mail: info@info-bit.com

Info-Bit srl

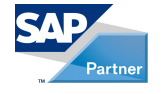

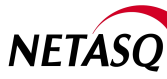

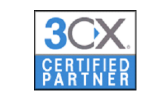

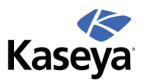

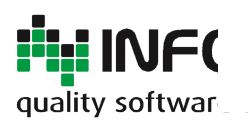

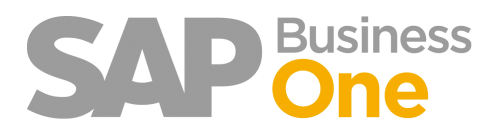

Pagina 26 di 133

## Il formato nativo delle stampe è PDF

Al termine dell'elaborazione di ogni singola stampa, viene aperto Acrobat Reader (che è un pre-requisito richiesto), esso viene utilizzato sia come anteprima che come punto di partenza per stampare, archiviare, inviare per eMail ecc.

| <u>F</u> ile | <u>M</u> odifica <u>V</u> ista <u>D</u> ocumen | ito <u>C</u> or | nmenti M                         | l <u>o</u> duli | Str <u>u</u> me    | nti Av   | van <u>z</u> ate F | in <u>e</u> stra  | 2                                                                                                  |                                                          |              |                           | ×                                     |
|--------------|------------------------------------------------|-----------------|----------------------------------|-----------------|--------------------|----------|--------------------|-------------------|----------------------------------------------------------------------------------------------------|----------------------------------------------------------|--------------|---------------------------|---------------------------------------|
| 🧔            | Crea 🔹 🐴 Combina 🔹                             | 💩 Со            | llabora 🕶                        | <b>1</b>        | Protezione         | •• /     | 🖉 Firma 🕶          |                   | Aoduli 🔹 📫 Multimedia 👻 🇳                                                                          | Commento -                                               |              |                           |                                       |
|              | 🖶 🗄 📰 🏠                                        |                 | 1                                | / 2             | IR                 |          | er   💿             | • 7               | 1,4% - 😝 🔂 Trova                                                                                   | <b>.</b>                                                 |              |                           |                                       |
|              |                                                | 0.50            |                                  |                 | -                  |          |                    |                   |                                                                                                    |                                                          |              | Pagina 16 / 2009          | _                                     |
| III.         |                                                | Via Paracel     | Compute                          | IS I            |                    |          |                    |                   |                                                                                                    |                                                          |              |                           |                                       |
|              |                                                | 20041 AG        | RATE BRIANZA (MI)                | )               |                    |          |                    | Gio               | nale bollato - LUGLIO / 20                                                                         | 009                                                      |              | DEFINITIVO                |                                       |
|              |                                                | P. IVA:         | IT12345678                       | 8901            |                    |          |                    |                   |                                                                                                    |                                                          |              |                           |                                       |
| -            |                                                |                 | Riga Data reg.                   | Tipo<br>doc     | Numero Dal<br>doc. | ta doc.  | Protocolio         | Conto/BP          | Descrizione conto/<br>Ragione sociale                                                              | Descrizione                                              | Importo dare | Importo avere             |                                       |
|              |                                                |                 | E06 01/07/2000                   | FF              | 20060222 01/       | /07/2000 | E48                | V60000            | IGH Italia spa                                                                                     | Riporto:<br>A/P Invoices V60000                          | 8.994.622,64 | 8.994.622,64<br>51.200,00 |                                       |
|              |                                                |                 | 597 01/07/2009<br>598 01/07/2009 | FF              | 20060233 01/       | /07/2009 | 548<br>548         | 27480010          | IVA c/acquisti<br>Fatture da ricevere                                                              | A/P Invoices - V60000<br>A/P Invoices - V60000           | 8.550,00     |                           |                                       |
|              |                                                |                 | 599 02/07/2009                   | 20              | 503 02/            | /07/2009 | 284                | 27452010          | Fatture da ricevere                                                                                | Goods Receipt PO - V1010                                 | 42.7 55,55   | 5.220,00                  |                                       |
|              |                                                |                 | 600 02/07/2009                   | 20              | 503 02/            | /07/2009 | 284                | 58005030          | Merci c/acquisti                                                                                   | Goods Receipt PO - V1010                                 | 5.220,00     | 6 264 00                  |                                       |
|              |                                                |                 | 602 03/07/2009                   | FF              | 20060236 03/       | /07/2009 | 551                | 27480010          | IVA c/acquisti                                                                                     | A/P Invoices - V1010<br>A/P Invoices - V1010             | 1.044.00     | 6.264,00                  |                                       |
| 30000000     |                                                |                 | 603 03/07/2009                   | FF              | 20060236 03/       | /07/2009 | 551                | 27452010          | Fatture da ricevere                                                                                | A/P Invoices - V1010                                     | 5.220,00     |                           |                                       |
| 2222222      |                                                |                 | 604 08/07/2009                   | FC              | 20060200 08/       | /07/2009 | 782                | C30000            | Microchips                                                                                         | A/R Invoices - C30000                                    | 900,00       |                           |                                       |
|              |                                                |                 | 605 08/07/2009                   | FC              | 20060200 08/       | /07/2009 | 782                | 27480030          | IVA c/vendite                                                                                      | A/R Invoices - C30000                                    |              | 150,00                    |                                       |
|              |                                                |                 | 606 08/07/2009                   | 20              | 20060200 08/       | /07/2009 | 782                | 47005011          | Ricavi per cessioni di beni estero                                                                 | Ark Invoices - C30000<br>Goods Receipt PO - V10000       |              | 750,00                    |                                       |
| 33333333     |                                                |                 | 608 10/07/2009                   | 20              | 502 10             | /07/2009 | 283                | 58005030          | Merci c/acquisti                                                                                   | Goods Receipt PO - V10000                                | 8,490,00     | 0.190,00                  |                                       |
|              |                                                |                 | 609 10/07/2009                   | PN              | 20060055 10        | /07/2009 | 817                | 68045010          | Ammortamenti immobilizzazioni immateriali                                                          | Quota Ammortamento Mensile                               | 1.000,00     |                           |                                       |
| 33333333     |                                                |                 | 610 10/07/2009                   | PN              | 20060055 10/       | /07/2009 | 817                | 12005011          | F.do ammortamento spese di costituzione                                                            | Quota Ammortamento Mensile                               |              | 1.000,00                  |                                       |
|              |                                                |                 | 611 10/07/2009                   | PN              | 20060055 10/       | /07/2009 | 817                | 68045010          | Ammortamenti immobilizzazioni immateriali                                                          | Quota Ammortamento Mensile                               | 2.000,00     | 3 000 00                  |                                       |
| 30000000     |                                                |                 | 612 10/07/2009                   | PN              | 20060055 10/       | /07/2009 | 817                | 68045010          | P.do ammortamento spese di ricerca e sviluppo<br>Ammortamenti immobilizzazioni immateriali         | Quota Ammortamento Mensile                               | 1.000.00     | 2.000,00                  |                                       |
| 3333333      |                                                |                 | 614 10/07/2009                   | PN              | 20060055 10/       | /07/2009 | 817                | 12005021          | F.do ammortamento costi di avviamento impianti                                                     | Quota Ammortamento Mensile                               | 1.000,00     | 1.000,00                  |                                       |
| 33333333     |                                                |                 | 615 10/07/2009                   | PN              | 20060055 10        | /07/2009 | 817                | 68045020          | Ammortamenti ordinari immobilizzazioni materiali                                                   | Quota Ammortamento Mensile                               | 1.000,00     |                           |                                       |
|              |                                                |                 | 616 10/07/2009                   | PN              | 20060055 10/       | /07/2009 | 817                | 12015021          | F.do ammortamento software                                                                         | Quota Ammortamento Mensile                               |              | 1.000,00                  |                                       |
|              |                                                |                 | 617 10/07/2009                   | PN              | 20060055 10/       | /07/2009 | 817                | 68045020          | Ammortamenti ordinari immobilizzazioni materiali                                                   | Quota Ammortamento Mensile                               | 500,00       | 500.00                    |                                       |
| 3333333      |                                                |                 | 618 10/07/2009                   | PN DN           | 20060055 10/       | /07/2009 | 817                | 68045020          | F.do ammortamento licenze<br>Ammortamenti ordinari immobilizzazioni materiali                      | Quota Ammortamento Mensile                               | 10,000,00    | 500,00                    |                                       |
| 2222222      |                                                |                 | 620 10/07/2009                   | PN              | 20060055 10        | /07/2009 | 817                | 12245021          | F.do ammortamento fabbricati civili                                                                | Quota Ammortamento Mensile                               | 10.000,00    | 10.000,00                 |                                       |
|              |                                                |                 | 621 10/07/2009                   | PN              | 20060055 10        | /07/2009 | 817                | 68045030          | Ammortamenti anticipati immobilizzazioni materiali                                                 | Quota Ammortamento Mensile                               | 5.000,00     |                           |                                       |
| 3333333      |                                                |                 | 622 10/07/2009                   | PN              | 20060055 10/       | /07/2009 | 817                | 12245021          | F.do ammortamento fabbricati civili                                                                | Quota Ammortamento Mensile                               |              | 5.000,00                  |                                       |
| 2222233      |                                                |                 | 623 10/07/2009                   | PN              | 20060055 10/       | /07/2009 | 817                | 68045020          | Ammortamenti ordinari immobilizzazioni materiali<br>E do ammortamento impianti generici            | Quota Ammortamento Mensile<br>Quota Ammortamento Mensile | 100,00       | 100.00                    |                                       |
| 3333333      |                                                |                 | 625 10/07/2009                   | PN              | 20060055 10        | /07/2009 | 817                | 68045020          | Ammortamenti ordinari immobilizzazioni materiali                                                   | Quota Ammortamento Mensile                               | 5.000,00     | 100,00                    |                                       |
| 2222233      |                                                |                 | 626 10/07/2009                   | PN              | 20060055 10        | /07/2009 | 817                | 12255011          | F.do ammortamento attrezzature offic. e simili                                                     | Quota Ammortamento Mensile                               |              | 5.000,00                  |                                       |
| 2222233      |                                                |                 | 62/ 10/07/2009                   | PN              | 20060055 10/       | /0//2009 | 81/                | 68045030          | Ammortamenti anticipati immobilizzazioni materiali                                                 | Quota Ammortamento Mensile                               | 500,00       |                           |                                       |
| 8888888      |                                                |                 | 628 10/07/2009                   | 200             | 20060055 10/       | /07/2009 | 81/                | 12255011          | F.do ammortamento attrezzature offic. e simili<br>Ammortamenti ordinari immobilittazioni materiali | Quota Ammortamento Mensile                               | 1 000 00     | 500,00                    |                                       |
| 8888888      |                                                |                 | 630 10/07/2009                   | PN              | 20060055 10        | /07/2009 | 817                | 12260011          | F.do ammortamento mobili e arredi                                                                  | Quota Ammortamento Mensile                               | 1.000,00     | 1.000.00                  |                                       |
| 0000000      |                                                |                 | 631 10/07/2009                   | PN              | 20060055 10        | /07/2009 | 817                | 68045030          | Ammortamenti anticipati immobilizzazioni materiali                                                 | Quota Ammortamento Mensile                               | 100,00       | 1.10,00                   |                                       |
| 20000000     |                                                |                 | 632 10/07/2009                   | PN              | 20060055 10        | /07/2009 | 817                | 12260011          | F.do ammortamento mobili e arredi                                                                  | Quota Ammortamento Mensile                               |              | 100,00                    |                                       |
| 0000000      |                                                |                 | 633 10/07/2009                   | PN              | 20060055 10/       | /07/2009 | 817                | 68045020          | Ammortamenti ordinari immobilizzazioni materiali                                                   | Quota Ammortamento Mensile                               | 1.000,00     |                           |                                       |
| 00000000     |                                                |                 | 634 10/07/2009                   | PN              | 20060055 10/       | /0//2009 | 817                | 12260021 68045030 | 1.do ammortamento macchine ufficio ordinarie<br>Ammortamenti anticinati immobilizzazioni materiali | Quota Ammortamento Mensile<br>Quota Ammortamento Mensile | 100.00       | 1.000,00                  |                                       |
| See.         |                                                |                 | 636 10/07/2009                   | PN              | 20060055 10        | /07/2009 | 817                | 12260031          | F.do ammortamento macchine ufficio elettroniche                                                    | Quota Ammortamento Mensile                               | 100,00       | 100.00                    |                                       |
|              |                                                |                 | 637 10/07/2009                   | PN              | 20060055 10        | /07/2009 | 817                | 68045020          | Ammortamenti ordinari immobilizzazioni materiali                                                   | Quota Ammortamento Mensile                               | 2.000,00     |                           |                                       |
|              |                                                |                 | 638 10/07/2009                   | PN              | 20060055 10        | /07/2009 | 817                | 12260021          | F.do ammortamento macchine ufficio ordinarie                                                       | Quota Ammortamento Mensile                               |              | 2.000,00                  |                                       |
| D            |                                                | L               |                                  | _               |                    |          |                    |                   | I                                                                                                  | Riporto:                                                 | 9.097.096.64 | 9.097.096.64              |                                       |
| Ø            |                                                |                 |                                  |                 |                    |          |                    |                   |                                                                                                    |                                                          |              |                           | · · · · · · · · · · · · · · · · · · · |

#### Info-Bit srl

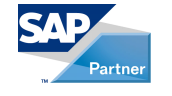

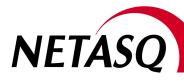

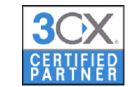

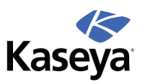

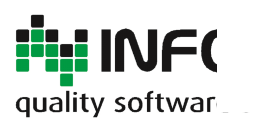

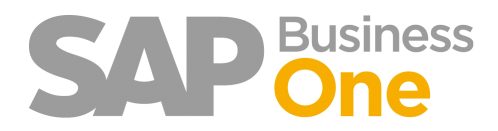

Pagina 27 di 133

# Gestione dei progressivi del Giornale Bollato

La gestione dei progressivi dei giornali bollati è raggiungibile nel menu Amministrazione di RING:

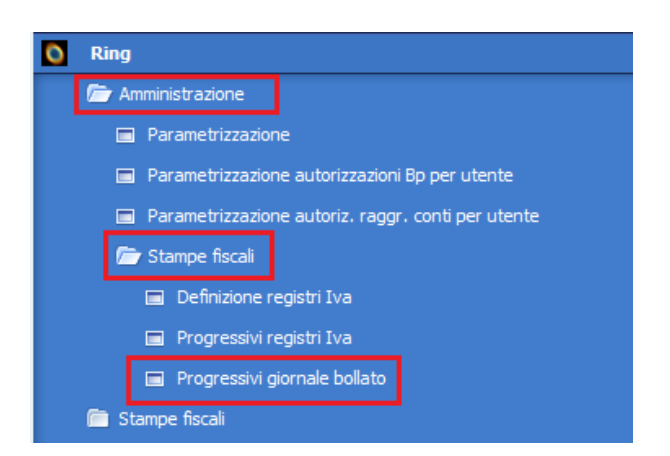

| ogress | ivi giorr | nale bollato    |               |               |             |              |              |   |
|--------|-----------|-----------------|---------------|---------------|-------------|--------------|--------------|---|
| Anno   | Periodo   | Pagina iniziale | Pagina finale | Riga iniziale | Riga finale | Saldo dare   | Saldo avere  |   |
| 2009   | M01       | 1               | 5             | 1             | 202         | 7.209.678,69 | 7.209.678,69 | - |
| 2009   | M02       | 6               | 7             | 203           | 276         | 7.480.840,19 | 7.480.840,19 |   |
| 2009   | M03       | 8               | 9             | 277           | 361         | 7.872.041,64 | 7.872.041,64 |   |
| 2009   | M04       | 10              | 11            | 362           | 440         | 8.324.371,14 | 8.324.371,14 |   |
| 2009   | M05       | 12              | 13            | 441           | 519         | 8.653.936,14 | 8.653.936,14 |   |
| 2009   | M06       | 14              | 15            | 520           | 595         | 8.994.622,64 | 8.994.622,64 |   |
|        |           |                 |               |               |             |              |              |   |
|        |           |                 |               |               |             |              |              |   |
|        |           |                 |               |               |             |              |              |   |
|        |           |                 |               |               |             |              |              |   |
|        |           |                 |               |               |             |              |              |   |
|        |           |                 |               |               |             |              |              |   |
|        |           |                 |               |               |             |              |              |   |
|        |           |                 |               |               |             |              |              |   |
|        |           |                 |               |               |             |              |              | Ľ |
| ОК     | Interror  | mpere           |               |               |             |              |              |   |

E' possibile visualizzare tutti i registri stampati e i rispettivi progressivi (pagina, riga, saldo)

Per eliminare la stampa di un giornale (ad esempio per poterlo ristampare) è sufficiente cliccare con il tasto destro sull'intestazione della riga e quindi scegliere 'Eliminare'

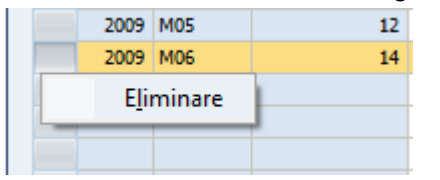

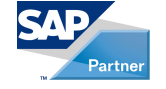

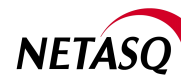

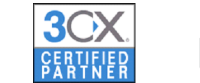

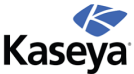

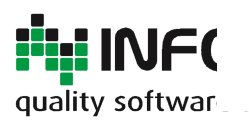

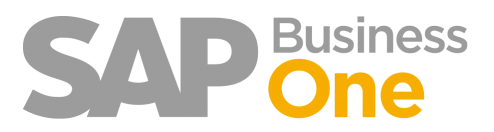

Pagina 28 di 133

# Archiviazione Documenti

L'archiviazione dei documenti permette di 'Legare' uno o più documenti scansionati a un oggetto (documento) di SAP.

L'origine di questi documenti è tipicamente una scansione: Ring permette, tramite una parametrizzazione specifica, di selezionare lo scanner di default e di configurare i parametri più rilevanti.

Info-Bit srl

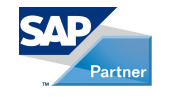

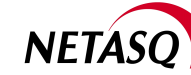

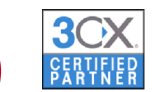

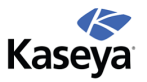

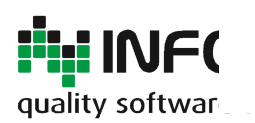

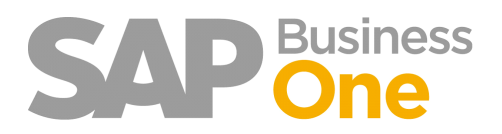

Pagina 29 di 133

# Parametrizzazione

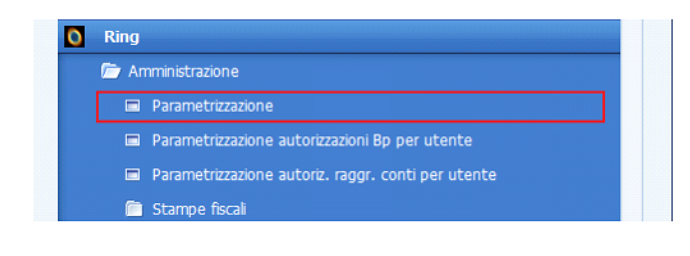

| Archiviazi Scansi                | Invio riepilogo fattur Server Controlli Autorizzazion |
|----------------------------------|-------------------------------------------------------|
|                                  |                                                       |
| Cartella root archiviazione      | \\server\public\dati\sap\demo\fatture\                |
| Attributo default puovi allegati | Originale                                             |

E' possibile impostare un percorso per l'archiviazione dei file che sono archiviati in formato PDF.

Specificare l'attributo di default da utilizzare per i nuovi allegati. La tabella attributi permette di identificare il tipo di documento archiviato. Ciò permette di estrarre tramite opportune funzionalità i documenti che hanno determinati attributi.

| Archiviazi Scar         | nsi Invio riepilogo ta | ttur Ser Co |
|-------------------------|------------------------|-------------|
| Risoluzione orizzontale | 300,00                 |             |
| Risoluzione verticale   | 300,00                 |             |
| Colore                  | Bianco e nero          | *           |
| VISUAIIZZA INTERTACUA   | avalizata              |             |

Opzioni disponibili per l'evento di scansione dei documenti. In base al tipo di scanner utilizzato si potranno impostare le caratteristiche dei documenti e decidere se visualizzare o meno l'interfaccia di scansione messa a disposizione dallo scanner.

Elenco dei documenti attualmente archiviabili:

- Entrata Merci
- Fatture in entrata
- Note di credito acquisti
- Fatture anticipo fornitore
- Fatture in uscita
- Nota di credito vendite
- Prima nota
- Altri documenti potranno essere gestiti nelle release successive dell'Add-On...

Ad ogni documento è possibile associare uno o più allegati. L'allegato è ottenuto tramite scansione ed è formato da una o più pagine.

Info-Bit srl

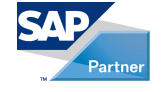

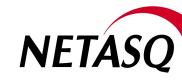

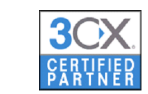

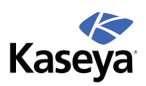

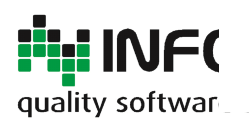

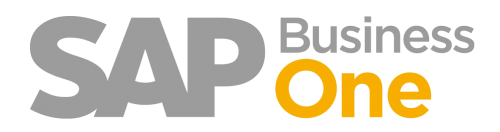

Pagina 30 di 133

# Gestione attributi degli allegati di archiviazione ottica

La gestione degli attributi introduce la possibilità di classificare ogni allegato di archiviazione ottica.

La classificazione avviene assegnando ad ogni allegato un particolare attributo.

La classificazione consente, in seguito, di specificare per quali attributi effettuare determinate operazioni sugli allegati.

Le funzioni interessate sono:

- Invio riepilogo fatturato
- Salva allegati con nome
- Documenti senza allegato

Ad ogni allegato può essere assegnato un solo attributo.

L'utente può creare autonomamente l'elenco degli attributi da assegnare agli allegati.

Info-Bit srl

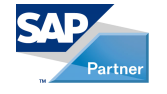

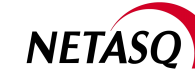

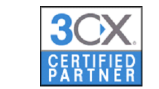

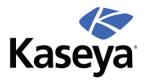

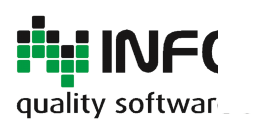

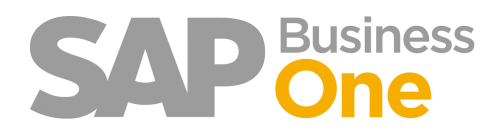

## **Tabella Attributi**

Attraverso la tabella 'Attributi allegato' è possibile inserire l'elenco degli attributi che si desidera gestire.

|    | Magazzini e Logistica            |   |                    |                       |                   |
|----|----------------------------------|---|--------------------|-----------------------|-------------------|
| ۰  | Produzione                       |   |                    |                       |                   |
| ₩. | Pianificazione MRP               | A | ttributi alle      | gato                  |                   |
| F  | Servizi                          |   | odice<br>scrizione | *                     |                   |
| 44 | Risorse Umane                    |   |                    |                       |                   |
| 4  | Reports                          |   | Cercare Int        | errompere             |                   |
| 0  | Ring                             |   | sta: Attribu       | ti allegato           |                   |
|    | amministrazione                  |   |                    |                       | for state         |
|    | 🛅 Stampe fiscali                 |   | ercare             |                       | finestra visiblie |
|    | 🗁 Tabelle                        | 1 | 00000001           | Originale             | A                 |
|    | 🗁 Archiviazione                  | 2 | 0000002            | Documenti Commerciali |                   |
|    | Attributi allegato               | 3 | 0000003            | Bollettino Doganale   |                   |
|    | 💼 Bozze                          |   |                    |                       |                   |
|    | Importazione prima nota da excel |   |                    |                       |                   |
|    | Pagamenti massivi in uscita      |   |                    |                       |                   |
|    |                                  |   |                    |                       |                   |
|    |                                  |   |                    |                       | <b>T</b>          |
|    |                                  |   | ielezionare Int    | terrompere            |                   |
|    |                                  |   |                    |                       |                   |

#### Info-Bit srl

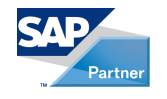

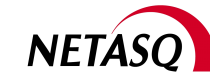

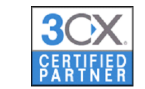

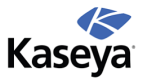

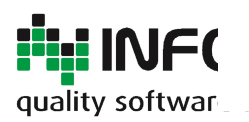

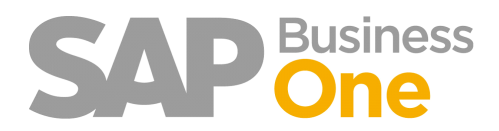

Pagina 32 di 133

## Parametrizzazione generale della Tabella Attributi

Nei parametri di archiviazione è possibile specificare l'attributo di default che sarà proposto alla scansione di un nuovo allegato.

| Parametrizzazione Ring.         |                                                           |
|---------------------------------|-----------------------------------------------------------|
| Archiviazi Scansi               | Invio riepilogo fattur Server Controlli Autorizzazioni BP |
| Cartella root archiviazione     | \\server\public\dati\sap\demo\fatture\                    |
| Attributo default nuovi allegat | i Originale 🔻                                             |

Info-Bit srl

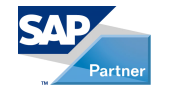

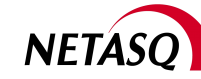

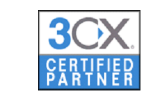

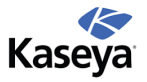

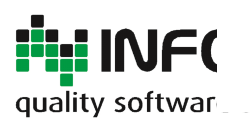

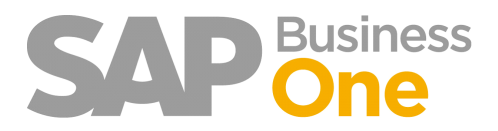

Pagina 33 di 133

# Parametri invio riepilogo fatturato

Nei parametri di 'Invio riepilogo fatturato' è possibile specificare l'attributo degli allegati che si desidera inviare tramite posta elettronica.

Non è possibile inviare il riepilogo in mancanza di questo dato.

Solo gli allegati con questo attributo verranno presi in considerazione nell'invio del riepilogo.

| Parametrizzazio    | ne Ring                                                                                                    |
|--------------------|----------------------------------------------------------------------------------------------------|
| Archiviazi         | Scansi Invio riepilogo fattur Ser Cont Autorizzazioni One                                                                                                    |
| E-mail             |                                                                                                    |
| Ccn                |                                                                                                    |
| Oggetto            | Invoice List                                                                                                    |
| Corpo              | Dear Sirs,<br>We enclose herewith the list of invoices issued from [Data 1] to [Data 2].<br>Please check with your accounting records.<br>Should you need further clarifications or should you miss some documents, |
| Tipo attività      | Invio fatturato 🔹                                                                                                    |
| Attributo allegato | Documento Originale                                                                                                    |
| Aggiornare Inte    | rrompere                                                                                                    |

Info-Bit srl

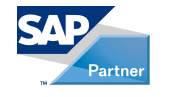

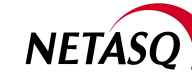

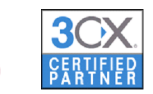

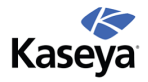

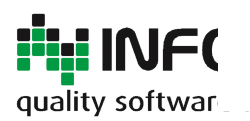

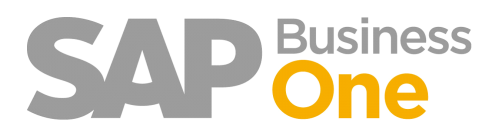

Pagina 34 di 133

# Come archiviare un documento

L'archiviazione di un documento può avvenire nei seguenti modi :

1) È possibile archiviare un documento direttamente dalla maschera di gestione dello stesso tramite un apposita funzionalità attivabile dal menu di Pop-up (con il tasto destro del Mouse).

### Visualizza allegato

Permette di visualizzare l'allegato (tipicamente viene aperto il reader dei file PDF installato e caricato il file opportuno).

Se al documento in questione è associato un solo allegato, questo verrà aperto automaticamente tramite Adobe Reader.

Nel caso siano associati più allegati verrà mostrata la maschera di gestione.

#### La Gestione allegati permette:

- Aggiungere nuovi allegati
- Associare un attributo ad un allegato
- Eliminare un allegato
- Rinominare un allegato
- Visualizzare un allegato

| Elenco      |                                |
|-------------|--------------------------------|
| Descrizione | Attributo                      |
| 2636-1777   | Documento Originale 🔻          |
|             | 00000001 - Documento Originale |
|             | 00000002 - Bollettino Doganale |
|             |                                |
|             |                                |
|             |                                |
|             |                                |
|             |                                |
|             |                                |
|             |                                |

#### Nuovo allegato

Velocizza l'acquisizione di un nuovo allegato presentando direttamente la videata di scansione

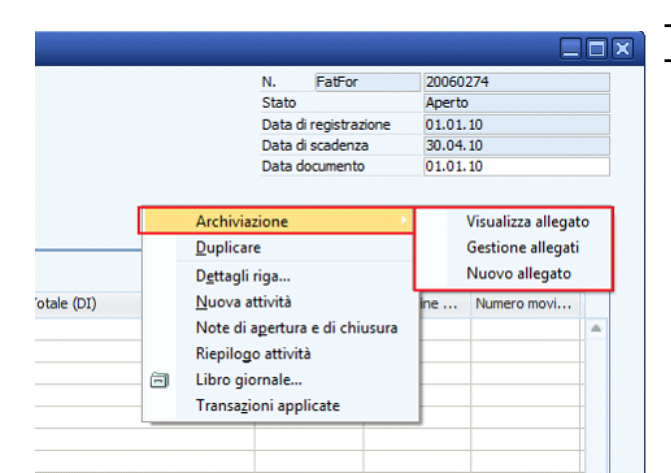

#### Info-Bit srl

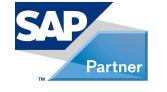

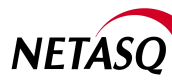

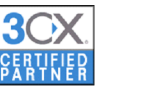

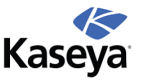

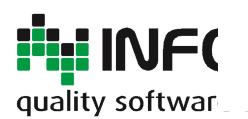

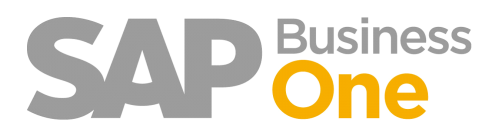

Pagina 35 di 133

| Nuovo allega | ato                 |          |  |
|--------------|---------------------|----------|--|
| Descrizione  | Fattura             |          |  |
| Scanner      |                     | •        |  |
| Attributo    | Documento Originale | <b>*</b> |  |
| ОК           | Interrompere        |          |  |

2) E' possibile archiviare un documento dopo l'inserimento di un nuovo documento in SAP. L'applicazione chiede se si desidera archiviarlo:

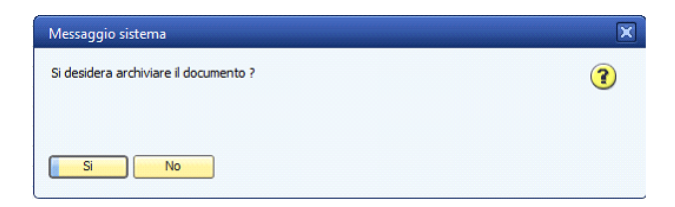

A risposta affermativa il sistema mostra la maschera di scansione dell'allegato in cui vengono richiesti:

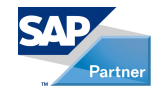

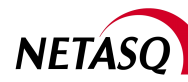

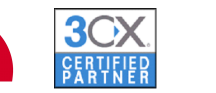

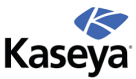

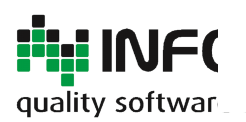

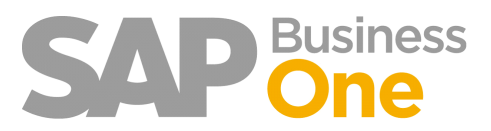

Pagina 36 di 133

| attura               |                              |
|----------------------|------------------------------|
| <b>T</b>             |                              |
| ocumento Originale 🔻 |                              |
|                      | attura<br>ocumento Originale |

Descrizione sintetica

- Scanner da utilizzare
- Attributo

Premendo OK l'allegato viene automaticamente scansionato e contestualmente archiviato.

Info-Bit srl

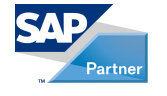

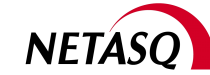

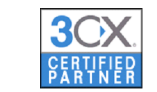

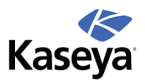
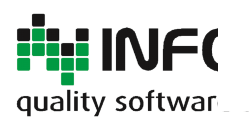

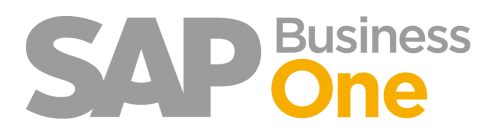

Pagina 37 di 133

## Estrazione degli allegati scansionati

L'applicativo Ring consente l'estrazione degli allegati archiviati non solo per singolo documento ma anche da più documenti. Tale funzionalità estrae gli allegati di ogni documento concatenandoli con quelli degli altri documenti, chiede dove si desidera che venga salvato e produce un PDF unico che viene mostrato all'utente.

La funzione 'Salva allegati con nome' è usufruibile nei seguenti contesti:

- Analisi acquisti
- Report fiscale (con opzione Dichiar. Imposte) spuntata
- Mastrini Contabili

#### Info-Bit srl

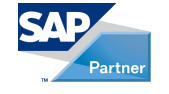

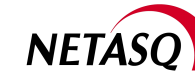

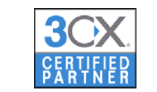

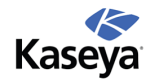

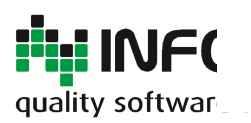

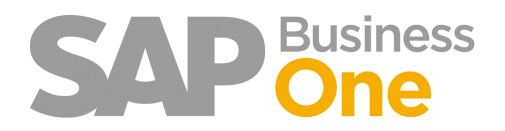

Pagina 38 di 133

# Estrazione allegati dal report Analisi Acquisti

L'Estrazione di allegati dal Report 'Analisi Acquisti' è attivabile dal seguente menu:

| 🖬 Costi d'importazione                                               |
|----------------------------------------------------------------------|
| 🖬 Stampa documenti                                                   |
| 🗁 Reports Acquisti                                                   |
| 🗎 Documenti aperti                                                   |
| 🖹 Documenti in bozza                                                 |
| 🖹 Analisi acquisti                                                   |
| Determinare sconto straord. nella fattura                            |
| Commissione AV in base alle fatture riportate nella selezione data d |
| Business Partner                                                     |

| Analisi acquisti - cri                                                                | teri di selezio                                            | ne                                 |                     |             |           |           |  |
|---------------------------------------------------------------------------------------|------------------------------------------------------------|------------------------------------|---------------------|-------------|-----------|-----------|--|
| Fornitori                                                                             | Art                                                        | icoli                              | Addetti alle v      | /endite     |           |           |  |
| <ul> <li>Report annuale</li> <li>Report mensile</li> <li>Report trimestral</li> </ul> | <ul> <li>Fattur</li> <li>Ordini</li> <li>Entrat</li> </ul> | e fornitore<br>acquisto<br>a merci | ○ Vis. si <u>nc</u> | jola<br>ppi |           |           |  |
| 🗸 Data di registrazi                                                                  | one                                                        | Da                                 | 01.01.10            | A           | 31.01.10  | Ð         |  |
| Data di scaden <u>z</u> a                                                             |                                                            | Da                                 | 01.01.09            | Α           | 31.12.09  |           |  |
| Data documento                                                                        |                                                            | Da                                 |                     | A           |           |           |  |
| Selezione principale                                                                  | Da codice                                                  | A                                  | Gruppo              |             |           | Proprietà |  |
| Fornitore                                                                             |                                                            |                                    | Tutti               | -           | Proprietà | Ignorare  |  |
| 🗌 Vis. importi nella (                                                                | divisa di sistem                                           | a                                  |                     |             |           |           |  |
|                                                                                       |                                                            |                                    |                     |             |           |           |  |

| Aa | nalisi acquisti per fo    | rnitore (det | tt.)         |                                                                        |                                                       |               |          |                            |                                                                |                          |            | X      |
|----|---------------------------|--------------|--------------|------------------------------------------------------------------------|-------------------------------------------------------|---------------|----------|----------------------------|----------------------------------------------------------------|--------------------------|------------|--------|
| #  | Documento                 | Rata         | Addetto alle | e vendite                                                              | Data di r                                             | Data di s     | Nome for | nitore                     | Importo a                                                      | Importo ap               | plicato    |        |
| 1  | ⇒ FF 20060273             | 1 di 3       | James Char   | n (Buy                                                                 | 01.01.10                                              | 01.03.10      | RT Tra   | ancerie                    | 33,33 EUR                                                      |                          | 33,33 EUR  |        |
| 2  | ⇒ FF 20060273             | 2 di 3       | James Char   | n (Buy                                                                 | 01.01.10                                              | 31.03.10      | 🔿 RT Tra | ancerie                    | 33,33 EUR                                                      |                          | 0,00 EUR   |        |
| 3  | ⇒ FF 20060273             | 3 di 3       | James Char   | n (Buy                                                                 | 01.01.10                                              | 30.04.10      | RT Tra   | ancerie                    | 33,34 EUR                                                      |                          | 0,00 EUR   |        |
|    |                           |              |              |                                                                        |                                                       |               |          |                            |                                                                |                          |            |        |
|    |                           |              |              |                                                                        |                                                       |               |          |                            | 100.00 EUR                                                     |                          | 33 33 ELID | ¥      |
| I  | porti multipli di 1,00 EU | IV<br>IR     |              | Gen Fe<br>Archiviaz<br>Filtri agg<br><u>F</u> iltrare ta<br>Classifica | b Mar Aor<br>ione<br>iuntivi<br>ibella<br>are tabella | Mao Giu       |          | o Set Ott<br>Salva<br>Docu | Nov Dic<br>allegati con no<br>menti senza all<br>Stile grafico | me<br>egato<br>Grafico a | barre      | •<br>• |
|    |                           |              |              | <u>C</u> od./nor                                                       | me Criteri di                                         | selezione pri | ncipali  |                            |                                                                |                          |            | v      |

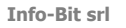

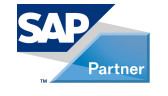

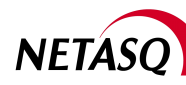

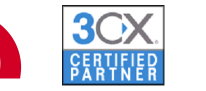

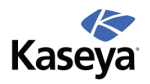

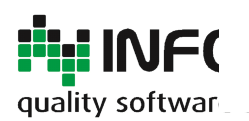

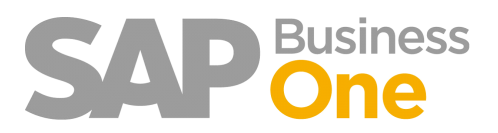

Pagina 39 di 133

| Sel | Attributo             |  |
|-----|-----------------------|--|
|     | Originale             |  |
| П   | Documenti Commerciali |  |
| П   | Bollettino Doganale   |  |
| -   |                       |  |
|     |                       |  |
|     |                       |  |
|     |                       |  |
|     |                       |  |
|     |                       |  |
|     |                       |  |
|     |                       |  |
|     |                       |  |
|     |                       |  |
|     |                       |  |
|     |                       |  |
|     |                       |  |

Con la selezione di una delle due opzioni disponibili viene visualizzato l'elenco degli attributi associabili ai vari allegati.

In questo modo si può decidere di considerare solo i documenti di una determinata tipologia.

-Salva allegati con nome: inserisce in un unico file gli allegati relativi a tutti i documenti visualizzati;

-Documenti senza Allegato: visualizza un elenco dei documenti senza nessun allegato.

N.B. selezionando più di un attributo verranno estratti solo i documenti in cui, per ognuno, mancano contemporaneamente tutti i tipi di allegato selezionati.

Esempio: se vengono selezionati gli attributi documento originale e bollettino doganale verranno estratti solo i documenti privi di entrambi i tipi di allegato.

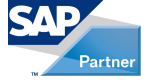

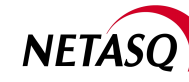

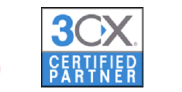

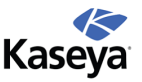

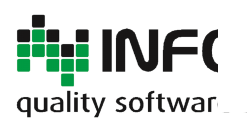

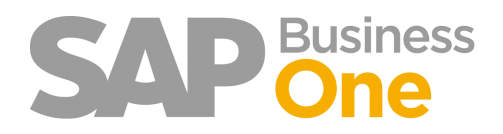

Pagina 40 di 133

### Estrazione allegati dal report Registri IVA

Questa funzionalità di estrazione permette di ottenere facilmente un unico file PDF contenente tutti gli originali dei documenti che hanno, ad esempio, un determinato codice Iva e ricevuti in un determinato periodo, oppure tutti i documenti di una certa serie oppure appartenenti ad una determinata transazione (fatture cliente, fornitore, depositi ecc.).

| Report finanziari                                       | Nome criteri di                  | selezione       |              |      |          |                                                  | _          |         |
|---------------------------------------------------------|----------------------------------|-----------------|--------------|------|----------|--------------------------------------------------|------------|---------|
| 🔽 Contabilità                                           | Data                             | Data di regist  | trazion 🔻 Da | 01.0 | 1.09     | A 31.01.10                                       | Arr        | otond.  |
| 🖺 Saldi Conti Co.Ge. e business partners                |                                  |                 |              |      | 0.0      | ·-                                               | 1          |         |
| 🗎 Mastrini Contabili                                    |                                  |                 |              |      | () ser   | ie                                               |            |         |
| 💼 Crediti / debiti                                      | -                                |                 |              |      | () Tip   | o di transa:                                     |            |         |
| Report giornale transazioni                             | IVA vendite                      | 10              | Turnete      |      | IVA ac   | Ness                                             | Minu       | Taua    |
| Report transazioni per progetti                         | 30 Iva 10                        | % acquisti      |              |      | 21       | Iva 20% bolle dogan                              | visd       |         |
| Peterm. riconcil. esterna/interna in base a tot. esatto | 40 Iva 20                        | % acquisti 🗸    |              |      | 26       | Iva 20% Indetr. 100                              |            |         |
| Determinare trans. giornale in base ad area totali DE   | CA Non im                        | p. Art. 40      |              | +    | 30<br>40 | Iva 10% acquisti CEE<br>Iva 20% acquisti CEE     | V<br>V     |         |
| Transazioni dal report documento                        | CB Non im                        | p. Art 41 v 🗸   |              | +    | 41       | Iva acq. CEE 20% ind                             |            |         |
| Giornale bollato                                        | CE Escluso<br>CZ Fuori c         | ampo iva v 🗸    |              | -    | 50<br>52 | Escluso art. 4 acquist<br>Escluso art. 5 acquist | <b>v</b>   |         |
| Timposta                                                | EA Esente                        | art. 10 Ve 🔽    |              |      | 56       | Escluso art. 15 acquis                           | ~          |         |
| Liquidazione IVA                                        | FF Esclus                        | oart. 26 v∉ [⊻  |              | •    | 59       | Fuori campo iva acqu                             |            |         |
| E Registri IVA                                          | Registro in                      | iposte          |              | _    | Vis      | ualizzare note di credi                          | to in cola | nna se  |
| Report vendite UE                                       | <ul> <li>Riepilogo ir</li> </ul> | nposte          |              |      | N. prim  | a pag. stampat                                   |            |         |
| Report ritenuta d'acconto                               | O Elenco die                     | nti e fornitori |              |      | Nas      | scondere codici IVA se                           | nza tran   | sazioni |

| <ol> <li>Codice IVA</li> </ol> | Descrizione Codice IVA | UE | % IVA | N. documento | Data     | Data     | Importo base    | Ammontare d'imposta | Tot. IVA        | Non detraibile | Cod. rif. fornitore |
|--------------------------------|------------------------|----|-------|--------------|----------|----------|-----------------|---------------------|-----------------|----------------|---------------------|
| ▼ V1                           | Iva 10% vendite        | No | 10,00 |              |          |          | 458.496,25 EUR  | 45.849,63 EUR       | 45.849,63 EUR   | 0,00 EUR       |                     |
|                                | Iva 10% vendite        | No | 10,00 | FC 20060230  | 30.11.09 | 30.11.09 | 450.000,00 EUR  | 45.000,00 EUR       | 45.000,00 EUR   | 0,00 EUR       |                     |
|                                | Iva 10% vendite        | No | 10,00 | FC 20060231  | 30.11.09 | 30.11.09 | 1.575,00 EUR    | 157,50 EUR          | 157,50 EUR      | 0,00 EUR       |                     |
|                                | Iva 10% vendite        | No | 10,00 | FC 20060235  | 30.11.09 | 30.11.09 | 3.460,63 EUR    | 346,07 EUR          | 346,07 EUR      | 0,00 EUR       |                     |
|                                | Iva 10% vendite        | No | 10,00 | AF 20060234  | 30.11.09 | 30.11.09 | 3.460,62 EUR    | 346,06 EUR          | 346,06 EUR      | 0,00 EUR       |                     |
| ▶ V2                           | Iva 20% vendite        | No | 20,00 |              |          |          | 335.323,75 EUR  | 67.064,75 EUR       | 67.064,75 EUR   | 0,00 EUR       |                     |
|                                |                        |    |       |              |          |          |                 |                     |                 |                |                     |
|                                |                        |    |       |              |          |          | 793.820,00 EUR  | 112.914,38 EUR      | 112.914,38 EUR  | 0,00 EUR       |                     |
|                                |                        |    |       |              |          |          |                 |                     |                 |                |                     |
| ► A2                           | Iva 20% acquisti       |    | 20,00 |              |          |          | -706.272,89 EUR | -141.254,58 EUR     | -141.254,58 EUR | 0,00 EUR       |                     |
|                                |                        |    |       |              |          |          | -706.272,89 EUR | -141.254,58 EUR     | -141.254,58 EUR | 0,00 EUR       |                     |
|                                |                        |    |       |              |          |          |                 |                     |                 |                |                     |
|                                |                        |    |       |              |          |          |                 |                     |                 |                |                     |
|                                |                        |    |       |              |          |          |                 |                     |                 |                |                     |
|                                |                        |    |       |              |          |          | 87.547,11 EUR   | -28.340,20 EUR      | -28.340,20 EUR  | 0,00 EUR       |                     |

Le funzionalità disponibili sono quelle presentate al <u>paragrafo 2.4.1</u> relativo alla estrazione dal report Analisi Acquisti.

#### Info-Bit srl

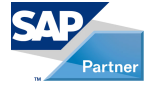

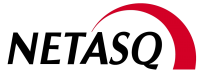

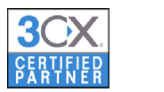

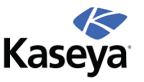

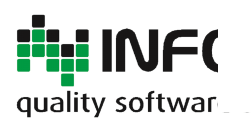

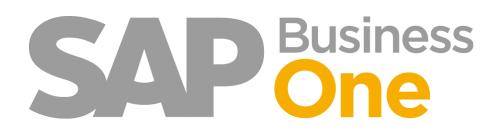

Pagina 41 di 133

## Estrazione allegati dai Mastrini Contabili

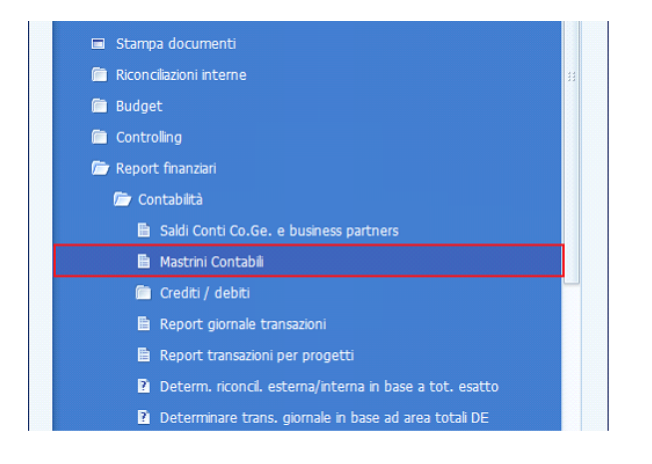

| Contabilità - criteri di selezione |      |                 |      |                                                                             | × |
|------------------------------------|------|-----------------|------|-----------------------------------------------------------------------------|---|
| V Business Partner                 |      | VQ              | onti | Cercare 1                                                                   | • |
| Codice Da 📄 A                      |      | #               | х    | Conto                                                                       |   |
| Gruppo clienti Tutti               | •    | 1<br>199<br>286 |      | Attività     Passività     Patrimonio netto                                 | * |
| Gruppo fornitori Tutti             | •    | 351<br>390      |      | <ul> <li>Valore della produzione</li> <li>Costi della produzione</li> </ul> |   |
| Proprietà Ignorare                 |      | 498<br>538      |      | Altri proventi ed oneri     Proventi ed oneri straordinari                  | w |
|                                    |      |                 |      |                                                                             | _ |
| Selezione 🗸 Data di registrazione  | Da 0 | 1.01.09         |      | A 31.12.10                                                                  |   |
| Data di scadenza                   | Da 0 | 1.01.07         |      | A 31.12.07                                                                  | _ |
| Data documento                     | Da 0 | 1.01.07         | E    | A 31.12.07 Ampliato                                                         |   |

Si possono utilizzare tutti i filtri disponibili della stampa Mastrini ed ottenere file PDF con allegati originali in base alle più svariate esigenze.

| Mastrini Contabili    |                  |        |               |        |                                 |                        |                                                     |               |               |                       |       |
|-----------------------|------------------|--------|---------------|--------|---------------------------------|------------------------|-----------------------------------------------------|---------------|---------------|-----------------------|-------|
|                       |                  |        |               |        |                                 |                        |                                                     |               |               |                       |       |
| Data di registrazione | Data di scadenza | Serie  | N. documento  | Numero | Osservazioni                    | Conto di contropartita | Nome conto di contropartita                         | Dare (DI)     | Avere (DI)    | Saldo accumulato (DI) | 1     |
| Cod. Cliente          | ➡ C20000         |        |               |        | Italgas Holding                 |                        |                                                     |               |               | 0,00 EUR              |       |
| ⇒ 01.01.09            | 01.01.09         | PNota  | ⇒ SI 20060510 | 1553   | Apertura SP 2009                | 38010010               | Conto chiusura/apertura bilancio                    |               | 33.274,04 EUR | -33.274,04 EUR        |       |
| ⇒ 23.01.09            | 28.02.09         | FatCli | ⇒ FC 20060177 | 759    | A/R Invoices - C20000           | 47005010               | Ricavi per cessioni di beni                         | 650,93 EUR    |               | -32.623,11 EUR        | - 111 |
| ⇒ 23.01.09            | 31.03.09         | FatCli | ⇒ FC 20060177 | 759    | A/R Invoices - C20000           | 47005010               | Ricavi per cessioni di beni                         | 650,93 EUR    |               | -31.972, 18 EUR       | 1     |
| ⇒ 23.01.09            | 30.04.09         | FatCli | FC 20060177   | 759    | A/R Invoices - C20000           | 47005010               | Ricavi per cessioni di beni                         | 651,14 EUR    |               | -31.321,04 EUR        |       |
| ⇒ 05.03.09            | 30.04.09         | FatCli | ⇒ FC 20060184 | 766    | A/R Invoices - C20000           | 47005010               | Ricavi per cessioni di beni                         | 281,97 EUR    |               | -31.039,07 EUR        | 1     |
| ⇒ 05.03.09            | 31.05.09         | FatCli | FC 20060184   | 766    | A/R Invoices - C20000           | 47005010               | Ricavi per cessioni di beni                         | 281,97 EUR    |               | -30.757, 10 EUR       |       |
| ⇒ 05.03.09            | 30.06.09         | FatCli | ⇒ FC 20060184 | 766    | A/R Invoices - C20000           | 47005010               | Ricavi per cessioni di beni                         | 282,06 EUR    |               | -30.475,04 EUR        | 1     |
| ⇒ 31.03.09            | 31.03.09         | IncCli | ➡ PE 20060117 | 1080   | Pagamenti in entrata - C20000   | 14480010               | Banca xxx c/c                                       |               | 18.960,93 EUR | -49.435,97 EUR        |       |
| ⇒ 18.04.09            | 31.05.09         | FatCli | ⇒ FC 20060191 | 773    | A/R Invoices - C20000           | 47005010               | Ricavi per cessioni di beni                         | 719,93 EUR    |               | -48.716,04 EUR        |       |
| ⇒ 18.04.09            | 30.06.09         | FatCli | ⇒ FC 20060191 | 773    | A/R Invoices - C20000           | 47005010               | Ricavi per cessioni di beni                         | 719,93 EUR    |               | -47.996, 11 EUR       | 1     |
| ⇒ 18.04.09            | 31.07.09         | FatCli | ⇒ FC 20060191 | 773    | A/R Invoices - C20000           | 47005010               | Ricavi per cessioni di beni                         | 720, 14 EUR   |               | -47.275,97 EUR        |       |
| ⇒ 23.06.09            | 31.07.09         | FatCli | ⇒ FC 20060199 | 781    | A/R Invoices - C20000           | 47005010               | Ricavi per cessioni di beni                         | 1.064,89 EUR  |               | -46.211,08 EUR        | 1     |
| ⇒ 23.06.09            | 31.08.09         | FatCli | ⇒ FC 20060199 | 781    | A/R Invoices - C20000           | 47005010               | Ricavi per cessioni di beni                         | 1.064,89 EUR  |               | -45.146,19 EUR        |       |
| ⇒ 23.06.09            | 30.09.09         | FatCli | ⇒ FC 20060199 | 781    | A/R Invoices - C20000           | 47005010               | Ricavi per cessioni di beni                         | 1.065,22 EUR  |               | -44.080,97 EUR        | 1     |
| ⇒ 22.07.09            | 22.07.09         | IncCli | ⇒ PE 20060120 | 1083   | Pagamenti in entrata - C20000   | 14480010               | Banca xxx c/c                                       |               | 2.003,89 EUR  | -46.084,86 EUR        |       |
| ⇒ 16.08.09            | 30.09.09         | FatCli | ⇒ FC 20060206 | 788    | A/R Invoices - C20000           | 47005010               | Ricavi per cessioni di beni                         | 4.499,55 EUR  |               | -41.585,31 EUR        | 1     |
| ⇒ 16.08.09            | 31.10.09         | FatCli | FC 20060206   | 788    | A/R Invoices - C20000           | 47005010               | Ricavi per cessioni di beni                         | 4.499,55 EUR  |               | -37.085,76 EUR        | 1     |
| ⇒ 16.08.09            | 30.11.09         | FatCli | ⇒ FC 20060206 | 788    | A/R Invoices - C20000           | 47005010               | Ricavi per cessioni di beni                         | 4.500,90 EUR  |               | -32.584,86 EUR        | 1     |
| ⇒ 23.09.09            | 31.10.09         | FatCli | FC 20060213   | 795    | A/R Invoices - C20000           | 47005010               | Ricavi per cessioni di beni                         | 1.610,84 EUR  |               | -30.974,02 EUR        | 1     |
| 23.09.09              | 30.11.09         | FatCli | FC 20060213   | 795    | A/R Invoices - C20000           | 47005010               | Ricavi per cessioni di beni                         | 1.610,84 EUR  |               | -29.363,18 EUR        | 1     |
| ⇒ 23.09.09            | 31.12.09         | FatCli | FC 20060213   | 795    | A/R Invoices - C20000           | 47005010               | Ricavi per cessioni di beni                         | 1.611,32 EUR  |               | -27.751,86 EUR        |       |
| 30.11.09              | 30.11.09         | IncCli | ➡ PE 20060125 | 1095   | Incoming Payments - C20000      | 14480010               | Banca xxx c/c                                       |               | 20.636,82 EUR | -48.388,68 EUR        | 1     |
| 30.11.09              | 30.11.09         | FatCli | FC 20060229   | 1100   | AR Invoice - C20000             | 47005020               | Ricavi per prestazioni servizi                      | 60.000,00 EUR |               | 11.611,32 EUR         | 1     |
| 30.11.09              | 30.11.09         | IncCli | ➡ PE 20060130 | 1102   | Incoming Payments - C20000      | 14483010               | Cassa e valori                                      |               | 10.000,00 EUR | 1.611,32 EUR          | 1     |
| ⇒ 01.02.10            | 01.02.10         | FatCli | ➡ NC 20060240 | 1596   | Note di credito cliente - C2000 | 47005080               | Resi su vendite                                     |               | 1.200,00 EUR  | 411,32 EUR            | 1     |
| ⇒ 05.08.10            | 30.09.10         | FatCli | ⇒ FC 20060236 | 1591   | Fatture cliente - C20000        | 47005010               | Ricavi per cessioni di beni                         | 239,98 EUR    |               | 651,30 EUR            | 1     |
| ⇒ 05.08.10            | 31.10.10         | FatCli | ⇒ FC 20060236 | 1591   | Fatture cliente - C20000        | 47005010               | Ricavi per cessioni di beni                         | 239,98 EUR    |               | 891,28 EUR            | 1     |
| ⇒ 05.08.10            | 30.11.10         | FatCli | FC 20060236   | 1591   | Fatture cliente - C20000        | 47005010               | Ricavi per cessioni di beni                         | 240,04 EUR    |               | 1.131,32 EUR          | T     |
| 4                     |                  |        |               |        |                                 |                        |                                                     |               |               | Þ                     |       |
| С                     |                  |        |               |        |                                 | Archiviazione >        | Salva allegati con nome<br>Documenti senza allegato |               |               |                       |       |

Le funzionalità disponibili sono quelle presentate al <u>paragrafo 2.4.1</u> relativo alla estrazione dal report Analisi Acquisti.

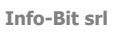

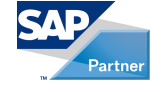

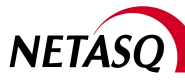

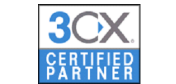

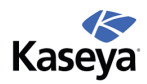

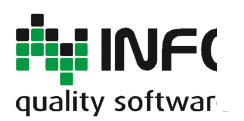

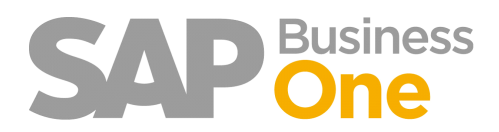

Pagina 42 di 133

### Invio riepilogo del fatturato tramite Email ai BP

La funzione '*Invio riepilogo fatturato'* consente l'invio automatico tramite e-mail delle fatture in uscita emesse in un determinato periodo.

**Il messaggio di posta elettronica** (uno per ogni cliente) è composto da un elenco con i principali dati dei documenti e da un allegato contenente il PDF delle fatture stesse.

L'e-mail viene inviata solo nel caso in cui il BP abbia impostato l'apposito indirizzo di posta e indipendentemente dal fatto che le fatture siano state archiviate in formato pdf.

Info-Bit srl

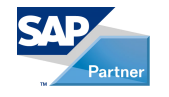

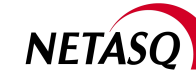

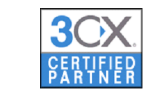

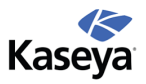

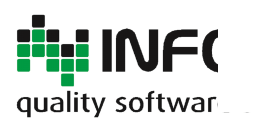

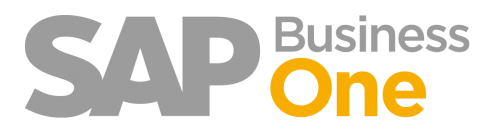

Pagina 43 di 133

## Configurazione

Prima di procedere all'utilizzo della funzione è necessario impostare i seguenti parametri :

Server Smtp per l'invio e-Mail (obbligatorio)

| Archiviazi Scansi       | Invio riepilogo fattur Ser Cont Autorizzazioni Oneri ban Stampe fis |
|-------------------------|---------------------------------------------------------------------|
| Server                  |                                                                     |
| Utente                  | Utente sa                                                           |
| Password                | Password *****                                                      |
| Porta                   | 0                                                                   |
|                         |                                                                     |
|                         |                                                                     |
|                         |                                                                     |
| Aggiornare Interrompere | Invia e-mail di tes                                                 |

Il pulsante '*invia e-mail di test*' serve per verificare la corretta impostazione dei parametri e manda un messaggio di posta elettronica di test all'indirizzo corrispondente all'utente corrente.

Dati di default del messaggio di posta (opzionali)

| Parametrizzazio    | ne Ring                                                                                                    |
|--------------------|----------------------------------------------------------------------------------------------------|
| Archiviazi         | Scansi Invio riepilogo fattur Ser Cont Autorizzazioni Oneri                                                                                                    |
| E-mail             |                                                                                                    |
| Ccn                |                                                                                                    |
| Oggetto            | Invoice List                                                                                                    |
| Corpo              | Dear Sirs,  We enclose herewith the list of invoices issued from [Data1] to [Data2]. Please check with your accounting records. Should you need further clarifications or should you miss some documents, |
| Tipo attività      | Invio fatturato 🔹                                                                                                    |
| Attributo allegato | Documento Originale                                                                                                    |
| Aggiornare Inte    | rrompere                                                                                                    |

Il messaggio impostato è il default che compare durante la fase di invio degli allegati.

Prima dell'invio è possibile modificarlo.

Indirizzo di posta del mittente (obbligatorio)

Il mittente del messaggio di posta corrisponde all'indirizzo mail impostato sull'utente correntemente loggato e che esegue l'invio delle eMail.

#### Info-Bit srl

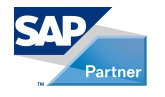

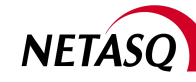

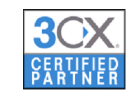

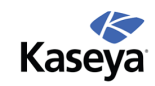

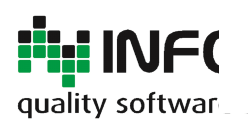

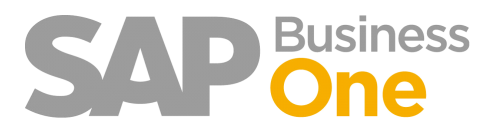

Pagina 44 di 133

| Utente - Configurazione |                              |  |
|-------------------------|------------------------------|--|
| ✓ <u>S</u> uperuser     |                              |  |
| Cod. utente             | manager                      |  |
| Nome utente             | manager                      |  |
| E-mail                  | roberto.zanardi@info-bit.com |  |
| Cellulare               |                              |  |
| Fax                     |                              |  |
| Valori default          |                              |  |

Indirizzo di posta del cliente (obbligatorio per i clienti ai quali si desidera inviare il Un apposito campo utente riepilogo)

|                                       |                |                                  | Generale                                                     | ▼ X                 |
|---------------------------------------|----------------|----------------------------------|--------------------------------------------------------------|---------------------|
| Saldo contabile<br>Consegne<br>Ordini | Divisa interna | 1.131,32<br>1.323,00<br>8.523,00 | Tipo trasporto<br>Resa<br>Spedizioniere 1<br>Spedizioniere 2 | *<br>*<br>*         |
| <u>Contabilità</u>                    | Proprietà 0:   | 6 Lill                           | PED<br>E-Mail invio riep. fatturato ir                       | ▼<br>Ifo@italgas.it |

Un apposito campo utente presente in anagrafica BP permette di specificare l'indirizzo eMail a cui inviare il riepilogo del fatturato e gli allegati.

E' possibile inserire più di un indirizzo eMail separandoli con ';'

Info-Bit srl

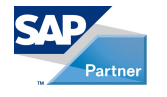

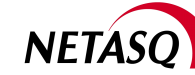

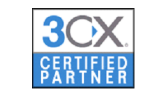

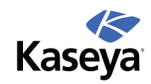

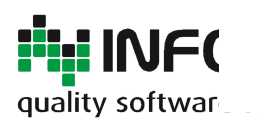

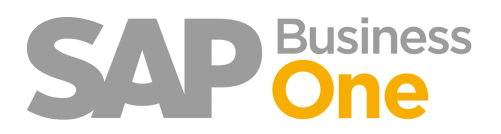

Pagina 45 di 133

## Come inviare il riepilogo

Accedere alla funzione 'Analisi fatturato', selezionare il periodo relativo ai documenti che si desidera inviare (avendo cura di selezionare Vis. Gruppi) e premere OK.

| Gestione solleciti                        |    |
|-------------------------------------------|----|
| 🗁 Reports Vendite                         |    |
| 🗎 Documenti aperti                        |    |
| 🗎 Documenti in bozza                      |    |
| 🖹 Analisi fatturato                       |    |
| Ordini in Arretrato                       | 11 |
| Determinare sconto straord. nella fattura |    |

| Report analisi fattur                                                                  | ato - criteri di                | i selezione     |                                                     |              |                   |           |
|----------------------------------------------------------------------------------------|---------------------------------|-----------------|-----------------------------------------------------|--------------|-------------------|-----------|
| <u>C</u> lienti                                                                        | Artico                          | il              | Addetti alle                                        | vendite      | ]                 |           |
| <ul> <li>Report annuale</li> <li>Report mensile</li> <li>Report trimestrate</li> </ul> | Fatture     Ordini     Bolle di | e<br>i consegna | <ul> <li>○ Vis. sin</li> <li>() Vis. gru</li> </ul> | gola<br>Jppi | ]                 |           |
| 🗸 Data di registrazio                                                                  | ne                              | Da              | 01.01.09                                            | A            | 31.12.09          | B         |
| 🗌 Data di scaden <u>z</u> a                                                            |                                 | Da              | 01.01.10                                            | Α            | 31.12.10          |           |
| Data documento                                                                         |                                 | Da              |                                                     | Α            |                   |           |
| Selezione principale                                                                   | Da codice                       | A               | Gruppo                                              | , _          |                   | Proprietà |
| Cod. Cliente                                                                           |                                 |                 | Tutti                                               | -            | Propriet <u>à</u> | Ignorare  |
| Vis. importi nella d                                                                   | livisa di sistema               | a               |                                                     |              |                   |           |
| OK Intern                                                                              | ompere                          |                 |                                                     |              |                   |           |

Dall'elenco documenti, tramite il pulsante destro del mouse, selezionare la voce 'Invia riepilogo fatturato via e-Mail'.

| Rej | port di anal.  | fattura  | ato in b. a cl. (de | ttagl.)          |                       |                            |                   |               | X                |                   |
|-----|----------------|----------|---------------------|------------------|-----------------------|----------------------------|-------------------|---------------|------------------|-------------------|
| #   | Docume         | Rata     | Data di regis       | Data di scadenza | Nome diente           | Importo fatturato          | Importo applicato | Utile lordo   |                  |                   |
| 1   | ⇒ FC 2006      | 1 di 1   | 30.11.09            | 30.11.09         | ⇒ Cliente WEB         | 450.000,00 EUR             | 450.000,00 EUR    | 0,00 EUR      |                  |                   |
| 2   | FC 2006        | 1 di 1   | 30.11.09            | 30.11.09         | Cliente WEB           | 1.575,00 EUR               | 1.575,00 EUR      | 675,00 EUR    |                  |                   |
| 3   | ➡ FC 2006      | 1 di 1   | 30.11.09            | 30.11.09         | Cliente Occasionale   | 14.700,00 EUR              | 0,00 EUR          | 7.500,00 EUR  |                  |                   |
| 4   | FC 2006        | 1 di 1   | 30.11.09            | 30.11.09         | Cliente WEB           | 6.921,25 EUR               | 6.921,25 EUR      | 4.943,75 EUR  |                  |                   |
|     |                |          |                     |                  |                       |                            |                   |               |                  |                   |
|     |                |          |                     |                  |                       |                            |                   |               | Ŧ                |                   |
|     |                |          |                     |                  |                       | 473. 196, 25 EUR           | 458.496,25 EUR    | 13.118,75 EUR |                  |                   |
|     | 4              |          |                     |                  |                       |                            |                   | Þ             |                  |                   |
|     |                |          |                     |                  |                       |                            |                   |               |                  |                   |
|     |                |          |                     |                  |                       |                            |                   | Invia riepilo | ogo fati         | turato via e-mail |
| 50  | 88 =           |          |                     | 500              |                       |                            |                   | Filtrare tabe | ella             |                   |
| 3   |                |          |                     | 300              |                       |                            |                   | Classificare  | ta <u>b</u> ella | a                 |
| ĩ   | 5ŏ             |          |                     | 100              |                       |                            |                   |               |                  |                   |
|     | I I            | I III    | IV                  | Gen Feb          | Mar Apr Mag Giu       | Lug Ago Set Ott            | Nov Dic           |               |                  |                   |
| Im  | oorti multioli | di 1 000 |                     |                  | Utile lordo 📃 Importo | applicato 📃 Importo fattur | rato              |               |                  |                   |
| III | por a marapir  | u 1.000  | JOU LOK             |                  |                       |                            |                   |               |                  |                   |
|     | Contraction    | К        |                     | Stampare diagr   | amma                  | Diagr                      | amma Grafic       | co a barre    | •                |                   |
|     |                |          |                     | _                |                       |                            |                   |               | _                |                   |

Vengono proposti i parametri impostati in fase di configurazione modificabili.

Apparirà la seguente finestra

#### Info-Bit srl

Via del Fabricone, 17G - 24060 Gorlago (Bergamo) Telefono: +39 035 4251142 Fax: +39 035 953415 Partita IVA e Codice Fiscale 02068670161 Reg. Impr. BG n. 02038370161 R.e.a. n. 26011 Web: www.info-bit.com Mail: info@info-bit.com

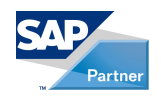

# NETASC

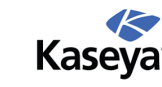

È possibile impostare uno o più indirizzi Ccn per eventuale verifica del contenuto del messaggio di posta.

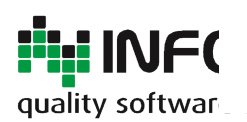

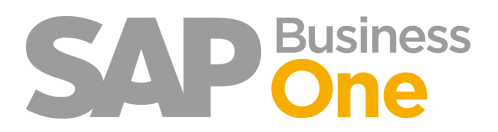

Pagina 46 di 133

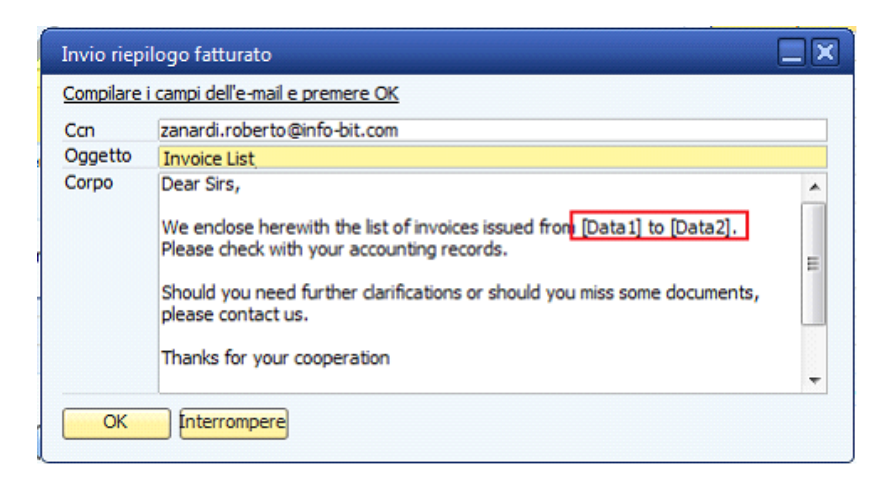

Riepilogo che appare come corpo di ogni singola e-mail generata.

| Туре [ | Doc. number | Doc. date | Currency | Amount | VAT(amount) | Total(amount) |
|--------|-------------|-----------|----------|--------|-------------|---------------|
| Invoic | 90542       | 06/03/200 | EUR      | 792    | 0           | 792           |
| Invoic | 90778       | 30/03/200 | EUR      | 209,4  | 0           | 209,4         |
| Invoic | 90779       | 30/03/200 | EUR      | 330,55 | 0           | 330,55        |
| Invoic | 90780       | 30/03/200 | EUR      | 294,8  | 0           | 294,8         |
| Invoic | 90781       | 30/03/200 | EUR      | 323    | 0           | 323           |
| Invoic | 90784       | 30/03/200 | EUR      | 1147,5 | 0           | 1147,5        |
| Invoic | 90783       | 30/03/200 | EUR      | 260,5  | 0           | 260,5         |
| Invoic | 90782       | 30/03/200 | EUR      | 352    | 0           | 352           |
| Invoic | 90785       | 30/03/200 | EUR      | 366,5  | 0           | 366,5         |
| Invoic | 90786       | 30/03/200 | EUR      | 284    | 0           | 284           |
| Invoic | 90800       | 31/03/200 | EUR      | 336,5  | 0           | 336,5         |
| Invoic | 90802       | 31/03/200 | EUR      | 1265   | 0           | 1265          |
| Invoic | 90803       | 31/03/200 | EUR      | 290    | 0           | 290           |

L'allegato della eMail sarà un file PDF con le stampe in originale delle fatture richieste.

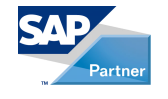

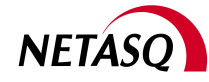

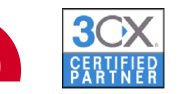

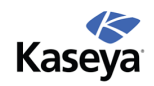

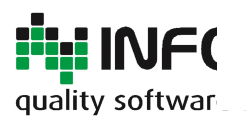

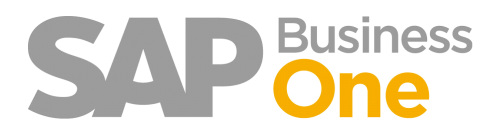

Pagina 47 di 133

### Creazione di una nuova 'Attività' sul BP a scopo Statistico/Log

Per ogni e-Mail inviata, Ring crea un'attività sul BP a scopo statistico e di verifica che indica l'invio del riepilogo. Le attività create possono essere utilizzate anche come LOG per sapere quando e da chi sono state inviate le fatture ai clienti. Ciò può essere molto utile nel caso in cui il cliente chieda informazioni sulla data di invio del riepilogo.

Info-Bit srl

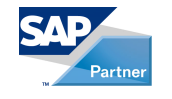

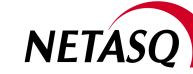

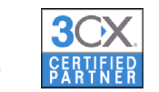

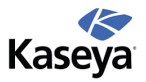

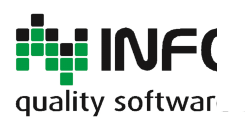

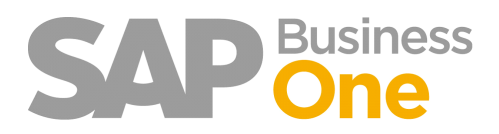

Pagina 48 di 133

## Implementazione dei Controlli Aggiuntivi

Lo scopo dei controlli aggiuntivi è quello di evitare errori durante l'inserimento dei documenti in SAP che, come sappiamo, sono operazioni definitive.

Solo un utente autorizzato potrà modificare questi controlli in funzione delle esigenze del momento.

#### Menu di Configurazione dei Controlli Aggiuntivi

| O Ring                                      |
|---------------------------------------------|
| 📂 Amministrazione                           |
| Parametrizzazione                           |
| Parametrizzazione autorizzazioni Bp per u   |
| 🔲 Parametrizzazione autoriz. raggr. conti p |
| 🛅 Stampe fiscali                            |
| 🧰 Stampe fiscali                            |
| 🛅 Tabelle                                   |
| 🛅 Bozze                                     |
| 🖬 Importazione prima nota da excel          |
|                                             |

|       | rchiviazione Sca     | nsione     | Invio riepilogo    | fatturato Server Controlli Autorizzazio   | oni E |
|-------|----------------------|------------|--------------------|-------------------------------------------|-------|
|       | Blocca registrazioni | di prima   | nota con serie cł  | ne appartengono al gruppo: 0              |       |
|       | Blocca registrazioni | di fatture | in entrata con d   | lata antecedente all'ultima               |       |
|       | Riocca registrazioni | di fatture | in entrata con ri  | iferimento doppio per lo stesso fornitore |       |
|       | Concert colo do o    |            | and the same dist. | di secidente e all'ata sella              |       |
|       | Consenti solo docu   | menti di a | cquisto con data   | a di registrazione nell'intervallo:       |       |
|       | Da 01.01.10          | A          | 31.01.10           |                                           |       |
|       | Consenti solo docu   | menti di v | endita con data    | di registrazione nell'intervallo:         |       |
|       | Da 01.01.10          | A          | 31.01.10           |                                           |       |
| Bloc  | ca documenti con o   | lata di re | nistrazione suner  | iore ad oggi niù 7 giorni (0 = disabilit  | -1    |
| 0.000 |                      | and of rej | giotrationie super |                                           | -,    |
|       |                      |            |                    |                                           |       |

Info-Bit srl

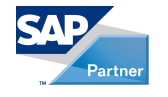

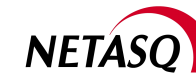

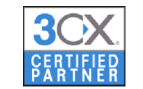

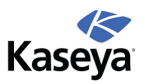

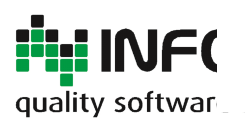

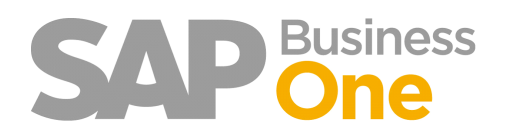

Pagina 49 di 133

## Blocca le registrazioni di prima nota con serie appartenenti ad un determinato gruppo

✓ Blocca registrazioni di prima nota con serie che appartengono al gruppo:

Se alzato, il Flag impedisce che per errore vengano create delle prime note con il progressivo delle fatture di Vendita o Acquisto.

2

Impostare la serie dei progressivi al gruppo che si desidera bloccare. Il Flag deve rimanere di default alzato.

Impostando ad esempio la serie 'FatCli' e 'FatFor' al gruppo 2 e avendo alzato il flag di Ring che blocca il gruppo 2 non sarà possibile creare delle prime note con serie che appartengono al gruppo 2.

| Se | rie di numeraz | zione - Con | figurazione   |           |          |          |      |        |              |    |      | × |
|----|----------------|-------------|---------------|-----------|----------|----------|------|--------|--------------|----|------|---|
|    |                | Numero      |               |           | Stringa  |          |      |        |              |    |      |   |
| #  | Nome           | Primo n.    | N. successivo | Ultimo n. | Prefisso | Suffisso | Osse | Gruppo | Ind. periodo | Bk | occo |   |
| 1  | Hardware       | 1           | 1599          | 9999      |          |          |      | 1      | Standard     | •  |      | - |
| 2  | Software       | 10000       | 10000         | 19999     |          |          |      | 1      | Standard     | *  |      |   |
| 3  | Servizi        | 20000       | 20000         | 29999     |          |          |      | 1      | Standard     | •  |      |   |
| 4  | Depositi       | 40000       | 40009         | 49999     |          |          |      | 1      | Standard     | •  |      |   |
| 5  | IncCli         | 20060001    | 20060138      |           |          |          |      | 1      | Standard     | •  |      |   |
| 6  | PagFor         | 20060001    | 20060122      |           |          |          |      | 1      | Standard     | •  |      |   |
| 7  | FatCli         | 20060001    | 20060241      |           |          |          |      | 2 .    | Standard     | •  |      |   |
| 8  | FatFor         | 20060001    | 20060276      |           |          |          |      | 2      | Standard     | •  |      |   |
| 9  | PNota          | 20060001    | 20060548      |           |          |          |      | 1      | Standard     | •  |      |   |
|    |                |             |               |           |          |          |      |        |              |    |      |   |

Info-Bit srl

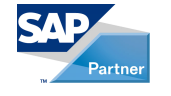

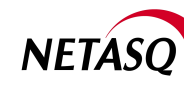

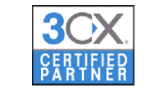

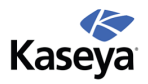

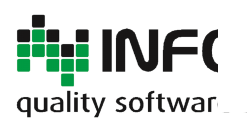

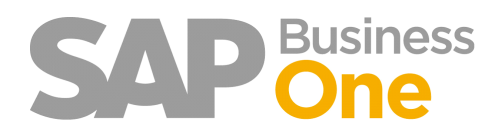

Pagina 50 di 133

#### Sblocco temporaneo di una serie per l'inserimento in prima nota

Per particolari esigenze potrebbe essere necessario abilitare la creazione di una prima nota che utilizzi una serie bloccata.

Per evitare che l'utente poi si dimentichi di riattivare il blocco esiste una funzione che permette di sbloccare la serie ma, al termine della registrazione di prima nota, il blocco viene riattivato automaticamente .

#### Menu 'Serie di numerazione'

| #         Nome         Primo n.         N. successivo         Ultimo n.         Prefisso           15         ResoFo10         1         17 <th></th> <th></th> <th>Numero</th> <th></th> <th></th> <th>Stringa</th>                                                                                                    |    |                 | Numero   |               |           | Stringa  |
|----------------------------------------------------------------------------------------------------|----|-----------------|----------|---------------|-----------|----------|
| 15         ResoFo10         1         17           14         Ben10         1         1190           12         Pn10         1         2365           13         Acq10         1         3873         100000           16         CeeAcq10         100001         100105         200000           17         HAcq10         200001         20036         300000           18         Acq10         200001         20036         300000           19         FtVen10         100001         102336         109999           11         AutAcq10         200001         200036         300000           33         Art7410         300001         300003         400000                                                                                                    | #  | Nome            | Primo n. | N. successivo | Ultimo n. | Prefisso |
| 14         Bem 10         1         1190           12         Pn10         1         2365           13         Acq10         1         3873         100000           16         CeeAcq 10         100001         100105         200000           19         PtVen10         100001         102336         109999           13         AutAcq10         200001         200035         300000           33         Art7410         300001         300003         400000                                                                                                    | 15 | ResoFo 10       | 1        | 17            |           |          |
| 2         Pn10         1         2365           13         Acq10         1         3873         100000           8         CeeAcq10         100001         100105         200000           9         FtVen10         100001         102336         109999           11         AutAcq10         200001         200036         300000           33         Art7410         300001         300003         400000                                                                                                    | 14 | Bem10           | 1        | 1190          |           |          |
| 3         Acq10         1         3873         100000           8         CeeAcq10         100001         100105         200000           8         CeeAcq10         100001         100235         109999           11         AutAcq10         200001         200036         300000           13         Art7410         300001         300003         400000           Copiare           Blocco codici iva         Acquiungere riga                                                                                                    | 12 | Pn10            | 1        | 2365          |           |          |
| 28         CeeAcq10         100001         100105         200000           29         FtVen10         100001         102336         109999           31         AutAcq10         200001         200036         300000           33         Art7410         300001         300003         400000           Copiare           Blocco codici iva         Aciungere riga                                                                                                    | 13 | Acq10           | 1        | 3873          | 100000    |          |
| 29         FtVen10         100001         102336         109999           11         AutAcq10         200001         200035         300000           33         Art7410         300001         300003         400000           Copiare           Blocco codici iva         Agoiungere riga                                                                                                    | 28 | CeeAcq10        | 100001   | 100105        | 200000    |          |
| 31         AutAcq10         200001         200036         300000           33         Art7410         300001         300003         400000           Copiare         Blocco codici iva         Aquiungere riga                                                                                                    | 29 | FtVen10         | 100001   | 102336        | 109999    |          |
| Gopiare         Socool         Socool | 31 | AutAcq10        | 200001   | 200036        | 300000    |          |
| <u>C</u> opiare<br>Blocco codici iva<br>Aggiungere riga                                                                                                    | 33 | Art7410         | 300001   | 300003        | 400000    |          |
| Blocco codici iva<br>Aggiungere riga                                                                                                    | 1  | <u>C</u> opiare |          |               |           |          |
| Aggiungere riga                                                                                                    | 1  | Blocco cod      | ici iva  |               |           | -        |
|                                                                                                    |    | Aggiunger       | e riga   |               |           |          |

Lo sblocco rimane attivo solo per una registrazione di prima nota.

Lo sblocco viene disattivato anche se chiudo e riapro SAP-Business One.

#### Info-Bit srl

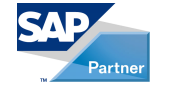

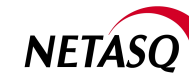

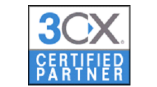

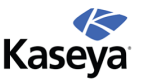

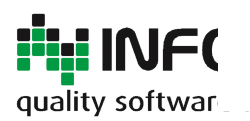

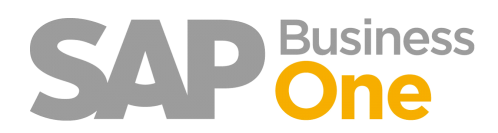

Pagina 51 di 133

# Blocca registrazioni di fatture con data antecedente all'ultima inserita

Blocca registrazioni di fatture in entrata con data antecedente all'ultima

Se si alza il Flag non sarà possibile inserire una fattura in entrata o in uscita con la data antecedente all'ultima creata.

Info-Bit srl

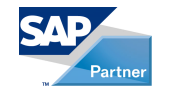

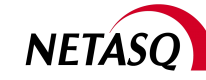

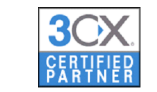

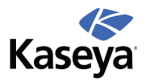

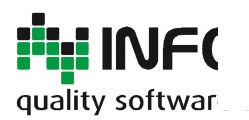

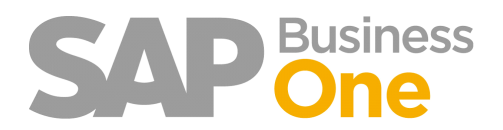

Pagina 52 di 133

#### Blocca registrazioni di fatture in entrata con riferimento doppio per lo stesso fornitore

Blocca registrazioni di fatture in entrata con riferimento doppio per lo stesso fornitore

Viene controllato il campo Nr. fattura del fornitore per il periodo contabile di riferimento. Se viene trovato un documento con lo stesso numero ne viene impedito l'inserimento.

Info-Bit srl

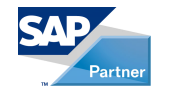

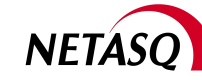

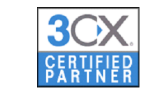

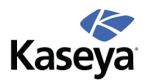

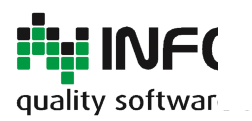

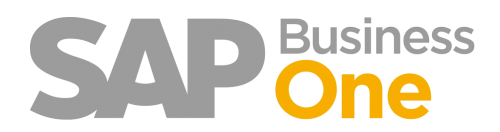

Pagina 53 di 133

#### Consenti solo documenti di acquisto con data di registrazione nell'intervallo

| ✓ | Con | senti solo docume | enti di ac | quisto con data d | i registrazione nell'intervallo: |
|---|-----|-------------------|------------|-------------------|----------------------------------|
|   | Da  | 01.01.10          | A          | 31.01.10          |                                  |

Le fatture in entrata potranno avere una data di registrazione compresa nel Range Indicato. Il cambio di periodo viene autorizzato dal responsabile dell'ufficio amministrazione che sarà l'unico ad avere accesso alla funzione di parametrizzazione in Ring. Questo viene reso possibile tramite le autorizzazioni supplementari o aggiuntive.

Info-Bit srl

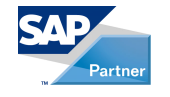

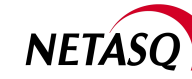

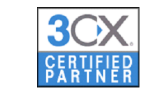

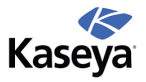

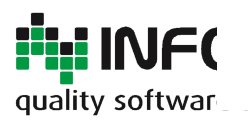

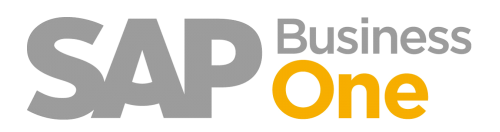

Pagina 54 di 133

#### Consenti solo documenti di vendita con data di registrazione nell'intervallo

| Consenti solo docun | nenti di ve | endita con d | data di registrazione nell'intervallo |
|---------------------|-------------|--------------|---------------------------------------|
| Da 01.01.10         | Α           | 31.01.10     |                                       |

Le fatture in uscita potranno avere una data di registrazione compresa nel Range Indicato.

Il cambio di periodo viene autorizzato dal responsabile dell'ufficio amministrazione che sarà l'unico ad avere accesso alla funzione di parametrizzazione in Ring.

Questo viene reso possibile tramite le autorizzazioni supplementari o aggiuntive.

Info-Bit srl

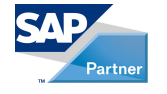

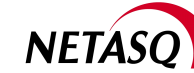

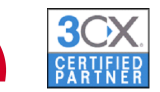

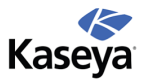

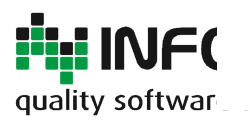

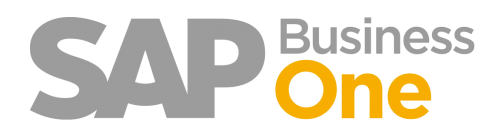

Pagina 55 di 133

#### Blocca i documenti con data di registrazione superiore ad oggi più x giorni

Blocca documenti con data di registrazione superiore ad oggi più 7 giorni (0 = disabilita)

#### Blocca i documenti la cui data di registrazione supera di 'n' giorni indicati dalla data odierna.

I documenti attualmente gestiti sono: Prima nota, pagamenti in ingresso e in uscita. In parametrizzazione documenti occorre abilitare il flag '*Consentire data di registrazione futura*'. Questo controllo implementa la funzionalità standard di SAP che permette di inserire documenti con data futura, ma ne limita il range.

Info-Bit srl

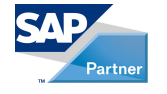

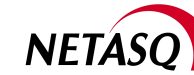

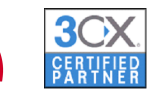

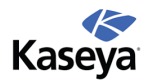

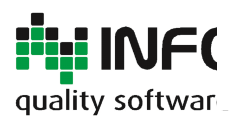

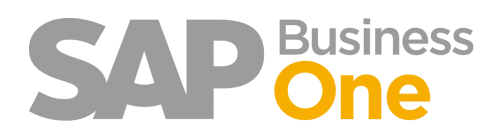

Pagina 56 di 133

#### Controllo sui CODICI IVA validi in base alla serie di numerazione dei Documenti

Questo controllo permette di evitare l'errato utilizzo dei codici IVA in Documenti (Fatture di acquisto / vendita / note di credito) che hanno determinate 'Serie di Numerazione'.

Le serie di numerazione in SAP definiscono i vari 'Registri IVA Acquisti e Vendite'. La normativa Italiana impone delle regole che possono variare in base al registro IVA.

Queste regole in SAP sono però governate dalla tabella dei Codici Iva: è quindi evidente che viene lasciata alla buona operatività dell'utente l'associazione tra una serie e i relativi Codici Iva che permettono il corretto comportamento.

Un esempio tipico è il Registro Acquisti CEE: esso contiene le fatture di acquisto INTRA e necessita di un apposito codice IVA che crea la registrazione in automatico sia sul registro IVA Acquisti che su quello delle Vendite.

Ring permette, tramite questo controllo, di evitare possibili errori nella selezione dei Codici Iva durante l'operazione di inserimento dei vari documenti.

Info-Bit srl

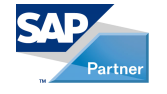

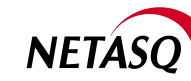

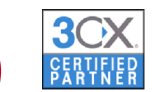

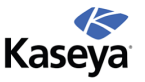

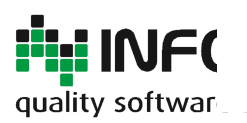

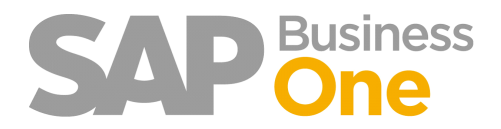

Pagina 57 di 133

#### Setup dei Codici IVA NON Validi

Di default tutti i codici IVA sono validi, occorre quindi impostare l'elenco dei codici IVA NON validi per una determinata serie di documenti.

Entrare nel menu di definizione delle serie di numerazione.

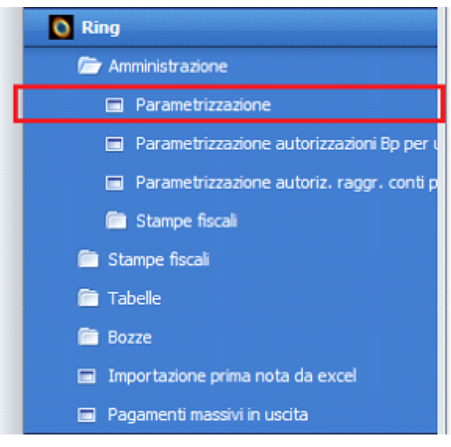

Premere il tasto destro sulla serie di cui bloccare i codici IVA

|      |                        | Numero              |         |                    |
|------|------------------------|---------------------|---------|--------------------|
| #    | Nome                   | Primo n.            |         | N. successivo      |
| 12   | Pn10                   |                     | 1       | 1901               |
| 13   | Acq10                  |                     | 1       | 3155               |
| 14   | Bem10                  |                     | 1       | 963                |
| 15   | ResoFo10               |                     | 1       | 17                 |
| 28   | CeeAcq10               | 1                   | 00001   | 100073             |
| 2    | Copiare                |                     | 00001   | 101690             |
| 3    | Blocco codi            | ciina               | 0001    | 200032             |
| 3    | biocco cour            | ci iva              | 0001    | 300002             |
| 4    | Aggiungere             | riga                | 00001   | 20100000           |
| 42   | RbIn10                 | 2010                | 00001   | 201000001          |
| 43   | RbOut10                | 2010                | 00001   | 201000001          |
| 44   | PagIn 10               | 2010                | 50001   | 201050934          |
| 45   | PagOut10               | 2010                | 50001   | 201052270          |
| Visu | ualizzare serie colleg | jata con i<br>mpere | ndicato | re periodo selezio |

Selezionare un indicatore di periodo idoneo al periodo in corso.

|      |                    | Numero                |                      |           | Stringa  |          |     |
|------|--------------------|-----------------------|----------------------|-----------|----------|----------|-----|
| #    | Nome               | Primo n.              | N. successivo        | Ultimo n. | Prefisso | Suffisso | Oss |
| 12   | Pn10               | 1                     | 1901                 |           |          |          |     |
| 13   | Acq10              | 1                     | 3155                 | 100000    |          |          |     |
| 14   | Bem 10             | 1                     | 963                  |           |          |          |     |
| 15   | ResoFo 10          | 1                     | 17                   |           |          |          |     |
| 28   | CeeAcq10           | 100001                | 100073               | 200000    |          |          |     |
| 29   | FtVen10            | 100001                | 101690               | 109999    |          |          |     |
| 31   | AutAcq10           | 200001                | 200032               | 300000    |          |          |     |
| 33   | Art7410            | 300001                | 300002               | 400000    |          |          |     |
| 11   | Depo 10            | 201000001             | 201000001            | 201099999 |          |          |     |
| 42   | RbIn 10            | 201000001             | 201000001            | 201050000 |          |          |     |
| 43   | RbOut10            | 201000001             | 201000001            | 201050000 |          |          |     |
| 44   | PagIn 10           | 201050001             | 201050934            | 201059999 |          |          |     |
| 45   | PagOut10           | 201050001             | 201052270            | 201059999 |          |          |     |
|      |                    |                       |                      |           |          |          |     |
| /isu | ualizzare serie co | ollegata con indicato | ore periodo selezion | ato       |          | 2010     | -   |

Selezionare i codici IVA che saranno Bloccati per la serie di documenti selezionata.

| occo codio | :i IVA (serie <ceeacq10>)</ceeacq10>               |          |     | × |
|------------|----------------------------------------------------|----------|-----|---|
| dici IVA:  |                                                    |          |     |   |
| Codice     | Descrizione                                        | Blocca   |     | Ē |
| 100        | Non soggetto art. 74 TER DPR633/72                 |          |     |   |
| 21         | Iva 20% bolle doganali                             |          |     |   |
| 26         | Iva 20% Indetr. 100% bolle doganali                |          |     |   |
| 30         | Iva 10% acquisti CEE                               |          |     |   |
| 40         | Iva 20% acquisti CEE                               |          |     |   |
| 41         | Iva acq. CEE 20% indetr. 100%                      |          | 2.5 |   |
| 50         | Escluso art. 4 acquisti                            | V        |     |   |
| 52         | Escluso art. 5 acquisti                            | <b>v</b> |     |   |
| 56         | Escluso art. 15 acquisti                           | <b>v</b> |     |   |
| 57         | Escluso art. 2 acquisti                            | <b>v</b> |     |   |
| 58         | Operazione non soggetta IVA (note debito cliente)  | <b>v</b> |     |   |
| 59         | Fuori campo iva acquisti - operazioni non soggette | <b>v</b> |     |   |
| 60         | Fuori campo iva (sogg.esteri)                      | <b>v</b> |     |   |
| 61         | Non impon. art. 58                                 | <b>v</b> |     |   |
| 62         | Escluso art. 26 acquisti                           | <b>v</b> |     |   |
| 63         | Iva 10% bolle doganali                             | <b>v</b> |     |   |
| 68         | Iva 4% Indetr. 100% bolle doganali                 | <b>v</b> |     |   |
| 70         | Esente art. 10 acquisti                            | <b>v</b> |     |   |
| 72         | Escluso art. 7 acquisti                            | <b>v</b> |     |   |
| 74         | Fuori campo iva acq. Art 7 quinquies DRP 633/72    |          |     |   |
| 75         | Acquisti Escl ex Art 7 DRP 633/72                  | <b>v</b> |     |   |
| 76         | Iva 20% Art 17 DRP 633/72                          | <b>v</b> |     |   |
| 77         | Iva 4% Art 17 DRP 633/72                           | <b>v</b> |     |   |
| 81         | Non imp. Art. 9 acqusiti                           | <b>v</b> | V   |   |

#### Info-Bit srl

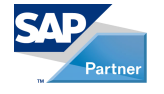

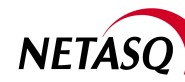

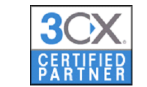

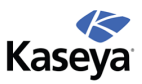

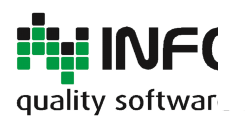

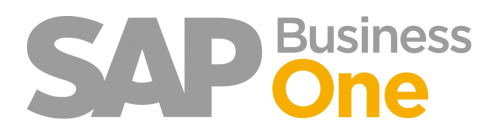

Pagina 58 di 133

#### Codici iva NON Validi – Funzionamento operativo del controllo

Il controllo si attiva sull'evento '*Aggiungere*' di un nuovo documento: è quindi possibile aggiungere righe con codici Iva non validi, SAP non avvisa fino a quando non viene premuto il button Aggiungere.

All'aggiunta di un documento viene attivato il controllo. Se tale controllo non viene superato, il sistema impedisce la registrazione ed invia all'utente un messaggio di errore.

Descrizione IVA (50 Characters)

😧 (1005) Sono stati indicati dei codici IVA che risultano bloccati per la serie specificata.

Info-Bit srl

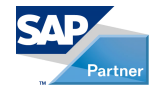

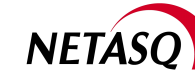

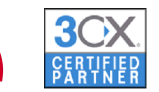

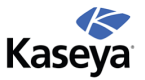

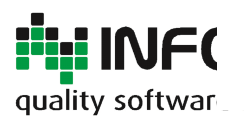

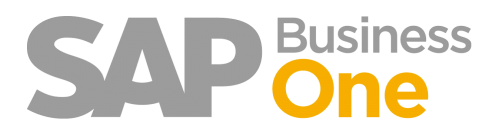

Pagina 59 di 133

#### Gestione dei modelli Documento da Fattura in Entrata

Questa funzionalità permette di selezionare un modello di documento esistente associato al BP direttamente da Fattura in Entrata. Questo facilita l'inserimento delle Fatture in Entrata che sono ripetitive nell'arco dei mesi.

Un campo utente differenzia una Bozza da un Modello: le bozze verranno, infatti, utilizzate nella funzionalità di creazione delle fatture definitive partendo da quelle provvisorie. Questa funzionalità verrà approfondita nei successivi paragrafi.

Info-Bit srl

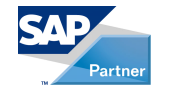

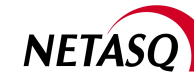

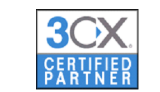

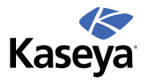

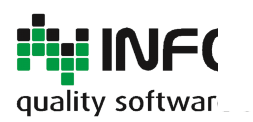

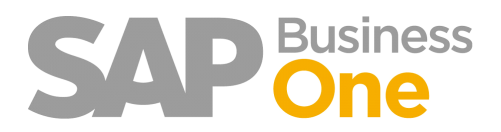

Pagina 60 di 133

## Creazione delle Bozze di tipo Modello

Un documento di tipo bozza con il campo utente '*Tipo Bozza*' impostato a Modello potrà quindi essere utilizzato durante l'inserimento delle fatture di acquisto.

| Fat | ttura da forni                 | tor | e - Bozza docur    | mento                       |            |   |          |             |                       |     |            |             |   | × | <b>▲ ▼</b> ► General  | e       | • <u>×</u> |
|-----|--------------------------------|-----|--------------------|-----------------------------|------------|---|----------|-------------|-----------------------|-----|------------|-------------|---|---|-----------------------|---------|------------|
| For | rnitore                        | -   | V1010              | Bozze di tipo mode          | llo ⇔1     |   |          |             | N. FatFor             |     | 20060275   |             |   |   | Materiale ritirato il |         |            |
| Nor | me                             |     | Cartoleria Pianeta |                             |            |   |          |             | Stato                 |     | Bozza docu | umento      |   |   | Tipo bozza            | Modello | -          |
| Cor | ntatto                         |     | Lucia Onder        |                             |            |   |          |             | Data di registrazione | e   | 01.01.10   |             |   |   |                       | м -     | Modello    |
| Cod | d. rif. fornitore              |     |                    |                             |            |   |          |             | Data di scadenza      |     | 30.04.10   |             |   |   |                       | в -     | Bozza      |
| Div | isa interna                    | •   |                    |                             |            |   |          |             | Data documento        |     | 01.01.10   |             |   |   |                       |         |            |
| A   | Posizioni<br>Articolo/Servizio |     | Servizio           |                             |            |   |          |             | Tipo di sintesi       |     | Nessuna si | ntesi       | • | 1 |                       |         |            |
| #   | Descrizione                    |     | Conto Co.Ge.       | Nome conto Co.Ge.           | Codice IVA |   | Soggetto | Totale (DI) |                       | Num | ero ordi   | Riga ordine |   |   |                       |         |            |
| 1   | Acquisto Riviste               |     | ⇒ 12010010         | Spese di ricerca e sviluppo | A2         | • | No       |             | 1.000,00 EUR          |     |            |             | - |   |                       |         |            |
| 2   | Spese Accessorie               |     | 68015020           | Spese postali               | A2         | • | No       |             | 10,00 EUR             |     |            |             |   |   |                       |         |            |
| 3   |                                |     |                    |                             | A2         | • | No       |             |                       |     |            |             |   |   |                       |         |            |
|     |                                |     |                    |                             |            |   |          |             |                       |     |            |             |   |   |                       |         |            |

A fronte della preparazione di una serie di bozze di documento con il campo 'Tipo Bozza' impostato a Modello, sarà possibile poi selezionarle durante l'inserimento delle Fatture di Acquisto.

| Bozza docum       | ento        |                       |           |              |                        |                  | E          |          |
|-------------------|-------------|-----------------------|-----------|--------------|------------------------|------------------|------------|----------|
| Documento         | Numero do   | Data di registrazione | Codice BP | Totale       | Osservazioni           | Materiale ritira | Tipo bozza |          |
| Fatture fornitore | > 20060275  | 01.01.10              | → V1010   | 1.212,00 EUR | Fattura Riviste        |                  | Modello    | -        |
| Fatture fornitore | ⇒ 20060275  | 01.01.10              | → V1010   | 360,00 EUR   | Fattura Canoni         |                  | Modello    |          |
| Fatture fornitore | ⇒ 20060275  | 01.01.10              | 🔿 CAR01   | 0,00 EUR     | Audi A6 - Targa AB1020 |                  | Modello    |          |
|                   |             |                       |           |              |                        |                  |            |          |
|                   |             |                       |           |              |                        |                  |            |          |
|                   |             |                       |           |              |                        |                  |            |          |
|                   |             |                       |           |              |                        |                  |            |          |
|                   |             |                       |           |              |                        |                  |            |          |
|                   |             |                       |           |              |                        |                  |            |          |
|                   |             |                       |           |              |                        |                  |            |          |
|                   |             |                       |           |              |                        |                  |            |          |
|                   |             |                       |           |              |                        |                  |            |          |
|                   |             |                       |           |              |                        |                  |            |          |
|                   |             |                       |           |              |                        |                  |            |          |
|                   |             |                       |           |              |                        |                  |            | <b>v</b> |
| •                 |             |                       |           |              |                        |                  |            | •        |
| С                 | Interromper | re                    |           |              |                        |                  |            |          |

Un esempio tipico sono le schede carburanti, i leasing, mutui, telefono o le fatture di consulenza che si ripetono mensilmente.

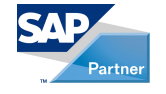

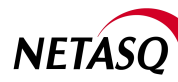

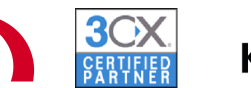

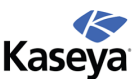

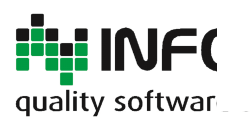

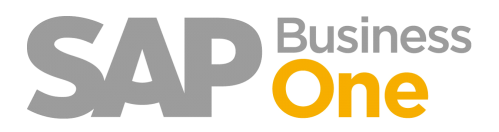

Pagina 61 di 133

### Utilizzo delle Bozze di tipo Modello

Selezionando un Fornitore con delle bozze documento di tipo modello, verrà presentato un nuovo button che consente di selezionare l'opzione voluta.

| Fatt  | tura da forn                          | itore | 2                              |                     |            |          |             |             |               |      |                    |             |   |
|-------|---------------------------------------|-------|--------------------------------|---------------------|------------|----------|-------------|-------------|---------------|------|--------------------|-------------|---|
| Form  | nitore                                | •     | V1010<br>Cartoleria Pianeta    | Bozze di tipo mo    | dello 📫 2  |          |             | N.<br>Stato | FatFor        | *    | 20060275<br>Aperto |             |   |
| Cont  | tatto                                 | ⇒ Î   | Lucia Onder                    |                     |            |          |             | Data di     | registrazione |      |                    |             |   |
| Cod.  | . rif. fornitore                      | (     |                                |                     |            |          |             | Data di     | scadenza      |      |                    |             |   |
| Divis | ia BP                                 | •     | EUR                            |                     |            |          |             | Data do     | cumento       |      |                    |             |   |
| Ar    | Posi <u>z</u> ioni<br>ticolo/Servizio | -     | Lo <u>g</u> istica<br>Servizio | Contabilit <u>à</u> | )          |          |             | Tipo d      | i sintesi     |      | Nessuna s          | intesi      | • |
| #     | Descrizione                           |       | Conto Co.Ge.                   | Nome conto Co.Ge.   | Codice IVA | Soggetto | Totale (DI) |             |               | Nume | ero ordi           | Riga ordine |   |
| 1     |                                       |       |                                |                     | A2 🔻       | No       |             |             |               |      |                    |             | - |

Cliccando sul button *'Bozze'* verranno visualizzate le bozze disponibili. Selezionandone una verrà aperta la fattura in entrata precompilata come da bozza selezionata.

| ittura da forn     | itore              |                   |            |        |              |          |                                                                                                    |                                       |
|--------------------|--------------------|-------------------|------------|--------|--------------|----------|----------------------------------------------------------------------------------------------------|---------------------------------------|
| ornitore           | ➡ V1010            | Bozze di tipo m   | nodelk 🖙 🛛 |        |              | Ν.       | FatFor T 20060275                                                                                                |                                       |
| ome                | Cartoleria Pianeta | 0                 | (          |        |              |          |                                                                                                    |                                       |
| ontatto            | Lucia Onder        |                   |            | Elence | o bozze      |          |                                                                                                    |                                       |
| od. rif. fornitore |                    |                   |            |        |              |          | and the second second second second second second second second second second second second second second second | · · · · · · · · · · · · · · · · · · · |
| visa BP            | ▼ EUR              |                   |            | Elenco |              |          |                                                                                                    | -                                     |
|                    |                    |                   |            |        | Numero       | Data     | Osservazioni                                                                                                    |                                       |
|                    |                    |                   | _          |        | 20060275     | 01.01.10 | Fattura Riviste                                                                                                  |                                       |
| Posizioni          | Logistica          | Contabilità       |            |        | 20060275     | 01.01.10 | Fattura Canoni                                                                                                   |                                       |
| Articolo/Convisio  | Capulate           | -                 |            |        |              |          |                                                                                                    |                                       |
| Articolo/Servizio  | Servizio           | •                 |            |        |              |          |                                                                                                    | F                                     |
| Descrizione        | Conto Co.Ge.       | Nome conto Co.Ge. | Coc        |        |              |          |                                                                                                    |                                       |
|                    |                    |                   | A2         |        |              |          |                                                                                                    |                                       |
|                    |                    |                   |            |        |              |          |                                                                                                    |                                       |
|                    |                    |                   |            |        |              |          |                                                                                                    |                                       |
|                    |                    |                   |            |        |              |          |                                                                                                    |                                       |
|                    |                    |                   |            |        |              |          |                                                                                                    |                                       |
|                    |                    |                   |            |        |              |          |                                                                                                    |                                       |
|                    |                    |                   |            |        |              |          |                                                                                                    |                                       |
|                    |                    |                   |            |        |              |          |                                                                                                    |                                       |
|                    |                    |                   |            |        |              |          |                                                                                                    |                                       |
| 4                  |                    |                   |            |        |              |          |                                                                                                    |                                       |
|                    |                    |                   |            | OK     | Interrompere |          |                                                                                                    |                                       |
|                    |                    |                   |            | 4      |              | 333      |                                                                                                    | Þ                                     |
| quirente           | James Chan (Buyer  | )                 |            |        |              |          |                                                                                                    |                                       |
| plare              |                    |                   |            |        |              | Sconto   | %                                                                                                    |                                       |

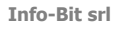

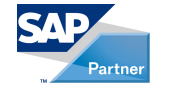

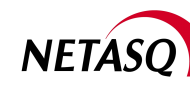

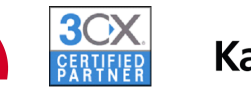

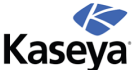

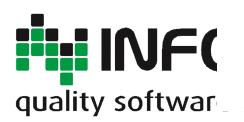

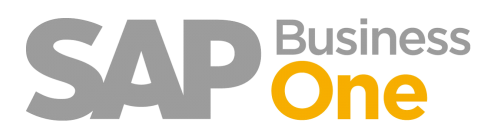

Pagina 62 di 133

#### Autorizzazioni BP per utente

Le autorizzazioni BP per utente consentono di limitare agli utenti l'accesso a determinati Business Partners. Tale limitazione entra in gioco ogni volta che in SAP viene caricato un BP che per l'utente loggato non è tra quelli consentiti e riguarda non solo l'anagrafica ma qualsiasi altro documento, elenco o report (opportunamente configurati), inerente un BP.

È possibile configurare le restrizioni in due modi: tramite le proprietà dei BP e/o specificando i singoli codici BP. La prima modalità consiste nel selezionare una o più proprietà dei BP. L'utente avrà quindi accesso ai soli BP per i quali le proprietà indicate sull'utente sono selezionate sul BP.

La seconda modalità consente di indicare quali sono i singoli codici BP ai quali l'utente può o non può accedere. Questi saranno denominati BP inclusi e BP esclusi.

Info-Bit srl

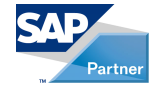

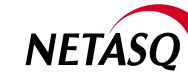

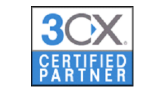

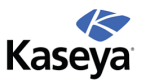

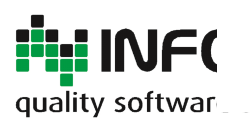

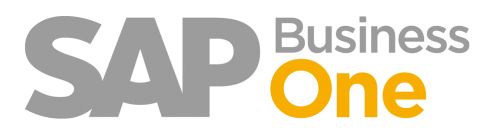

Pagina 63 di 133

# Parametrizzazione generale

Attraverso la parametrizzazione generale è possibile abilitare o disabilitare a livello globale le Autorizzazioni BP per utente.

|                                                    | Parametrizzazione rung                                                                  |
|----------------------------------------------------|-----------------------------------------------------------------------------------------|
| Menu di Parametrizzazione                          | Archiviazione Scansione Invio riepilogo fatturato Server Controlli Autorizzazioni BP On |
| O Ring                                             | Abilita autorizzazioni BP per utente                                                    |
| 🗁 Amministrazione                                  |                                                                                         |
| Parametrizzazione                                  |                                                                                         |
| Parametrizzazione autorizzazioni Bp per utente     |                                                                                         |
| Parametrizzazione autoriz. raggr. conti per utente |                                                                                         |
| 🖆 Stampe fiscali                                   |                                                                                         |
|                                                    |                                                                                         |
|                                                    |                                                                                         |
|                                                    | Aggiornare Interrompere                                                                 |

Info-Bit srl

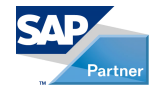

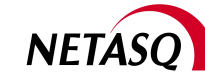

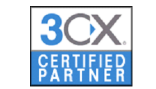

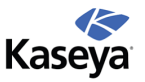

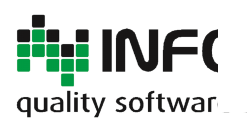

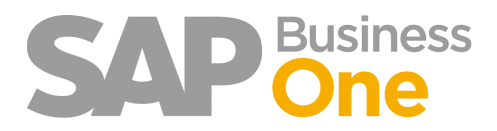

Pagina 64 di 133

#### Parametrizzazione per utente

Attraverso la parametrizzazione per utente è possibile configurare per ogni singolo utente le restrizioni di accesso ai BP.

È possibile indicare:

- le restrizioni attive per l'utente;
- le proprietà dei BP alle quali ha accesso;
- le modalità con cui trattare i BP per i quali nessuna proprietà è stata selezionata;
- i BP inclusi ed esclusi.

#### Menu di Parametrizzazione

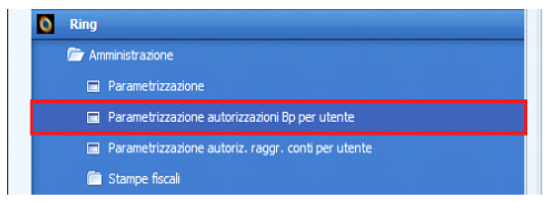

| ti                      | A | utorizzazioni     |                                                           |                  |             |                 |     |   |  |  |  |
|-------------------------|---|-------------------|-----------------------------------------------------------|------------------|-------------|-----------------|-----|---|--|--|--|
| Nome                    |   | Abilita restrizio | ni                                                        |                  |             |                 |     |   |  |  |  |
| Alex Torras             | - | Proprietà Bp      |                                                           |                  |             |                 |     |   |  |  |  |
| Bill Levine             |   | Descrizione       | e proprietà                                               |                  |             |                 | Sel | 1 |  |  |  |
| Bob Shone               |   | Rusiness Da       | Business Partner proprietà 1                              |                  |             |                 |     |   |  |  |  |
| Brad Thompson           |   | Business Pa       | Business Partner proprietà 2                              |                  |             |                 |     |   |  |  |  |
| Carlos Andres           |   | Business Pa       | Business Partner proprieta 2 Business Partner proprietà 2 |                  |             |                 |     |   |  |  |  |
| Christine Roblet        |   | Business Pa       | rtner proprietà 4                                         |                  |             |                 | H   | 1 |  |  |  |
| Dana Willy              |   | Business Pa       | rtner proprietà 5                                         |                  |             |                 |     | 1 |  |  |  |
| Donna Brown             |   | Business Pa       | rtner proprietà 6                                         |                  |             |                 | - H |   |  |  |  |
| Doris Labour            |   | Business Pa       | rtner proprietà 7                                         |                  |             |                 | H   |   |  |  |  |
| Elisa Messina           |   | Business Pa       | rtner proprietà 8                                         |                  |             |                 | H   |   |  |  |  |
| Emily Irwin             |   | Business Pa       | rtner proprietà 9                                         |                  |             |                 | H   |   |  |  |  |
| Fred Buyer              |   | Business Pa       | rtner proprietà 10                                        |                  |             |                 | H   |   |  |  |  |
| Hunter O'Rear           |   | Business Pa       | rtner proprietà 11                                        |                  |             |                 | H   |   |  |  |  |
| James Chan              |   | Business Pa       | rtner proprietà 12                                        |                  |             |                 | H   |   |  |  |  |
| Jayson Butler           |   | Business Pa       | rtner proprietà 13                                        |                  |             |                 | H   |   |  |  |  |
| Jim Boswick             |   | Business Pa       | rtner proprietà 14                                        |                  |             |                 | H   |   |  |  |  |
| John Peterson           |   | Business Pa       | rtner proprietà 15                                        |                  |             |                 | H   |   |  |  |  |
| Juan Peron (Produzione) |   |                   |                                                           |                  |             |                 |     | - |  |  |  |
| Julie Bowens            |   | Includi autor     | maticamente tutti i BP senza r                            | essuna proprietá | selezionata |                 |     |   |  |  |  |
| Keiko Matsui            |   | Bp inclusi        |                                                           | B                | p esclusi   |                 |     |   |  |  |  |
| Keith Trahan            |   | Codice            | Ragione sociale                                           |                  | Codice      | Ragione sociale |     |   |  |  |  |
| Leo Laporte             |   |                   |                                                           |                  |             |                 |     | - |  |  |  |
| Linda Hudson            |   | 10000             |                                                           |                  |             |                 |     |   |  |  |  |
| Maria Bridi             |   |                   |                                                           |                  |             |                 |     |   |  |  |  |
| Mary Heske              |   | 11111             |                                                           |                  |             |                 |     |   |  |  |  |
| Merlina Francis         |   |                   |                                                           |                  |             |                 |     |   |  |  |  |
| Michael Spear           |   |                   |                                                           | _                |             |                 |     |   |  |  |  |
| Timothy Stevens         | - |                   |                                                           | · ·              |             |                 |     | 1 |  |  |  |

#### Info-Bit srl

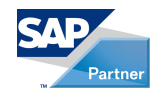

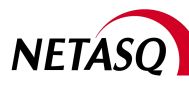

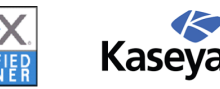

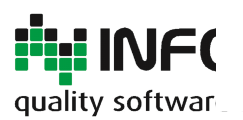

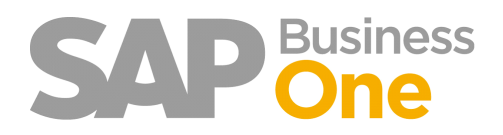

Pagina 65 di 133

Se si alza il flag sulla casella 'Includi automaticamente tutti i BP senza nessuna proprietà selezionata' l'utente avrà automaticamente diritti di accesso a tutti i BP senza nessuna proprietà. In caso contrario sui BP saranno attivate le restrizioni.

Con il pulsante destro del mouse sull'elenco degli utenti è possibile copiare e incollare le autorizzazioni da un utente all'altro.

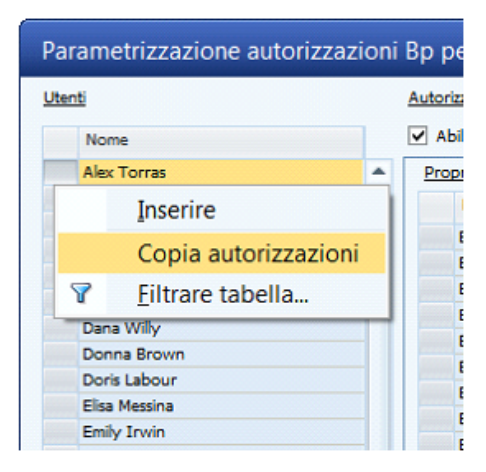

| Parametrizzazione autorizzazioni Bp per |                        |           |  |  |  |  |  |  |
|-----------------------------------------|------------------------|-----------|--|--|--|--|--|--|
| Utenti                                  |                        | Autorizza |  |  |  |  |  |  |
| N                                       | ome                    | Abilit:   |  |  |  |  |  |  |
| Al                                      | ex Torras              | Proprie   |  |  |  |  |  |  |
| Bil                                     | Levine                 | D         |  |  |  |  |  |  |
| -                                       | Inserire               | Bu        |  |  |  |  |  |  |
|                                         | Copia autorizzazioni   | Bu        |  |  |  |  |  |  |
| -                                       | Incolla autorizzazioni | Bu        |  |  |  |  |  |  |
|                                         | Filtrara taballa       | Bu        |  |  |  |  |  |  |
| Ľ                                       | Filtrare tabella       | BL        |  |  |  |  |  |  |
| Eli                                     | sa Messina             | BL        |  |  |  |  |  |  |
| En                                      | nily Irwin             | BL        |  |  |  |  |  |  |
| Fr                                      | ed Buver               | BL        |  |  |  |  |  |  |

Allo stesso modo è possibile selezionare/deselezionare tutto oppure invertire la selezione.

| Bp per utente                                                          |    | X |                          |
|------------------------------------------------------------------------|----|---|--------------------------|
| Autorizzazioni                                                         |    |   |                          |
| Abilita restrizioni                                                    |    |   |                          |
| Proprietà Bp                                                           |    |   |                          |
| Descrizione proprietà                                                  | Se |   | Inserire                 |
| Business Partner proprietà 1                                           |    |   | Insenie                  |
| Business Partner proprietà 2                                           |    |   | Seleziona tutto          |
| Business Partner proprietà 3                                           |    |   |                          |
| Business Partner proprietà 4                                           |    |   | Deseleziona tutto        |
| Business Partner proprietà 5                                           |    |   | Inverti selezione        |
| Business Partner proprietà 6                                           |    |   | Inverti serezione        |
| Business Partner proprietà 7                                           |    | 8 | <u>F</u> iltrare tabella |
| Business Partner proprietà 8                                           |    |   |                          |
| Business Partner proprietà 9                                           |    |   |                          |
| Business Partner proprietà 10                                          |    |   |                          |
| Business Partner proprietà 11                                          |    |   |                          |
| Business Partner proprietà 12                                          |    |   |                          |
| Business Partner proprietà 13                                          |    |   |                          |
| Business Partner proprietà 14                                          |    |   |                          |
| Business Partner proprietà 15                                          |    | Ŧ |                          |
| Includi automaticamente tutti i BP senza nessuna proprietà selezionata |    |   |                          |

#### Info-Bit srl

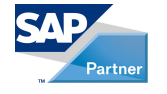

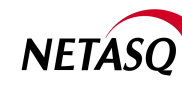

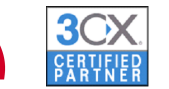

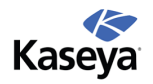

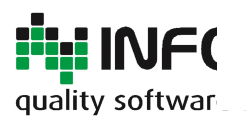

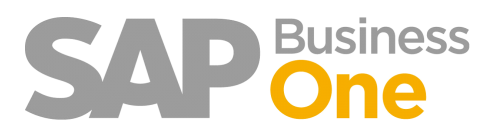

Pagina 66 di 133

## Come agiscono le restrizioni

Le restrizioni sono attive in tutto il sistema SAP-B1, nelle form di gestione dei BP, nell'help dei BP, nell'inserimento di documenti e nei vari report, sia a video che in stampa.

Le restrizioni sono invece escluse per le stampe fatte con CR (dove cioè non vi è una interazione con le form di SAP) e per le query personalizzate tramite il query manager. Solitamente, però, un utente che ha le restrizioni sui BP attivate non ha accesso al query manager e non ha la possibilità di creare report accedendo direttamente al DB SQL tramite Crystal Reports.

Info-Bit srl

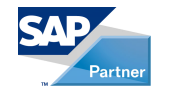

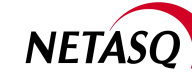

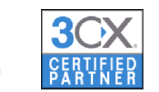

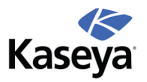

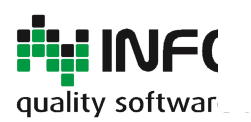

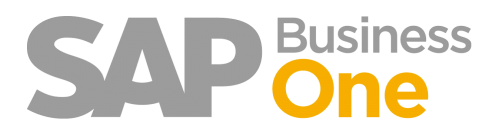

Pagina 67 di 133

## Caricamento di un BP

#### Inserendo direttamente un codice BP

| snagranca busines:           | s rai uici           |                                 |                     |              |   |
|------------------------------|----------------------|---------------------------------|---------------------|--------------|---|
| Codice                       | S1405 Q              | •                               | Divisa BP           | •            |   |
| Ragione Sociale              |                      |                                 |                     |              |   |
| Ragione Sociale 2            |                      |                                 |                     |              |   |
| Gruppo                       |                      | <ul> <li>Ordini</li> </ul>      |                     |              |   |
| Divisa                       |                      | <ul> <li>Opportunità</li> </ul> |                     |              |   |
| Partita IVA                  |                      |                                 |                     |              |   |
| Generale                     | Condizioni pagamento | Sistema di pagamento            | Contabilità         | Osservazioni |   |
| Tel. 1                       |                      | Contatto                        |                     |              |   |
| Tel. 2                       |                      | Codice Fiscale                  |                     |              |   |
| Cellulare                    |                      | Partita IVA unica               |                     |              |   |
| Fax                          |                      |                                 |                     |              |   |
| E-mail                       |                      | Osservazioni                    |                     |              |   |
| Sito Web                     |                      |                                 |                     |              |   |
| Tipo spedizione              |                      | <b>•</b>                        |                     |              |   |
| Password                     |                      |                                 |                     |              |   |
| Ind. cessione crediti        |                      |                                 |                     |              |   |
| Progetto                     |                      | (                               |                     |              | - |
| Settore industriale          |                      | Messaggio sistema               |                     |              | × |
| Categoria business partner   | Società              |                                 |                     |              |   |
|                              |                      | Non si hanno diritti sul Busine | ss Partner 'S1405'. |              |   |
| Nome allas                   |                      |                                 |                     |              |   |
| Attivo                       |                      | Ok                              |                     |              |   |
| Inattivo                     |                      | L                               |                     |              | _ |
| <ul> <li>Ampliato</li> </ul> |                      |                                 |                     |              |   |
|                              |                      |                                 |                     |              |   |
|                              |                      |                                 |                     |              |   |
|                              |                      |                                 |                     |              |   |

Attivando l'help dei BP appare una videata che informa l'utente delle applicazioni restrizioni in corso. Poi verranno visualizzati i soli BP che l'utente è autorizzato a vedere.

| Lista: Business Partner  |                                      |                            |
|--------------------------|--------------------------------------|----------------------------|
| Cercare                  |                                      | Lasciare finestra visibile |
|                          |                                      |                            |
|                          |                                      |                            |
|                          | Applicazione restrizioni BP in corso |                            |
|                          |                                      |                            |
|                          |                                      |                            |
|                          |                                      |                            |
|                          |                                      |                            |
| Selezionare Interrompere |                                      |                            |

#### Info-Bit srl

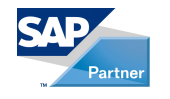

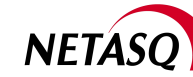

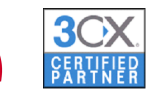

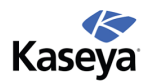

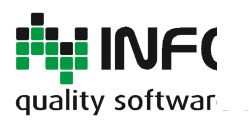

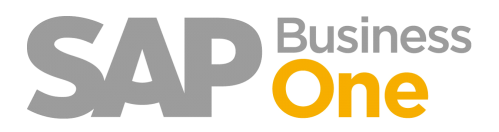

Pagina 68 di 133

### Caricamento di un documento che riguarda un BP

Non appena si tenta di caricare un BP o un documento soggetto a restrizione, Ring ne blocca il caricamento avvisando l'utente con un messaggio e visualizzando la maschera in modalità di ricerca. Il blocco agisce in qualsiasi modalità di accesso al BP o al documento (sfoglia, choose from list, linked button).

Info-Bit srl

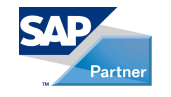

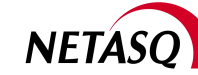

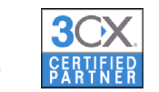

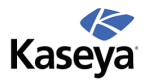

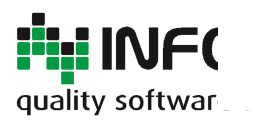

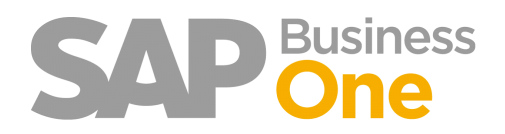

Pagina 69 di 133

# Report che prevedono una visualizzazione prima della stampa (Es: analisi acquisti, vendite)

Il report viene visualizzato senza i BP che l'utente non è autorizzato a vedere.

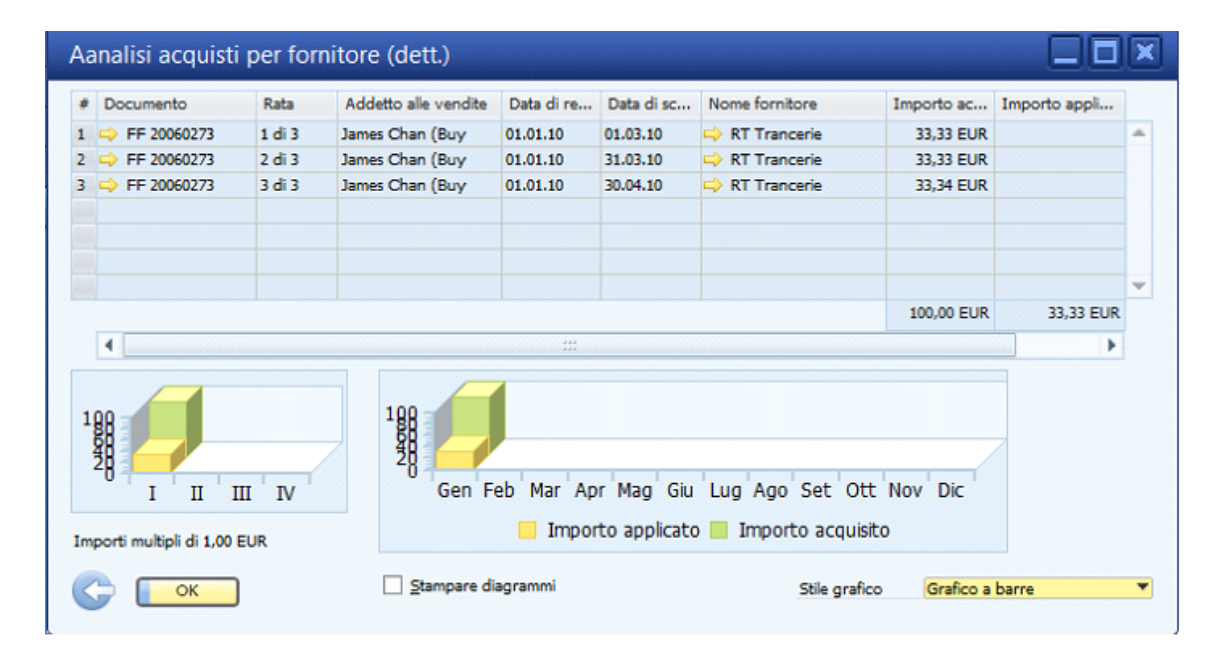

Info-Bit srl

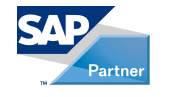

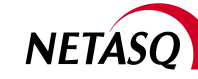

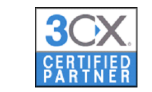

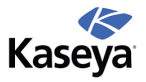

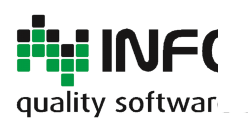

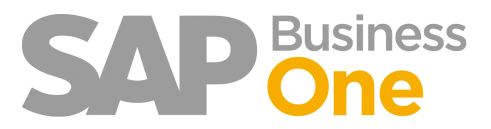

Pagina 70 di 133

#### Note

I superuser non sono soggetti a restrizioni. I documenti in bozza non sono soggetti a restrizioni.

Info-Bit srl

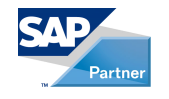

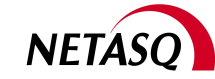

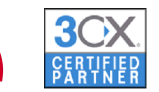

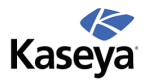

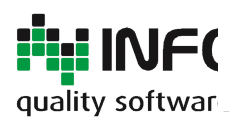

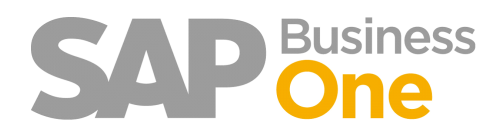

Pagina 71 di 133

### Autorizzazioni raggruppamento conti per utente

Questa funzione è parte integrante del Processo di Controllo delle Fatture in Entrata e Autorizzazione.

Le autorizzazioni raggruppamento conti per utente si applicano al Report Analisi Acquisti e consentono di limitare l'accesso alle fatture d'acquisto e alle note di credito di acquisto.

Tale limitazione è basata su gruppi di conti definiti tramite l'appositocampo utente di Ring.

Per ogni singolo utente è possibile stabilire quali gruppi di conti egli è autorizzato ad accedere.

Nel Report Acquisti l'utente non avrà quindi accesso ai documenti i cui conti fanno parte di gruppi per i quali non è autorizzato.

#### Info-Bit srl

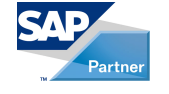

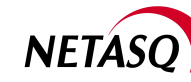

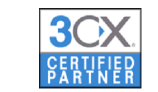

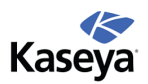

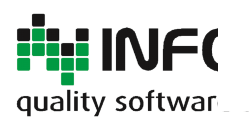

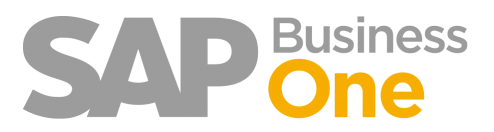

Pagina 72 di 133

### Considerazioni

Se l'utente è autorizzato a vedere anche solo un conto di un documento egli avrà accesso all'intero documento. Se un conto non fa parte di alcun gruppo e per l'utente sono abilitate le restrizioni, l'utente non sarà autorizzato ad accedere su quel conto.

Info-Bit srl

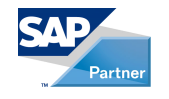

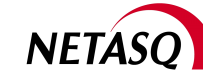

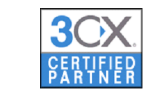

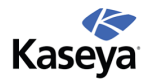
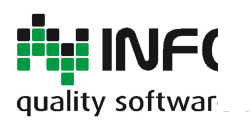

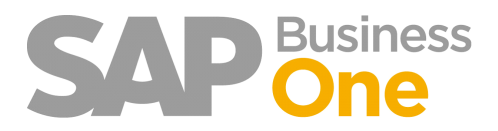

Pagina 73 di 133

## Parametrizzazione per utente

Attraverso la Parametrizzazione per utente è possibile configurare per ogni singolo utente le restrizioni di raggruppamento dei conti.

È possibile indicare se le restrizioni sono attive ed i gruppi ai quali l'utente può accedere.

| File Elaborare Visualizzare Dati Passaggio a Moduli Iools Fir                                                                                                    | nestra <u>H</u> elp |                                                                                                    | 1<br>1<br>2                                       |                                                                                  |                               |
|----------------------------------------------------------------------------------------------------|---------------------|----------------------------------------------------------------------------------------------------|---------------------------------------------------|----------------------------------------------------------------------------------|-------------------------------|
| File       Elaborare       Visualizzare       Dati       Passaggio a       Moduli       Tools       Fir         Image:       Image: <th>Help</th> <th>Protoc. Acq10 Stato Data di registrazione Data di scadenza Data documento Tipo di sintesi Nome conto Co.Ge. Descrizioi</th> <th></th> <th>▲   ▼   ▶ Generale       Protocollo Notyo       Materiale ritrato il       CONA1</th> <th></th> | Help                | Protoc. Acq10 Stato Data di registrazione Data di scadenza Data documento Tipo di sintesi Nome conto Co.Ge. Descrizioi                                             |                                                   | ▲   ▼   ▶ Generale       Protocollo Notyo       Materiale ritrato il       CONA1 |                               |
| <ul> <li>Francisco e fina</li> <li>Servizi</li> <li>Risorse Umane</li> <li>Reports</li> <li>Ring</li> <li>Amministrazione</li> <li>Parametrizzazione autorizzazioni Bp per utente</li> <li>Parametrizzazione autorizzazioni Bp per utente</li> <li>Stampe fiscali</li> <li>Stampe fiscali</li> <li>Tabele</li> <li>Importazione prima nota da excel</li> <li>Pagamenti massivi in usota</li> </ul>                                                                                                    |                     | Tot. da scontare<br>Sconto<br>m Totak Anticipi<br>Nolo<br>INA<br>Importor rienuta d'acc<br>Totale pagamento ins<br>Importo applicato<br>Saldo in scadenza<br>Copia | 56<br>0,00 EUR<br>ad 0,00 EUR<br>re da Copiare in |                                                                                  |                               |
| Registro messaggi di sistema (50)                                                                                                    |                     | 04.06.10                                                                                                    | [                                                 |                                                                                  |                               |
| 🔗 🔲 🗟 🐕 🖉 🐨 📽 🦷 🌃 18.81 🖓 Sour                                                                                                    | 👔 Cryst 😽 Mic       | r 👧 SAP 🧔 Kas                                                                                                    | e 🛛 🖉 Kase 🥻 Relez                                | a 🧯 bin 🧗 Ver_2 🖄 Docu                                                           | Desktop 🤌 🔢 🕅 📓 📉 🛢 🗲 🗊 18.24 |

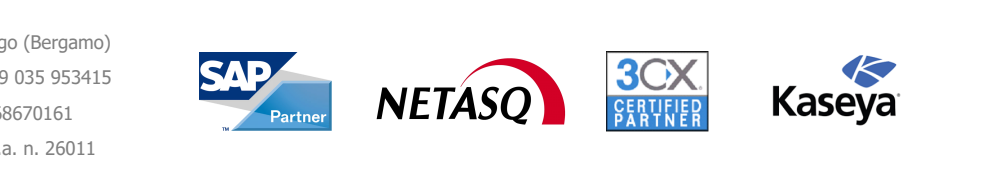

#### Info-Bit srl

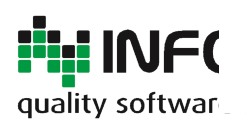

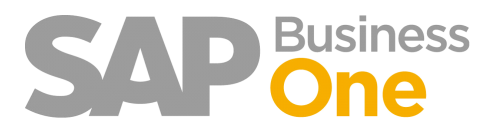

Pagina 74 di 133

| tenti            |   | Autorizzazioni                |     |
|------------------|---|-------------------------------|-----|
| Nome             |   | ✓ Abilta restrizioni          |     |
| Bob Shone        | - | Recoruppement                 |     |
| Brad Thompson    |   | Reconuncemento                | Gal |
| Carlos Andres    |   |                               |     |
| Christine Roblet |   | Ufficio Acquisti              | v = |
| Dana Willy       |   | Ufficio Acquist/Officina      | ¥   |
| Donna Brown      |   | Ufficio Acquist/Reparto Sfere | ×   |
| Doris Labour     |   | Ufficio Commerciale           | ×   |
|                  |   | Ufficio Edp                   |     |
|                  |   | Ufficio Qualità               |     |
|                  |   | Ufficio Spedizioni            |     |
|                  |   | Ufficio Tecnico/Officina      |     |
|                  |   |                               |     |
|                  |   |                               |     |
|                  |   |                               |     |
|                  |   |                               |     |
|                  |   |                               |     |
|                  |   |                               |     |
|                  |   |                               |     |
|                  | - |                               |     |

Con il pulsante destro del mouse sull'elenco degli utenti è possibile copiare e incollare le autorizzazioni da un utente all'altro.

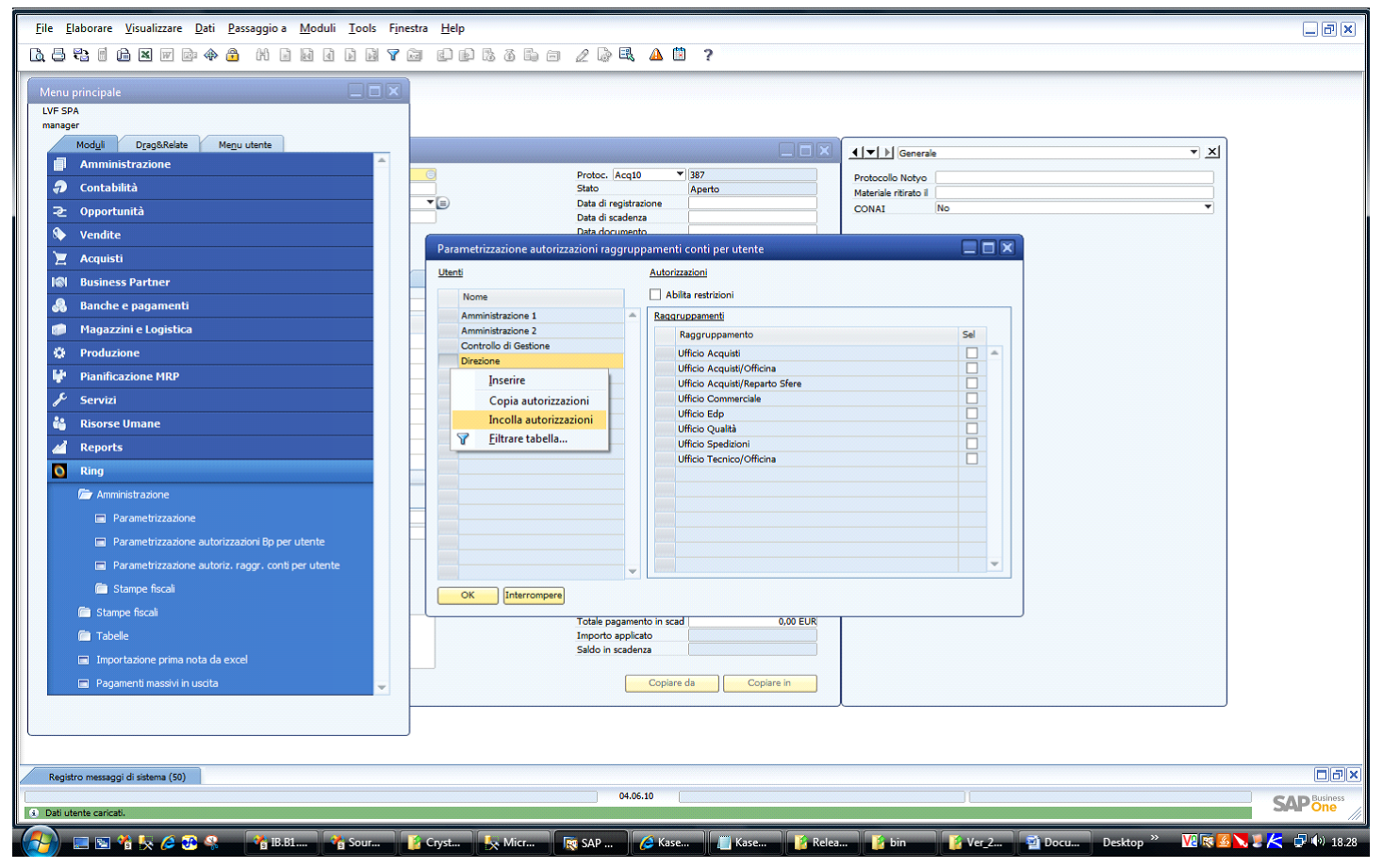

Con il pulsante destro del mouse sull'elenco dei raggruppamenti è possibile selezionare/deselezionare tutto oppure invertire la selezione.

#### Info-Bit srl

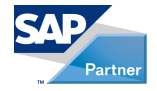

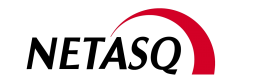

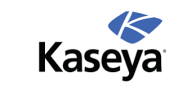

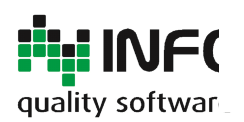

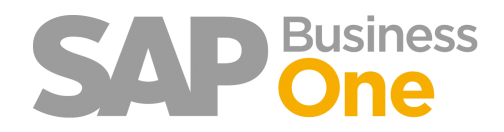

### Pagina 75 di 133

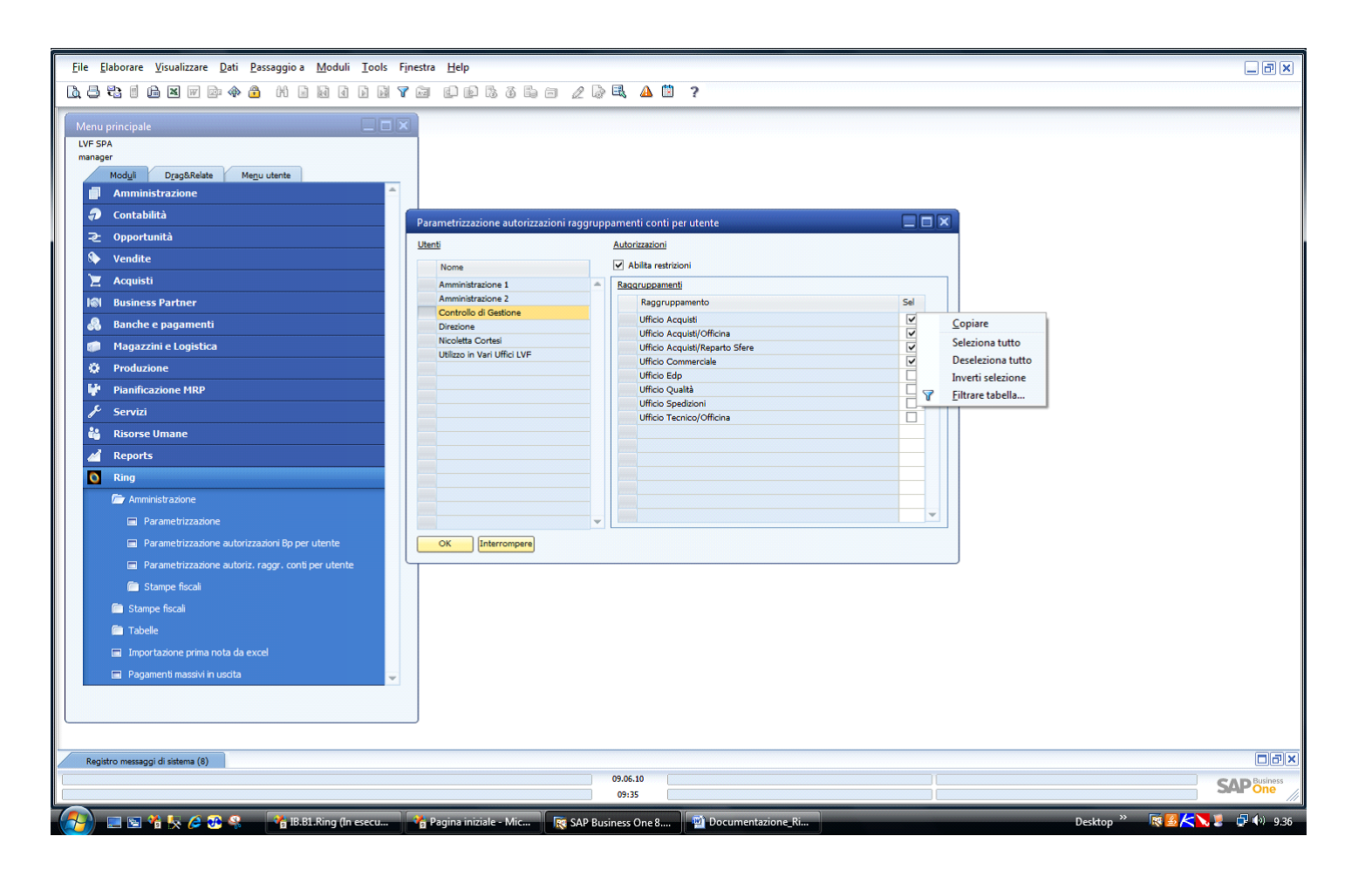

#### Info-Bit srl

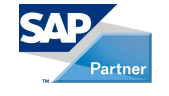

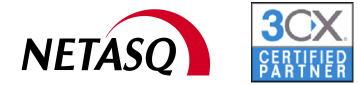

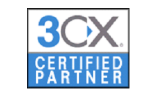

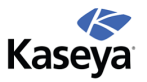

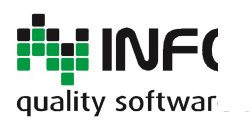

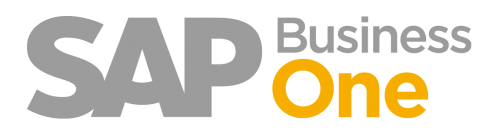

## Come agiscono le restrizioni

Le restrizioni agiscono esclusivamente sull'analisi acquisti e vengono visualizzate sulla maschera dell'elenco fatture (sia che l'analisi venga effettuata con visualizzazione singola sia per gruppi).

Appena SAP ha caricato l'elenco dei documenti, Ring provvede a nascondere quelli che non soddisfano le autorizzazioni dell'utente.

| Eile Elaborare Visualizzare Dati Passaggio a Moduli Iools Finestra Help                                                                                                    |               |                 |          | a x            |
|----------------------------------------------------------------------------------------------------|---------------|-----------------|----------|----------------|
| L                                                                                                    |               |                 |          |                |
| Meru principale       Report analisi acquisit in base a formitori (dett.)         LVF SA.       Controlo di diadere         Madii       Controlo di diadere         Amministi       Controlo di diadere         Amministi       Controlo di diadere         Amministi       Controlo di diadere         Accontrolo di diadere       Escontrolo di diadere         Accontrolo di diadere       Escontrolo di diadere         Accontrolo di diadere       Escontrolo di diadere         Accontrolo di diadere       Escontrolo di diadere         Accontrolo di diadere       Escontrolo di diadere         Accontrolo di diadere       Escontrolo di diadere         Accontrolo di diadere       Escontrolo di diadere         Accontrolo di diadere       Escontrolo di diadere         Accontrolo di diadere       Escontrolo di diadere         Accontrolo di diadere       Escontrolo di diadere         Accontrolo di diadere       Escontrolo di diadere         Accontrolo di diadere       Escontrolo di diadere         Accontrolo di diadere       Escontrolo di diadere |               |                 |          |                |
| d Reports                                                                                                    |               |                 |          |                |
| Contab Applicazione restrizione conti in corso                                                                                                    |               |                 |          |                |
| E Copert                                                                                                    |               |                 |          |                |
|                                                                                                    |               |                 |          |                |
|                                                                                                    |               |                 |          |                |
| B AV                                                                                                    |               |                 |          |                |
| B Av                                                                                                    |               |                 |          |                |
| Bandhe     Produz                                                                                                    |               |                 |          |                |
|                                                                                                    |               |                 |          |                |
| Ring                                                                                                    |               |                 |          |                |
|                                                                                                    |               |                 |          | ~              |
| I II III V Gen Feb Mar Apr Mag Gu Lug Apo Set Ott Nov Dic<br>Importe political d 1 00 00 EIB                                                                                                    |               |                 |          |                |
| G I OK Sampare dagrammi                                                                                                    | Stile grafico | Grafico a barre | •        | Ш              |
| Registro messaggi di sistema (17)                                                                                                    |               |                 | [        |                |
| Applicatione restrictione conti in conso                                                                                                    |               |                 | SAP      | usiness<br>One |
| 🐨 📾 📾 🐼 🕹 🖉 🖉 🖉 🖉 🖉 🖉 🖉 🖉 🖉 🖉 🖉 🖉 🖉                                                                                                    | Durland       | » 🖬 🗖 🛃         | <b>1</b> | 0.0.0          |

#### Info-Bit srl

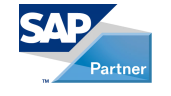

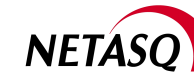

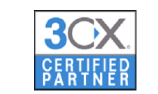

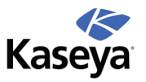

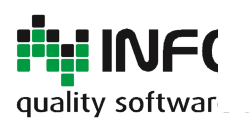

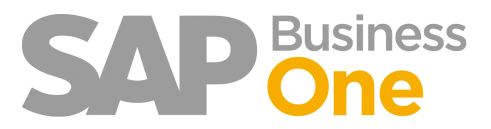

Pagina 77 di 133

### Note

I superuser non sono soggetti a restrizioni.

Info-Bit srl

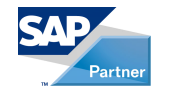

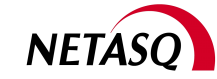

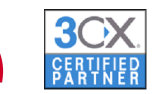

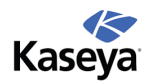

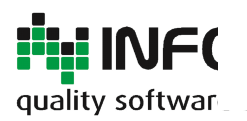

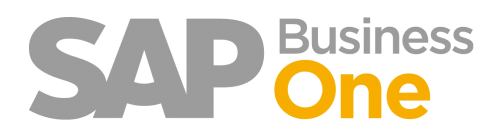

Pagina 78 di 133

# Gestione CONAI, Preparazione Report per Dichiarazione Periodica (modulo 6.2 Import)

Gli acquisti Intracomunitari richiedono da parte dell'acquirente la compilazione Trimestrale di un report contenente l'elenco delle Fatture di acquisto relative ad un determinato periodo: ciò consente di calcolare il valore CONAI da versare.

Info-Bit srl

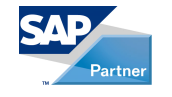

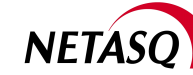

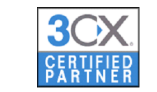

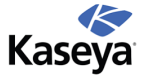

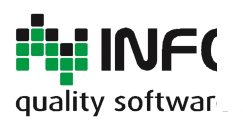

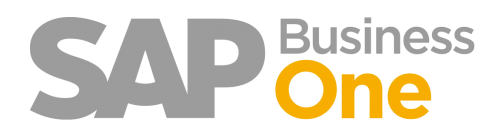

Pagina 79 di 133

## Identificazione delle fatture di acquisto CONAI

Le fatture Interessate al Contributo CONAI sono quelle con Fornitore Esteri relative a Materiale. Esse saranno identificate tramite un apposito campo utente presente nei dettagli della prima nota legata al documento.

Nei documenti in entrata (Fatture e note di credito), durante la fase di inserimento, sarà possibile stabilire se un documento deve rientrare nel calcolo CONAI oppure no.

Per farlo è necessario selezionare la casella di spunta CONAI che si trova sopra il campo osservazioni.

| CONAI                   |  |
|-------------------------|--|
| Osservazioni            |  |
|                         |  |
| Aggiungere Interrompere |  |

Se la casella viene selezionata, cliccando il bottone '*Aggiungere Ring*' imposterà automaticamente il campo utente su tutti i dettagli della prima nota. Successivamente, all'utente verrà richiesto se desidera aprirla.

| Messaggio sistema                  | X |
|------------------------------------|---|
| Si desidera aprire la prima nota ? | ? |
| Si No                              |   |

Aprendo la prima nota l'utente potrà modificare il campo CONAI ed impostare il valore NO sui conti che, per il documento in questione, non ne sono soggetti.

| Conto riconciliazione | Dare       | Avere      | Data di scadenza | Gruppo d'imp | Ammontare d'imp | Valore lordo | Regola di distribuzione | Importo base | Saldo in scadenza (DI) | CON | AI |    |
|-----------------------|------------|------------|------------------|--------------|-----------------|--------------|-------------------------|--------------|------------------------|-----|----|----|
| ⇒ 0200701             |            | 211,40 EUR | 10.03.10         |              |                 |              | •                       |              |                        | No  |    |    |
| ➡ 0102502             | 42,28 EUR  |            | 10.03.10         | 99           |                 |              | •                       | 211,40 EUR   | 42,28 EUR              | No  |    | •  |
| 030050603             | 211,40 EUR |            | 10.03.10         |              |                 |              | 003-SPED *              |              | 211,40 EUR             | Si  |    |    |
| → 0102501             |            | 42,28 EUR  | 10.03.10         | 99           |                 |              | •                       | 211,40 EUR   | (42,28) EUR            | Si  |    | -  |
|                       |            |            |                  |              |                 |              |                         |              |                        | N   | -  | No |
|                       |            |            |                  |              |                 |              |                         |              |                        | Y   | -  | Si |

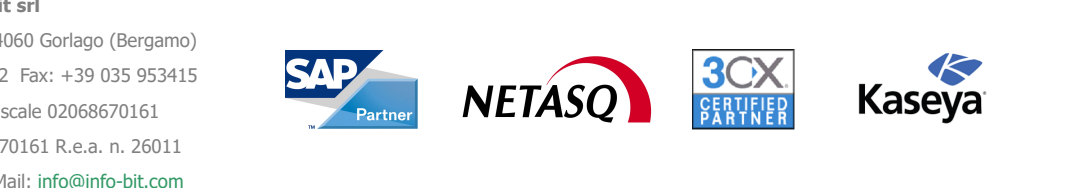

Info-Bit srl

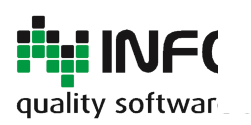

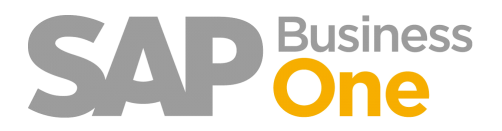

## **Generazione del Report CONAI**

Il Report generato conterrà l'elenco delle fatture/note di credito di acquisto ricevute in un determinato periodo. E' possibile eseguire il Report richiamandolo dal menu.

| <ul> <li>Scadenziario Fornitori</li> <li>Estratto Conto Clienti</li> <li>Fatturato per Area</li> <li>Crediti e Debiti per Area</li> <li>CONAI acquisti</li> </ul>                                      | Criteri di selezione report<br>Data registrazione da:<br>Data registrazione al:<br>OK Interrompere | 01.01.10 •<br>31.03.10                        |  |  |  |  |  |  |
|----------------------------------------------------------------------------------------------------|----------------------------------------------------------------------------------------------------|-----------------------------------------------|--|--|--|--|--|--|
| CONAI acquisti                                                                                                    |                                                                                                    |                                               |  |  |  |  |  |  |
|                                                                                                    | •                                                                                                  | Business Objects                              |  |  |  |  |  |  |
|                                                                                                    | Report CONAl acquisti Data di stampa: 12/09/2010                                                   |                                               |  |  |  |  |  |  |
|                                                                                                    |                                                                                                    |                                               |  |  |  |  |  |  |
|                                                                                                    | Nome fornitore                                                                                     | Imponibile (EUR)                              |  |  |  |  |  |  |
| cpo         Numero Doc.         Data registrazione         Cod. fornitor           =         20060273         01/01/2010         V23000                                                                | e Nome fornitore<br>RT Trancerie                                                                   | Imponibile (EUR)<br>100,00                    |  |  |  |  |  |  |
| Cpo         Numero Doc.         Data registrazione         Cod. fornitor           =         20060273         01/01/2010         V23000           =         20060274         01/01/2010         V50000 | RT Trancerie<br>CTI Computers                                                                      | Imponibile (EUR)<br>100,00<br>20,00           |  |  |  |  |  |  |
| cpo         Numero Doc.         Data registrazione         Cod. fornitor <sup>±</sup> 20060273         01/01/2010         V23000 <sup>±</sup> 20060274         01/01/2010         V50000               | RT Trancerie<br>CTI Computers                                                                      | Imponibile (EUR)<br>100,00<br>20,00<br>120,00 |  |  |  |  |  |  |

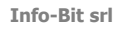

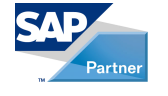

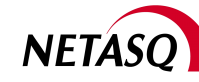

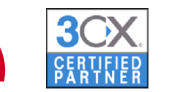

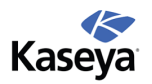

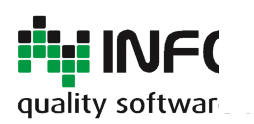

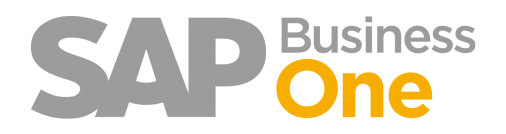

Pagina 81 di 133

## Elenco delle fatture CONAI dall'analisi acquisti

E' disponibile una funzione specifica di Ring che permette di filtrare il Report ottenuto, escludendo i documenti che non possiedono le caratteristiche richieste (nell'esempio sottostante verranno esclusi i documenti non Conai)

E' possibile visualizzare i documenti soggetti a CONAI anche dall'Analisi acquisti.

| Fornitori                                   | Ar                         | ticoli      | Add      | letti alle ve       | endite |           |           |  |
|---------------------------------------------|----------------------------|-------------|----------|---------------------|--------|-----------|-----------|--|
| Report annuale                              | Fattur                     | e fornitore | 0        | Vis. si <u>ng</u> o | la     |           |           |  |
| Repo <u>r</u> t mensile     Ordini acquisto |                            |             | ۲        | Vis. grup           | pi     |           |           |  |
| Report trimestrale                          | <ul> <li>Entrat</li> </ul> | a merci     |          |                     |        |           |           |  |
| 🛛 Data di registrazio                       | ne                         | Da          | 01.01.1  | 0                   | A      | 31.01.10  |           |  |
| Data di scadenza                            |                            | Da          | 01.01.10 | )                   | A      | 31.12.10  |           |  |
| Data documento                              |                            | Da          |          |                     | A      |           |           |  |
| elezione principale                         | Da codice                  | A           |          | Gruppo              |        |           | Proprietà |  |
| ornitore                                    |                            |             |          | Tutti               | -      | Proprietà | Ignorare  |  |
|                                             |                            |             |          |                     |        |           |           |  |

|                                           |                    |                          | 1                                                                              | 1                                                                          | 1                                                 |                                           |         |
|-------------------------------------------|--------------------|--------------------------|--------------------------------------------------------------------------------|----------------------------------------------------------------------------|---------------------------------------------------|-------------------------------------------|---------|
| # Documento                               | Rata               | Addetto alle vendite     | Data di re                                                                     | Data di sc                                                                 | Nome fornitore                                    | Importo ac                                | Imp     |
| 1 -> FF 20060273                          | 1 di 3             | James Chan (Buy          | 01.01.10                                                                       | 01.03.10                                                                   | RT Trancerie                                      | 33,33 EUR                                 |         |
| 2 -> FF 20060273                          | 2 di 3             | James Chan (Buy          | 01.01.10                                                                       | 31.03.10                                                                   | RT Trancerie                                      | 33,33 EUR                                 |         |
| 3 - FF 20060273                           | 5015               | James Chan (Buy          | 01.01.10                                                                       | 30.04.10                                                                   |                                                   | 33,54 EUK                                 |         |
|                                           |                    |                          |                                                                                |                                                                            |                                                   |                                           |         |
|                                           |                    |                          |                                                                                |                                                                            |                                                   |                                           |         |
|                                           |                    |                          |                                                                                |                                                                            |                                                   | 100,00 EUR                                | ,33 EUR |
|                                           |                    | 100                      |                                                                                |                                                                            |                                                   |                                           |         |
|                                           | III IV             | 100<br>20<br>Gen         | eb Mar Ap                                                                      | or Mag Giu                                                                 | Lug Ago Set C                                     | Ht Nov Dic                                |         |
| Importi multipli di 1,00                  | III IV             | 100<br>20<br>Gen         | eb Mar Ap                                                                      | or Mag Giu<br>rto applicato                                                | Lug Ago Set O                                     | tt Nov Dic                                |         |
| Importi multipli di 1,00                  | III IV<br>EUR      | 100 Gen                  | eb Mar Ap                                                                      | or Mag Giu<br>rto applicato                                                | Lug Ago Set C<br>Importo acqu<br>Stile grafico    | ott Nov Dic<br>isito<br>Grafico a barre   |         |
| 100 I I II II<br>Importi multipli di 1,00 | III IV<br>EUR<br>) | I ge Gen I               | eb Mar Ap<br>Impor<br>liagrammi<br>rchiviazior                                 | or Mag Giu<br>rto applicato<br>ne                                          | Lug Ago Set C<br>Importo acqu<br>Stile grafico    | ott 'Nov' Dic<br>isito<br>Grafico a barre |         |
| 199 I I II<br>Importi multipli di 1,00    | III IV<br>EUR<br>) | I ge Gen I<br>Stampare G | eb Mar Ap<br>Impor<br>Ingrammi<br>Itri aggiun                                  | or Mag Giu<br>rto applicato<br>ne<br><mark>ntivi</mark>                    | LugʻAgoʻSetʻC<br>Di Importo acqu<br>Stile grafico | tt Nov Dic<br>isito<br>Grafico a barre    |         |
| Inport multipli di 1.00                   | III IV<br>EUR<br>) | Gen<br>Stampare of<br>F  | eb Mar Ap<br>Impor<br>Information<br>Information<br>Itri aggiun<br>Itrare tabe | or Mag Giu<br>rto applicato<br>ne<br>ntivi<br>ella                         | Lug Ago Set C<br>Importo acqu<br>Stle grafico     | ott 'Nov' Dic<br>isito<br>Grafico a barre |         |
| importi multipli di 1.00                  | III IV<br>EUR<br>) |                          | eb Mar Ap<br>Impor<br>Ingrammi<br>Itri aggiun<br>Itrare tabe                   | or Mag Giu<br>rto applicato<br>ne<br><mark>ntivi</mark><br>ella<br>tabella | Lug Ago Set C<br>Importo acqu<br>Stle grafico     | ott Nov Dic<br>isito<br>Grafico a barre   |         |

Per attivare la funzionalità '*Filtri aggiuntivi*' posizionarsi sulla parte grigia della schermata e cliccare il tasto destro del mouse.

Attendere il caricamento del riepilogo per contropartita j Operazione in corso...

Al termine sarà possibile selezionare SOLO i documenti in entrata che sono stati definiti con il contributo CONAI.

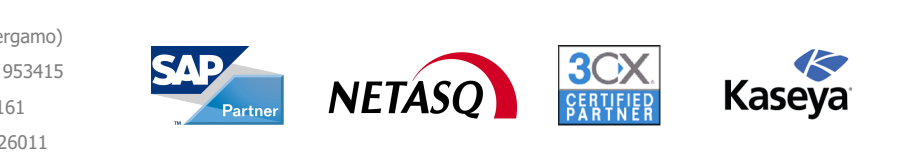

#### Info-Bit srl

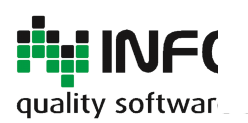

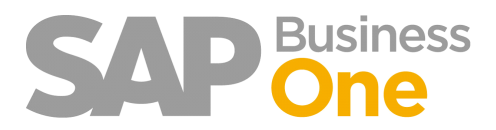

Pagina 82 di 133

| Filtri aggiuntivi                                                                                                    |       |     |   |
|----------------------------------------------------------------------------------------------------|-------|-----|---|
| Raggruppamenti piano dei conti                                                                                                    |       |     |   |
| Raggruppamento                                                                                                    |       | Sel |   |
| ** Conti senza raggruppamento **                                                                                                    | •     |     | - |
|                                                                                                    |       |     |   |
|                                                                                                    |       |     |   |
|                                                                                                    |       |     |   |
|                                                                                                    |       |     |   |
|                                                                                                    |       |     |   |
|                                                                                                    |       |     |   |
| and the second second se |       |     |   |
|                                                                                                    |       |     |   |
|                                                                                                    |       |     | - |
| Prosperate bloccate                                                                                                    | CONAL |     |   |
| Tutti                                                                                                    |       |     |   |
| ⊖ si                                                                                                    | ) Si  |     |   |
| O No                                                                                                    | O No  |     |   |
| OK Interrompere                                                                                                    |       |     |   |

Cliccare su OK e attendere che vengano eliminati dal Report i documenti che non rispondono ai filtri prefissati.

Cliccare sul button 'Anteprima di stampa' per ottenere l'elenco delle sole fatture che possiedono le caratteristiche impostate.

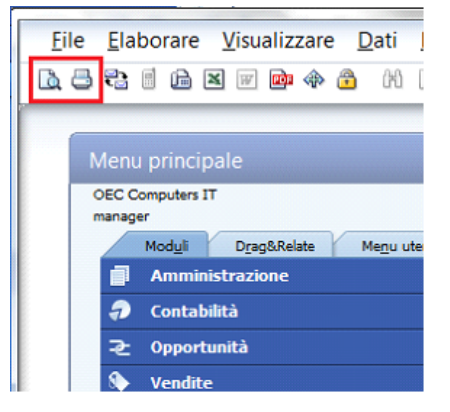

Il Report ottenuto riporterà il totale delle sole fatture in entrata selezionate.

Analisi acquisti per gruppo fornitori (dett.) Ora

15:11

Data reg. Da: 01.01.09

|   |                       |                         |                     |             | bocumento. Fatture n | renuata       |               |
|---|-----------------------|-------------------------|---------------------|-------------|----------------------|---------------|---------------|
| * | Fatture in<br>entrata | Addetto alle<br>vendite | Data di<br>acquisto | Data valuta | Nome fornitore       | Acquisti      | Pagato        |
| 1 | FF 22                 | -Nessun addetto         | 31.01.09            | 30.04.09    |                      | 2.954,70 EUR  | 2.954,70 EUR  |
| 2 | FF 26                 | -Nessun addetto         | 31.01.09            | 31.03.09    |                      | 7.825,19 EUR  | 7.825,19 EUR  |
| 3 | FF 31                 | -Nessun addetto         | 31.01.09            | 02.02.09    |                      | 508,50 EUR    | 508,50 EUR    |
|   |                       |                         |                     |             |                      | 11.288,39 EUR | 11.288,39 EUR |
|   |                       |                         |                     |             |                      |               | ·             |

A 31.01.09

#### Info-Bit srl

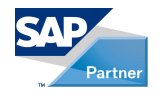

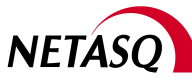

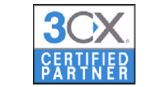

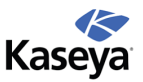

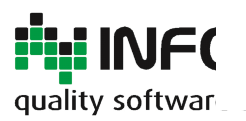

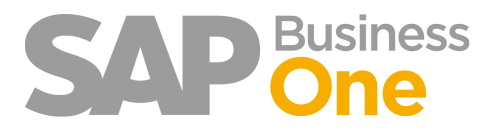

Pagina 83 di 133

### Info-Bit srl

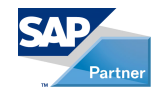

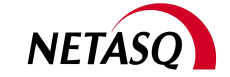

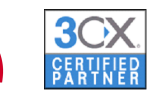

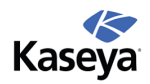

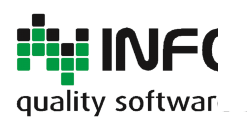

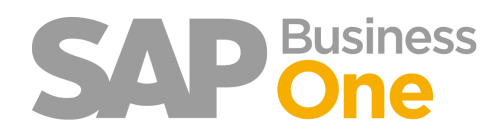

Pagina 84 di 133

### Creazione di un file PDF contenente gli ORIGINALI dei documenti selezionati

E' buona norma archiviare i documenti in originale che hanno contribuito alla determinazione del versamento del contributo Conai di un determinato periodo.

Se si scansionano i documenti (fatture di acquisto), la procedura viene automatizzata da Ring. Sfruttando l'Add-On Ring è quindi possibile generare un file PDF contenente tutti i documenti ORIGINALI.

|     | Archiviazione                                     | Salva allegati con nome  |
|-----|---------------------------------------------------|--------------------------|
| 8   | Filtri aggiuntivi                                 | Documenti senza allegato |
| 7   | <u>F</u> iltrare tabella                          |                          |
| A_2 | Classificare ta <u>b</u> ella                     |                          |
|     | <u>C</u> od./nome Criteri di selezione principali |                          |

Questo file potrà essere archiviato insieme alla Dichiarazione ed essere utilizzato successivamente in caso di eventuali verifiche da parte di CONAI.

Info-Bit srl

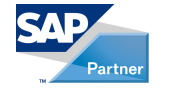

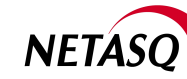

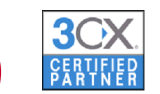

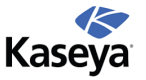

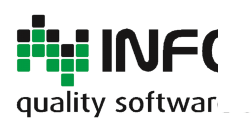

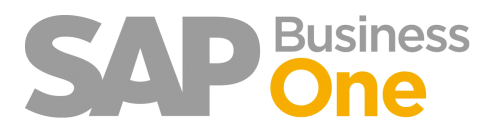

Pagina 85 di 133

## Pagamenti Massivi in Uscita

Questa funzionalità consente di generare in modo massivo i Pagamenti in Uscita selezionando anche la singola scadenza ed indicando eventualmente un importo differente, se minore rispetto a quello scadenziato.

| 0 | Ring                             |
|---|----------------------------------|
|   | 🛅 Amministrazione                |
|   | 🛅 Stampe fiscali                 |
|   | 🛅 Tabelle                        |
|   | 💼 Bozze                          |
|   | Importazione prima nota da excel |
|   | Pagamenti massivi in uscita      |

E' possibile impostare i filtri qui sotto evidenziati:

- il range di date scadenza
- il tipo di pagamento
- BP
- la Distinta

| agan<br>I <u>trii</u> | nenti mass            | sivi in uscita |     |           |           |           | 1             |        |             |              |        |            |               |              |           |          |  |
|-----------------------|-----------------------|----------------|-----|-----------|-----------|-----------|---------------|--------|-------------|--------------|--------|------------|---------------|--------------|-----------|----------|--|
| ita sca               | denza da u            | 01.01.10       | a   | 31.12.10  | -         |           |               |        |             |              |        |            |               |              |           |          |  |
| igamer                | 10                    |                |     |           |           |           |               |        |             |              |        |            |               |              |           |          |  |
| stinta                |                       |                |     |           |           |           |               |        |             |              |        |            |               |              |           |          |  |
|                       |                       | ,              |     |           |           |           | -             |        |             |              |        |            |               |              |           |          |  |
| el C                  | odice BP              | Rag. Soc.      | P   | Num. rif. | Data doc. | Pagamento | Pag. bloccato | Divisa | Totale doc. | Residuo doc. | Rata   | Scad. rata | Importo rata  | Residuo rata | Pagamento | Distinta |  |
| V5                    | 0000                  | CTI Computers  | 4   |           | 01.01.10  | BBOUT     |               | EUR    | 24,00       | 24,00        | 1 di 3 | 01.03.10   | 8,00          | 8,00         | 0,00      |          |  |
| V2                    | 3000                  | RT Trancerie   | ->  |           | 01.01.10  | BBOUT     |               | EUR    | 120,00      | 120,00       | 2 di 3 | 31.03.10   | 40,00         | 40,00        | 0,00      |          |  |
| V5                    | 0000                  | CTI Computers  | ⇒   |           | 01.01.10  | BBOUT     |               | EUR    | 24,00       | 24,00        | 2 di 3 | 31.03.10   | 8,00          | 8,00         | 0,00      |          |  |
| V2                    | 3000                  | RT Trancerie   | ⇒   |           | 01.01.10  | BBOUT     |               | EUR    | 120,00      | 120,00       | 3 di 3 | 30.04.10   | 40,00         | 40,00        | 0,00      |          |  |
| V5                    | 0000                  | CTI Computers  | ⇒   |           | 01.01.10  | BBOUT     |               | EUR    | 24,00       | 24,00        | 3 di 3 | 30.04.10   | 8,00          | 8,00         | 0,00      |          |  |
|                       |                       |                |     |           |           |           |               |        |             |              |        |            |               |              |           |          |  |
|                       |                       |                |     |           |           |           |               |        |             |              |        |            |               |              |           |          |  |
| tali                  |                       |                |     | P         | Pagamento |           |               |        |             |              |        |            | Bonifico      |              |           |          |  |
| merco                 | rate                  |                | 5   | -         | ierie     | *         |               |        |             |              |        |            | Conto Co. Ge. |              |           |          |  |
| porto                 | rate                  |                | 104 | -         |           |           |               |        |             |              |        |            | Data          |              |           |          |  |
|                       | and a subset of a set |                |     |           |           |           |               |        |             |              |        |            | Diferimente   |              |           |          |  |

Il totale dei pagamenti selezionati viene visualizzato E' possibile selezionare il conto della Banca con cui effettuare i pagamenti.

| <u>Totali</u><br>Numero rate | 5   | <u>Paqamento</u><br>Serie ▼ | <u>Bonifico</u><br>Conto Co. Ge.<br>Data | Banca xxx c/c [14 | 480010]<br>Banca yyy c/c [14480010] |
|------------------------------|-----|-----------------------------|------------------------------------------|-------------------|-------------------------------------|
| Importo rate                 | 104 |                             | Riferimento                              | 14480020 -        | Banca vvv c/c [14480020]            |

#### Info-Bit srl

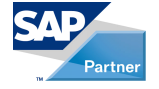

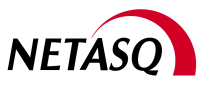

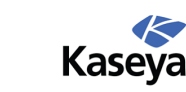

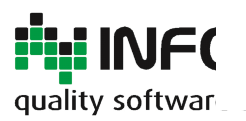

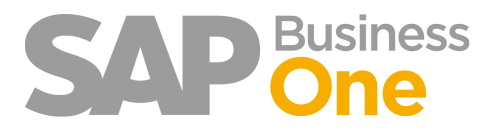

Pagina 86 di 133

### Info-Bit srl

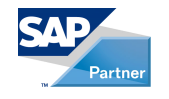

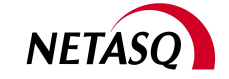

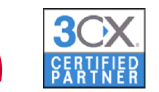

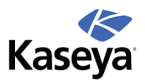

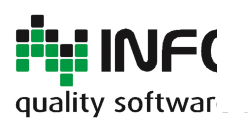

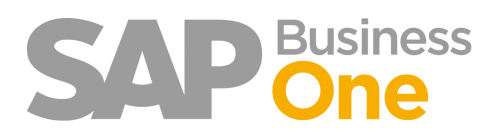

Pagina 87 di 133

## **Gestione Distinte**

Tramite la funzionalità Pagamenti Massivi è possibile raggruppare le scadenze selezionate in una distinta senza dover registrare il pagamento.

Successivamente, impostando l'apposito filtro, sarà possibile richiamare la distinta con le relative rate e gli importi specificati.

Successivamente si potrà esportare in Excel il contenuto della distinta e stamparla oppure procedere alla registrazione del pagamento.

Questa funzione è utile quando è necessario avere un supporto (cartaceo o Excel) con l'elenco dei pagamenti da generare per richiedere l'autorizzazione al pagamento.

| Pag                                   | jamenti ma                                                   | ssivi in uscita        |                |                           |           |               |        |             |              |        |             |                                                         |                                      |                            |                   |
|---------------------------------------|--------------------------------------------------------------|------------------------|----------------|---------------------------|-----------|---------------|--------|-------------|--------------|--------|-------------|---------------------------------------------------------|--------------------------------------|----------------------------|-------------------|
| Filtri<br>Data<br>Paga<br>BP<br>Disti | i<br>scadenza da<br>imento<br>nta                            | 01.01.10               | a 31.12.10     | -                         |           |               |        |             |              |        |             |                                                         |                                      |                            |                   |
| Fatt                                  | Codice RD                                                    | Ran Soc                | Num of         | Data doc                  | Pagamento | Pag bloccato  | Divice | Totale dos  | Residua das  | Pata   | Crad rata   | Importo rata                                            | Residuo rata                         | Pagamento                  | Distinta          |
| -                                     | COURCE DP                                                    | Ray, Soci              | Num. m.        | Data doc.                 | Pagamento | Pag. Dioccato | Divida | Totale doc. | Residuo doci | nata - | Scault rata | importo rata                                            | Nesiduo Tata                         | Pagamento                  | Districa          |
|                                       | V50000                                                       | C.S. Completere        |                | 01.01.10                  | BBOUT     |               | EUK    | 24,00       | 24,00        | 1013   | 01.03.10    | 8,00                                                    | 8,00                                 | 0,00                       |                   |
|                                       | V23000                                                       | All Concession         |                | 01.01.10                  | BBOUT     |               | EUR    | 120,00      | 120,00       | 2013   | 31.03.10    | +0,00                                                   | 40,00                                | +0,00                      | 0000001           |
|                                       | V23000                                                       | of Length              |                | 01.01.10                  | BBOUT     |               | FUR    | 120.00      | 120.00       | 3 di 3 | 30.04.10    | 40.00                                                   | 40.00                                | 40.00                      | 00000001          |
|                                       | V50000                                                       | CTI Computers          |                | 01.01.10                  | BBOUT     |               | EUR    | 24,00       | 24,00        | 3 di 3 | 30.04.10    | 8,00                                                    | 8,00                                 | 8,00                       | 00000001          |
|                                       |                                                              |                        |                |                           |           |               |        |             |              |        |             |                                                         |                                      |                            |                   |
| Tota<br>Nun<br>Imp<br>Imp             | ero rate<br>orto rate<br>orto rate selezion<br>ica documenti | ate Registra pagamenti | 5<br>104<br>96 | Pagamento<br>Serie PagFor | *         |               |        |             |              |        |             | <u>Bonifico</u><br>Conto Co. Ge.<br>Data<br>Riferimento | Banca xxx c/c [14<br>01.01.10<br>111 | 480010]<br>Seleziona tutto | Deseleziona tutto |

Tutte le funzioni relative alla distinta sono disponibili tramite il menu che appare cliccando col pulsante destro del mouse sulla colonna 'Sel'.

Tali funzioni possono essere utilizzate solo sulle rate selezionate.

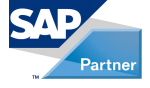

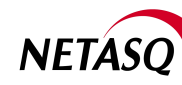

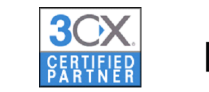

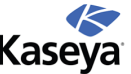

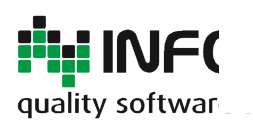

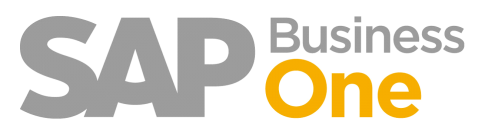

Pagina 88 di 133

| Pag                           | Pagamenti massivi in uscita |          |            |     |              |              |                 |          |  |  |  |  |
|-------------------------------|-----------------------------|----------|------------|-----|--------------|--------------|-----------------|----------|--|--|--|--|
| Filtri:<br>Data<br>Paga<br>BP | scadenza da<br>mento        | 01.01.10 |            | a   | 31.12.10     | •            |                 |          |  |  |  |  |
| Fattu                         | ire:                        |          |            |     |              |              |                 |          |  |  |  |  |
| Sel                           | Codice BP                   | Rag.     | Soc.       |     | Num. rif.    | Data doc.    | Pagamento       | Pag. blo |  |  |  |  |
|                               | V50000                      | 0710     | interest   | ⇒   |              | 01.01.10     | BBOUT           | [        |  |  |  |  |
| ~                             | V23000                      | 10.00    | in and     | ⇔   |              | 01.01.10     | BBOUT           |          |  |  |  |  |
| ✓                             | V50000                      | 1000     | inspation. | ⇔   |              | 01.01.10     | BBOUT           |          |  |  |  |  |
| <ul><li>✓</li></ul>           | Co                          | niare    | ncerie     | ⇔   |              | 01.01.10     | BBOUT           |          |  |  |  |  |
| ✓                             | <u>c</u> 0                  | plate    | mouters    |     |              | 01.01.10     | BROUT           |          |  |  |  |  |
|                               | Dis                         | stinta   |            | Ge  | nera nuova   |              |                 |          |  |  |  |  |
| -                             |                             |          |            | Ag  | giungi rate  | selezionate  | rate alla disti | inta     |  |  |  |  |
|                               |                             |          |            | Rir | nuovi rate s | elezionate d | alla distinta   |          |  |  |  |  |
|                               |                             |          |            | Eli | mina         |              |                 |          |  |  |  |  |
|                               |                             |          |            | -   |              |              |                 | _        |  |  |  |  |

Info-Bit srl

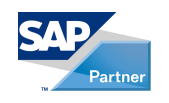

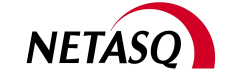

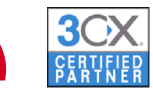

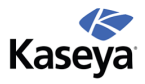

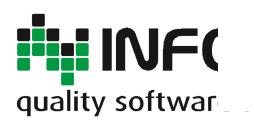

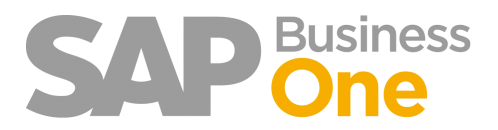

Pagina 89 di 133

## Restrizioni

Attualmente i Pagamenti Massivi in Uscita consentono di gestire solo fatture in ingresso e con divisa in Euro.

Info-Bit srl

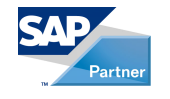

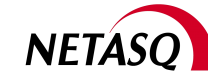

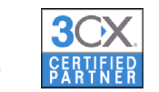

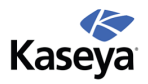

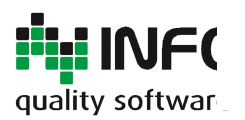

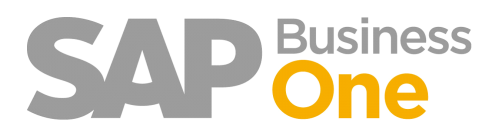

Pagina 90 di 133

## Oneri bancari pagamenti in entrata

SAP Business One, nativamente, non offre la possibilità di inserire, in fase di registrazione dei pagamenti, le spese bancarie dovute, ad esempio, per i pagamenti a mezzo bonifico.

Per sopperire a questa mancanza Ring, al termine della registrazione di un pagamento in ingresso, consente l'inserimento della prima nota relativa agli oneri bancari.

L'Add-On, infatti, apre la maschera di inserimento della prima nota precompilata con le informazioni derivate dal pagamento appena registrato: l'utente dovrà solamente completare alcune informazioni e salvare la prima nota.

Info-Bit srl

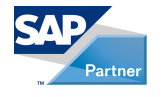

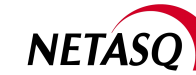

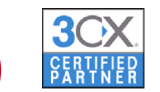

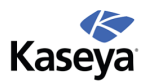

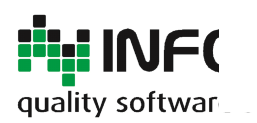

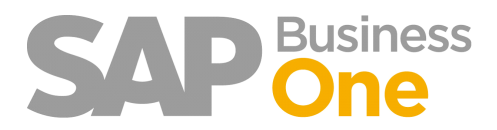

Pagina 91 di 133

## Parametrizzazione

E' possibile abilitare o meno l'inserimento degli oneri bancari nonchè indicare la causale che verrà utilizzata nella prima nota.

Info-Bit srl

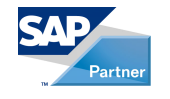

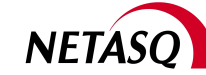

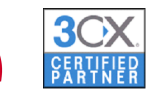

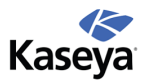

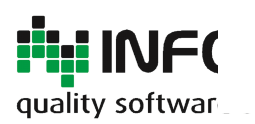

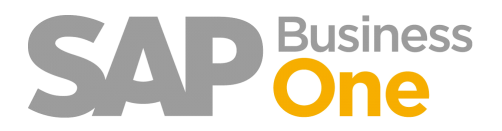

Pagina 92 di 133

### **Funzionamento**

Al termine della registrazione del pagamento, se gli oneri bancari sono abilitati Ring visualizzerà il seguente messaggio:

| Pagamenti in uscita                                           |                                                                                         |                                                            |                                                                                                    |                                              |
|---------------------------------------------------------------|-----------------------------------------------------------------------------------------|------------------------------------------------------------|----------------------------------------------------------------------------------------------------|----------------------------------------------|
| Codice<br>Nome<br>Pagamento a Paga. (<br>Contatto<br>Progetto | V50000<br>CTI Computers<br>Via Manzoni, 12<br>20084 BINASCO<br>ITALY<br>Marino Pugliesi | Fornito <u>r</u> e <u>Cod</u> . Cliente     Co <u>n</u> to | N.         PagFor         ▼           Data di registrazione         Data di scadenza         Data documento           Data documento         Riferimento         N.           N. transazione         Codice ritenuta acconto         Imponibile ritenuta acconto | 20060124<br>12.09.10<br>12.09.10<br>12.09.10 |
| Mostra fatture con indir<br>Sel. Numero Rat<br>20060274 1 di  | Messaggio sistema<br>Si desidera inserire gli oneri b                                   | ancari ?                                                   |                                                                                                    | 3 Sal                                        |
|                                                               | Si No                                                                                   |                                                            |                                                                                                    |                                              |
| 4                                                             | 444                                                                                     |                                                            |                                                                                                    | •                                            |

Rispondendo affermativamente verrà mostrata all'utente la maschera di inserimento della prima nota precompilata. Nel campo protocollo viene riportato il numero del pagamento e nel campo partita viene riportato il riferimento del pagamento.

Via del Fabricone, 17G - 24060 Gorlago (Bergamo) Telefono: +39 035 4251142 Fax: +39 035 953415 Partita IVA e Codice Fiscale 02068670161 Reg. Impr. BG n. 02038370161 R.e.a. n. 26011 Web: www.info-bit.com Mail: info@info-bit.com

Info-Bit srl

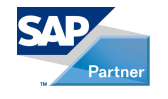

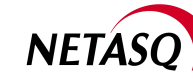

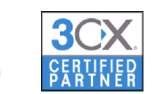

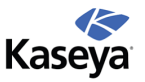

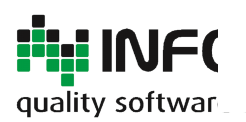

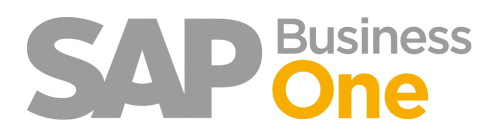

Pagina 93 di 133

## Fatture di Acquisto e di Vendita in Bozza

Questa funzionalità permette la registrazione 'completa' di una fattura di acquisto o di vendita senza confermarla in modo definitivo.

Ciò permette di modificare e/o eliminare un documento anche dopo la sua registrazione, ovvero fino a quando non viene trasformato in definitivo.

Differenze tra FAB (Fatture di Acquisto in Bozza) e le Bozze standard di SAP :

- FAB permette di scansionare i documenti durante la registrazione della fattura provvisoria;
- FAB permette di attivare la funzionalità CONAI;

• FAB include una procedura Batch guidata che permette di trasformare le fatture in Bozza da provvisorie a definitive in modo massivo.

• La registrazione di un documento FAB è simile a quella di un documento in modalità definitiva. Il bottone di registrazione è sulla form.

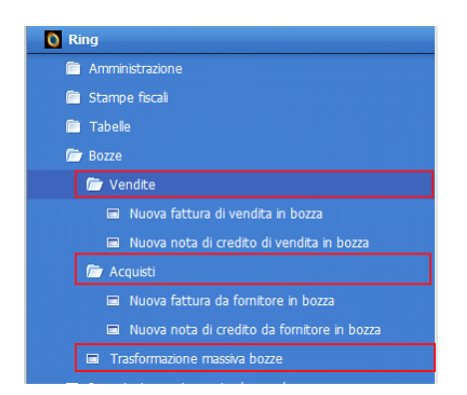

La funzionalità si trova all'interno del menu RING sotto la voce 'Bozze'.

Via del Fabricone, 17G - 24060 Gorlago (Bergamo) Telefono: +39 035 4251142 Fax: +39 035 953415 Partita IVA e Codice Fiscale 02068670161 Reg. Impr. BG n. 02038370161 R.e.a. n. 26011 Web: www.info-bit.com Mail: info@info-bit.com

Info-Bit srl

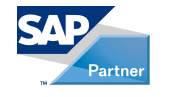

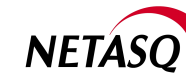

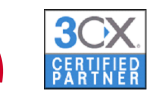

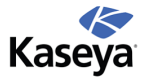

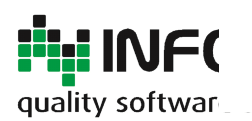

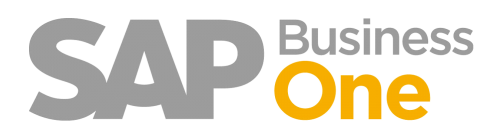

### Pagina 94 di 133

|                                 | · Nuova bozza docume | into     |                                                                    |          |            |                  |                                                    |                                                                                                    |                             | E        | JĻ  |
|---------------------------------|----------------------|----------|--------------------------------------------------------------------|----------|------------|------------------|----------------------------------------------------|----------------------------------------------------------------------------------------------------|-----------------------------|----------|-----|
| rnitore                         |                      | e        |                                                                    |          |            |                  | Pr                                                 | otoc. Acq10                                                                                                    | ▼ 2118                      |          |     |
| me                              |                      |          |                                                                    |          |            |                  | St                                                 | ato                                                                                                    | Aperto                      |          |     |
| ntatto                          |                      | E        | )                                                                  |          |            |                  | Da                                                 | ita di registrazio                                                                                                    | one                         |          |     |
| Fattura                         |                      |          |                                                                    |          |            |                  | Da                                                 | ita di scadenza                                                                                                    |                             |          |     |
| risa interna                    | •                    |          |                                                                    |          |            |                  | Da                                                 | ta documento                                                                                                    |                             |          |     |
|                                 |                      |          |                                                                    |          |            |                  |                                                    |                                                                                                    |                             |          |     |
| Posizioni                       | Logistica            | (        | Contabilit <u>a</u>                                                |          |            |                  |                                                    |                                                                                                    |                             |          | _   |
| Articolo/Servizio               | Articolo             | •        |                                                                    |          |            |                  | 1                                                  | ipo di sintesi                                                                                                    | Nessuna s                   | intesi   |     |
| # Cod. articolo                 | Descrizione articolo | Quantità | Prezzo unitario                                                    | % sconto | Codice IVA | Descrizione IVA  | Soggetto a ritenuta d'accon                        | to Imponibile                                                                                                    | Conto Co.Ge.                | Testo li |     |
| 1                               |                      |          |                                                                    | 0,00     | A2         | Iva 20% acquisti |                                                    |                                                                                                    |                             |          | 1   |
|                                 |                      |          |                                                                    |          |            |                  |                                                    |                                                                                                    |                             |          |     |
|                                 |                      |          |                                                                    |          |            |                  |                                                    |                                                                                                    |                             |          |     |
|                                 |                      |          |                                                                    |          |            |                  |                                                    |                                                                                                    |                             |          |     |
|                                 |                      |          |                                                                    |          |            |                  |                                                    |                                                                                                    |                             |          |     |
|                                 |                      |          |                                                                    |          |            |                  |                                                    |                                                                                                    |                             |          |     |
|                                 |                      |          |                                                                    |          |            |                  |                                                    |                                                                                                    |                             |          |     |
| 4                               |                      |          |                                                                    |          |            |                  |                                                    |                                                                                                    |                             | •        |     |
| •                               |                      |          |                                                                    |          |            |                  |                                                    |                                                                                                    |                             | 4        |     |
| . ↓                             | -Nessun addetto ve   | ndite- 🔻 |                                                                    |          |            |                  | Tc                                                 | t. da scontare                                                                                                    |                             | 4        |     |
|                                 | -Nessun addetto ve   | ndite- v | 555                                                                |          |            |                  | Ta                                                 | t. da scontare<br>onto                                                                                                   | %                           |          |     |
| quirente                        | -Nessun addetto vez  | ndite- V | 55                                                                 |          |            |                  | TT<br>SK<br>TT                                     | t. da scontare<br>onto<br>tale Anticipi                                                                                  | %                           |          |     |
| quirente                        | -Nessun addetto ver  | ndite- V |                                                                    |          |            |                  | Tc<br>Sc<br>() Tr<br>N                             | t. da scontare<br>onto tale Anticipi<br>lo                                                                               | %                           |          |     |
| 4                               | Nessun addetto ve    | ndite- V | 200<br>200<br>200                                                  |          |            |                  |                                                    | t. da scontare<br>onto tale Anticipi<br>lo<br>Arrotondamer<br>A                                                          | %<br>→                      | 0,0      | DE  |
| 4 quirente olare                | -Nessun addetto ver  | ndite- V | 201<br>201<br>201<br>201<br>201<br>201<br>201<br>201<br>201<br>201 |          |            |                  | TC<br>SS<br>IN<br>NA<br>IV<br>IV                   | t. da scontare<br>onto tale Anticipi<br>lo<br>Arrotondamer<br>A<br>porto ritenuta o                                      | %                           | 0,00     | DE  |
| quirente<br>conAI<br>servazioni | -Nessun addetto ver  | ndite- v |                                                                    |          |            |                  | TC<br>Sc<br>TC<br>NN<br>IV<br>IV<br>IT<br>TT       | t. da scontare<br>onto [<br>la Anticipi<br>] Arrotondamer<br>A<br>porto ritenuta o<br>tale pagamento                     | 96<br>⇒<br>facct<br>in scac | 0,00     | ) E |
| quirente<br>olare               | -Nessun addetto ve   | ndte- v  | 201                                                                |          |            |                  | TC<br>SC<br>TC<br>NN<br>IN<br>IT<br>TT<br>TT<br>TT | t. da scontare<br>onto tale Anticipi<br>lo<br>Arrotondamer<br>A<br>porto ritenuta o<br>tale pagamento<br>porto applicato | %                           | 0,00     | DE  |

La Form è identica a quella della Fattura in entrata, tuttavia, al posto del button 'Aggiungere' compare il bottone 'Crea Bozza'.

| Messaggio sistema                     | × |
|---------------------------------------|---|
| Si desidera archiviare il documento ? | 3 |
|                                       |   |
| Si No                                 |   |
| Crea bozza Interrompere               |   |

Selezionando 'Crea Bozza' si potrà archiviare il documento scansionato.

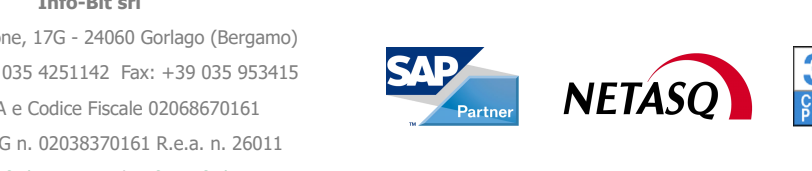

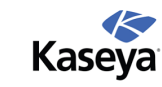

### Info-Bit srl

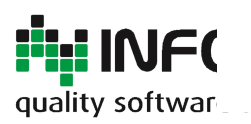

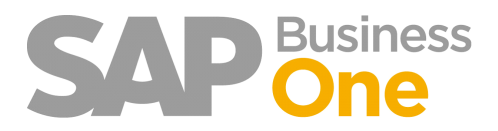

Pagina 95 di 133

## **Trasformazione Massiva Bozze**

Dopo avere chiuso il mese precedente è possibile trasformare le Bozze in documenti definitivi.

| I Bozze                             |  |
|-------------------------------------|--|
| Nuova fattura da fornitore in bozza |  |
| 🖬 Trasformazione massiva bozze      |  |
| Importazione prima nota da excel    |  |

Inserire un Range di date, lasciare vuoto per indicare -> Tutte le Fatture in Bozza. NB: La trasformazione di una Bozza in Fattura definitiva comporta l'eliminazione della Bozza.

| Trasformazione m                | assiva bozze         |   |  |
|---------------------------------|----------------------|---|--|
| <u>Filtri:</u><br>Data bozza da | а                    |   |  |
| Tipo documento<br>Solo aperti   | Fattura da fornitore | • |  |
| Bozze:                          |                      |   |  |

Cliccando su *'Carica bozze'* compare un elenco delle Bozze che è possibile trasformare in Fatture definitive. Durante la trasformazione da Bozza a Fattura definitiva è possibile modificare l'attributo CONAI rispetto al valore definito in precedenza.

| Sel   | Tipo doc.            |      | Num. rif.     | Num. Doc. | Data reg. | Data doc. | Stato  | CONAI                                                                                                    | Codice BP |
|-------|----------------------|------|---------------|-----------|-----------|-----------|--------|----------------------------------------------------------------------------------------------------|-----------|
|       | Fattura da fornitore |      |               | 627       |           |           | Aperto |                                                                                                    | 51891     |
| П     | Fattura da fornitore |      |               | 15269     | 01.01.09  | 01.01.09  | Aperto | Ē                                                                                                    | 51882     |
| Π     | Fattura da fornitore |      | 901115        | 1921      | 30.04.09  | 14.04.09  | Aperto | Ē                                                                                                    | 52565     |
|       | Fattura da fornitore |      | 1367297       | 2117      | 01.01.10  | 01.01.10  | Aperto |                                                                                                    | 51912     |
|       | Fattura da fornitore |      |               | 2118      | 01.05.10  | 01.05.10  | Aperto | Image: A start of the start of the start | \$1950    |
|       | Fattura da fornitore |      |               | 2118      | 01.05.10  | 01.05.10  | Aperto |                                                                                                    | 51863     |
|       | Fattura da fornitore |      | test chiuso   | 300001    | 31.05.10  | 31.05.10  | Aperto |                                                                                                    | 50816     |
|       |                      |      |               |           |           |           |        |                                                                                                    |           |
|       |                      |      |               |           |           |           |        |                                                                                                    |           |
|       |                      |      |               |           |           |           |        |                                                                                                    |           |
|       |                      |      |               |           |           |           |        |                                                                                                    |           |
|       |                      |      |               |           |           |           |        |                                                                                                    |           |
|       |                      |      |               |           |           |           |        |                                                                                                    |           |
|       |                      |      |               |           |           |           |        |                                                                                                    |           |
|       |                      |      |               |           |           |           |        |                                                                                                    |           |
|       |                      |      |               |           |           |           |        |                                                                                                    |           |
|       |                      |      |               |           |           |           |        |                                                                                                    |           |
|       |                      |      |               |           |           |           |        |                                                                                                    |           |
|       |                      |      |               |           |           |           |        |                                                                                                    |           |
|       |                      |      |               |           |           |           |        |                                                                                                    |           |
|       |                      |      |               |           |           |           |        |                                                                                                    |           |
|       |                      |      |               |           |           |           |        |                                                                                                    |           |
| Riepi | 000                  |      |               |           |           |           |        |                                                                                                    |           |
| Nume  | ero bozze            |      | 7             |           |           |           |        |                                                                                                    |           |
| Bozz  | e selezionate        |      |               |           |           |           |        |                                                                                                    |           |
| Ca    | rica bozze Trasforr  | na t | oozze Interro | mpere     |           |           |        |                                                                                                    |           |

Cliccare su 'Trasforma bozze' per trasformare i documenti da Bozze a Definitivi.

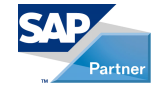

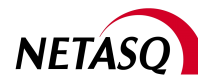

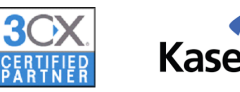

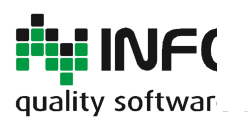

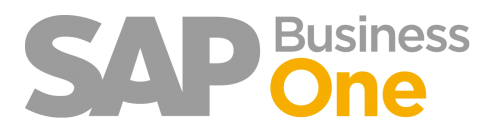

Pagina 96 di 133

| Riepilogo         |                              |
|-------------------|------------------------------|
| Numero bozze      | 7                            |
| Bozze selezionate |                              |
| Carica bozze      | Trasforma bozze Interrompere |
|                   |                              |

Il processo di trasformazione contiene TUTTI i controlli (standard ed aggiuntivi) presenti durante la registrazione di una normale fattura in modo definitivo.

Info-Bit srl

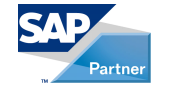

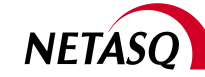

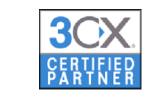

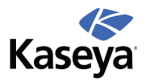

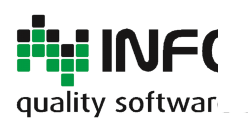

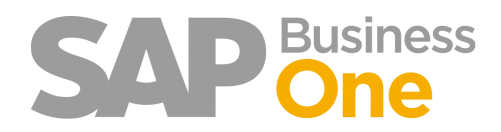

Pagina 97 di 133

## Display mastrini contabili con prime note in bozza

Questa funzionalità permette di visualizzare il mastrino di un conto includendo le prime note in Bozza.

Per attivare la funzione occorre aprire i 'Mastrini Contabili' standard di SAP e, dopo aver selezionato i campi ed inserito i dati necessari, premere il Tasto destro del mouse.

| ale    | •                                         | Contabilità - criteri di selezione                                                |
|--------|-------------------------------------------|-----------------------------------------------------------------------------------|
| Son    | Registrazione prima nota                  | Business Partner V Conti Cercare 1 V                                              |
| t per  | 🔲 Registrazioni provvisorie di prima nota | # x Conto                                                                         |
| Cockpi | Modelli di registrazione                  | 1 Attività<br>242 x Passività                                                     |
|        | Registrazioni ricorrenti                  | 562 Valore della produzione                                                       |
| Ioduli | Elenco registrazioni inverse              | 1277 Cost operativi<br>1278 Altri proveni ed oneri<br>1266 Deurenti ed oneri      |
|        | 📼 Calcolo differenze cambi                |                                                                                   |
|        | Differenze di conversione valute          | Selezione V Data di registrazione Da 01.01.10 = A 31.12.10 =                      |
|        | 🔲 Modelli di bilancio                     | Data documento Da 01.10.10 = A 31.12.10 = Ampliato                                |
| Drag   | 📼 Stampa documenti                        | Stamp.ogni conto su una pag.separata                                              |
|        | 🧰 Riconciliazioni interne                 | ☐ Inv.dirett.a stampante<br>✓ Saldo di apertura& per periodo                      |
|        | 🗇 Budaet                                  | Ignorare reg, assestam.                                                           |
|        | E Contralling                             | Nomi stranieri Visualizzare Tutte le iscrizioni 🔻                                 |
|        | Controlling                               | Sommare conti di riconc.                                                          |
|        | 🗁 Report finanziari                       | ✓ Nascondere conto con saldo zero                                                 |
|        | 🗁 Contabilità                             | Classificare e riepilogare     # Campo di dassificazione     Ordine     Riepilogo |
|        | 🖺 Saldi Conti Co.Ge. e business p         | Solo registr. V O Data di registrazione V Sì V No V                               |
|        | 🛱 Mactrini Contabă                        | 1 V Si V No V<br>2 V Si V No V                                                    |
|        |                                           |                                                                                   |
|        | 🧰 Crediti / debiti                        | Mastrini con registrazioni provvisorie                                            |
|        | 🗎 Report giornale transazioni             |                                                                                   |

Comparirà quindi una schermata che visualizzerà tutti i dati della consultazione standard nonchè le prime note provvisorie. Queste ultime verranno calcolate nei totali. Le prime note provvisorie sono identificate da un apposito Flag nella colonna *'Provvisoria'*.

| istrini con registrazioni p | rovvisorie  |                       |                  |                |       |             |       |       |            |        |                      |                                                                                                    |                                                                                                    |           |            |   |
|-----------------------------|-------------|-----------------------|------------------|----------------|-------|-------------|-------|-------|------------|--------|----------------------|----------------------------------------------------------------------------------------------------|----------------------------------------------------------------------------------------------------|-----------|------------|---|
| Conto Co.Ge./codice BP      | Provvisoria | Data di registrazione | Data di scadenza | Data documento | Serie | Protoc. Iva | Nume  | Rf. 1 | Rif. 2     | Rif. 3 | Osservazioni         | Conti di contropartita                                                                                                    | Descrizione                                                                                                    | Dare (DI) | Avere (DI) | s |
| ♥♥♥ 030090101               |             |                       |                  |                |       |             |       |       |            |        |                      |                                                                                                    |                                                                                                    |           |            |   |
|                             |             |                       |                  |                |       |             |       |       |            |        | SPESE TELEFONEA FESS |                                                                                                    |                                                                                                    | 0,00      | 0,00       |   |
|                             |             | > 31.01.11            | 02.03.11         | 31.01.11       | Acq11 | FF 369      | 54556 | 369   | 526064     |        | Fatture fornitore -  | 100                                                                                                    | Personal Property lies of the last of the last of the  | 2.232,15  | 0,00       |   |
|                             |             | > 31.01.11            | 13.01.11         | 13.01.11       | Acq11 | 📫 FF 475    | 54990 | 475   | 28         |        | Fatture fornitore -  | 1000                                                                                                    | Contraction in the local                                                                                                    | 232,08    | 0,00       |   |
|                             |             | • 07.02.11            | 14.03.11         | 07.02.11       | Acq11 | 📫 FF 542    | 55269 | 542   | 8800261239 |        | Fatture fornitore -  | and the second second se | And in case of the                                                                                                    | 234,00    | 0,00       |   |
|                             |             | • 07.02.11            | 14.03.11         | 07.02.11       | Acq11 | FF 545      | 55272 | 545   | 8800260991 |        | Fatture fornitore -  | 1000                                                                                                    | The second second second                                                                                                    | 47,00     | 0,00       |   |
|                             |             | 07.02.11              | 14.03.11         | 07.02.11       | Acq11 | 📫 FF 546    | 55273 | 546   | 8800267291 |        | Fatture fornitore -  | -                                                                                                    | And in case of the local division of the local division of the loc | 73,00     | 0,00       |   |
|                             |             | > 25.02.11            | 24.02.11         | 24.02.11       | Acq11 | FF 727      | 55775 | 727   | 010 2482   |        | Fatture fornitore -  | 1000                                                                                                    | Manager and                                                                                                    | 29,12     | 0,00       |   |
|                             |             | >> 31.12.11           | 31.12.11         | 31.12.11       |       | 🤿 -1        | 81    |       |            |        |                      |                                                                                                    |                                                                                                    | 1.190,39  | 0,00       |   |
|                             |             | > 31.12.11            | 31.12.11         | 31.12.11       |       | 🤿 -1        | 104   |       |            |        |                      |                                                                                                    |                                                                                                    | 0,00      | 3.500,00   |   |
|                             |             | 31.12.11              | 31.12.11         | 31.12.11       |       | 🧼 -1        | 104   |       |            |        |                      |                                                                                                    |                                                                                                    | 0,00      | 342,72     |   |
|                             |             |                       |                  |                |       |             |       |       |            |        |                      |                                                                                                    |                                                                                                    |           |            |   |
|                             |             |                       |                  |                |       |             |       |       |            |        |                      |                                                                                                    |                                                                                                    |           |            |   |
|                             |             |                       |                  |                |       |             |       |       |            |        |                      |                                                                                                    |                                                                                                    |           |            |   |
|                             |             |                       |                  |                |       |             |       |       |            |        |                      |                                                                                                    |                                                                                                    |           |            |   |
|                             |             |                       |                  |                |       |             |       |       |            |        |                      |                                                                                                    |                                                                                                    |           |            |   |

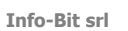

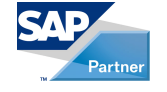

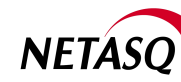

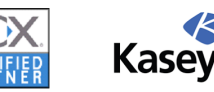

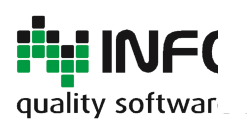

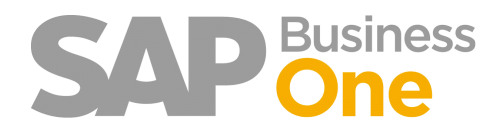

Pagina 98 di 133

## Display mastrini per BP con documenti in bozza

Questa funzionalità consente di visualizzare i mastrini di un BP includendo le fatture e le note di credito in Bozza e si raggiunge da 'Mastrini Contabili' flaggando la voce 'Business Partner' anzichè la voce 'Conti':

| 🖬 Elenco registrazioni inverse 🦱        |                                                                                                    |
|-----------------------------------------|----------------------------------------------------------------------------------------------------|
| Calcolo differenze cambi                | Contabilità - criteri di selezione                                                                                                    |
| Differenze di conversione valute        | Business Partner                                                                                                    |
| Modelli report finanziario              | Codice Da 50380 A 50380                                                                                                    |
| 🖬 Stampa documenti 🔲                    | Gruppo clienti Clienti T                                                                                                    |
| Report documento con registrazioni prov | Proprietà Ignorare                                                                                                    |
| 🗁 Riconciliazioni interne               | Conti di riconc.                                                                                                    |
| 庙 Budget                                | Selezione 🗹 D <u>a</u> ta di registrazione Da 01.11.11 📄 A 09.08.12 🗐                                                                                  |
| Controlling                             | Data di scadenza Da 01.01.10 = A 31.12.11 =<br>Data documento Da 01.01.08 = A 31.12.08 = Ampliato                                                      |
| 🗁 Report finanziari                     | Stamp.ogni conto su una pag.separata                                                                                                    |
| 🗁 Contabilità                           | Inv.dirett.a stampante Saldo di apertura per periodo Visualizzare i conti nella seguenza del niano dei con Sal dall'inizio dell'attività della società |
| 🗎 Saldi Conti Co.Ge. e business par     | Ignorare reg, assestam.     SA dall'inizio dell'esercizio                                                                                              |
| 🗎 Mastrini Contabili                    | Sommare conti di riconc.                                                                                                    |
| 🦳 Crediti / debiti                      | Nascondere conto con saldo zero                                                                                                    |
| 🗎 Report giornale transazioni           | Classificare e riepilogare     # Campo di classificazione Ordine Riepilogo                                                                             |
| 🗎 Report transazioni per progetti       | Solo registr. 🔻 0 Data di registrazione 🔻 Sì 💌 No 💌                                                                                                    |
| Determ. riconcil. esterna/interna       | 2 V Si V No V                                                                                                    |
| Poterminare trans. giornale in ba       | OK Interrompere                                                                                                    |
| Transazioni dal report documento        | Mastrini con registrazioni provvisorie                                                                                                    |

Tale funzionalità può essere raggiunta anche dal 'Saldo contabile' dell'anagrafica BP. Aperta la maschera, premere il tasto destro del mouse dopo avere inserito gli opportuni filtri (Data di registrazione, solo aperte ...).

| Codice Minus<br>Rajone Socials<br>Rajone Socials<br>Rajone | Anagrafica Busin                                                          | Saldo  | contabile       |                  |         |              |     |                        |       |                                                         |               |                                                                        |                                                     |   |
|----------------------------------------------------------------------------------------------------|---------------------------------------------------------------------------|--------|-----------------|------------------|---------|--------------|-----|------------------------|-------|---------------------------------------------------------|---------------|------------------------------------------------------------------------|-----------------------------------------------------|---|
| Partia IVA       Num.       Data di registr       Data di scadenza       Origine       N. d'origine       Conto di contropartita       Dettagli       Dare (DJ)       Avere (DJ)         I       I       SI       SI       Image: Si (Si (Si (Si (Si (Si (Si (Si (Si (Si                                                                                                    | Codice Manual<br>Ragione Sociale<br>Ragione Sociale 2<br>Gruppo<br>Divisa | Codice | BP 50100        |                  |         |              |     |                        |       | Report mastrini contabili<br>Mastrini con registrazioni | i provvisorie | Data di registra<br>Da 01.01.12<br>Vigualizzare (<br>Vis. solo partite | zione<br>A 30.01.12<br>Ultime transazioni<br>aperte |   |
| Generale         1         Si         N         N         Nete di credito fornitore - 50100         6,05 EUR           Tel. 1         1         2         12.06.12         12.06.12         NF         442         0.000105         Note di credito fornitore - 50100         6,05 EUR           Tel. 2         Cellulare         -         -         -         -         -         -         -         -         -         -         -         -         -         -         -         -         -         -         -         -         -         -         -         -         -         -         -         -         -         -         -         -         -         -         -         -         -         -         -         -         -         -         -         -         -         -         -         -         -         -         -         -         -         -         -         -         -         -         -         -         -         -         -         -         -         -         -         -         -         -         -         -         -         -         -         -         -         -         -                                                                                                    | Partita IVA                                                               | Num.   | Data di registr | Data di scadenza | Origine | N. d'origine |     | Conto di contropartita | Detta | gli                                                     | Dare (DI)     |                                                                        | Avere (DI)                                          |   |
| Tel. 1       2       12.06.12       12.06.12       NF       42       0 000105       Note di credito formitore - 50100       6.05 EUR         Tel. 2       Collutare       Image: Status       Image: Status <th>Generale</th> <th>1</th> <th></th> <th></th> <th>SI</th> <th></th> <th></th> <th></th> <th></th> <th></th> <th></th> <th></th> <th></th> <th>-</th>                                                                                                    | Generale                                                                  | 1      |                 |                  | SI      |              |     |                        |       |                                                         |               |                                                                        |                                                     | - |
| Tex 1   Calulare   Fax   Fax   Email   Sto Web   Tipo dispeditione   Pasword Web   Ind. cessione cred   Progetio BP   Settore   Categoris busines                                                                                                    | Tel 1                                                                     | 2      | 12.06.12        | 12.06.12         | NF      | ->           | 442 | ⇔ 0300105              | Note  | di credito fornitore - S0100                            |               | 6,05 EUR                                                               |                                                     |   |
| Celluare     Fax     Image: Celluare     Image: Celluare <th>Tel. 2</th> <th></th> <th></th> <th></th> <th></th> <th></th> <th></th> <th></th> <th></th> <th></th> <th></th> <th></th> <th></th> <th></th>                                                                                                    | Tel. 2                                                                    |        |                 |                  |         |              |     |                        |       |                                                         |               |                                                                        |                                                     |   |
| Fax     Final     Image: Sector Sector Secto                                                                                                    | Cellulare                                                                 |        |                 |                  |         |              |     |                        |       |                                                         |               |                                                                        |                                                     |   |
| E-mail     Imitivo     Imitivo                                                                                                    | Fax                                                                       |        |                 |                  |         |              |     |                        |       |                                                         |               |                                                                        |                                                     |   |
| Sito Web Password Web Ind. casione cred Progetio B Settore Categoria busines Categoria busines Categor                                                                                                    | E-mail                                                                    |        |                 |                  |         |              |     |                        |       |                                                         |               |                                                                        |                                                     |   |
| Tipo di spedicine     Attivo                                                                                                    | Sito Web                                                                  |        |                 |                  |         |              |     |                        |       |                                                         |               |                                                                        |                                                     |   |
| Password Web                                                                                                    | Tipo di spedizione                                                        |        |                 |                  |         |              |     |                        |       |                                                         |               |                                                                        |                                                     |   |
| Ind. cesione cred     Progetio BP       Settore                                                                                                    | Password Web                                                              |        |                 |                  |         |              |     |                        |       |                                                         |               |                                                                        |                                                     |   |
| Progeto BP     Categoria business     Categoria business     Categoria business       Nome allas     Categoria business     Categoria business                                                                                                    | Ind. cessione cred                                                        |        |                 |                  |         |              |     |                        |       |                                                         |               |                                                                        |                                                     |   |
| Settore     Categoria busines     Image: Settore settore se                                                                                                    | Progetto BP                                                               |        |                 |                  |         |              |     |                        |       |                                                         |               |                                                                        |                                                     |   |
| O Attivo     Imativo     Imativo                                                                                                    | Settore<br>Catagoria huringer                                             |        |                 |                  |         |              |     |                        |       |                                                         |               |                                                                        |                                                     |   |
| Nome alias     Image: Second second sec                                                                                                    | Categoria Dusiness                                                        |        |                 |                  |         |              |     |                        |       |                                                         |               |                                                                        |                                                     |   |
| Ativo     Instivo                                                                                                    | Nome alias                                                                |        |                 |                  |         |              |     |                        |       |                                                         |               |                                                                        |                                                     |   |
| Attivo     Institvo                                                                                                    |                                                                           |        |                 |                  |         |              |     |                        |       |                                                         |               |                                                                        |                                                     | V |
|                                                                                                    | (a) Attivo                                                                |        |                 |                  |         |              |     |                        |       |                                                         |               |                                                                        |                                                     |   |
|                                                                                                    | O Inattivo                                                                |        | •               |                  |         |              |     |                        |       |                                                         |               |                                                                        | 1                                                   |   |

La nuova form contiene i dati dei documenti e prime note definitive oltre alle fatture e note di credito provvisorie che vengono considerate nel saldo del BP.

Le prime note e i documenti provvisori sono identificati da un apposito Flag nella colonna 'Provvisoria'.

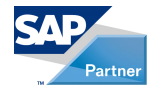

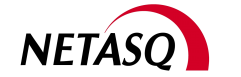

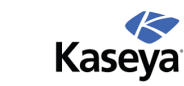

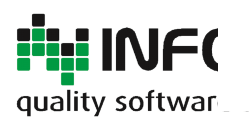

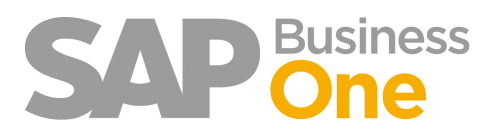

Pagina 99 di 133

| Ma | strini con registrazioni p | orov | visorie     |                       |                  |                |          |                |                       |           |            |           |                             |                        |
|----|----------------------------|------|-------------|-----------------------|------------------|----------------|----------|----------------|-----------------------|-----------|------------|-----------|-----------------------------|------------------------|
|    | Conto Co.Ge./codice BP     | #    | Provvisoria | Data di registrazione | Data di scadenza | Data documento | Serie    | Protoc. Iva    | Numero di transazione | Rif. 1    | Rif. 2     | Rif. 3    | Osservazioni                | Conti di contropartita |
|    | <b>▼</b> ⇒ 50112           |      |             |                       |                  |                |          |                |                       |           |            |           |                             | A                      |
|    |                            | 1    |             |                       |                  |                |          |                |                       |           |            |           |                             |                        |
|    |                            | 2    |             | ⇒ 30.11.11            | 30.11.11         | 30.11.11       | PagOut11 | PU 201053335   | 71230                 | 201053335 |            | 201053335 | Pagamenti in uscita - S0112 | 0201606                |
|    |                            | 3    |             | ⇒ 30.12.11            | 29.02.12         | 30.12.11       | Acq11    | FF 6260        | 73705                 | 6260      | V00036     | 1         | Fatture fornitore - S0112   | 0300808                |
|    |                            | 4    |             | ⇒ 30.12.11            | 02.04.12         | 30.12.11       | Acq11    | 📫 FF 6260      | 73705                 | 6260      | V00036     | 2         | Fatture fornitore - S0112   | 0300808                |
|    |                            | 5    |             | ⇒ 30.12.11            | 30.04.12         | 30.12.11       | Acq11    | FF 6260        | 73705                 | 6260      | V00036     | 3         | Fatture fornitore - S0112   | 0300808                |
|    |                            | 6    |             | ⇒ 30.12.11            | 31.05.12         | 30.12.11       | Acq11    | FF 6260        | 73705                 | 6260      | V00036     | 4         | Fatture fornitore - S0112   | 0300808                |
|    |                            | 7    |             | ⇒ 10.01.12            | 10.01.12         | 10.01.12       | PagOut12 | ➡ PU 201050135 | 72287                 | 201050135 |            | 201050135 | Pagamenti in uscita - S0112 | 0201606                |
|    |                            | 8    |             | ⇒ 11.01.12            | 30.04.12         | 11.01.12       | Art7412  | FF 300001      |                       |           |            |           |                             |                        |
|    |                            | 9    |             | ⇒ 31.01.12            | 31.01.12         | 31.01.12       | PagOut12 | PU 201050341   | 73205                 | 201050341 |            | 201050341 | Pagamenti in uscita - 50112 | 0201606                |
|    |                            | 10   |             | ⇒ 31.01.12            | 30.04.12         | 31.01.12       | Acq12    | 📫 FF 1         |                       |           | 1120000165 |           |                             |                        |
|    |                            | 11   |             | ⇒ 31.01.12            | 30.04.12         | 31.01.12       | Acq12    | 📫 FF 1         |                       |           | 0000034    |           |                             |                        |
|    |                            |      |             |                       |                  |                |          |                |                       |           |            |           |                             |                        |
|    |                            |      |             |                       |                  |                |          |                |                       |           |            |           |                             |                        |
|    |                            |      |             |                       |                  |                |          |                |                       |           |            |           |                             |                        |

Info-Bit srl

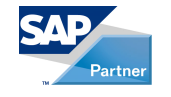

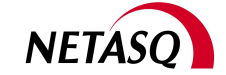

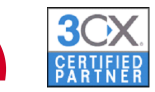

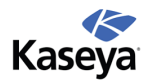

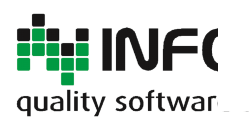

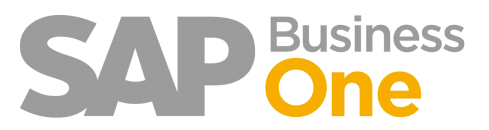

Pagina 100 di 133

## **Utility Varie**

Di seguito verranno esplicate altre funzionalità proprie del sistema.

Info-Bit srl

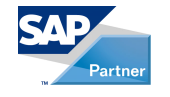

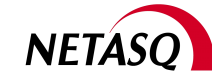

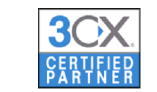

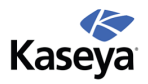

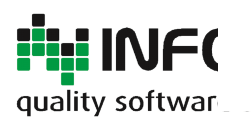

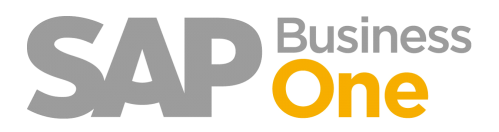

Pagina 101 di 133

## Importazione Prima Nota da Excel

Questa funzionalità permette di generare delle prime note provvisorie da un file Excel. Può essere utilizzata per la registrazione delle Prime note relative agli stipendi se lo studio che genera le paghe fornisce a fine mese un formato su Excel degli stipendi.

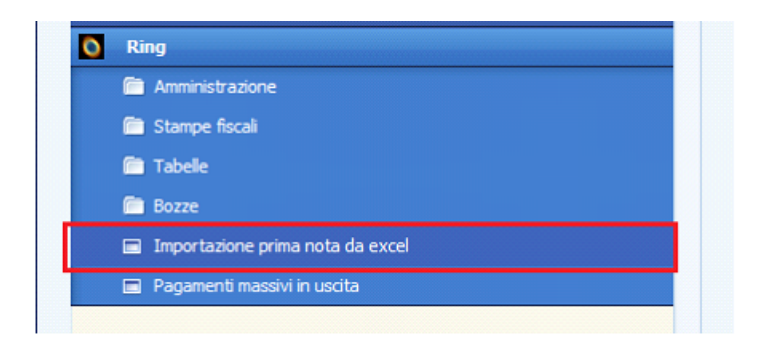

In RING esiste una voce di menu che permette di selezionare il file Excel da importare.

| Inc | olla<br>▼ 💞 | G C <u>s</u> - |               | • <u>A</u> •    |             |          | -  |
|-----|-------------|----------------|---------------|-----------------|-------------|----------|----|
| Ap  | punti 🖻     | Car            | attere        | G.              | Allinean    | nento    | G. |
|     | A1          | - (            |               | <i>f</i> ∗ NrR€ | ≥g          |          |    |
|     | А           | В              | С             | D               | E           | F        | G  |
| 1   | NrReg       | ContoSAP       | Dare          | Avere           |             |          |    |
| 2   |             |                |               |                 |             |          |    |
| 3   |             |                |               |                 |             |          |    |
| 4   |             |                |               |                 |             |          |    |
| 5   |             |                |               |                 |             |          |    |
| 6   |             |                |               |                 |             |          |    |
| 7   |             |                |               |                 |             |          |    |
| 8   |             |                |               |                 |             |          |    |
| 9   |             |                |               |                 |             |          |    |
| 10  |             |                |               |                 |             |          |    |
| 11  |             |                |               |                 |             |          |    |
| 12  |             |                |               |                 |             |          |    |
| H.  | I 🕨 🖬 🔄 E   | PrimaNota 🖉    | Fabella Corri | spondenz        | a 👤 PrimaNo | otaSAP 🦯 | ]/ |
| Pro | nto 🛅       |                |               |                 |             |          |    |

Il file Excel presenta 3 fogli al suo interno:

Prima Nota Tabella Corrispondenza PrimaNotaSAP = Contiene i dati di Origine che devono essere analizzati= E' la tabella che permette di generare il foglio PrimaNotaSAP

= Contiene la Prima Nota che viene letta dall'Add-ON

NB: E' possibile richiedere ad Info-Bit un esempio del file di Excel.

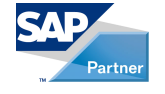

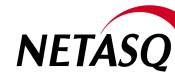

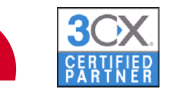

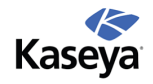

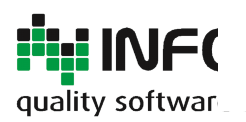

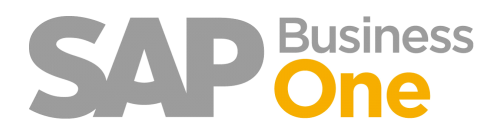

Pagina 102 di 133

## Aggiunta colonna Descrizione iva e Descrizione COGE

Nelle Fatture di acquisto esiste la colonna *'Descrizione IVA'*: come tutte le colonne standard di SAP anche tale colonna può essere esportata e posizionata ove si ritiene più opportuno.

| J  |                 |          |            |                              |                               |   |
|----|-----------------|----------|------------|------------------------------|-------------------------------|---|
|    | Prezzo unitario | % sconto | Codice IVA | Descrizione IVA              | Soggetto a ritenuta d'acconto | % |
| ī. | 10.040,0000 EUR | 0,00     | 83         | Non imp. Art. 8/1 c acquisti | No                            |   |
|    | 1,8100 EUR      | 0,00     | 56         | Escluso art. 15 acquisti     | No                            |   |
|    | 2,5800 EUR      | 0,00     | 83         | Non imp. Art. 8/1 c acquisti | No                            |   |
|    |                 |          |            |                              |                               |   |
|    |                 |          |            |                              |                               |   |

La colonna si aggiorna in automatico alla modifica del Codice IVA.

Per le Fatture in entrata di tipo Servizio è stata aggiunta una colonna che rappresenta la descrizione del Conto COGE selezionato.

|    | Posizioni       | I         | Logistica           | c          | ontabilit <u>à</u>  | Alleg      | gati       |                    |       |       |
|----|-----------------|-----------|---------------------|------------|---------------------|------------|------------|--------------------|-------|-------|
| Ar | ticolo/Servizio | Servia    | zio                 | _          |                     |            |            |                    |       |       |
| #  | Conto Co.Ge.    | Descrizio | ne Conto Co.Ge.     | Codice IVA | Descrizione IVA     |            | Soggetto a | ritenuta d'acconto | % IVA | Impor |
| 1  | 0301004         | LEASING   | MACCHINARI OFFICINA | 83         | Non imp. Art. 8/1   | c acquisti | No         |                    | 0,00  |       |
| 2  | 0301444         | SPESE G   | ENERALI             | 56         | Escluso art. 15 acc | quisti     | No         |                    | 0,00  |       |
| 3  | 0301440         | SPESE IN  | CASSO FATTURE       | 83         | Non imp. Art. 8/1   | c acquisti | No         |                    | 0,00  |       |
|    |                 |           |                     |            |                     |            |            |                    |       |       |
|    |                 |           |                     |            |                     |            |            |                    |       |       |

Info-Bit srl

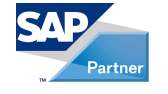

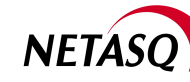

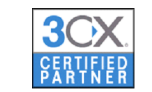

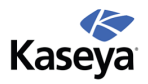

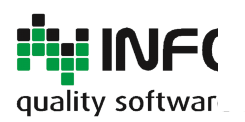

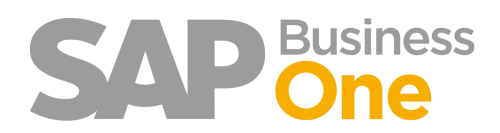

Pagina 103 di 133

## Generazione file .CSV personalizzata dal Conto Economico SAP

Questa funzionalità consente di generare tramite il report standard di SAP 'Conto Economico' un file CSV con caratteristiche diverse da quello generato di default.

In particolare vengono aggiunte nuove colonne con informazioni sul tipo di conto e vengono create colonne apposite con Conti e Descrizioni.

Il file creato può essere utilizzato per Importazioni in procedure Fiscali diverse da SAP (ad esempio, Importazione in Ipsoa).

Generato a video il Conto Economico, cliccare sull'icona che permette l'esportazione in Excel.

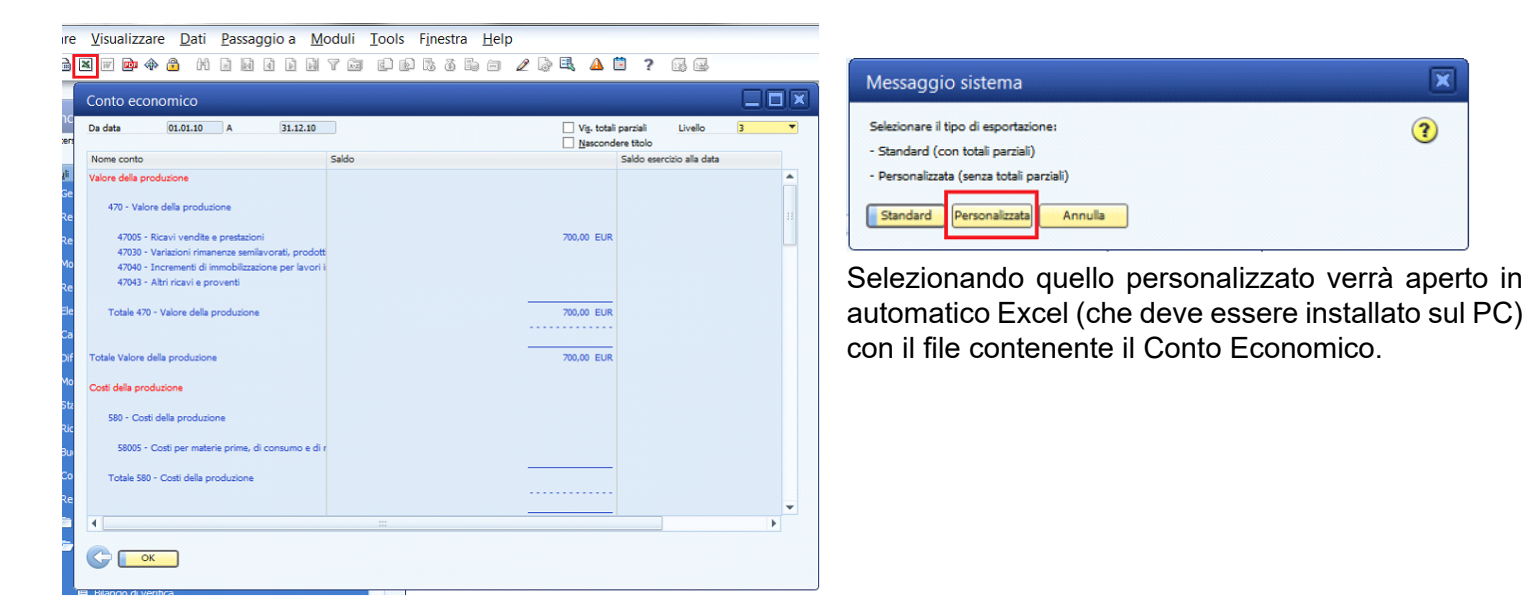

#### Info-Bit srl

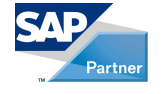

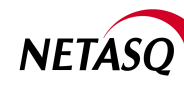

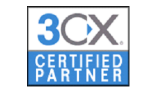

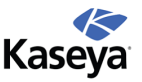

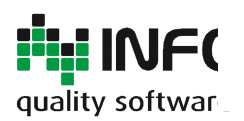

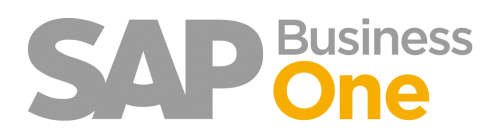

Pagina 104 di 133

### Generazione file .CSV personalizzata da Bilancio Patrimoniale e Bilancio di Verifica SAP

Questa funzionalità permette di generare dal report standard di SAP 'Bilancio Patrimoniale' un file CSV con caratteristiche diverse da quello generato di default.

In particolare vengono aggiunte nuove colonne con informazioni sul tipo di conto e vengono create colonne apposite con Conti e Descrizioni.

Il file creato può essere utilizzato per Importazioni in procedure Fiscali diverse da SAP (ad esempio, Importazione in Ipsoa).

Generato a video il Bilancio, cliccare sull'icona che permette di esportare in Excel.

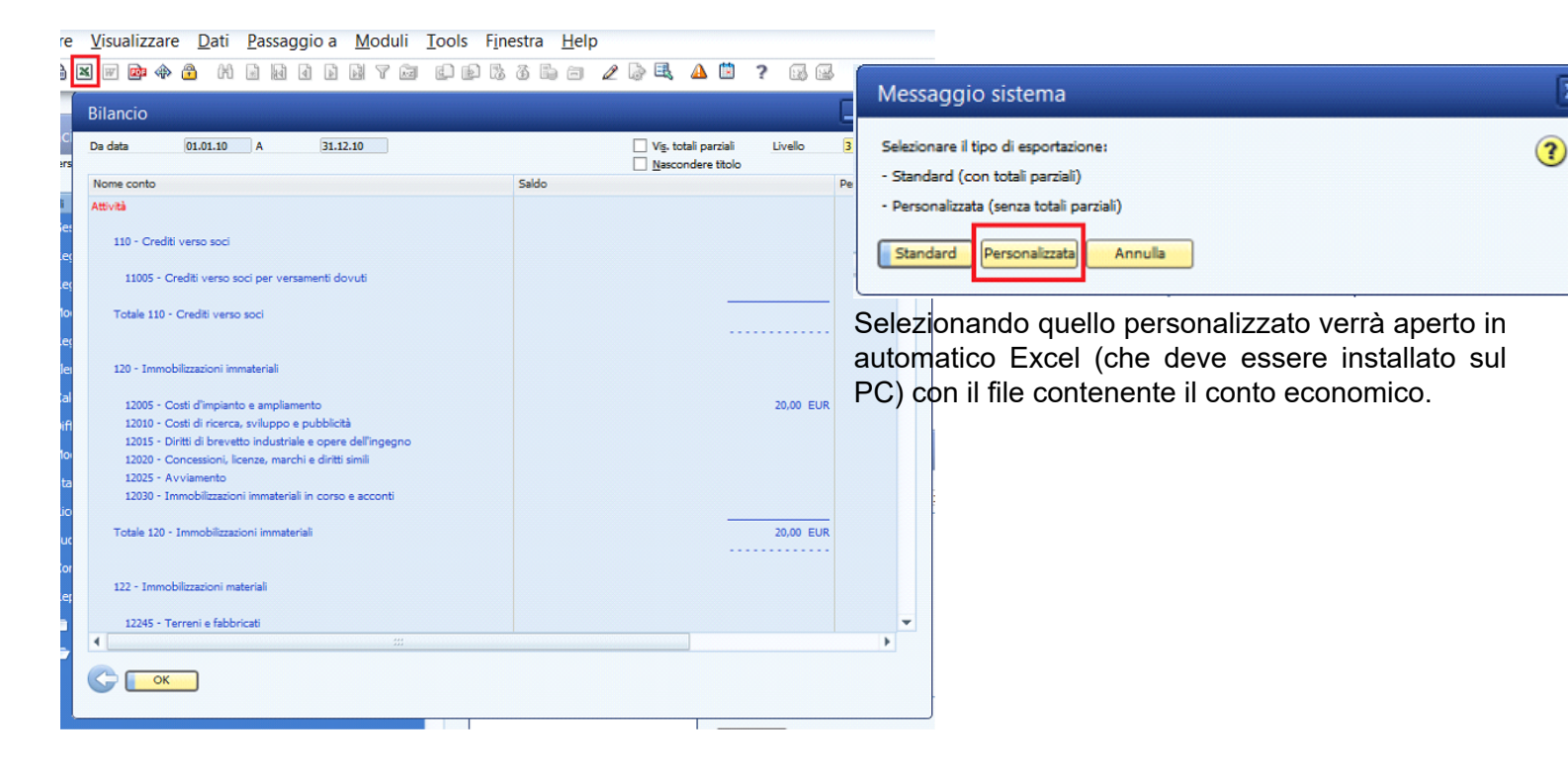

Info-Bit srl

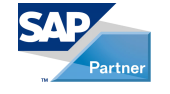

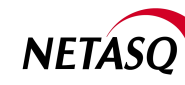

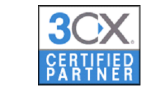

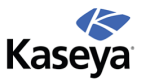

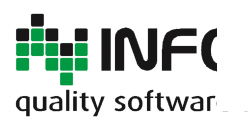

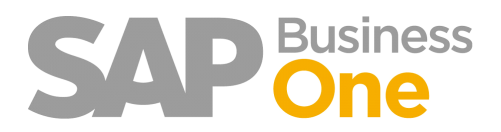

Pagina 105 di 133

## Generazione file CSV differenze cambi

Questa funzionalità consente di creare un giustificativo contenente i documenti che hanno dato luogo alla differenza cambi.

SAP è sprovvisto di tale dettaglio.

Registrazione prima nota
 Registrazioni provvisorie di prima nota

🔲 Registrazioni ricorrenti

Modelli di bilancio

Differenze di conversione valute

| <ul> <li>Business Partner</li> </ul>                                                                                                    |                                                                      | [                                                                            | Conti Co.Ge.                                        |                           |                                  |                                         |  |
|----------------------------------------------------------------------------------------------------|----------------------------------------------------------------------|------------------------------------------------------------------------------|-----------------------------------------------------|---------------------------|----------------------------------|-----------------------------------------|--|
| Codice Da                                                                                                    | A                                                                    |                                                                              |                                                     |                           |                                  |                                         |  |
| Gruppo clienti                                                                                                    | Tutti                                                                | •                                                                            |                                                     |                           |                                  |                                         |  |
| Gruppo fornitori                                                                                                    | Tutti                                                                | •                                                                            |                                                     |                           |                                  |                                         |  |
|                                                                                                    |                                                                      |                                                                              |                                                     |                           |                                  |                                         |  |
| Proprietà                                                                                                    | Ignorare                                                             |                                                                              |                                                     |                           |                                  |                                         |  |
| Proprietà<br>Escludere utili con dat<br>Data di fine pianifi Da                                                                                 | Ignorare<br>ta di fine pianificat                                    | a successiva :                                                               | _                                                   |                           |                                  |                                         |  |
| Proprietà<br>Escludere utili con dat<br>Data di fine pianifi Da<br>Data esecuzione 01.                                                          | Ignorare<br>ta di fine pianificat                                    | a successiva :<br>A<br>Co <u>n</u> siderare data ricon                       | ciliazione Divisa                                   | **                        | <b></b> 1                        | Tutte le divise                         |  |
| Proprietà<br>Escludere utili con dat<br>Data di fine pianifi Da<br>Data esecuzione 01./<br>Conto ricavi da diff. ca                             | Ignorare<br>ta di fine pianificat<br>01.10                           | a successiva :<br>A<br>Cogsiderare data ricon                                | ciliazione Divisa<br>Conto spese d                  | ##<br>da diff. cambio (cl | ▼ 1<br>ienti) 📫 []               | Tutte le divise<br>78260080             |  |
| Proprietà<br>Escludere utili con dat<br>Data di fine pianifi Da<br>Data esecuzione 01./<br>Conto ricavi da diff. ca<br>Conto ricavi da diff. ca | Ignorare ta di fine pianificat 01.10 ambio (clienti) ambio (fornit.) | a successiva :<br>A<br>Cogsiderare data ricon<br>77270040<br>\$\vee 77270040 | ciliazione Divisa<br>Conto spese d<br>Conto spese d | ##<br>da diff. cambio (fo | ▼ 1<br>ienti) 🔿 [<br>irnit.) 🔿 [ | Futte le divise<br>78260080<br>78260080 |  |

| Calco           | olo dit   | fferenze               | cambi        |             |            |          |                         | [               |                      |
|-----------------|-----------|------------------------|--------------|-------------|------------|----------|-------------------------|-----------------|----------------------|
| Data            | di esecu  | uzione 01.             | 01.10        |             | Divis      | sa conto | /BP:                    | Tutte le divise |                      |
| Detta<br>Rif. 1 | iqli rela | tivi a trans<br>Codice | Osservazioni | Annot. auto | mat.       | Storno   | autom.                  | Data di storno  |                      |
| Appl            | Codice    | Nome                   |              | Saldo       | Saldo (DE) |          | Aliquota                | Differenza      |                      |
|                 | V70000    | SMD T                  | echnologies  | 1.520,08    | 2.140,5    | 5 USD    | 0,710000                |                 | -0,01                |
|                 |           |                        |              |             |            |          |                         |                 |                      |
| G               | Aggi      | ungere) Int            | errompere    |             | Salvare    |          | <u>R</u> ifiutare tutto | Appr            | ovare t <u>u</u> tto |

| Cod<br>(70 | ice<br>00   | Nome<br>SMD 1 | lechnologies |          |            |            |          | Divisa<br>USD         |
|------------|-------------|---------------|--------------|----------|------------|------------|----------|-----------------------|
|            | ID giornale | Saldo         | Saldo (DE)   | Aliquota | Differenza | Data di fi | Data doc | Data di registrazione |
| ~          | -> 557      | 759,92        | 1.070,32     | 0,710000 | 0,01       | 02.11.09   | 11.08.09 | 11.08.09              |
|            | ⇒ 557       | 760,16        | 1.070,63     | 0,710000 | -0,01      | 30.11.09   | 11.08.09 | 11.08.09              |
|            |             | 1.520,08      | 2.140,95     |          | 0,00       |            |          |                       |

Cliccando il pulsante di esportazione in Excel viene richiesto se si desidera effettuare l'esportazione standard oppure quello personalizzata.

| ĺ | Messaggio sistema                                                        | × |  |  |
|---|--------------------------------------------------------------------------|---|--|--|
|   | Selezionare il tipo di esportazione:<br>- Standard (con totali parziali) | ? |  |  |
|   | - Personalizzata (senza totali parziali)                                 |   |  |  |
|   | Standard Personalizzata Annulla                                          |   |  |  |

Selezionando il bottone '*Personalizzata*' si aprirà in automatico Excel (che deve essere installato sul PC) con il file contenente il giustificativo delle differenze cambi.

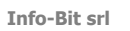

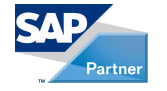

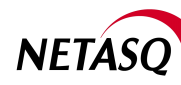

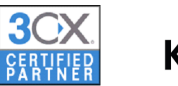

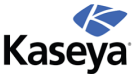

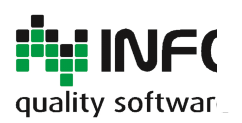

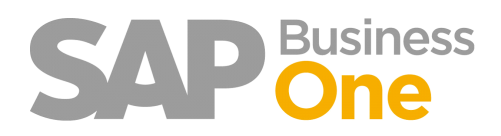

Pagina 106 di 133

## Processo di Controllo delle Fatture in Entrata e Autorizzazione

Questo processo consente il controllo e l'autorizzazione al pagamento delle fatture in entrata. Ogni fattura in entrata ha un ufficio di riferimento interno all'azienda (comunemente è il luogo da cui è partito l'ordine d'acquisto).

Questo processo consente ai vari responsabili di verificare che la fattura fornitore rispetti gli accordi inizialmente intercorsi, sia in relazione al prodotto sia in relazione al prezzo.

Ciò verrà eseguito 'AUTORIZZANDO' il pagamento della fattura. Qualora non sussista corrispondenza con l'Ordine di Acquisto la fattura verrà creata con il Flag di Pagamento BLOCCATO.

### Come vengono Filtrate le Fatture

Le fatture di acquisto possono essere suddivise in quattro gruppi principali:

- 1) Merci per la Produzione
- 2) Lavorazioni
- 3) Materiale di consumo vario
- 4) Spese Amministrative Generali

Ad esclusione del gruppo 4), per gli altri 3 gruppi è possibile identificare un gruppo di appartenenza in funzione alla CONTROPARTITA DI SPESA usata nella registrazione della Fattura.

A tal fine è stata creata un'apposita Tabella nella quale sono stati inseriti gli Uffici interni interessati al processo di Autorizzazione delle fatture.

Nel Piano dei Conti si dovranno quindi associare le varie voci ad uno specifico ufficio. Questa operazione dovrà effettuarsi una tantum, soprattutto nel caso in cui vengano creati nuovi conti.

| Piano dei conti                                                                                                    | L Generale ▼ X                                                                                                    |                                                                             |                                                          |                                                                                                    |
|----------------------------------------------------------------------------------------------------|----------------------------------------------------------------------------------------------------|-----------------------------------------------------------------------------|----------------------------------------------------------|----------------------------------------------------------------------------------------------------|
| Dettacil Conto Co.Ge.         O conto attivo           Conto Co.Ge.         0400504           Nome         ABBUONI/SCONTI SU VENC           Codice esterno         0           Divisa         Tutte le divise | 040010702 - Fusione (L+R) - UE         -           040010703 - Fusione (L+R) - extra UE         -           04005 - Lavione (L+R) - extra UE         -           04005 - VENDITE ROTTAMI         -           0400502 - LAVORAZIONI DER C/O TERZI         -           0400504 - ABBUONI/SCONTI SU VENDITE         -           0400505 - RETTIF.VENDITE N.DEBITO CLIENT         -           0400505 - ROYALTES         - | Attività<br>Passività                                                       | Raqqruppamento<br>01<br>02<br>03<br>04<br>05<br>06<br>07 | Ufficio Acquisti     Ufficio Tecnico/Officina     Ufficio Acquisti/Reparto Sfere     Ufficio Acquisti/Officina     Ufficio Acquisti/Officina     Ufficio Qualità     Ufficio Edp     Ufficio Commerciale |
| Rigervato Uvello 3<br>Saldo ⇔ 120,00 EUR ▼<br>Proprietà Conto Co.Ge.<br>Tipo conto Vendite ▼                                                                                                    | 0400507 - RICAVI VARI CARATTERISTICI<br>0400508 - STORNO COSTI<br>0400509 - RICAVI DOLO<br>0400519 - RICAVI VARI<br>0400514 - STORNO ANTICIPI (Translorio)<br>0400511 - NOTE DI CREDITO - Italia<br>0400513 - NOTE DI CREDITO - UE<br>0400513 - NOTE DI CREDITO - estra UE<br>0400513 - NOTE DI CREDITO - estra UE                                                                                                    | Patrimonio netto<br>Valore della<br>produzione<br>Costi della<br>produzione | 08<br><u>Rid</u>                                         | - Ufficio Spedizioni<br>Sefnire - Ridefinire                                                                                                    |

Ad ogni Conto di Spesa verrà quindi associato un Gruppo di Appartenenza: tale associazione è modificabile anche dopo l'inizio del processo di autorizzazione Fatture.

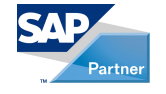

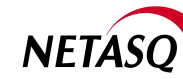

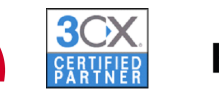

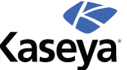

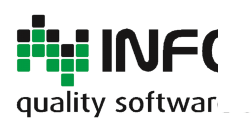

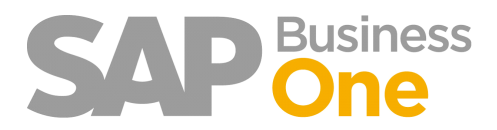

Pagina 107 di 133

### Come avviene il processo di controllo

La procedura di controllo prevede l'utilizzo del report standard di SAP denominata 'ANALISI ACQUISTI'. Quest'ultima si trova nella sezione Acquisti del menu principale.

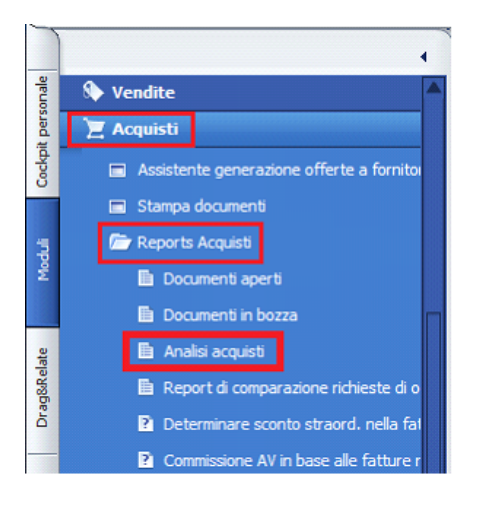

Successivamente, selezionare:

- 1) Range di Date utilizzando la data di registrazione che per procedura è anche la data della Fattura
- 2) Impostare la visualizzazione per Gruppi come indicato

| Analisi acquisti - criteri di selezione                           |                              |                                          |                        |                                  |           |           |  |  |
|-------------------------------------------------------------------|------------------------------|------------------------------------------|------------------------|----------------------------------|-----------|-----------|--|--|
| Fornitori                                                         | <u>A</u> ri                  | icoli                                    | Addett                 | i alle vendite                   |           |           |  |  |
| Report annuale     Repo <u>r</u> t mensile     Report trimestrale | Fattur     Ordini     Entrat | e fornitore<br>acquisto<br>a merci da fo | Vis<br>Vis<br>prmitore | s. si <u>ng</u> ola<br>s. gruppi |           |           |  |  |
| ✓ Data di registrazio                                             | me                           | Da                                       | 01.07.11               | • A                              | 31.07.11  |           |  |  |
| Data di scadenza                                                  |                              | Da                                       |                        | A                                |           |           |  |  |
| Data documento                                                    |                              | Da                                       |                        | A                                |           |           |  |  |
| Selezione principale                                              | Selezione principale         |                                          |                        |                                  |           |           |  |  |
| -                                                                 | Da codice                    | A                                        | Gr                     | uppo                             | Despeiatà | Proprietà |  |  |
| Fornitore                                                         |                              |                                          | Tu                     | tti 🔹                            | Proprieta | Ignorare  |  |  |
| Viş, importi nella (                                              | divisa di sistema<br>ompere  | 1                                        |                        |                                  |           |           |  |  |

La schermata che apparirà indicherà il numero di Fatture Trovate dalla selezione. Cliccare poi il bottone OK.

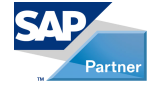

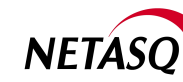

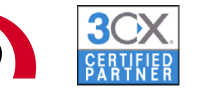

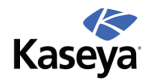

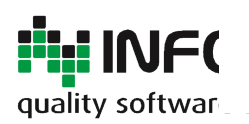

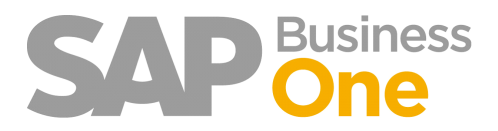

Pagina 108 di 133

| ŧ | Codice di g | Gruppo fornitori | Fattura da fornitore |
|---|-------------|------------------|----------------------|
|   | 101         | Fornitori        | 581                  |
|   |             |                  |                      |
|   |             |                  |                      |
|   |             |                  |                      |
|   |             |                  |                      |
|   |             |                  |                      |
|   |             |                  |                      |
|   |             |                  |                      |
|   |             |                  | 581                  |
|   |             |                  |                      |
|   |             |                  | •                    |

In tal modo si otterrà un elenco di TUTTE le fatture di acquisto del periodo indicato.

NB: Se sono state attivate le autorizzazioni per BP, esse vengono applicate prima della comparsa di questa videata.

| Aanalisi acquisti per fornitore (dett.) |                               |        |                       |                  |                |                |                   |  |  |
|-----------------------------------------|-------------------------------|--------|-----------------------|------------------|----------------|----------------|-------------------|--|--|
| #                                       | <ul> <li>Documento</li> </ul> | Rata   | Data di registrazione | Data di scadenza | Nome fornitore | Importo acqu   | Importo applicato |  |  |
| 1                                       | ⇒ FF 3210                     | 1 di 1 | 01.07.11              | 01.07.11         | ⇒              | 16,82 EUR      | 16,82 EUR         |  |  |
| 2                                       | FF 3211                       | 1 di 1 | 01.07.11              | 01.08.11         | ⇒              | 137.192,23 EUR | 137.192,23 EUR    |  |  |
| 3                                       | ⇒ FF 3212                     | 1 di 1 | 01.07.11              | 01.08.11         | ⇒              | 22.786,87 EUR  | 22.786,87 EUR     |  |  |
| 4                                       | FF 3213                       | 1 di 1 | 01.07.11              | 01.08.11         | ⇒              | 8.181,21 EUR   | 8.181,21 EUR      |  |  |
| 5                                       | FF 3214                       | 1 di 1 | 01.07.11              | 31.08.11         | <b>⇒</b>       | 2.583,37 EUR   | 2.583,37 EUR      |  |  |
| 6                                       | FF 3215                       | 1 di 1 | 01.07.11              | 31.08.11         | ⇔              | 902,43 EUR     | 902,43 EUR        |  |  |
| 7                                       | FF 3216                       | 1 di 1 | 01.07.11              | 01.07.11         |                | 5.000,00 EUR   | 5.000,00 EUR      |  |  |
| 8                                       | FF 3217                       | 1 di 1 | 01.07.11              | 20.07.11         | ⇒              | 2.878,03 EUR   | 2.878,03 EUR      |  |  |
| 9                                       | FF 3218                       | 1 di 1 | 01.07.11              | 01.08.11         | ⇒              | 45.519,62 EUR  | 45.519,62 EUR     |  |  |
| 10                                      | FF 3219                       | 1 di 1 | 01.07.11              | 31.08.11         | ->             | 1.950,60 EUR   | 1.950,60 EUR      |  |  |
| 11                                      | FF 3220                       | 1 di 1 | 01.07.11              | 31.08.11         | ⇒              | 2.569,65 EUR   | 2.569,65 EUR      |  |  |
| 12                                      | FF 3221                       | 1 di 1 | 01.07.11              | 30.09.11         | ⇒              | 8.381,65 EUR   | 8.381,65 EUR      |  |  |
| 13                                      | FF 3222                       | 1 di 1 | 04.07.11              | 03.08.11         | ⇒              | 86,67 EUR      | 86,67 EUR         |  |  |
| 14                                      | FF 3223                       | 1 di 1 | 04.07.11              | 03.08.11         | ⇒              | 933,33 EUR     | 933,33 EUR        |  |  |
| 15                                      | FF 3224                       | 1 di 1 | 04.07.11              | 04.08.11         | ⇒              | 3.800,00 EUR   | 3.800,00 EUR      |  |  |
| 16                                      | FF 3225                       | 1 di 1 | 04.07.11              | 31.10.11         | ⇔              | 12.226,43 EUR  | 12.226,43 EUR     |  |  |
| 17                                      | FF 3226                       | 1 di 1 | 04.07.11              | 31.10.11         | ⇒              | 9.259,01 EUR   | 9.259,01 EUR      |  |  |
| 18                                      | FF 3227                       | 1 di 1 | 04.07.11              | 31.10.11         | ⇒              | 9.362,60 EUR   | 9.362,60 EUR      |  |  |

Facendo Doppio click sul Titolo della colonna si può ordinare la griglia.

### Significato delle Colonne

**Documento**: Numero della Fatture, cliccare sulla freccia per entrare nella Fattura. Nel caso esistano più scadenze nella stessa fattura verranno visualizzate tante righe quante sono le scadenze.

Rata: Numero della Rata.

Data di Registrazione: Data in cui è stata registrata la Fattura (corrisponde alla data del documento).

Data di scadenza: Data di scadenza del pagamento.

Importo Acquisito: Totale della Fattura (Iva Esclusa).

Importo Applicato: Importo già Pagato al Fornitore.

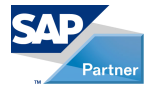

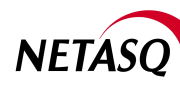

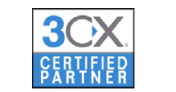

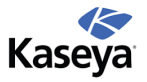
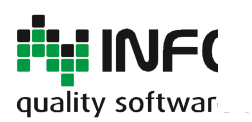

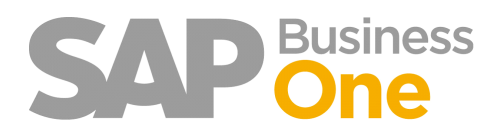

Pagina 109 di 133

# Applicazione dei filtri

Applicando i filtri creati dall'Add-On è possibile ELIMINARE i documenti non necessari.

Per eseguire questa operazione di deve premere il tasto destro del mouse sulla zona azzurra sul basso della videata.

Si aprirà il seguente menu a tendina: selezionare la funzione 'Filtri Aggiuntivi'.

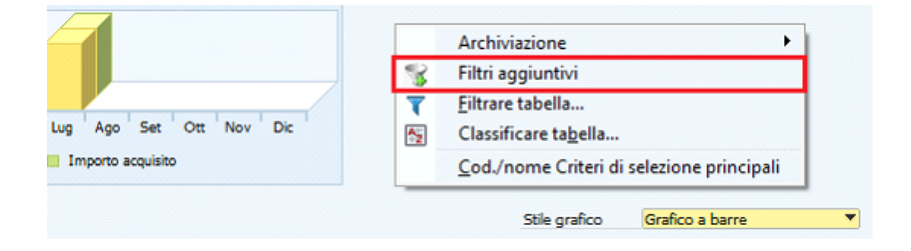

Comparirà una videata che permette di selezionare SOLO i documenti che ci interessano.

La Voce \*\* *Conti senza raggruppamento* \*\* indica che nella selezione effettuata ci sono delle contropartite di costo SENZA l'associazione ad alcun raggruppamento.

E' possibile selezionare la visualizzazione per i soli documenti con Pagamento Bloccato oppure con contibuto CONAI.

| Filtri aggiuntivi                                                                                                    |                           |     |   |
|----------------------------------------------------------------------------------------------------|---------------------------|-----|---|
| Raggruppamenti piano dei conti                                                                                                    |                           |     |   |
| Raggruppamento                                                                                                    |                           | Sel |   |
| ** Conti senza raggruppamento                                                                                                    | **                        |     |   |
| Ufficio Acquisti                                                                                                    |                           |     |   |
| Ufficio Tecnico/Officina                                                                                                    |                           |     |   |
| Ufficio Qualità                                                                                                    |                           |     |   |
| Ufficio Edp                                                                                                    |                           |     |   |
| Ufficio Spedizioni                                                                                                    |                           |     |   |
|                                                                                                    |                           |     |   |
|                                                                                                    |                           |     |   |
|                                                                                                    |                           |     |   |
|                                                                                                    |                           |     |   |
|                                                                                                    |                           |     |   |
|                                                                                                    |                           |     | _ |
| Presented in the second second s |                           |     | × |
| Pagamento bloccato                                                                                                    | CONAL                     |     |   |
| <ul> <li>Tutti</li> </ul>                                                                                                    | <ul> <li>Tutti</li> </ul> |     |   |
| 🔿 si                                                                                                    | ⊖ si                      |     |   |
| ○ No                                                                                                    | O No                      |     |   |
|                                                                                                    |                           |     |   |
| OK Interrompere                                                                                                    |                           |     |   |

#### Sbloccare un pagamento

Per visualizzare la fattura si deve cliccare sulla Freccia Gialla di fianco al numero del documento.

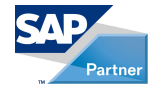

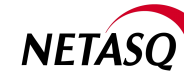

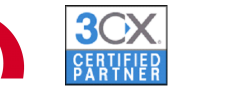

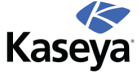

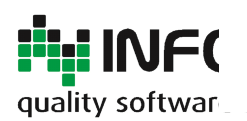

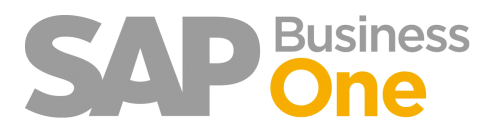

Pagina 110 di 133

| # . | <ul> <li>Documento</li> </ul> |   |
|-----|-------------------------------|---|
| 1   | 📫 FF 3210                     | 1 |
| 2   | 📫 FF 3211                     | 1 |
| 3   | FF 3212                       | 1 |
| 4   | FF 3213                       | 1 |

Tutte le Fatture di acquisto si presentano nel seguente modo ed evidenziano i dati principali.

Il Codice articolo è il codice Notyo preceduto dalla lettera 'A': la descrizione dovrebbe già indicare molto bene di cosa si tratta.

|                     | Fattura da fornitore                                                            |                          |                        |                    |                                                  |                        |                  |                                                                                       |                                                      |            |
|---------------------|---------------------------------------------------------------------------------|--------------------------|------------------------|--------------------|--------------------------------------------------|------------------------|------------------|---------------------------------------------------------------------------------------|------------------------------------------------------|------------|
| i Cockpit personale | Fornitore © 52468<br>Nome Contatto<br>Nr-Fattura 1110002422<br>Divisa interna ♥ | Ē                        |                        |                    |                                                  |                        |                  | Protoc. Acq11<br>Stato<br>Data di registrazione<br>Data di scadenza<br>Data documento | 3228<br>Chiuso<br>9 05.07.11<br>31.10.11<br>05.07.11 |            |
| Modu                | Posizioni                                                                       | Logistica                | Contabilit <u>à</u>    | Allegati           |                                                  |                        |                  |                                                                                       |                                                      |            |
|                     | Articolo/Servizio Articolo                                                      |                          |                        | _                  |                                                  |                        |                  | Tipo di sintesi                                                                       | Nessuna sintesi                                      | -          |
|                     | # Codice articolo N. catalogo BP                                                | Descrizione articolo Qua | intità Prezzo unitario | % sconto Codice IV | /A Descrizione IVA Soggetto a ritenuta d'acconte | Imponibile Conto Co.   | Se. Testo libero | Numero ordine Notyo Riga ord                                                          | line Notyo Numero movir                              | ne         |
| alate               | 1 📫 A542509 📫                                                                   |                          | 8 380,0000 EU          | R 0,00 83          | Non imp. Art. 8/1 c a No                         | 3.040,00 EUR 🔿 0300206 | 103064           | 111295 4                                                                              | 6447556                                              | -          |
| 8.R                 | 2 📫 A542170 📫                                                                   |                          | 9 90,0000 EU           | R 0,00 83          | Non imp. Art. 8/1 c a No                         | 810,00 EUR 📫 0300206   | 103064           | 111843 6                                                                              | 6447562                                              |            |
| Drag                | 3 📫 A542648 📫                                                                   |                          | 8 450,0000 EU          | R 0,00 83          | Non imp. Art. 8/1 c a No                         | 3.600,00 EUR 📫 0300206 | 103065           | 111295 1                                                                              | 6447619                                              |            |
| -                   | 4 📫 A523723 📫                                                                   |                          | 10 75,0000 EU          | R 0,00 83          | Non imp. Art. 8/1 c a No                         | 750,00 EUR 📫 0300206   | 103065           | 111843 4                                                                              | 6447620                                              | 33         |
|                     | 5 📫 A526415 📫                                                                   |                          | 5 10,0000 EU           | R 0,00 83          | Non imp. Art. 8/1 c a No                         | 50,00 EUR 📫 0300206    | 103065           | 111997 2                                                                              | 6447621                                              |            |
|                     | 6 📫 A535106 📫                                                                   |                          | 5 11,0000 EU           | R 0,00 83          | Non imp. Art. 8/1 c a No                         | 55,00 EUR 📫 0300206    | 103065           | 111997 3                                                                              | 6447622                                              |            |
|                     | 7 📫 A526180 📫                                                                   |                          | 6 8,0000 EU            | R 0,00 83          | Non imp. Art. 8/1 c a No                         | 48,00 EUR 📫 0300206    | 103065           | 111997 5                                                                              | 6447623                                              |            |
|                     | 8 📫 A534452 📫                                                                   |                          | 6 9,0000 EU            | R 0,00 83          | Non imp. Art. 8/1 c a No                         | 54,00 EUR 📫 0300206    | 103065           | 111997 6                                                                              | 6447624                                              |            |
|                     | 9 📫 A522363 📫                                                                   |                          | 6 5,0000 EU            | R 0,00 83          | Non imp. Art. 8/1 c a No                         | 30,00 EUR 📫 0300206    | 103065           | 111997 7                                                                              | 6447625                                              | -          |
|                     | Acquirente -Nessun addette                                                      | o vendite-               |                        |                    |                                                  |                        |                  | Tot. da scontare                                                                      | 9,3                                                  | 360,81 EUR |
|                     | Titolare                                                                        |                          |                        |                    |                                                  |                        |                  | Sconto                                                                                | %                                                    |            |
|                     |                                                                                 |                          |                        |                    |                                                  |                        |                  | Nolo                                                                                  |                                                      |            |
|                     |                                                                                 |                          |                        |                    |                                                  |                        |                  | Arrotondamente                                                                        |                                                      |            |
|                     |                                                                                 |                          |                        |                    |                                                  |                        |                  | IVA                                                                                   |                                                      |            |
|                     | Esecuzione ordini di pagamento                                                  |                          |                        |                    |                                                  |                        |                  | Importo ritenuta d'a                                                                  | cci                                                  |            |
|                     |                                                                                 |                          |                        |                    |                                                  |                        |                  | Totale pagamento in                                                                   | scad 9.3                                             | 60,81 EUR  |
|                     | Osservazioni Basato su Entra                                                    | ta merce                 |                        |                    |                                                  |                        |                  | Importo applicato                                                                     | 9.3                                                  | 60,81 EUR  |
|                     | (ordine diacq.)                                                                 | 1024.                    |                        |                    |                                                  |                        |                  | Saldo in scadenza                                                                     |                                                      |            |
|                     | OK Interrompere                                                                 |                          |                        |                    |                                                  |                        |                  | Co                                                                                    | piare da Copia                                       | re in      |

In ogni caso, è sempre possibile visualizzare anche il documento ORIGINALE del fornitore. Per eseguire questa operazione, premere il tasto destro del mouse in una zona azzurra dello schermo.

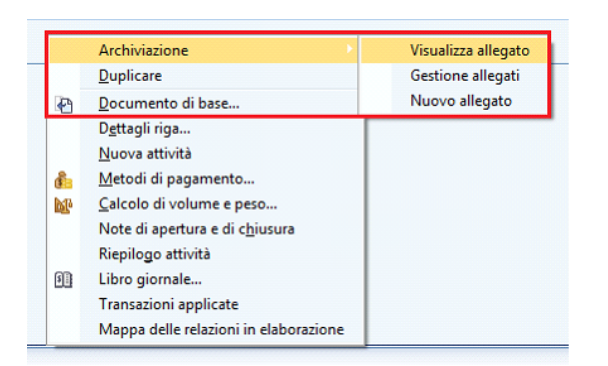

Selezionando l'opzione 'Visualizza Allegato' verrà aperto il file PDF con la FATTURA ORIGINALE SCANSIONATA. L'informazione relativa al Pagamento si trova nel Tab 'Contabilità' del documento.

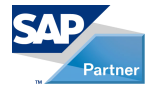

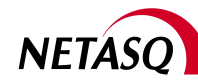

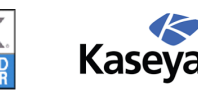

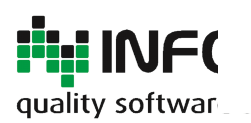

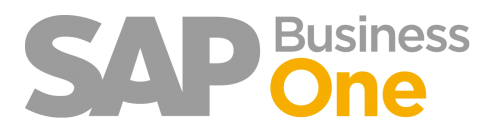

Pagina 111 di 133

| Fornitore                                                                                                    | S2468                                                     |                        |          |         |    |
|----------------------------------------------------------------------------------------------------|-----------------------------------------------------------|------------------------|----------|---------|----|
| lome                                                                                                    |                                                           |                        |          |         |    |
| Contatto                                                                                                    | ⇒                                                         |                        |          |         |    |
| Nr.Fattura                                                                                                   | 111000                                                    | 2422                   |          |         |    |
| Divisa interna                                                                                               | •                                                         |                        |          |         |    |
|                                                                                                    |                                                           |                        |          |         |    |
| Posizioni                                                                                                    |                                                           | Logisti                | -a       | Contabi | Rà |
|                                                                                                    |                                                           | <u>-</u>               |          |         |    |
| Descrizione prima no                                                                                         | ota 🥪 Fattu                                               | re fornitore - 52      | 468      |         |    |
| Conto riconciliazione                                                                                        | e 🗢 02007                                                 | 01 - FORNITOR          | I ITALIA |         |    |
| Blocco pagam.                                                                                                |                                                           |                        | Ŧ        |         |    |
|                                                                                                    |                                                           |                        |          |         |    |
| Sconto mag.                                                                                                  |                                                           |                        |          |         |    |
| Condizioni di pagam                                                                                          | en🗢 R.B. 9                                                | O GG.FM.DF.            |          |         |    |
| Condizioni di pagam<br>Modalità pagamento                                                                    | eni R.B. 9<br>RiBac                                       | O GG.FM.DF.            |          |         |    |
| Condizioni di pagam<br>Modalità pagamento<br>Codice banca centra                                             | en 🔶 R.B. 9<br>RiBaC<br>ale                               | OUT_MPS                |          |         |    |
| Condizioni di pagam<br>Modalità pagamento<br>Codice banca centra<br>Rate                                     | nen⇒ R.B. S<br>⇒ RiBaC<br>ale<br>⇒ 1                      | O GG.FM.DF.            |          |         |    |
| Condizioni di pagam<br>Modalità pagamento<br>Codice banca centra<br>Rate<br>Ricalcolare manualm              | hen⇔ R.B. S<br>→ RiBaC<br>ale<br>→ 1<br>hente data d      | i scadenza             |          |         |    |
| Condizioni di pagam<br>Modalità pagamento<br>Codice banca centra<br>Rate<br>Ricalcolare manualm<br>Fine mese | hen⇔ R.B. 9<br>→ RiBaC<br>ale<br>→ 1<br>hente data d<br>0 | i scadenza<br>Mesi + 0 | Giorni   |         |    |

Se il Flag è Alzato significa che il Pagamento è Bloccato; in caso contrario non lo è.

| Conto riconciliazione             | ⇒ | 0200701 - FORNITORI ITALIA |
|-----------------------------------|---|----------------------------|
| <ul> <li>Blocco pagam.</li> </ul> |   | <b>•</b>                   |
| Sconto max.                       |   |                            |

Dopo avere modificato il Flag Premere sul bottone 'Aggiornare' in basso a Sinistra.

| Acquirente      | -Nessun addetto vendite-                                            |
|-----------------|---------------------------------------------------------------------|
| Titolare        |                                                                     |
|                 |                                                                     |
|                 |                                                                     |
|                 |                                                                     |
| Esecuzione ordi | ni di pagamento                                                     |
| Esecuzione ordi | ni di pagamento<br>Basato su Entrata merce<br>(ordine d'acq.) 1024. |
| Esecuzione ordi | ni di pagamento<br>Basato su Entrata merce<br>(ordine d'acq.) 1024. |
| Esecuzione ordi | ni di pagamento<br>Basato su Entrata merce<br>(ordine d'acq.) 1024. |

#### Info-Bit srl Via del Fabricone, 17G - 24060 Gorlago (Bergamo)

Telefono: +39 035 4251142 Fax: +39 035 953415 Partita IVA e Codice Fiscale 02068670161 Reg. Impr. BG n. 02038370161 R.e.a. n. 26011 Web: www.info-bit.com Mail: info@info-bit.com

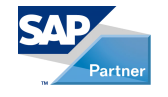

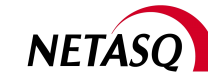

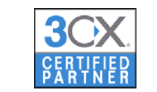

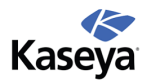

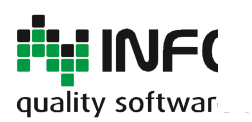

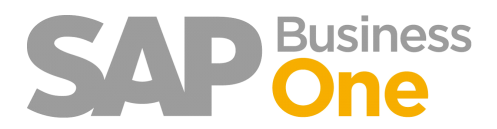

Pagina 112 di 133

## **Registro delle Modifiche**

Questa funzionalità consente di sapere chi e quando ha Sbloccato/Bloccato il Pagamento per un determinato documento.

Ciò è possibile tramite le seguenti operazioni :

- 1) Aprire il documento Interessato
- 2) Selezionare Tools Registro Modifiche

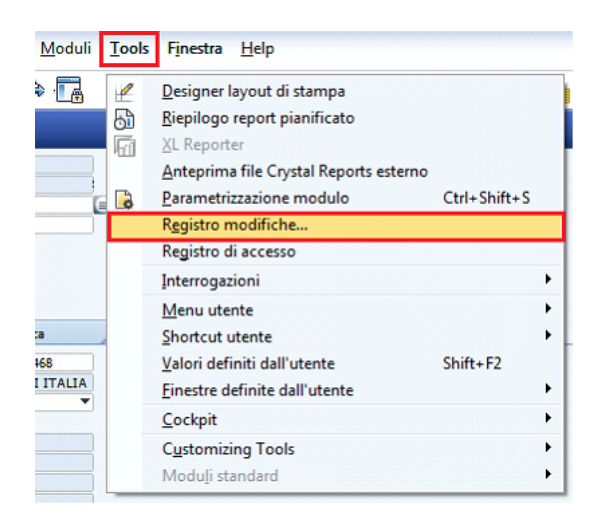

Cliccando su 'Visualizzare differenze' è possibile avere tutte le informazioni desiderate.

| egistro modifiche |         |                |            |                   |          |                                |    |
|-------------------|---------|----------------|------------|-------------------|----------|--------------------------------|----|
| Num.              | Istanza | Codice oggetto | Aggiornato | Aggiornato da     | Creato   | Autore documento               |    |
| 1                 | 1       | 19158          | 03.08.11   | Amministrazione 2 | 03.08.11 | Amministrazione 2              | 4  |
| 2                 | 2       | 19158          | 31.08.12   | manager           | 03.08.11 | Amministrazione 2              |    |
|                   |         |                |            |                   |          |                                |    |
|                   |         |                |            |                   |          |                                |    |
|                   |         |                |            |                   |          |                                |    |
|                   |         |                |            |                   |          |                                |    |
|                   |         |                |            |                   |          |                                |    |
|                   |         |                |            |                   |          |                                |    |
|                   |         |                |            |                   |          |                                |    |
|                   |         |                |            |                   |          |                                |    |
|                   |         |                |            |                   |          |                                |    |
|                   |         |                |            |                   |          |                                |    |
|                   |         |                |            |                   |          |                                |    |
|                   |         |                |            |                   |          |                                |    |
|                   |         |                |            |                   |          |                                | 4  |
| 0                 | ĸ       | Interrompere   |            |                   |          | Vi <u>s</u> ualizzare differen | ze |

#### Info-Bit srl

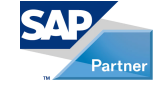

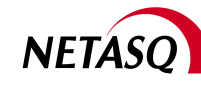

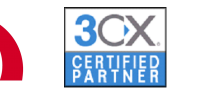

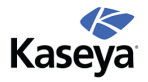

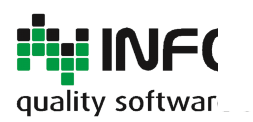

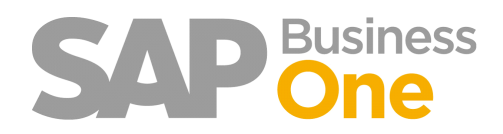

# Visualizzazione allegato della fattura fornitore dal Report Acquisti. Blocco/Sblocco pagamento della fattura di acquisto dal Report Acquisti.

Anche un utente non ha l'autorizzazione alla visualizzazione della fattura di acquisto può visualizzare il documento in originale (formato PDF) direttamente dal Report Acquisti.

#### Eseguire il Report degli acquisti

| Analisi acquisti - cri                                                                 | teri di selezio                                              | ne                                 |                                                    |        |           |           |  |
|----------------------------------------------------------------------------------------|--------------------------------------------------------------|------------------------------------|----------------------------------------------------|--------|-----------|-----------|--|
| Fornitori                                                                              | Arti                                                         | coli                               | Addetti alle ve                                    | ndite  |           |           |  |
| <ul> <li>Report annuale</li> <li>Report mensile</li> <li>Report trimestrate</li> </ul> | <ul> <li>Fatture</li> <li>Ordini</li> <li>Entrati</li> </ul> | e fornitore<br>acquisto<br>a merci | <ul> <li>Vis. singo</li> <li>Vis. grupp</li> </ul> | a<br>ń |           |           |  |
| 🖌 Data di registrazio                                                                  | one                                                          | Da                                 | 01.01.10                                           | A      | 31.01.10  |           |  |
| 📃 Data di scaden <u>z</u> a                                                            |                                                              | Da                                 |                                                    | A      | 31.12.09  |           |  |
| Data documento                                                                         |                                                              | Da                                 |                                                    | A      |           |           |  |
| Selezione principale                                                                   | Da codice                                                    | A                                  | Gruppo                                             |        |           | Proprietà |  |
| Fornitore                                                                              |                                                              |                                    | Tutti                                              | Ŧ      | Proprietà | Ignorare  |  |
| Uis. importi nella o                                                                   | divisa di sistem<br>ompere                                   | a                                  |                                                    |        |           |           |  |

#### Visualizzazione allegato

Dall'elenco delle fatture di entrata posizionarsi sulla riga e premere il tasto destro del mouse per visualizzare il contestuale menu.

Selezionare 'Visualizza allegato' per aprire il file scansionato in PDF.

| 36 🔿 I | FF 43                    | 1 di 1          | 15.01.10   |   | 15.01.10 |
|--------|--------------------------|-----------------|------------|---|----------|
| 37 📫 1 | FF 44                    | 1 di 1          | 15.01.10   |   | 31.03.10 |
| 38 🖘 1 | FF 45                    | 1 di 2          | 18.01.10   |   | 30.04.10 |
| 3      | Copiare                  |                 |            | 1 | 31.05.10 |
| 4      | Vicualizza allegato      |                 |            |   | 30.04.10 |
| 4      | visualizza allegati      | ,               |            |   | 18.01.10 |
| 4      | Sblocca pagamer          | nto             |            |   | 01.03.10 |
| 4 8    | <u>F</u> iltrare tabella |                 |            |   | 30.04.10 |
| 4 😥    | Classificare tabell      | a               |            |   | 19.01.10 |
| 4      | Cod./nome Criter         | ri di selezione | principali |   | 01.02.10 |
| 4      |                          |                 |            |   | 20.01.10 |

#### Sblocco del Pagamento

Dall'elenco delle fatture di entrata posizionarsi sulla riga e premere il tasto destro del mouse per visualizzare il contestuale menu.

Selezionare 'Sblocca pagamento' per sbloccare il pagamento della fattura.

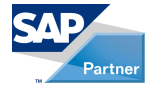

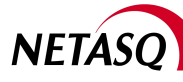

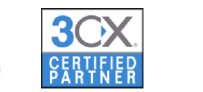

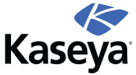

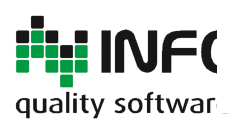

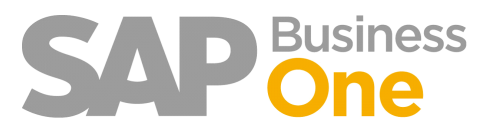

Pagina 114 di 133

| 20 | ⇔  | FF 27                    | 1 di 1         | 08.01.10     | 08.01.10 |
|----|----|--------------------------|----------------|--------------|----------|
| 21 |    | Copiare                  |                |              | 30.04.10 |
| 22 |    | Visualizza allegate      |                |              | 31.03.10 |
| 23 |    | visualizza allegati      | 0              |              | 01.02.10 |
| 2. |    | Sblocca pagamer          | nto            |              | 01.03.10 |
| 25 | 7  | <u>F</u> iltrare tabella |                |              | 12.01.10 |
| 26 | .z | Classificare tabell      | a              |              | 12.01.10 |
| 27 |    | Cod./nome Criter         | ri di selezion | e principali | 12.01.10 |
| 28 | -  |                          |                |              | 12.01.10 |
| 29 | ⇒  | FF 36                    | 1 di 1         | 13.01.10     | 01.02.10 |

Info-Bit srl

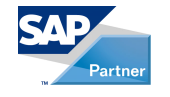

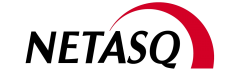

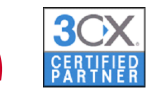

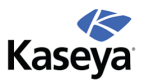

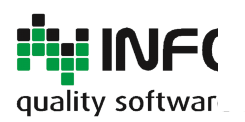

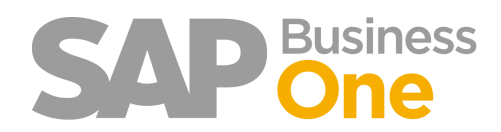

Pagina 115 di 133

### Flag per la gestione del Default di Pagamento Bloccato direttamente sul BP

Per le fatture in entrata è possibile impostare automaticamente il Blocco del pagamento su un valore predefinito selezionando un apposito Flag, presente sull'anagrafica del BP.

Ad esempio è possibile fare in modo che per un determinato BP tutte le fatture vengano create con il pagamento Bloccato; l'utente poi potrà sbloccare un singolo documento.

Info-Bit srl

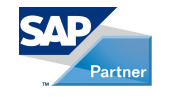

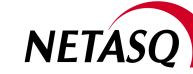

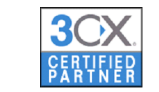

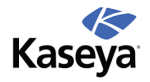

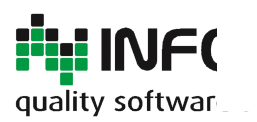

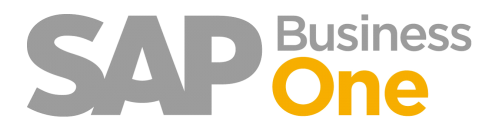

Pagina 116 di 133

## Attivazione del Blocco

Il blocco funziona SOLO se viene attivata questa funzionalità.

| Parametrizzazione Ring                                                               |
|--------------------------------------------------------------------------------------|
| Archiviaz Scans Invio riepilogo fattur Ser Cont Autorizzazion Oneri ban Stampe fi Se |
| ☑ Leggi blocco pagamento dal BP in fatture fornitore                                 |
|                                                                                      |
|                                                                                      |
|                                                                                      |
|                                                                                      |
|                                                                                      |
| Aggiornare                                                                           |

Info-Bit srl

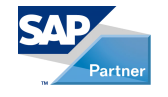

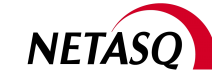

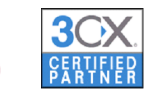

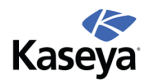

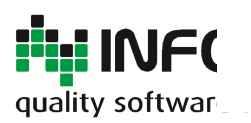

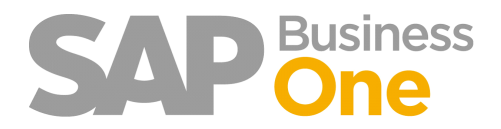

Pagina 117 di 133

# Impostazione del Flag di Default sul BP

Il Flag da impostare si trova nell'anagrafica del BP.

| odice Q Cliente<br>agione Sociale<br>agione Sociale 2<br>nuppo Clienti<br>wisa Euro<br>artita IVA<br><u>Generale Contatto Indirizzi Condizioni pagamento Sistema di pagamento Contabilità Proprietà Osservazioni<br/>Banca interna Metodi di pagamento<br/>Nazione Italy<br/>Banca 1<br/>Verdi di pagamento<br/>Nazione Italy<br/>Banca Q<br/>Filiale<br/>N. controllo<br/></u>                                                                                                    | ente 🔻   |        |      |          |       |                        |             |             |              |
|----------------------------------------------------------------------------------------------------|----------|--------|------|----------|-------|------------------------|-------------|-------------|--------------|
| agione Sociale agione Sociale 2 contabilità Proprietà Osservazioni Proprietà Osservazioni Banca interna Metodi di pagamento Comprendere Banca Verdi di pagamento Proprietà Comprendere Comprendere Conto Comprendere Conto Comprende |          |        |      |          |       |                        |             |             |              |
| agione Sociale 2<br>ruppo Clienti visa Euro v<br>artita IVA <u>Generale Contatto Indirizzi Condizioni pagamento Sistema di pagamento Contabilità Proprietà Osservazioni Banca Metodi di pagamento Nazione Italy # Codice Descrizione Comprendere Banca # Conto # Codice Descrizione Comprendere 1 \$\Philale BBIN Bonifico Bancario in Entrata Conto \$\Philale BBIN Bonifico Bancarie in Entrata </u>                                                                                                    |          |        |      |          |       |                        |             |             |              |
| ruppo Clienti visa Euro visa Euro visa Euro visa Euro visa Euro visa Euro visa Euro visa Euro visa Euro visa Euro visa Euro visa Euro visa Euro visa Encainterna Contabilità Proprietà Osservazioni Banca Visa Etaly visa Euro Metodi di pagamento Visa EBIN Bonifico Bancario in Entrata Conto visa Eliale Visa Eliale Visa E |          |        |      |          |       |                        |             |             |              |
| ivisa Euro v<br>artita IVA <u>Generale Contatto Indirizzi Condizioni pagamento Sistema di pagamento Contabilità Proprietà Osservazioni Banca interna Metodi di pagamento Nazione Italy  # Codice Descrizione Comprendere Banca    *# Codice Descrizione Comprendere 1 ↔ BBIN Bonifico Bancario in Entrata Conto  Filale N. controllo </u>                                                                                                    | •        |        |      |          |       |                        |             |             |              |
| artita IVA       Generale     Contatto     Indirizzi     Condizioni pagamento     Sistema di pagamento     Contabilità     Proprietà     Osservazioni       Banca interna     Metodi di pagamento     Metodi di pagamento     Metodi di pagamento     Metodi di pagamento     Metodi di pagamento       Nazione     Italy     Italy </td <td>•</td> <td></td> <td></td> <td></td> <td></td> <td></td> <td></td> <td></td> <td></td>                                                                                                    | •        |        |      |          |       |                        |             |             |              |
| Generale     Contatto     Indirizzi     Condizioni pagamento     Sistema di pagamento     Contabilità     Proprietà     Osservazioni       Banca interna     Metodi di pagamento     Italy     Italy     <                                                                                                    |          |        |      |          |       |                        |             |             |              |
| Generale     Contattio     Indirgzi     Condizioni pagamento     Sistema di pagamento     Contabilità     Proprieta     Osservazioni       Banca interna     Metodi di pagamento     Italy     Italy     <                                                                                                    | V        |        |      | . 6      |       |                        |             | ~           | V            |
| Banca interna     Metodi di pagamento       Nazione     Italy     ♥     Codice     Descrizione     Comprendere       Banca     ✓     ♥     Codice     Descrizione     Comprendere       1 <>>> BBIN     Bonifico Bancario in Entrata     □       Filiale     ✓     ■     ■       N. controllo     ●     ●     ■                                                                                                    | Condizio | ni pag | amen | nto /    | Sist  | tema di pagamento      | Contabilità | Proprietà   | Osservazioni |
| Nazione     Italy     ♥     Codice     Descrizione     Comprendere       Banca     ▼     ■     ■     ■     ■     ■     ■     ■     ■     ■     ■     ■     ■     ■     ■     ■     ■     ■     ■     ■     ■     ■     ■     ■     ■     ■     ■     ■     ■     ■     ■     ■     ■     ■     ■     ■     ■     ■     ■     ■     ■     ■     ■     ■     ■     ■     ■     ■     ■     ■     ■     ■     ■     ■     ■     ■     ■     ■     ■     ■     ■     ■     ■     ■     ■     ■     ■     ■     ■     ■     ■     ■     ■     ■     ■     ■     ■     ■     ■     ■     ■     ■     ■     ■     ■     ■     ■     ■     ■     ■     ■     ■     ■     ■     ■     ■     ■     ■     ■     ■     ■     ■     ■     ■     ■     ■     ■     ■     ■     ■     ■     ■     ■     ■     ■     ■     ■     ■     ■     ■     ■     ■     ■     ■     ■                                                                                                    |          |        | Met  | odi di p | agame | nto                    |             |             |              |
| Banca  Conto  Conto  C  |          | 8      | #    | Codi     | e     | Descrizione            |             | Comprendere |              |
| Conto     ▼       Filiale     ✓       N. controllo     ✓                                                                                                    |          | 1      | 1    | ⇒ BE     | IN    | Bonifico Bancario in E | intrata     |             | *            |
| Filiale N. controllo                                                                                                    | •        | -      | 2    |          | BA    | Ricevute Bancarie      | in Entrata  |             |              |
| N. controllo                                                                                                    |          |        | -    | -        |       |                        |             |             |              |
|                                                                                                    |          |        |      |          |       |                        |             |             |              |
|                                                                                                    |          |        |      |          |       |                        |             |             |              |
|                                                                                                    |          |        |      |          |       |                        |             |             |              |
| Dettagli di riferimento                                                                                                    |          | J      |      |          |       |                        |             |             |              |
| Dettagli di riferimento                                                                                                    |          |        |      |          |       |                        |             |             |              |
| Dettagli di riferimento                                                                                                    |          |        |      |          |       |                        |             |             |              |
| Dettagli di riferimento       Blocco pagamento       Pagamenti singoli       Autorizzazione all'incasso                                                                                                    |          |        |      |          |       |                        |             |             | <b>T</b>     |
| Dettagli di riferimento                                                                                                    |          |        | Ŧ    | <b></b>  |       | <b>_</b>               | <b></b>     |             |              |

Durante l'inserimento della fattura in Entrata, se il lag è stato alzato per un BP, quando quest'ultimo viene richiamato il flag Blocco Pagamenti nel Tab Contabilità viene alzato in automatico. Ciò avviene anche se il Tab attivo non è quello della Contabilità.

Via del Fabricone, 17G - 24060 Gorlago (Bergamo) Telefono: +39 035 4251142 Fax: +39 035 953415 Partita IVA e Codice Fiscale 02068670161 Reg. Impr. BG n. 02038370161 R.e.a. n. 26011 Web: www.info-bit.com Mail: info@info-bit.com

Info-Bit srl

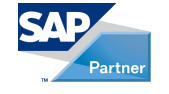

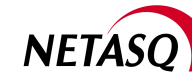

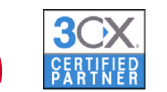

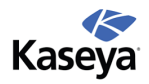

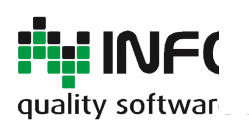

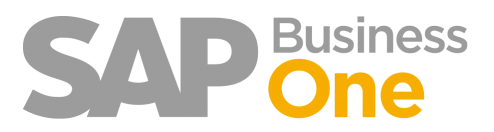

Pagina 118 di 133

| attura da fornitore               |                                                                                                    |
|-----------------------------------|----------------------------------------------------------------------------------------------------|
| Fornitore                         | ⇒ \$2917                                                                                                    |
| Nome                              | FORNITORE                                                                                                    |
| Contatto                          |                                                                                                    |
| Nr.Fattura                        |                                                                                                    |
| Divisa BP                         | ▼ EUR ▼                                                                                                    |
| Posizioni                         | Logistica Contabilità                                                                                                    |
| Descrizione prima not             | Fatture fornitore - S2917                                                                                                    |
| Conto riconciliazione             | 0200701 - FORNITORI ITALIA                                                                                                    |
| <ul> <li>Blocco pagam.</li> </ul> | The second second secon |
| Sconto max.                       |                                                                                                    |
| Condizioni pagamento              | o 📫 BONIFICO DATA FATTURA 🔍                                                                                                    |
| Modalità pagamento                | SBOUT V                                                                                                    |
|                                   |                                                                                                    |
| Rate                              |                                                                                                    |
| Ricalcolare manualme              | mte data di scadeni                                                                                                    |
| L                                 |                                                                                                    |
| Intervallo date di sco            | into:                                                                                                    |
|                                   |                                                                                                    |
| Acquirente                        | -Nessun addetto vendite-                                                                                                    |
| Chalana                           |                                                                                                    |

Il blocco del pagamento è attivo anche nelle operazioni di Pagamento in Uscita per singolo BP. Lo standard SAP considera il Blocco dei pagamenti sui documenti solo se viene utilizzata la funzionalità "Pagamenti automatico".

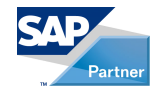

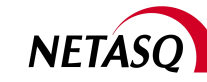

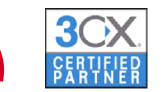

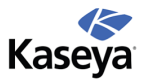

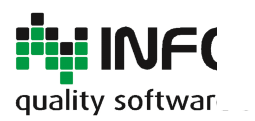

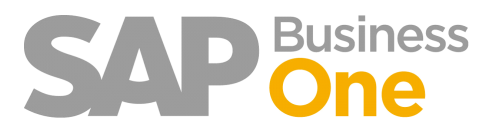

Pagina 119 di 133

#### Autorizzazioni utente

Con l'Add-On Ring vengono introdotte nuove Autorizzazioni utente che permettono un utilizzo più preciso ed ottimizzato di determinate funzionalità.

Info-Bit srl

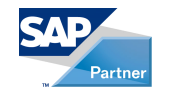

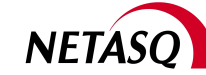

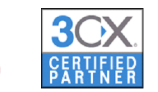

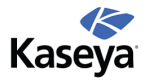

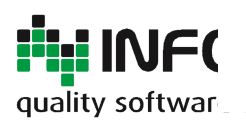

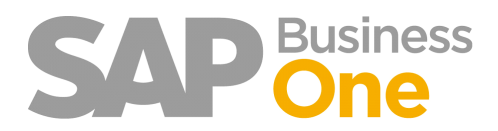

Pagina 120 di 133

# Acquisti Creazione Fatture in Entrata

Questa funzionalità impedisce la creazione di nuove fatture in entrata anche ad utenti che hanno autorizzazione piena sulle fatture in entrata.

Pertanto, l'utente potrà modificare note e/o date di scadenza di un documento, senza tuttavia poter creare nuovi documenti.

NB: Il controllo funziona anche con l'Add-On Ring spento.

| _ |                                           |                        |   |
|---|-------------------------------------------|------------------------|---|
|   | <ul> <li>Autorizzazione utente</li> </ul> | Diverse autorizzazioni |   |
|   | XL Reporter Tools                         | Autorizzazione piena   | * |
|   |                                           | Diverse autorizzazioni | • |
|   |                                           | Autorizzazione piena   | • |
|   | Parametrizzazione                         | Autorizzazione piena   | - |
|   | Parametriz. autorizzazioni Bp per utente  | Autorizzazione piena   | - |
|   | Param. autoriz. raggr. conti per utente   | Senza autorizzazione   | • |
|   |                                           | Senza autorizzazione   | - |
|   | Creazione fatture in entrata              | Senza autorizzazione   | - |
|   | Contabilità                               | Autorizzazione piena   | - |
|   | ▶ Tabelle                                 | Senza autorizzazione   | - |
|   | ✓ Vendite                                 | Senza autorizzazione   | - |
|   | Creazione fatture di vendita              | Senza autorizzazione   | * |
|   | XL Reporter Reports                       | Autorizzazione piena   | * |
|   | ▶ Notyo                                   | Senza autorizzazione   | • |
|   | Integrazione Outlook                      | Senza autorizzazione   | • |
|   |                                           |                        |   |
|   |                                           |                        |   |
|   |                                           |                        |   |
|   |                                           |                        |   |

Info-Bit srl

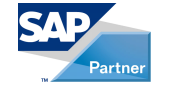

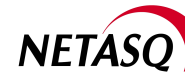

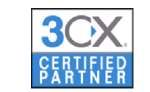

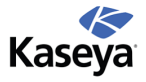

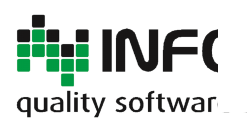

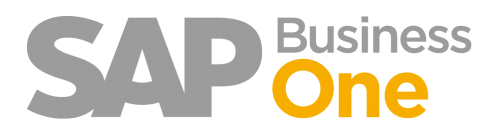

Pagina 121 di 133

## Vendite Creazione Fatture in Uscita

Questa funzionalità impedisce la creazione di nuove fatture in uscita anche ad utenti che hanno autorizzazione piena sulle fatture in uscita.

Pertanto, l'utente potrà modificare note e/o date di scadenza di un documento, senza tuttavia poter creare nuovi documenti.

NB: Il controllo funziona anche con l'Add-On Ring spento.

| ✓ Autorizzazione utente                  | Diverse autorizzazioni | ٠ |
|------------------------------------------|------------------------|---|
| XL Reporter Tools                        | Autorizzazione piena   | • |
|                                          | Diverse autorizzazioni | ٠ |
| <ul> <li>Amministrazione</li> </ul>      | Autorizzazione piena   | • |
| Parametrizzazione                        | Autorizzazione piena   | Ŧ |
| Parametriz. autorizzazioni Bp per utente | Autorizzazione piena   | • |
| Param. autoriz. raggr. conti per utente  | Senza autorizzazione   | • |
| ✓ Acquisti                               | Senza autorizzazione   | Ŧ |
| Creazione fatture in entrata             | Senza autorizzazione   | - |
| Contabilità                              | Autorizzazione piena   | • |
| Tabelle                                  | Senza autorizzazione   | ٣ |
| ✓ Vendite                                | Senza autorizzazione   | ٣ |
| Creazione fatture di vendita             | Senza autorizzazione   | ٠ |
| XL Reporter Reports                      | Autorizzazione piena   | ٠ |
| Notyo                                    | Senza autorizzazione   | ۳ |
| Integrazione Outlook                     | Senza autorizzazione   | ٣ |

Info-Bit srl

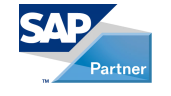

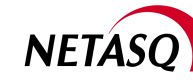

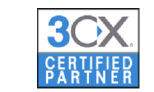

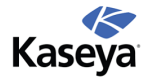

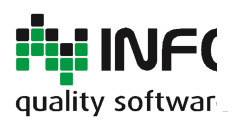

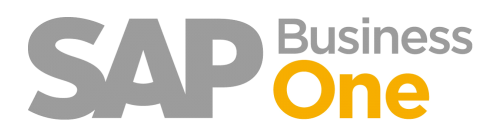

Pagina 122 di 133

#### Selezione automatica fatture per spesometro

La nuova funzionalità messa a disposizione da SAP per l'invio dei documenti rilevanti ai fini dello spesometro non permette la memorizzazione dei documenti selezionati e la selezione automatica dei documenti maggiori rispetto ad un determinato valore, non copre tutte le richieste di Agenzia delle Entrate.

In linea generale le forniture che sono inferiori al limite, ma che fanno parte di Ordini o Contratti che nell'arco dell'anno hanno superato il valore di soglia, devono essere incluse.

Questa funzionalità permette la selezione automatica dei documenti la cui somma, per il periodo analizzato, superi il valore di soglia richiesto all'utente.

|       |                |                                | 0.0,00 2010  | 00,00 2010   | 12 1/00 2011  |             |
|-------|----------------|--------------------------------|--------------|--------------|---------------|-------------|
| 109 🔽 | FC 100424      | 19.02.10                       | 9.263,00 EUR | 1.853,00 EUR | 11.116,00 EUR |             |
| 109 🔽 | FC 100471      | 24.02.10                       | 7.654,00 EUR | 1.531,00 EUR | 9.185,00 EUR  |             |
| 109 🔽 | FC 100472      | 24.02.10                       | 5.256,00 EUR | 1.051,00 EUR | 6.307,00 EUR  |             |
| 109 🗸 | FC 100543      | 01.03.10                       | 9.263,00 EUR | 1.853,00 EUR | 11.116,00 EUR |             |
| 109 🔽 | FC 100562      | 04.03.10                       | 1.135,00 EUR | 227,00 EUR   | 1.362,00 EUR  |             |
| 109 🗸 | FC 100601      | 10.03.10                       | 780,00 EUR   | 156,00 EUR   | 936,00 EUR    |             |
| 109 🗸 | FC 100602      | 10.03.10                       | 980,00 EUR   | 196,00 EUR   | 1.176,00 EUR  |             |
| 109 🔽 | FC 100953      | 16.04.10                       | 9.870,00 EUR | 1.974,00 EUR | 11.844,00 EUR |             |
|       | Comprendi BP c | on importo base uguale o super | riore a      |              |               | Creare file |

Premere il tasto destro del mouse, selezionare la nuova funzionalità ed inserire il valore di soglia per BP (somma di tutti i documenti).

|   |                           |          | ,            |  |  |  |  |
|---|---------------------------|----------|--------------|--|--|--|--|
| • | ⇒ r                       |          | ,00 EUR      |  |  |  |  |
| • | ÷                         |          | ,00 EUR      |  |  |  |  |
| • | <b>&gt;</b>               |          | ,00 EUR      |  |  |  |  |
| - | Inserire il valore soglia | ,00 EUR  |              |  |  |  |  |
| - | >                         |          | ,00 EUR      |  |  |  |  |
| - | 1                         |          | ,00 EUR      |  |  |  |  |
|   | Valore soglia: 0          |          | ,00 EUR      |  |  |  |  |
| • | OK Interrompe             | ,00 EUR  |              |  |  |  |  |
| • |                           |          |              |  |  |  |  |
| 6 | FC 100953                 | 16.04.10 | 9.870,00 EUR |  |  |  |  |

Al termine verranno visualizzati i documenti selezionati.

Via del Fabricone, 17G - 24060 Gorlago (Bergamo) Telefono: +39 035 4251142 Fax: +39 035 953415 Partita IVA e Codice Fiscale 02068670161 Reg. Impr. BG n. 02038370161 R.e.a. n. 26011 Web: www.info-bit.com Mail: info@info-bit.com

Info-Bit srl

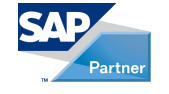

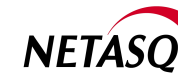

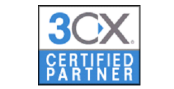

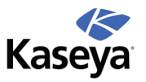

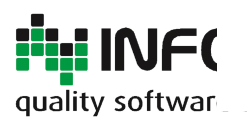

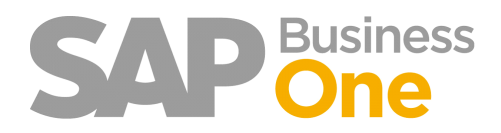

Pagina 123 di 133

## Collegamenti manuali tra i documenti di acquisto

Questa funzionalità è stata introdotta per agevolare l'ufficio amministrazione nella gestione degli acquisti che prevedono la registrazione di Bollette Doganali. Infatti, in questi casi avremo 3 o più documenti di fornitori diversi che non seguono una logica di processo: per aiutare la loro idendificazione è possibile utilizzare solo i classici strumenti di ricerca SAP.

| <u>M</u> oduli | Too | ls Fj | inestra | a <u>H</u> | elp |
|----------------|-----|-------|---------|------------|-----|
| ֆ 🖪            | Ĥ   | 1     | •       | ¢          | ⇒   |

Situazione tipica :

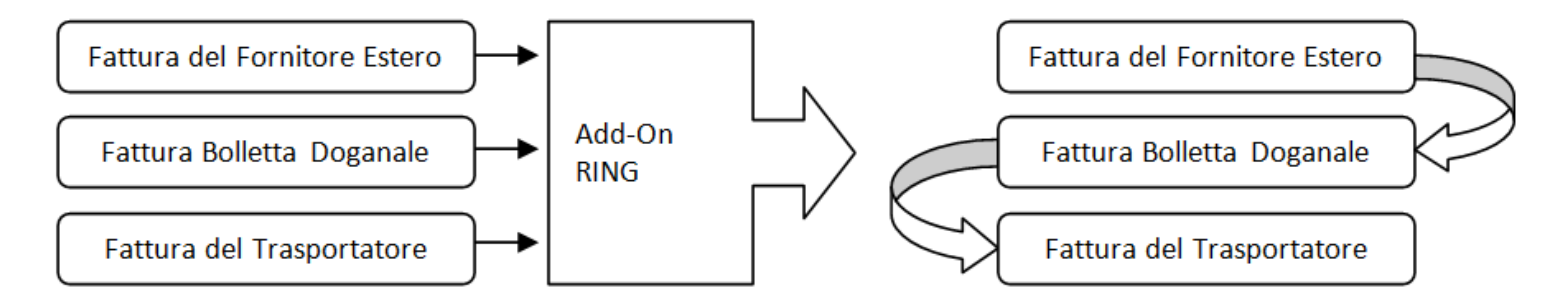

Info-Bit srl

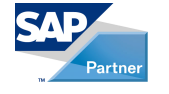

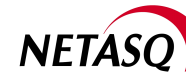

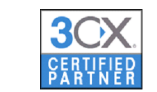

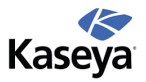

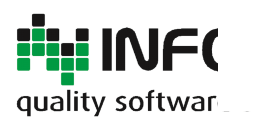

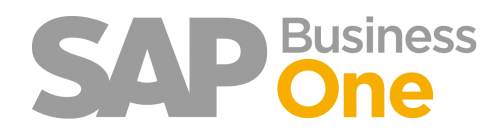

Pagina 124 di 133

## Come avviene il collegamento tra le fatture in entrata

**1)** Quando si registra una fattura che deve essere collegata si dovrà alzare un Flag identificato dal campo Utente *'Collegabile'*:

| b 🖟 🖩 🕯 🕊 🕮 🖄 😢 🕼 👺 🖼 🗑 👶 🔞 💷 💷                                                                                                    |                                          |                    |                |     |
|----------------------------------------------------------------------------------------------------|------------------------------------------|--------------------|----------------|-----|
| Fattura da fornitore                                                                                                    |                                          |                    | K ▼ ▶ Generale | • X |
| Fornitore 📫 V30000                                                                                                    | N. FatFor                                | 20060280           | Teo harra      |     |
| None                                                                                                    | Stato                                    | Aperto             | Coleophie S    |     |
| Contatto 🔶 🔫                                                                                                    | Data di registrazione                    | 11.07.13           | congaine o     |     |
| Cod. rif. fornitore                                                                                                    | Data di scadenza                         | 31.10.13           |                |     |
| Divisa interna ·                                                                                                    | Data documento                           | 11.07.13           |                |     |
|                                                                                                    |                                          |                    |                |     |
| Posizioni Logistica Contabilità Alle                                                                                                    | gati                                     |                    |                |     |
| Posizioni Logistica Contabilità Alle<br>Descrizione prima not, 🕪 Fatture fornitore - V30000                                                                                                    | pati<br>Progetto BP                      |                    |                |     |
| Posizioni Logistica Contabilità Alle<br>Descrizione prima not «> Fatture fornitore - V30000<br>Conto riconcilazione «> 2/9446010 - Fornitori Italia                                                                                                    | Progetto BP                              |                    |                |     |
| Posizioni Logistica Contabilità Alle<br>Descrizione prima noti ->> Fatture fornitore - V30000<br>Conto riconcilizzione ->> 27446010 - Fornitori Italia<br>Biocco pagam.                                                                                                    | Progetto BP                              |                    |                |     |
| Posizioni Logistica Contabilità Alle<br>Descrizione prima not. № Fatture formitore - V30000<br>Conto riconciliazione → 27446010 - Pornitori Italia<br>Biocco pagam. ▼<br>Sconto max.                                                                                                    | Progetto BP                              |                    |                |     |
| Postaoni Logistica Contabilità Alle<br>Descritatore prima not. © Fatture fornitore - V30000<br>Conto riconcilazione © 27446010 - Fornitori Italia<br>Bioco pagam. ©<br>Sconto max.<br>Condiziori di pagamen © 30-60-90 GG.FM.                                                                                                    | Progetto BP<br>Indicatore                |                    |                |     |
| Posizioni Logistica Contabilità Alle<br>Descrizione prima noti 🍄 Fatture fornitore - V30000<br>Conto ricondiazione 🗢 27446010 - Fornitori Italia<br>Blocco pagam.<br>Sconto max.<br>Condizioni di pagamenti 🌣 30-60-90 GG.FM.<br>Modalità pagamento 👄 BBOUT 🖤                                                                                                    | Progetto BP<br>Indicatore<br>Partita TVA | T0-666770823       |                |     |
| Posizioni         Logistica         Contabilità         Aller           Descrizione prima not. ⇒ Fetture formitore - V10000         Conto inconcluzione ⇒ 27446010 - Formitori Italia         ■         ■         ■         ■         ■         ■         ■         ■         ■         ■         ■         ■         ■         ■         ■         ■         ■         ■         ■         ■         ■         ■         ■         ■         ■         ■         ■         ■         ■         ■         ■         ■         ■         ■         ■         ■         ■         ■         ■         ■         ■         ■         ■         ■         ■         ■         ■         ■         ■         ■         ■         ■         ■         ■         ■         ■         ■         ■         ■         ■         ■         ■         ■         ■         ■         ■         ■         ■         ■         ■         ■         ■         ■         ■         ■         ■         ■         ■         ■         ■         ■         ■         ■         ■         ■         ■         ■         ■         ■         ■         ■         ■         ■ | Progetto BP<br>Indicatore<br>Partia IVA  | •<br>1T04666770823 |                |     |

**2)** Quando si registra una fattura che deve essere collegata ad un'altra è possibile collegarla ad un altro documento tramite la seguente funzionalità:

| Fattura da fornitore                                |      |                                                                                                    |                  |                    |
|-----------------------------------------------------|------|----------------------------------------------------------------------------------------------------|------------------|--------------------|
| Fornitore 🗢 V60000                                  |      | N.                                                                                                    | FatFor           | 20060279<br>Aperto |
| Contatto a                                          |      | Documenti collegati                                                                                                    | Visualizz        | a                  |
| Divisa interna 💌                                    |      | Duplicare                                                                                                    | Collega          | nuovo documento    |
|                                                     | Ð    | Documento di base                                                                                                    |                  |                    |
|                                                     |      | Dgttagli riga                                                                                                    | 1                |                    |
|                                                     |      | Nuova attività                                                                                                    | 1                |                    |
| Posizioni Logistica                                 | - b2 | Calcolo di volume e peso                                                                                                    |                  |                    |
| Descrizione prima not i Fatture fornitore - V60000  |      | Note di apertura e di chiusura                                                                                                    | to BP            |                    |
| Conto riconciliazione 📫 27446010 - Fornitori Italia |      | Riepilogo attività                                                                                                    | 1                |                    |
| Blocco pagam.                                       | ബ    | Libro giornale                                                                                                    | 1                |                    |
| Sconto max.                                         | 00   | Pagistaniaga grina gata                                                                                                    | 1                |                    |
| Condizioni di pagamen -> 30-60-90 GG.FM.            | 100  | Registrazione prima nota                                                                                                    | pre              | -                  |
| Modalità pagamento 🌼 BBOUT 🔹                        |      | Transazioni applicate                                                                                                    | IVA              | IT03524571001      |
| Codice banca centrale                               |      | Report transazioni numeri lotto                                                                                                    |                  |                    |
| Rate -> 3                                           |      | Mappa delle relazioni in elaborazione                                                                                                    | tra di esenzione |                    |
| Ricalcolare manualmente data di scaden:             | _    | in the second second se | _alida da        |                    |
| Fine mese 0 Mesi + 0 Giorni                         |      | A                                                                                                    |                  |                    |

Viene visualizzato un elenco dei documenti definiti Collegabili, ma non ancora collegati. A questo punto occorrerà semplicemente selezionare il documento.

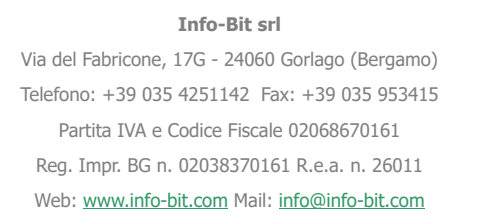

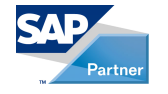

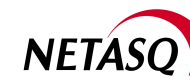

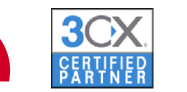

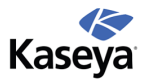

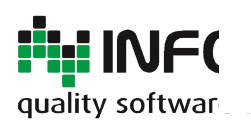

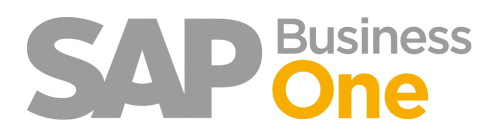

Pagina 125 di 133

| Cerc | are      |          |             |                                 |                  |   |
|------|----------|----------|-------------|---------------------------------|------------------|---|
| ۱    | #        | Data     | Fornitore   | Osservazioni                    | Data di scadenza |   |
|      | 20060280 | 11.07.13 | Company lan | Based On Purchase Orders 127. B | la 31.10.13      |   |
|      |          |          |             |                                 |                  |   |
|      |          |          |             |                                 |                  |   |
|      |          |          |             |                                 |                  |   |
|      |          |          |             |                                 |                  |   |
|      |          |          |             |                                 |                  |   |
|      |          |          |             |                                 |                  |   |
|      |          |          |             |                                 |                  |   |
|      |          |          |             |                                 |                  |   |
|      |          |          |             |                                 |                  |   |
|      | 4        |          |             | 244<br>244                      |                  | • |
|      |          |          |             |                                 |                  |   |

NB: E' possibile collegare tra loro anche più di due documenti.

Via del Fabricone, 17G - 24060 Gorlago (Bergamo) Telefono: +39 035 4251142 Fax: +39 035 953415 Partita IVA e Codice Fiscale 02068670161

Info-Bit srl

Reg. Impr. BG n. 02038370161 R.e.a. n. 26011 Web: www.info-bit.com Mail: info@info-bit.com

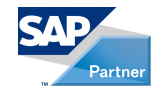

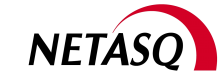

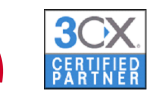

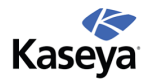

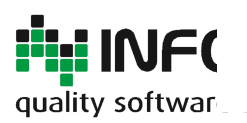

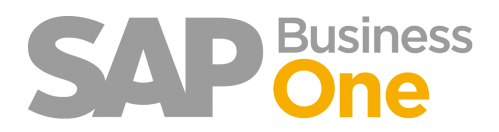

Pagina 126 di 133

## Visualizzare l'elenco dei documenti collegati

Se il documento collegato è uno solo, questo viene direttamente aperto; altrimenti viene visualizzato l'elenco dei documenti collegati.

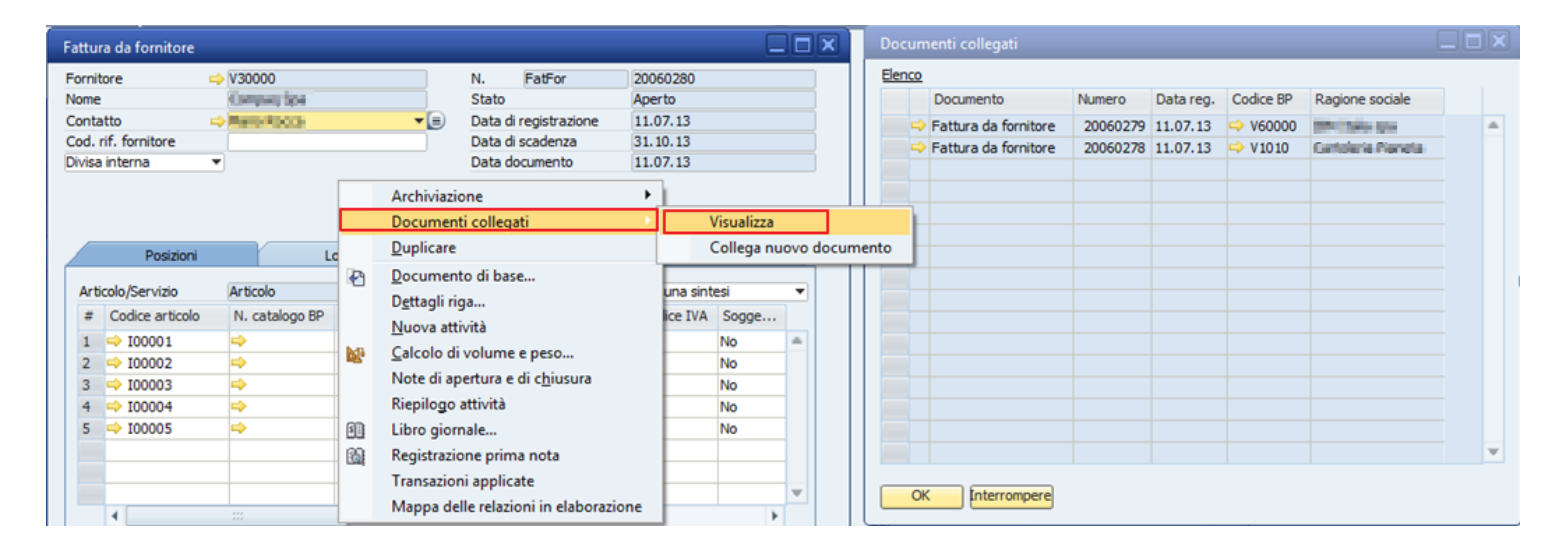

Info-Bit srl

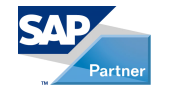

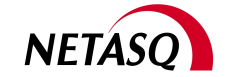

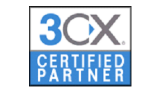

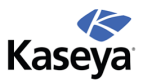

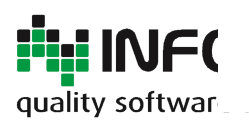

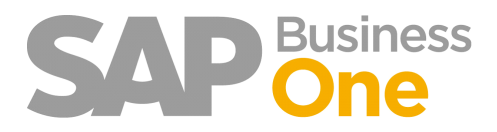

Pagina 127 di 133

## Report IVA dei documenti collegati

Oltre a facilitare la ricerca dei documenti collegati, Ring mette a disposizione un apposito report *'Report IVA dei documenti collegati'* nel quale vengono riportati i riferimenti necessari all'ufficio amministrazione per lo svolgimento delle pratiche mensili.

| Nome criteri di selezione |              |                     |                                                                                                    |                                                                                                    |                                                                                                    |                                                                                                    |                                       |      |   |                                                                                                    |                                                                       |        |
|---------------------------|--------------|---------------------|----------------------------------------------------------------------------------------------------|----------------------------------------------------------------------------------------------------|----------------------------------------------------------------------------------------------------|----------------------------------------------------------------------------------------------------|---------------------------------------|------|---|----------------------------------------------------------------------------------------------------|-----------------------------------------------------------------------|--------|
| Data Data                 | di registraz | ior <del>•</del> Da | C                                                                                                    | 01.01.13                                                                                                    | A 31.12.13                                                                                                    | Arr                                                                                                    | otond. im                             | port | i |                                                                                                    |                                                                       |        |
|                           |              |                     |                                                                                                    | ⊖ Ser                                                                                                    | ie 🛄                                                                                                    |                                                                                                    |                                       |      |   |                                                                                                    |                                                                       |        |
| 1/A unadita               |              |                     |                                                                                                    | <ul> <li>Tip</li> </ul>                                                                                                    | o transazio 🛛 🛄                                                                                                    |                                                                                                    |                                       |      |   |                                                                                                    |                                                                       |        |
| Co Nome                   | Visua        | Importo             |                                                                                                    | Co                                                                                                    | Nome                                                                                                    | Visu                                                                                                    | Imp                                   |      |   |                                                                                                    |                                                                       |        |
| 30 Iva 10% acquis         | 5            |                     |                                                                                                    | 21                                                                                                    | Iva 20% bolle dogana                                                                                                    |                                                                                                    |                                       |      |   |                                                                                                    |                                                                       |        |
| 40 Iva 20% acquis         | 5 🗸          | - n                 |                                                                                                    | 26                                                                                                    | Iva 20% Indetr. 100                                                                                                    |                                                                                                    | H                                     |      |   |                                                                                                    |                                                                       |        |
| 72 Escluso art. 7 a       |              |                     | - #                                                                                                    | 30                                                                                                    | Iva 10% acquisti CEE                                                                                                    |                                                                                                    | H                                     | ۲    |   |                                                                                                    |                                                                       |        |
| CA Non imp. Art. 4        |              | П                   | 1                                                                                                    | 40                                                                                                    | Iva 20% acquisti CEE                                                                                                    | V                                                                                                    | - T                                   |      | + |                                                                                                    |                                                                       |        |
| CB Non imp. Art 41        | v            |                     |                                                                                                    | 41                                                                                                    | Iva acq. CEE 20% inc                                                                                                    | <ul> <li>Image: A start of the start of the start of</li></ul>                                                                                                    |                                       |      |   |                                                                                                    |                                                                       |        |
| E Escluso art. 15         | ve 🔽         |                     | -                                                                                                    | 50                                                                                                    | Escluso art. 4 acquist                                                                                                    | ~                                                                                                    |                                       |      | ≛ |                                                                                                    |                                                                       |        |
| CZ Fuori campo iva        | v 🗸          |                     |                                                                                                    | 52                                                                                                    | Escluso art. 5 acquist                                                                                                    | ~                                                                                                    |                                       |      |   |                                                                                                    |                                                                       |        |
| EA Esente art. 10 \       | /e 🗸         |                     |                                                                                                    | 56                                                                                                    | Escluso art. 15 acquis                                                                                                    | -                                                                                                    |                                       |      |   |                                                                                                    |                                                                       |        |
| FF Escluso art. 26        | ve 🗸         |                     | Ŧ                                                                                                    | 59                                                                                                    | Fuori campo iva acqui                                                                                                    | <b>v</b>                                                                                                    |                                       | Ŧ    |   |                                                                                                    |                                                                       |        |
| Nascondere codici IV      | /A senza h   | ransazioni          |                                                                                                    | Codes D                                                                                                    | A Descriptore Codes                                                                                                    | TUA                                                                                                    |                                       |      |   | 110                                                                                                    | 0/ TV/A                                                               | N. dag |
| Nascondere codici I       | /A senza b   | ransazioni          | N<br>1                                                                                                    | Codice IV                                                                                                    | A Descrizione Codice<br>Iva 10% acquisti C                                                                                                    | E IVA                                                                                                    |                                       |      |   | UE<br>No                                                                                                    | % IVA<br>10,00                                                        | N. doc |
| Nascondere codici I       | /A senza b   | ransazioni          | N<br>1<br>2                                                                                                    | Codice IV                                                                                                    | A Descrizione Codice<br>Iva 10% acquisti C<br>Iva 20% acquisti C                                                                                                    | E IVA<br>DEE<br>DEE                                                                                                    |                                       |      |   | UE<br>No<br>No                                                                                                 | % IVA<br>10,00<br>20,00                                               | N. doc |
| OK Interror               | /A senza b   | ransazioni          | N<br>1<br>2<br>3                                                                                                    | Codice IV<br>30<br>40<br>72                                                                                                    | /A Descrizione Codice<br>Iva 10% acquisti C<br>Iva 20% acquisti C<br>Escluso art. 7 acqui                                                                                                    | E IVA<br>DEE<br>DEE<br>JISTI                                                                                                    |                                       |      |   | UE<br>No<br>No<br>Si                                                                                           | % IVA<br>10,00<br>20,00<br>0,00                                       | N. doc |
| Nascondere codici IV      | /A senza b   | ransazioni          | N<br>1<br>2<br>3<br>4                                                                                                    | Codice IV<br>30<br>40<br>72<br>CA                                                                                                    | (A Descrizione Codice<br>Iva 10% acquisti C<br>Iva 20% acquisti C<br>Escluso art. 7 acqu<br>Non imp. Art. 40 vi                                                                                                    | E IVA<br>EE<br>EE<br>isti<br>endite C                                                                                                    | ΕE                                    |      |   | UE<br>No<br>Si<br>Si                                                                                           | % IVA<br>10,00<br>20,00<br>0,00<br>0,00                               | N. doc |
| Nascondere codici IV      | /A senza b   | ransazioni          | N<br>1<br>2<br>3<br>4<br>5                                                                                                    | <ul> <li>Codice IV</li> <li>30</li> <li>40</li> <li>72</li> <li>CA</li> <li>CB</li> </ul>                                                                                                    | (A Descrizione Codice<br>Iva 10% acquisti C<br>Iva 20% acquisti C<br>Escluso art. 7 acqu<br>Non imp. Art. 40 v<br>Non imp. Art 41 ve                                                                                                    | E IVA<br>EE<br>SEE<br>sisti<br>endite CE                                                                                                    | EE                                    |      |   | UE<br>No<br>Si<br>Si                                                                                           | % IVA<br>10,00<br>20,00<br>0,00<br>0,00<br>0,00                       | N. doc |
| Nascondere codici I       | /A senza b   | ransazioni          | N<br>1<br>2<br>3<br>4<br>5<br>6                                                                                                    | Codice IV<br>30<br>40<br>72<br>CA<br>CA<br>CB<br>CB<br>CE                                                                                                    | A Descrizione Codice<br>Iva 10% acquisti C<br>Iva 20% acquisti C<br>Escluso art. 7 acqu<br>Non imp. Art. 40 v<br>Non imp. Art. 41 ve<br>Escluso art. 15 ver                                                                                                    | E IVA<br>EE<br>isti<br>endite C<br>ndite C                                                                                                    | EE<br>E                               |      |   | UE<br>No<br>Si<br>Si<br>Si<br>No                                                                               | % IVA<br>10,00<br>20,00<br>0,00<br>0,00<br>0,00<br>0,00               | N. doc |
| OK Interron               | /A senza b   | ransazioni          | N<br>1<br>2<br>3<br>4<br>5<br>6<br>7                                                                                               | Codice IV<br>30<br>40<br>72<br>CA<br>CA<br>CB<br>CB<br>CE<br>CZ                                                                                                    | A Descrizione Codice<br>Iva 10% acquisti C<br>Iva 20% acquisti C<br>Escluso art. 7 acqu<br>Non imp. Art. 40 v<br>Non imp. Art. 41 ve<br>Escluso art. 15 ver<br>Fuori campo Iva ve<br>Escente art. 10 ver                                                                                                    | EIVA<br>EE<br>isti<br>endite CE<br>endite CE<br>endite CE                                                                                                    | EE<br>E                               |      |   | UE<br>No<br>Si<br>Si<br>Si<br>Si<br>Si                                                                         | % IVA<br>10,00<br>20,00<br>0,00<br>0,00<br>0,00<br>0,00<br>0,00       | N. doo |
| Nascondere codici I       | VA senza b   | ransazioni          | N<br>1<br>2<br>3<br>4<br>5<br>6<br>7<br>8                                                                                          | Codice IV<br>30<br>40<br>72<br>CA<br>CB<br>CB<br>CB<br>CB<br>CB<br>CB<br>CB<br>CB<br>CB<br>CB                                                                                                    | A Descrizione Codice<br>Iva 10% acquisti C<br>Iva 20% acquisti C<br>Escluso art. 7 acqu<br>Non imp. Art. 40 vv<br>Non imp. Art. 41 ve<br>Escluso art. 15 ver<br>Fuori campo iva ve<br>Eschus art. 10 Ven<br>Eschus art. 25 uez                                                                                                    | EIVA<br>EE<br>isti<br>endite CE<br>ndite<br>endite CE<br>indite CE<br>idite                                                                                                    | EE<br>E                               |      |   | UE<br>No<br>Si<br>Si<br>Si<br>Si<br>No<br>Si<br>No                                                             | % IVA<br>10,00<br>20,00<br>0,00<br>0,00<br>0,00<br>0,00<br>0,00<br>0, | N. doo |
| OK Interron               | /A senza b   | ransazioni          | N<br>1<br>2<br>3<br>4<br>5<br>6<br>7<br>8<br>9                                                                                     | Codice IV     30     40     72     CA     CB     CC     CE     CE     CE     FF     0     FH                                                                                                    | A Descrizione Codice<br>Iva 10% acquisti C<br>Iva 20% acquisti C<br>Escluso art. 7 acqu<br>Non imp. Art. 40 vv<br>Non imp. Art. 41 ve<br>Escluso art. 15 ver<br>Fuori campo iva ve<br>Esente art. 10 Ven<br>Escluso art. 26 ver<br>Non sognatio art.                                                                                                    | EIVA<br>EE<br>sisti<br>endite CE<br>endite CE<br>endite CE<br>endite CE<br>endite CE<br>endite CE                                                                                                    | EE<br>E<br>E                          |      |   | UE<br>No<br>Si<br>Si<br>Si<br>Si<br>No<br>No<br>No                                                             | % IVA<br>10,00<br>20,00<br>0,00<br>0,00<br>0,00<br>0,00<br>0,00<br>0, | N. doc |
| OK Interron               | pere         | ransazioni          | N<br>1<br>2<br>3<br>4<br>5<br>6<br>7<br>8<br>9<br>1<br>1                                                                           | Codice IV     30     40     72     CA     CA     CA     CB     CC     CC     CC     EA     FF 0     FF 1     FZ                                                                                                    | A Descrizione Codice<br>Iva 10% acquisti C<br>Iva 20% acquisti C<br>Escluso art. 7 acqu<br>Non imp. Art. 40 v<br>Non imp. Art. 41 ve<br>Escluso art. 15 ver<br>Fuori campo iva ve<br>Esente art. 10 Ven<br>Escluso art. 26 ver<br>Non soggetto art.<br>Fuori campo iva ve                                                                                                    | EIVA<br>EE<br>SEE<br>isti<br>endite CE<br>indite CE<br>indite CE<br>indite<br>ridite<br>ridite<br>74                                                                                                    | EE                                    |      |   | UE<br>No<br>Si<br>Si<br>Si<br>Si<br>No<br>No<br>No<br>No                                                       | % IVA<br>10,00<br>20,00<br>0,00<br>0,00<br>0,00<br>0,00<br>0,00<br>0, | N. doc |
| OK Interron               | ipere        | ransazioni          | N<br>1<br>2<br>3<br>4<br>5<br>6<br>7<br>8<br>9<br>1<br>1<br>1                                                                      | <ul> <li>Codice IV</li> <li>30</li> <li>40</li> <li>72</li> <li>CA</li> <li>CB</li> <li>CE</li> <li>CZ</li> <li>EA</li> <li>FF</li> <li>FH</li> <li>FF</li> <li>N1</li> </ul>                                                                                                    | A Descrizione Codice<br>Iva 10% acquisti C<br>Iva 20% acquisti C<br>Escluso art. 7 acqu<br>Non imp. Art. 40 vv<br>Non imp. Art. 41 ve<br>Escluso art. 15 ver<br>Fuori campo iva ve<br>Esente art. 10 Ven<br>Escluso art. 26 ver<br>Non soggetto art.<br>Fuori campo iva ve<br>Non imp. Art 72 ve<br>Non imp. Art 72 ve                                                                                                    | EIVA<br>EE<br>SEE<br>sisti<br>endite CE<br>ndite<br>endite CE<br>idite<br>ndite<br>74<br>endite<br>rdite                                                                                                    | EE<br>3E<br>3E                        |      |   | UE<br>No<br>No<br>Si<br>Si<br>Si<br>No<br>No<br>No<br>No                                                       | % IVA<br>10,00<br>20,00<br>0,00<br>0,00<br>0,00<br>0,00<br>0,00<br>0, | N. doc |
| OK Interror               | ipere        | ransazioni          | N<br>1<br>2<br>3<br>4<br>5<br>6<br>7<br>8<br>9<br>1<br>1<br>1<br>1<br>1                                                            | <ul> <li>Codice IV</li> <li>30</li> <li>40</li> <li>72</li> <li>CA</li> <li>CB</li> <li>CE</li> <li>CZ</li> <li>EA</li> <li>FF</li> <li>O</li> <li>FH</li> <li>FFZ</li> <li>N11</li> </ul>                                                                                                    | (A Descrizione Codice<br>Iva 10% acquisti C<br>Iva 20% acquisti C<br>Escluso art. 7 acqu<br>Non imp. Art. 40 vv<br>Non imp. Art. 40 vv<br>Escluso art. 15 ver<br>Fuori campo iva ve<br>Esente art. 10 Ven<br>Escluso art. 26 ver<br>Non soggetto art.<br>Fuori campo iva ve<br>Non imp. Art 72 ve<br>Non imp. Art 72 ve<br>Non imp. Art 72 ve                                                                                                    | EIVA<br>EE<br>SEE<br>sisti<br>endite CE<br>endite CE<br>endite<br>endite<br>rdite<br>74<br>endite<br>rdite<br>rdite                                                                                                    | EE<br>E                               |      |   | UE<br>No<br>No<br>Si<br>Si<br>Si<br>No<br>No<br>No<br>No<br>No                                                 | % IVA<br>10,00<br>20,00<br>0,00<br>0,00<br>0,00<br>0,00<br>0,00<br>0, | N. doc |
| OK Interror               | pere         | ransazioni          | N<br>1<br>2<br>3<br>4<br>5<br>6<br>7<br>8<br>9<br>9<br>1<br>1<br>1<br>1<br>1<br>1                                                  | <ul> <li>Codice IV</li> <li>30</li> <li>40</li> <li>72</li> <li>CA</li> <li>CB</li> <li>CE</li> <li>CZ</li> <li>EA</li> <li>FF</li> <li>O</li> <li>FH</li> <li>FF2</li> <li>N1</li> <li>N10</li> <li>N11</li> </ul>                                                                                                    | (A Descrizione Codice<br>Iva 10% acquisti C<br>Iva 20% acquisti C<br>Escluso art. 7 acqu<br>Non imp. Art. 40 vv<br>Non imp. Art 41 ve<br>Escluso art. 15 ver<br>Fuori campo iva ve<br>Esente art. 10 Ven<br>Escluso art. 26 ver<br>Non soggetto art.<br>Fuori campo iva ve<br>Non imp. Art 72 ve<br>Non imp. Art 8 1 b<br>Non imp. Art 8 -bis                                                                                                    | E IVA<br>EE<br>EE<br>isti<br>endite C<br>indite C<br>indite<br>indite<br>rodite<br>rodite<br>rodite<br>rodite<br>vendite<br>vendite<br>vendite                                                                                                    | EE<br>E                               |      |   | UE<br>No<br>No<br>Si<br>Si<br>No<br>Si<br>No<br>No<br>No<br>No<br>No                                           | % IVA<br>10,00<br>20,00<br>0,00<br>0,00<br>0,00<br>0,00<br>0,00<br>0, | N. doc |
| OK Interron               | pere         | ransazioni          | N<br>1<br>2<br>3<br>4<br>5<br>6<br>7<br>8<br>9<br>9<br>1<br>1<br>1<br>1<br>1<br>1<br>1                                             | I         Codice IV           30         30           40         72           CA         CB           CE         CE           CE         EA           FF         FF           0         FH           1         FZ           N11         S           5         N2                                                                                                    | A Descrizione Codice<br>Iva 10% acquisti C<br>Iva 20% acquisti C<br>Escluso art. 7 acqu<br>Non imp. Art. 40 vn<br>Non imp. Art 41 ve<br>Escluso art. 15 ver<br>Fuori campo iva ve<br>Esche art. 10 Ven<br>Escluso art. 26 ver<br>Non soggetto art.<br>Fuori campo iva ve<br>Non imp. Art 72 ve<br>Non imp. Art 8 1b<br>Non imp. Art 8 bis<br>Non imp. Art 8 bis                                                                                                    | e IVA<br>ZEE<br>ZEE<br><i>isti</i><br>endite CE<br>indite<br>indite<br>indite<br>rolite<br>rolite<br>rolite<br>vendite<br>vendite<br>vendite<br>vendite                                                                                                    | EE<br>E<br>E                          |      |   | UE<br>No<br>No<br>Si<br>Si<br>No<br>No<br>No<br>No<br>No<br>No<br>No<br>No                                     | % IVA<br>10,00<br>20,00<br>0,00<br>0,00<br>0,00<br>0,00<br>0,00<br>0, | N. doc |
| OK Interron               | v senza t    | ransazioni          | N<br>1<br>2<br>3<br>4<br>5<br>6<br>7<br>8<br>9<br>9<br>1<br>1<br>1<br>1<br>1<br>1<br>1<br>1                                        | I         Codice IV           30         30           2         40           72         CA           CB         CE           CZ         EA           FF         CA           FF         FF           0         FH           1         FZ           2         N11           3         N102           4         N111           5         N2           6         N3           | A Descrizione Codice<br>Iva 10% acquisti C<br>Iva 20% acquisti C<br>Escluso art. 7 acqu<br>Non imp. Art. 40 vn<br>Non imp. Art 41 ve<br>Escluso art. 15 ver<br>Fuori campo iva ve<br>Esente art. 10 Ven<br>Escluso art. 26 ver<br>Non soggetto art.<br>Fuori campo iva ve<br>Non imp. Art 81 b<br>Non imp. Art 8 ve<br>Non imp. Art 8 ve<br>Non imp. Art 8 ve<br>Non imp. Art 8 ve<br>Non imp. Art 8 ve                                                                                                    | e IVA<br>ZEE<br>SEE<br>isti<br>endite CE<br>idite<br>idite<br>idite<br>indite<br>redite<br>vendite<br>vendite<br>vendite<br>indite<br>indite                                                                                                    | EE                                    |      |   | UE<br>No<br>No<br>Si<br>Si<br>Si<br>No<br>No<br>No<br>No<br>No<br>No<br>No<br>No                               | % IVA<br>10,00<br>20,00<br>0,00<br>0,00<br>0,00<br>0,00<br>0,00<br>0, | N. doc |
| OK Interron               | pere         | ransazioni          | N<br>1<br>2<br>3<br>4<br>5<br>6<br>7<br>7<br>8<br>9<br>9<br>1<br>1<br>1<br>1<br>1<br>1<br>1<br>1<br>1<br>1<br>1<br>1<br>1          | I         Codice IV           30         30           40         72           CA         CB           CE         CE           CA         FF           0         FH           1         FZ           N11         FZ           N12         N11           5         N2           7         N4                                                                                 | A Descrizione Codice<br>Iva 10% acquisti C<br>Iva 20% acquisti C<br>Escluso art. 7 acqu<br>Non imp. Art. 40 vn<br>Non imp. Art 41 ve<br>Escluso art. 15 ver<br>Fuori campo iva ve<br>Esente art. 10 Ven<br>Escluso art. 26 ver<br>Non soggetto art.<br>Fuori campo iva ve<br>Non imp. Art 81 b<br>Non imp. Art 8 1 b<br>Non imp. Art 8 ve<br>Non imp. Art 80 ve<br>Non imp. Art 80 ve<br>Non imp. Art 80 ve<br>Non imp. Art 40 ve<br>Non imp. Art 40 ve<br>Non imp. Art 40 ve                                                                                         | e IVA<br>ZEE<br>isti<br>isti<br>endite CE<br>idite<br>idite<br>idite<br>indite<br>ridite<br>indite<br>vendite<br>vendite<br>indite<br>indi                                                                     | EE<br>E<br>E                          |      |   | UE<br>No<br>Si<br>Si<br>Si<br>No<br>No<br>No<br>No<br>No<br>No<br>No<br>No<br>No                               | % IVA<br>10,00<br>20,00<br>0,00<br>0,00<br>0,00<br>0,00<br>0,00<br>0, | N. doc |
| OK Interron               | pere         | ransazioni          | N 11<br>22<br>33<br>44<br>55<br>66<br>67<br>77<br>88<br>99<br>91<br>11<br>11<br>11<br>11<br>11<br>11<br>11<br>11<br>11<br>11<br>11 | I         Codice IV           30         40           72         CA           CB         CE           CC         EA           FF         FF           0         FH           1         FZ           N10           4         N11           5         N2           6         N3           7         N4                                                                       | A Descrizione Codice<br>Iva 10% acquisti C<br>Iva 20% acquisti C<br>Escluso art. 7 acqu<br>Non imp. Art. 40 vn<br>Non imp. Art. 41 ve<br>Escluso art. 15 ver<br>Fuori campo iva ve<br>Esente art. 10 ven<br>Escluso art. 26 ver<br>Non isoggetto art.<br>Fuori campo iva ve<br>Non imp. Art 72 ve<br>Non imp. Art 8 -bis<br>Non imp. Art 8 -bis<br>Non imp. Art 8 ve<br>Non imp. Art 8 ve<br>Non imp. Art 40 (8<br>Non imp. Art 40 (8<br>Non imp. Art 40 (8)                                                                                                    | E IVA<br>EEE<br>iisti<br>endite CE<br>ndite<br>ndite<br>ndite<br>ndite<br>rdite<br>ndite<br>vendite<br>vendite<br>ivendite<br>ivendite<br>) vendite<br>) vendite                                                                                                    | EE                                    |      |   | UE<br>No<br>Si<br>Si<br>Si<br>No<br>No<br>No<br>No<br>No<br>No<br>No<br>No<br>No<br>No                         | % IVA<br>10,00<br>20,00<br>0,00<br>0,00<br>0,00<br>0,00<br>0,00<br>0, | N. doc |
| OK Interron               | ipere        | ransazioni          | N 11<br>22<br>33<br>45<br>56<br>66<br>77<br>78<br>89<br>99<br>91<br>11<br>11<br>11<br>11<br>11<br>11<br>11<br>11<br>11             | I         Codice IV           30         30           40         72           CA         CB           CE         CE           CZ         EA           FF         FF           0         FH           1         FZ           N10           4         N11           5         N2           6         N3           7         N4           8         N5           9         N6 | A Descrizione Codice<br>Iva 10% acquisti C<br>Iva 20% acquisti C<br>Escluso art. 7 acqu<br>Non imp. Art. 40 vv<br>Non imp. Art. 41 ve<br>Escluso art. 15 ver<br>Fuori campo iva ve<br>Esente art. 10 ven<br>Escluso art. 25 ver<br>Non soggetto art.<br>Fuori campo iva ve<br>Non imp. Art 72 ve<br>Non imp. Art 8 1b<br>Non imp. Art 8 ve<br>Non imp. Art 8 ve<br>Non imp. Art 8 ve<br>Non imp. Art 8 ve<br>Non imp. Art 40 ve<br>Non imp. Art 40 ve<br>Non imp. Art 40 (8)<br>Non imp. Art 50-bit<br>Non imp. Art 50-bit                                            | E IVA<br>EE<br>SEE<br>sisti<br>andite CE<br>andite CE                                                                                                    | EE<br>E<br>E<br>e<br>e<br>e<br>e      |      |   | UE<br>No<br>Si<br>Si<br>Si<br>No<br>Si<br>No<br>No<br>No<br>No<br>No<br>No<br>No<br>No<br>No<br>No<br>No<br>No | % IVA<br>10,00<br>20,00<br>0,00<br>0,00<br>0,00<br>0,00<br>0,00<br>0, |        |
| OK Interron               | ipere        | ransazioni          | N 11<br>22<br>34<br>55<br>66<br>77<br>88<br>99<br>91<br>11<br>11<br>11<br>11<br>11<br>11<br>11<br>11<br>11<br>11<br>11             | I.         Codice IV           30         30           40         72           CA         CB           CE         CE           CZ         EA           FF         FF           0         FH           1         FZ           N10         H11           5         N2           6         N3           7         N4           8         N5           9         N6            | A Descrizione Codice<br>Iva 10% acquisti C<br>Iva 20% acquisti C<br>Escluso art. 7 acqu<br>Non imp. Art. 40 vv<br>Non imp. Art. 41 ve<br>Escluso art. 15 ver<br>Fuori campo iva ve<br>Esente art. 10 Ven<br>Escluso art. 25 ver<br>Non soggetto art.<br>Fuori campo iva ve<br>Non imp. Art 72 ve<br>Non imp. Art 72 ve<br>Non imp. Art 8 1b<br>Non imp. Art 8 ve<br>Non imp. Art 8 ve<br>Non imp. Art 8 ve<br>Non imp. Art 40 ve<br>Non imp. Art 40 ve<br>Non imp. Art 40 ve<br>Non imp. Art 40 ve<br>Non imp. Art 40 ve<br>Non imp. Art 40 ve<br>Non imp. Art 50-bit | E IVA<br>SEE<br>SE<br>isiti<br>isiti<br>isiti<br>endite CE<br>idite<br>ndite CE<br>idite<br>ndite CE<br>idite<br>ndite CE<br>idite<br>ndite CE<br>idite<br>ndite CE<br>idite<br>idite<br>id | EE<br>EE<br>E<br>e<br>e<br>e<br>ndite |      |   | UE<br>No<br>Si<br>Si<br>Si<br>No<br>Si<br>No<br>No<br>No<br>No<br>No<br>No<br>No<br>No<br>No<br>No<br>No       | % IVA<br>10,00<br>20,00<br>0,00<br>0,00<br>0,00<br>0,00<br>0,00<br>0, |        |
| OK Interron               | ipere        | ransazioni          | N 11 2 2 3 3 4 4 5 5 6 6 7 7 8 8 9 9 9 9 11 11 11 11 11 11 11 11 11 11 1                                                           | <ul> <li>Codice IV</li> <li>30</li> <li>40</li> <li>72</li> <li>CA</li> <li>CB</li> <li>CE</li> <li>CC</li> <li>EA</li> <li>FF</li> <li>FH</li> <li>FZ</li> <li>N10</li> <li>FN1</li> <li>FZ</li> <li>N13</li> <li>N10</li> <li>N11</li> <li>FZ</li> <li>N13</li> <li>N10</li> <li>N15</li> <li>N3</li> <li>N5</li> <li>N6</li> </ul>                                      | A Descrizione Codice<br>Iva 10% acquisti C<br>Iva 20% acquisti C<br>Escluso art. 7 acqu<br>Non imp. Art. 40 vv<br>Non imp. Art. 41 ve<br>Escluso art. 15 ver<br>Fuori campo iva ve<br>Esente art. 10 Ven<br>Escluso art. 25 ver<br>Non soggetto art.<br>Fuori campo iva ve<br>Non imp. Art 72 ve<br>Non imp. Art 72 ve<br>Non imp. Art 8 1b<br>Non imp. Art 8 bis<br>Non imp. Art 8 ve<br>Non imp. Art 8 ve<br>Non imp. Art 80 ve<br>Non imp. Art 40 ve<br>Non imp. Art 40 ve<br>Non imp. Art 40 ve<br>Non imp. Art 50-bis                                            | E IVA<br>SEE<br>SE<br>isti<br>isti<br>endite CE<br>idite<br>ndite CE<br>idite<br>ndite CE<br>idite<br>ndite CE<br>idite<br>ndite CE<br>idite<br>ndite CE<br>idite<br>ndite CE<br>idite<br>idite<br>i | EE<br>EE<br>e<br>e<br>ndite           |      |   | UE<br>No<br>Si<br>Si<br>Si<br>No<br>Si<br>No<br>No<br>No<br>No<br>No<br>No<br>No<br>No<br>No<br>No             | % IVA<br>10,00<br>20,00<br>0,00<br>0,00<br>0,00<br>0,00<br>0,00<br>0, |        |
| OK Interror               | ipere        | ransazioni          | N 11<br>22<br>33<br>44<br>55<br>66<br>77<br>88<br>99<br>91<br>11<br>11<br>11<br>11<br>11<br>11<br>11<br>11<br>11<br>11<br>11       | I         Codice IV           30         40           72         CA           CB         CE           CC         EA           CFH         FF           0         FH           1         FZ           N10           4         N11           5         N2           6         N3           7         N4           9         N6                                               | A Descrizione Codice<br>Iva 10% acquisti C<br>Iva 20% acquisti C<br>Escluso art. 7 acqu<br>Non imp. Art. 40 vv<br>Non imp. Art. 41 ve<br>Escluso art. 15 ver<br>Fuori campo iva ve<br>Esente art. 10 Ven<br>Escluso art. 25 ver<br>Non soggetto art.<br>Fuori campo iva ve<br>Non imp. Art 72 ve<br>Non imp. Art 72 ve<br>Non imp. Art 8 1b<br>Non imp. Art 8 ve<br>Non imp. Art 8 ve<br>Non imp. Art 8 ve<br>Non imp. Art 40 ve<br>Non imp. Art 40 ve<br>Non imp. Art 40 ve<br>Non imp. Art 50-bis                                                                   | E IVA<br>SEE<br>SE<br>isti<br>isti<br>endite CE<br>dite<br>ndite CE<br>idite<br>ndite CE<br>idite<br>ndite CE<br>idite<br>ndite CE<br>idite<br>ndite CE<br>idite<br>ndite CE<br>idite<br>ndite CE<br>idite<br>idite    | EE<br>EE<br>e<br>e<br>ndite           |      |   | UE<br>No<br>No<br>Si<br>Si<br>Si<br>No<br>No<br>No<br>No<br>No<br>No<br>No<br>No<br>No                         | % IVA<br>10,00<br>20,00<br>0,00<br>0,00<br>0,00<br>0,00<br>0,00<br>0, |        |

Si otterrà il seguente Report :

#### Info-Bit srl

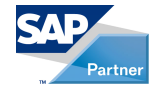

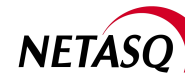

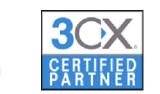

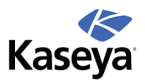

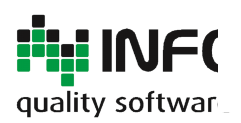

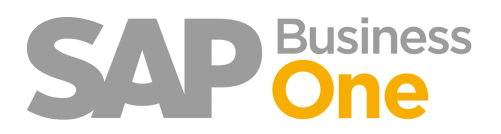

#### Pagina 128 di 133

| Repo  | rt IVA doc | umenti collegati |             |           |                           |        |            |         |       |                  |   |                             |                     |                                | X |
|-------|------------|------------------|-------------|-----------|---------------------------|--------|------------|---------|-------|------------------|---|-----------------------------|---------------------|--------------------------------|---|
| Elena | <u>o</u>   |                  |             |           |                           |        |            |         |       |                  |   |                             |                     |                                |   |
|       | Data re    | N. reg. int.     | Riferimento | Data doc. | Ragione sociale           | Divisa | Imponibile | Imposta | % IVA | Desc. imposta    |   | N. reg. int. doc. collegato | Data doc. collegato | Ragione sociale doc. collegato |   |
|       | > 20.06.1  | FF 20060276      |             | 20.06.13  | In the set                | EUR    | -3.100,00  | -620,00 | 20,00 | Iva 20% acquisti |   |                             |                     |                                | - |
|       | > 20.06.1  | FF 20060277      |             | 20.06.13  | Adv. Morea (Investigation | EUR    | -320,00    | -64,00  | 20,00 | Iva 20% acquisti |   |                             |                     |                                |   |
|       | > 11.07.1  | FF 20060278      |             | 11.07.13  | Carlstere Randa           | EUR    | -90,00     | -18,00  | 20,00 | Iva 20% acquisti | - | FF 20060280                 | 11.07.13            | Companyipa                     |   |
|       | > 11.07.1  | FF 20060279      |             | 11.07.13  | 2014 Datis report         | EUR    | -310,00    | -62,00  | 20,00 | Iva 20% acquisti | - | FF 20060280                 | 11.07.13            | Compared Spine                 |   |
|       | > 11.07.1  | FF 20060280      |             | 11.07.13  | Company lips              | EUR    | -2.400,00  | -480,00 | 20,00 | Iva 20% acquisti |   | FF 20060279                 | 11.07.13            | Directory and a second second  |   |
|       |            |                  |             |           |                           |        | 0,00       | 0,00    | 0,00  |                  | - | FF 20060278                 | 11.07.13            | Cartherutherute                |   |
|       |            |                  |             |           |                           |        |            |         |       |                  |   |                             |                     |                                |   |
|       |            |                  |             |           |                           |        |            |         |       |                  |   |                             |                     |                                |   |
|       |            |                  |             |           |                           |        |            |         |       |                  |   |                             |                     |                                |   |
|       |            |                  |             |           |                           |        |            |         |       |                  |   |                             |                     |                                |   |
|       |            |                  |             |           |                           |        |            |         |       |                  |   |                             |                     |                                |   |
|       |            |                  |             |           |                           |        |            |         |       |                  |   |                             |                     |                                |   |
|       |            |                  |             |           |                           |        |            |         |       |                  |   |                             |                     |                                |   |
|       |            |                  |             |           |                           |        |            |         |       |                  |   |                             |                     |                                |   |
|       |            |                  |             |           |                           |        |            |         |       |                  |   |                             |                     |                                |   |
|       |            |                  |             |           |                           |        |            |         |       |                  |   |                             |                     |                                | Ŧ |
|       |            |                  |             |           |                           |        |            |         |       |                  |   |                             |                     |                                |   |
|       | OK [n      | errompere        |             |           |                           |        |            |         |       |                  |   |                             |                     |                                |   |

#### Info-Bit srl

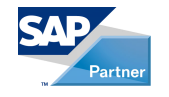

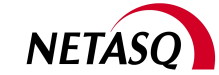

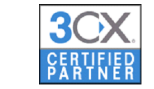

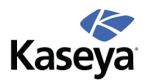

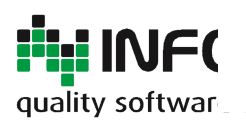

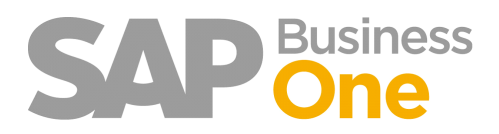

Pagina 129 di 133

## Gestione dei ratei e Risconti

Il calcolo dei Ratei e Risconti viene tipicamente eseguito una volta all'anno e, se i documenti che rientrano in questa classificazione non vengono registrati con le corrette informazioni, il lavoro per l'ufficio amministrazione può diventare complicato e lungo.

Per gestire i Ratei e Risconti con Ring, si deve iniziare dalla prima operazione che viene eseguita quando si riceve una fattura fornitore, ovvero la fase di registrazione in SAP.

Durante questa fase per i documenti che hanno una competenza da distribuire su un determinato periodo è possibile indicare la <u>Data di Inizio</u> e la <u>Data di Fine</u> competenza.

| Pornitore       V10000         Nome       All finance is finance         Contratio       Previous interview         Divise interma       Image: Contration is finance         Divise interma       Image: Contration is finance         Divise interma       Image: Contration is finance         Articolo/Servizio       Servizi         Articolo/Servizio       Servizi         Image: Contration is finance       Contabilità         All secondaria is finance       Rateo         Image: Servizio       Servizio         Servizio 1       Spese di costituzione         Acquirente       James Chan         Totale       Image: Social in the secondaria is finance         Image: Servizio 2       12005010         Spese di costituzione       A2         No       450,00 EUR         Image: Social in the secondaria interview       Sido in costituzione         Image: Social interview       Sido in costituzione         Image: Social interview       Tot. da scontare         Image: Social interview       Social interview         Image: Social interview       Social interview         Image: Social interview       Social interview         Image: Social interview       Socintere         Image:                                                                                                    |       |                      |            |                 |       |              |                                               |            |                       |                | ura da fornitor   | Fatt |
|----------------------------------------------------------------------------------------------------|-------|----------------------|------------|-----------------|-------|--------------|-----------------------------------------------|------------|-----------------------|----------------|-------------------|------|
| Nome       Jalli, Himma [Jua Kimp]         Contato       Fantais Viell       Stato       Apert.         Data di registrazione       01.03.13       Data di scalenza       Ditoli scalenza         Divisa interna       V       Data di cascinza       Data di cascinza       Data di cascinza         Divisa interna       V       Data di cascinza       Data di cascinza       Data di cascinza       Data di cascinza         Articolo/Servizio       Servizio       Servizio       Particolo (Servizio       Nome conto Co.Ge.       Codice d'       Soggetto a r       Totale (DI)       Rateo       Data inizio competenza       Data fine competenza         2       Servizio       Contonto te code       Alegati       No       1.000,00 EUR       No         2       Servizio       Contonto te code       Alegati       No       1.000,00 EUR       No         2       Servizio 2       12005010       Spese di costituzione       A2       No       450,00 EUR       No       Inconto te code       Inconto te code       Inconto te code       Inconto te code       Inconto te code       Inconto te code       Inconto te code       Inconto te code       Inconto te code       Inconto te code       Inconto te code       Inconto te code       Inconto te code       Incota di acco                                                                                                    |       | 14                   | 41         | Fatfor          | Ν.    |              |                                               |            |                       | ➡ V10000       | nitore            | For  |
| Contato       Plantinia Vanil       0         Cod. rf. formitore       Data di registrazione       01.03.13         Divisa interna       Image: Contanuti       Logistica       Contabilità         Articolo/Servizio       Servizi       Totale (DI)       Teo di sh feei         Poscrizione       Conto Co.Ge.       Nome conto Co.Ge.       Codice d'I       Soggetto a ri       Totale (DI)         I       Servizio 1       © 58005170       Atri costi       A2       No       1.000,00 EUR       Si       01.03.13       01.03.14         Z       Servizio 2       © 12005010       Spese di costituzione       A2       No       450.00 EUR       No       1.000,00 EUR       No         Acquirente       James Chan       V       Importo riteruita d'acc.       Totale ancio in scade nza       1.45         Scorito       %       Mo       1.000,00 EUR       No       1.45         Scorito       %       Importo riteruita d'acc.       Totale ancio in scade nza       1.75         No       Importo riteruita d'acc.       Totale pagamento       Importo riteruita d'acc.       1.75         No       Scorito       1.75       Solido in scadenza       1.75                                                                                                    |       | pert.                | A          |                 | Stat  |              |                                               |            | Fore (Series)         | All Hones (    | ne                | Nor  |
| Cod. rf. fornitore       Data di scadenza       31.05.13         Divisa interna         Data documento       01.03.13          Articolo/Servizio       Servizi               I Descritorio       Conte Co.Ge.       Nome conto Co.Ge.       Codice d'i       Soggetto a ri       Totale (D1)       Rateo       Data inizio competenza       Data finizio competenza       Data finizio competenza <td></td> <td>1.03.13</td> <td>ne Ot</td> <td>di registrazior</td> <td>Data</td> <td></td> <td></td> <td></td> <td>▼ 🗐</td> <td>🗢 Nation Veril</td> <td>tatto</td> <td>Cor</td>                                                                                                    |       | 1.03.13              | ne Ot      | di registrazior | Data  |              |                                               |            | ▼ 🗐                   | 🗢 Nation Veril | tatto             | Cor  |
| Divisa interna       Data documento       01.03.13         Contenuti       Logistica       Contabilità       Allegati         Articolo/Servizio       Servizi       Tpo di sintesi       Nessona sintesi         P Descrizione       Conto Co.Ge.       Nome conto Co.Ge.       Codice d'i       Soggetto a ri       Totale (01)       Rateo       Data inizio competenza       Data fine competenza       Data fine compe                                                                                                    |       | 1.05.13              | 31         | di scadenza     | Data  |              |                                               |            |                       |                | . rif. fornitore  | Cod  |
| Contenuti       Logistica       Contabilità       Allegati         Articolo/Servizio       Servizio       Tipo di sintesi       Nessoura sintesi <ul> <li>Pescrizione</li> <li>Conto Co.Ge.</li> <li>Nome conto Co.Ge.</li> <li>Codice di</li> <li>Soggetto a ri</li> <li>Totale (DI)</li> <li>Rate Data inicio competenza</li> <li>Data înicio competenza</li> <li>Data înicio înicio înicio înicio înicio înicio înicio înicio înicio înicio înicio înicio înicio înicio înicio înicio înicio înicio înicio înicio î</li></ul>                                                                                                    |       | 1.03.13              | 01         | documento       | Data  |              |                                               |            |                       | •              | sa interna        | Div  |
| Articolo/Servizio       Servizio       Tipo di sintesi       Nessona sintesi         # Descrizione       Conto Co.Ge.       Nome conto Co.Ge.       Codice d'i       Soggetto a ri       Totale (D1)       Rateo       Data inizio competenza       Data fine competenza         1       Servizio 1       © \$8005170       Altri costi       A2       No       1.000,00 EUR       Si       01.03.13       01.03.14         2       Servizio 2       © \$12005010       Spese di costituzione       A2       No       450.00 EUR       No       1.000,00 EUR         4                                                                                                    |       |                      |            |                 |       | Allegati     | biltà                                         | Cont       | Logistica             | 6              | Conten            |      |
|                                                                                                    | -     | tessona sintesi      | N          | - di sintesi    |       |              | <u>, , , , , , , , , , , , , , , , , , , </u> |            |                       | Servizi        | rticolo/Servizio  | A    |
| 1       Servizio 1       \$\$8005170       Altri costi       A2       No       1.000,00 EUR       Si       01.03.13       01.03.14         2       Servizio 2       \$\$12005010       Spese di costituzione       A2       No       450,00 EUR       No         2       Servizio 2       \$\$12005010       Spese di costituzione       A2       No       450,00 EUR       No         2       Servizio 2       \$\$12005010       Spese di costituzione       A2       No       450,00 EUR       No         2       Servizio 2       \$\$12005010       Spese di costituzione       A2       No       450,00 EUR       No       1000,00 EUR       No         4                                                                                                    |       | Data fine competenza | mpetenza   | Data inizio co  | lateo | Totale (DI)  | Soggetto a ri                                 | Codice d'i | Nome conto Co.Ge.     | Conto Co.Ge.   | Descrizione       | #    |
| 2       Servicio 2       12005010       Spese di costituzione       A2       No       450,00 EUR       No       450.00 EUR       No         4       1       1       1       1       1       1       1       1       1       1       1       1       1       1       1       1       1       1       1       1       1       1       1       1       1       1       1       1       1       1       1       1       1       1       1       1       1       1       1       1       1       1       1       1       1       1       1       1       1       1       1       1       1       1       1       1       1       1       1       1       1       1       1       1       1       1       1       1       1       1       1       1       1       1       1       1       1       1       1       1       1       1       1       1       1       1       1       1       1       1       1       1       1       1       1       1       1       1       1       1       1       1       1                                                                                                    | -     | 01.03.14             |            | 01.03.13        | i     | 1.000.00 EUR | No                                            | A2         | Altri costi           | 58005170       | Servizio 1        | 1    |
| Acquirente James Chan V C<br>Esecuzione ordini di pagamento<br>Osservazioni                                                                                                    |       |                      |            |                 | lo    | 450,00 EUR   | No                                            | A2         | Spese di costituzione | 12005010       | Servizio 2        | 2    |
| Acquirente James Chan V C<br>Esecuzione ordini di pagamento Osservazioni                                                                                                    |       |                      |            |                 |       |              |                                               |            |                       |                |                   |      |
| Acquirente James Chan                                                                                                    |       |                      |            |                 |       |              |                                               |            |                       |                |                   |      |
| Acquirente James Chan                                                                                                    | -     |                      |            |                 |       |              |                                               |            |                       |                |                   |      |
| Acquirente James Chan  Tot. da scontare 1.45 Sconto % Totale Anticipi Nolo Esecuzione ordini di pagamento Osservazioni Osservazioni IVA IVA IVA IVA IVA IVA IVA IVA IVA IVA                                                                                                    |       | Þ                    |            |                 |       |              |                                               | 444<br>444 |                       |                | 4                 |      |
| Notional     Tot. da scontare     1.45       Sconto     %       Interse     Sconto     %       Interse     Nolo     Interse       Interse     IVA     30       Interse     Interse     Interse       Osservazioni     Interse     Interse                                                                                                    |       |                      |            |                 |       |              |                                               |            | <b>T</b> A            | Inner Chao     | virante           | Acc  |
| Sconto % Sconto % Totale Anticipi Nolo  Esecuzione ordini di pagamento Osservazioni Osservazioni Saldo in scadenza 1.75                                                                                                    | 0 EUR | 1.450,00             |            | da scontare     | Tot.  |              |                                               |            |                       | James Chan     | are               | Tito |
| Ceservazioni I contrata Anticipi Nolo Ceservazioni I contrata anticipi Nolo Ceservazioni I contrata anticipi Nolo Ceservazioni I contrata anticipi I contrata anticipi Nolo Ceservazioni I contrata anticipi I contrata anticipi I |       |                      | 96         | to              | Sco   |              |                                               |            |                       |                | are               | 1100 |
| Esecuzione ordini di pagamento     IVA     30       Osservazioni     Importo ritenuta d'acco     Importo ritenuta d'acco       Osservazioni     Importo applicato     1.75       Saldo in scadenza     1.75                                                                                                    | _     |                      | -          | e Anticipi      | Tota  |              |                                               |            |                       |                |                   |      |
| Esecuzione ordini di pagamento     IVA     30       Osservazioni     Importo ritenuta d'acco     Totale pagamento in scad     1.75       Saldo in scadenza     Saldo in scadenza     1.75                                                                                                    |       | 204 50               |            |                 | TVA   |              |                                               |            |                       |                |                   |      |
| Osservazioni Indenti o reacta di 1.75<br>Importo applicato Inscadi 1.75<br>Saldo in scadenza 1.75                                                                                                    | DEOK  | 304,30               | laco       | do ritenuta d   | Imp   |              |                                               |            |                       | di pagamento   | Esecuzione ordini |      |
| Osservazioni Importo applicato Saldo in scadenza 1.75                                                                                                    | 0 EUR | 1,754,50             | in scad    | e pagamento     | Tota  |              |                                               |            |                       |                |                   |      |
| Saldo in scadenza 1.75                                                                                                    |       |                      |            | rto applicato   | Imp   |              |                                               |            |                       |                | ervazioni         | Oss  |
|                                                                                                    | 0 EUR | 1.754,50             |            | in scadenza     | Sald  |              |                                               |            |                       |                |                   |      |
| OK Interrompere Conjare da Conjare                                                                                                    |       | Copiare in           | Coniare da |                 |       |              |                                               |            |                       | mpere          | OK Inter          |      |

Le date di inizio e fine competenza sono disponibili anche sulle Prime Note.

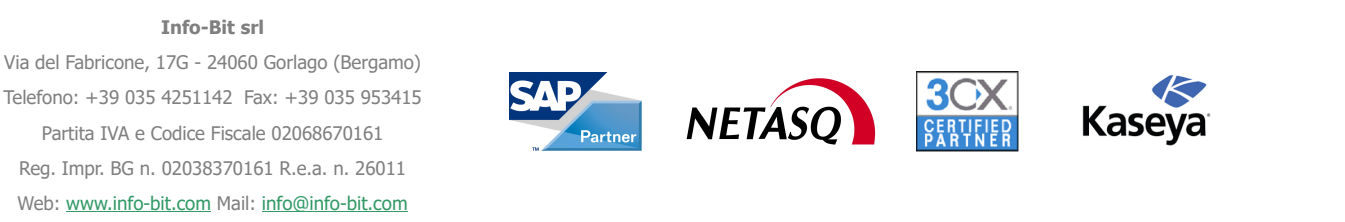

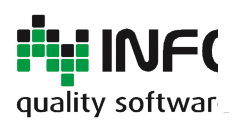

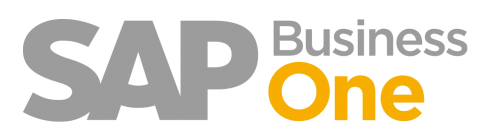

#### Pagina 130 di 133

| gistrazione prim                                                                                                    | a nota                                                               |                           |                                    |                                              |                             |        |               |                              |                                            |    |                                                 |         |        |                     |                   |             |
|----------------------------------------------------------------------------------------------------|----------------------------------------------------------------------|---------------------------|------------------------------------|----------------------------------------------|-----------------------------|--------|---------------|------------------------------|--------------------------------------------|----|-------------------------------------------------|---------|--------|---------------------|-------------------|-------------|
| Range di numer                                                                                                    | Numero                                                               | Data di n                 | egistrazio                         | one Data di                                  | scadenza                    | Dat    | a docume      | ento Osse                    | rvazioni                                   |    |                                                 |         | Camb   | io fisso            |                   |             |
| Prnota 💌 🕽                                                                                                    | 717                                                                  | 02.05.14                  |                                    | 02.05.1                                      | 4                           | 02.0   | 5.14          |                              |                                            |    |                                                 |         | Storn  | 0                   |                   |             |
| Origine                                                                                                    | N. d'origi                                                           | ne l                      | Numero                             | di transazio                                 | Tipo di m                   | odello | Model         | lo                           | Indicatore                                 | P  | rogetto                                         |         | Reg. a | issestam            | . (periodo 13)    |             |
|                                                                                                    |                                                                      |                           |                                    |                                              |                             |        | •             |                              |                                            | •  |                                                 |         | Repor  | t UE                |                   |             |
| Codice transazione                                                                                                    | Rif. 1                                                               | Rif. 2                    | Ri                                 | f. 3 C                                       | IG                          | CUP    |               |                              |                                            |    |                                                 |         | Corris | pettivi             |                   |             |
|                                                                                                    | <b>T</b>                                                             |                           |                                    |                                              |                             |        |               |                              |                                            |    |                                                 |         | IVA a  | utomatic            | ca                |             |
|                                                                                                    |                                                                      |                           |                                    |                                              |                             |        |               |                              |                                            |    |                                                 |         | Gestio | ne impo             | oste differite    |             |
|                                                                                                    |                                                                      |                           |                                    |                                              |                             |        |               |                              |                                            |    |                                                 |         | Gartia | ne rit, d           | acconto           |             |
| Gestione contratto                                                                                                    | qu                                                                   |                           |                                    |                                              |                             |        |               |                              |                                            |    |                                                 |         | Gestio |                     |                   |             |
| Gestione contratto<br>Conto Co.Ge./cod<br>Dare (DE)                                                                                                  | qL<br>ice BP                                                         | Co<br>Avere (DE           | nto Co.(                           | Se./nome B                                   | p<br>Dare                   |        | Rif. 1        | R<br>Credito                 | if. 2                                      | Da | Rif. 3<br>Ire (DS)                              |         | Conto  | di contr<br>Avere ( | ropartita<br>(DS) |             |
| Gestione contratto<br>Conto Co.Ge./cod<br>Dare (DE)                                                                                                  | qL<br>ice BP                                                         | Co<br>Vere (DE            | nto Co.(                           | ŝe√nome B                                    | p<br>Dare                   |        | Rif. 1        | R<br>Credito                 | íf. 2                                      | Da | Rif. 3<br>are (DS)                              |         | Conto  | di contr<br>Avere ( | ropartita<br>(DS) |             |
| Gestione contratto<br>Conto Co.Ge./cod<br>Dare (DE)<br>Data di registrazior                                                                          | qu<br>ice BP                                                         | Co<br>Avere (DE<br>adenza | nto Co.(<br>:)<br>Data (           | Se./nome B                                   | p<br>Dare<br>Prog           | etto   | Rif. 1<br>Gru | R<br>Credito<br>ppo d'impost | if. 2<br>a Regola di c                     | Da | Rif. 3<br>are (DS)<br>uzio Osser                | vazioni | Conto  | di contr<br>Avere ( | ropartita<br>(DS) |             |
| Gestione contratto<br>Conto Co.Ge./cod<br>Dare (DE)<br>Data di registrazior<br>02.05.14                                                              | qu<br>ice BP                                                         | Co<br>Avere (DE<br>adenza | nto Co.(<br>:)<br>Data (<br>02.05  | Se./nome B<br>documento<br>.14               | p<br>Dare<br>Prog           | etto   | Rif. 1<br>Gru | R<br>Credito<br>ppo d'impost | if. 2<br>a Regola di c                     | Da | Rif. 3<br>ire (DS)<br>uzio: Osser               | vazioni | Conto  | di contr            | opartita<br>(DS)  |             |
| Gestione contratto<br>Conto Co.Ge./cod<br>Dare (DE)<br>Data di registrazior<br>02.05.14<br>Riferimento report                                        | qL<br>ice BP<br>Data di so<br>02.05.14<br>cash flow                  | Co<br>Avere (DE<br>adenza | nto Co.(<br>;)<br>Data (<br>02.05. | Se./nome B<br>documento<br>.14               | P<br>Dare<br>Prog           | etto   | Rif. 1<br>Gru | R<br>Credito<br>ppo d'impost | if, 2<br>a Regola di c                     | Da | Rif. 3<br>ire (DS)<br>uzio Osser                | vazioni | Conto  | di contr            | (DS)              |             |
| Gestione contratto<br>Conto Co.Ge./cod<br>Dare (DE)<br>Data di registrazior<br>02.05.14<br>Riferimento report<br>N egola di dist                     | qu<br>ice BP                                                         | Co<br>Avere (DE<br>adenza | nto Co.(<br>)<br>Data (<br>02.05)  | Se./nome B<br>documento<br>.14<br>Esecuzione | P<br>Dare<br>Prog           | etto   | Rif. 1<br>Gru | R<br>Credito<br>ppo d'impost | if. 2<br>a Regola di c<br>V<br>CONAI       | Da | Rif. 3<br>are (DS)<br>uzio Osser                | vazioni | Conto  | di contr<br>Avere ( | (DS)              | ne competen |
| Gestione contratto<br>Conto Co.Ge./cod<br>Dare (DE)<br>Data di registrazior<br>02.05.14<br>Riferimento report<br>N In Internetto Pagola di dist<br>1 | qL<br>ice BP<br>be Data di sc<br>02.05.14<br>cash flow<br>. Blocco p | Co<br>Avere (DE<br>adenza | nto Co.(<br>;)<br>Data (<br>02.05  | Se./nome B<br>documento<br>.14<br>Esecuzione | P<br>Dare<br>Prog<br>ordini | etto   | Rif. 1<br>Gru | R<br>Credito<br>ppo d'impost | if. 2<br>a Regola di c<br>V<br>CONAI<br>NO | Da | Rif. 3<br>ure (DS)<br>uzio Osser<br>Rateo<br>No | vazioni | Conto  | di contr<br>Avere ( | (DS)              | ne competen |

#### Info-Bit srl

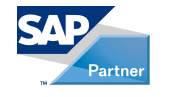

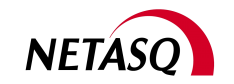

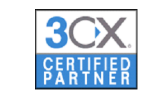

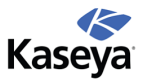

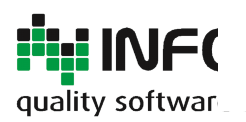

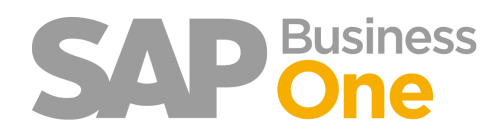

Pagina 131 di 133

### Modificare le date di competenza dopo la registrazione del documento in SAP

Dopo la registrazione del documento in SAP non è più possibile apportarvi modifiche. Pertanto è stata introdotta un'apposita funzione che permette di modificare le date di competenza anche se un documento è già stato registrato.

Per attivare la funzione sarà sufficiente premere il tasto destro del mouse sulla riga del documento e selezionare la voce '*Aggiorna campi Utente*'

| Fattura da fornitore |                   |         |                       |                 |              |  |  |  |  |  |
|----------------------|-------------------|---------|-----------------------|-----------------|--------------|--|--|--|--|--|
| For                  | nitore            | ⇒V100   | 00                    |                 |              |  |  |  |  |  |
| Non                  | ne                | - A.A.  | Ada, Mones (Iva doup) |                 |              |  |  |  |  |  |
| Con                  | tatto             | 🗢 Palei | a Vesti               | *               | ٢            |  |  |  |  |  |
| Cod                  | I. rif. fornitore |         |                       |                 |              |  |  |  |  |  |
| Divi                 | sa interna        |         |                       |                 |              |  |  |  |  |  |
| _                    | Contenu           | ti      |                       | Logistica       |              |  |  |  |  |  |
| A                    | rticolo/Servizio  | Serv    | Servizi               |                 |              |  |  |  |  |  |
| #                    | Descrizione       | Conto   | Co.Ge.                | Nome conto Co.G | conto Co.Ge. |  |  |  |  |  |
| 1                    | Securitie 1       | -> 590  | 05170                 | Altri conti     | -            |  |  |  |  |  |
| 2                    | <u>C</u> opiare   | è .     |                       |                 | e            |  |  |  |  |  |
|                      | Aggion            |         |                       |                 |              |  |  |  |  |  |
|                      | Interror          | npere   | pere                  |                 |              |  |  |  |  |  |
|                      | Duplicare         |         |                       |                 |              |  |  |  |  |  |
|                      | De <u>t</u> tagl  | i riga  |                       |                 |              |  |  |  |  |  |

| Modifca campi uten     |          |  |  |
|------------------------|----------|--|--|
| Ratei                  |          |  |  |
| Data inizio competenza | 01.03.13 |  |  |
| Data fine competenza   | 01.03.14 |  |  |
| Aggiornare             | pere     |  |  |

#### Info-Bit srl

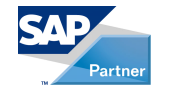

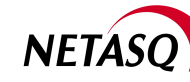

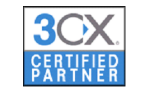

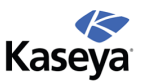

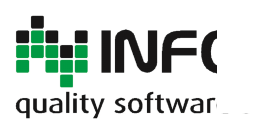

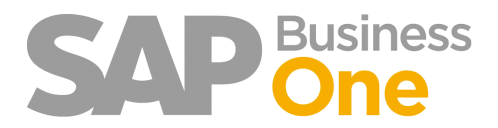

Pagina 132 di 133

# Produrre il Report dei Ratei e Risconti

Selezionare l'apposita voce di menu:

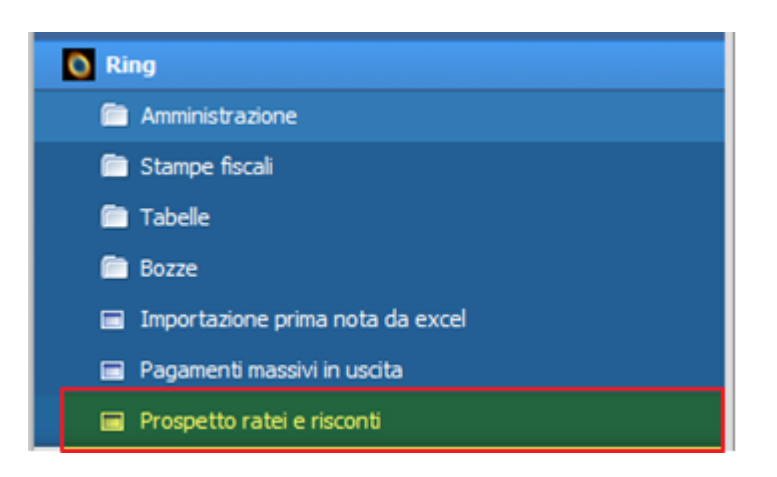

Data di Competenza = Data a cui eseguire il calcolo Data Registrazione = Range di date che devono avere i documenti o le Prime Note

| Pros                                        | petto            | Ratei/R                           | Risconti                |                |          |           |                                                                                                    |            |            |                   |                 |             |            |          |            |          |          | 1 🗙 |
|---------------------------------------------|------------------|-----------------------------------|-------------------------|----------------|----------|-----------|----------------------------------------------------------------------------------------------------|------------|------------|-------------------|-----------------|-------------|------------|----------|------------|----------|----------|-----|
| <u>Filtri</u><br>Data<br>Data<br><u>Doc</u> | i comp<br>regist | etenza<br>trazione [<br><u>i:</u> | 31.12.13<br>Da 01.01.13 | A 31.12.13     |          |           |                                                                                                    |            |            |                   |                 |             |            |          |            |          |          |     |
| Ti                                          |                  | Numer                             | Data registrazi         | N. Transazione | Articol  | Cod. arti | Descrizione                                                                                                    | Dare/Avere | Imponibile | Inizio competenza | Fine competenza | Tot. giorni | Importo gg | Giorni 1 | Valore 1   | Giorni 2 | Valore 2 |     |
| FF                                          |                  | 20                                | 03.01.13                | 0              | Servizio | 030120108 | affine manufally are devised at                                                                                                    |            | 120.000,00 | 01.01.13          | 31.12.13        | 365         | 328,7671   | 365      | 120.000,00 | 0        | 0,00     | -   |
| PN                                          | ⇔                | 465                               | 11.01.13                | 98941          |          | 0301433   | PEDERMINOONS                                                                                                    | D          | 1.964,02   | 11.01.13          | 20.11.14        | 679         | 2,8925     | 355      | 1.026,84   | 324      | 937,18   |     |
| PN                                          | ⇔                | 52                                | 23.01.13                | 96767          |          | 0301446   | AND CREWNIN TAXABLE                                                                                                    | D          | 360,68     | 15.01.13          | 15.01.14        | 366         | 0,9855     | 351      | 345,90     | 15       | 14,78    | 6   |
| PN                                          | ->               | 54                                | 23.01.13                | 96769          |          | 0301458   | RELLI CIRCOLADAU YOR BOTH LUKS                                                                                                    | n D        | 337,27     | 01.01.13          | 31.12.13        | 365         | 0,9240     | 365      | 337,27     | 0        | 0,00     |     |
| PN                                          | ⇔                | 55                                | 23.01.13                | 96770          |          | 0301455   | RIALS CORDOLAD. ANTOHETTING LEA                                                                                                    | D          | 200,53     | 01.01.13          | 31.12.13        | 365         | 0,5494     | 365      | 200,53     | 0        | 0,00     | 6   |
| PN                                          | ⇒                | 55                                | 23.01.13                | 96770          |          | 0301455   | BIALI CINCOLAI, MATORITTAMI LIN                                                                                                    | L D        | 200,53     | 01.01.13          | 31.12.13        | 365         | 0,5494     | 365      | 200,53     | 0        | 0,00     |     |
| FF                                          | -                | 152                               | 24.01.13                | 0              | Servizio | 030080601 | CONTRACTOR DATE OF THE PARTY OF THE PARTY OF | <u>.</u>   | 1.100,00   | 01.01.13          | 31.12.13        | 365         | 3,0137     | 365      | 1.100,00   | 0        | 0,00     |     |
| FF                                          | -                | 297                               | 31.01.13                | 0              | Servizio | 0300906   | ORICHE NAMUTERCOME/MEETING                                                                                                    | 24         | 1.193,00   | 01.01.13          | 31.12.13        | 365         | 3,2685     | 365      | 1.193,00   | 0        | 0,00     |     |
| FF                                          | -                | 300                               | 31.01.13                | 0              | Servizio | 0300908   | LOGICITING TROUGHT VALUE                                                                                                    |            | 500,00     | 01.01.13          | 31.12.13        | 365         | 1,3699     | 365      | 500,00     | 0        | 0,00     |     |
| FF                                          | ⇒                | 322                               | 31.01.13                | 0              | Servizio | 0300906   | Creative york/utile/2006/y00524646                                                                                                    | 8          | 1.600,00   | 01.02.13          | 31.01.14        | 365         | 4,3836     | 334      | 1.464,11   | 31       | 135,89   |     |
| FF                                          | -                | 346                               | 31.01.13                | 0              | Servizio | 0300913   | CANCING & LOCENCE                                                                                                    |            | 4.850,00   | 01.01.13          | 31.12.13        | 365         | 13,2877    | 365      | 4.850,00   | 0        | 0,00     |     |
| FF                                          |                  | 400                               | 31.01.13                | 0              | Servizio | 0301446   | AND CALCULATING TAXABLE                                                                                                    |            | 391,68     | 01.01.13          | 31.12.13        | 365         | 1,0731     | 365      | 391,68     | 0        | 0,00     |     |
| FF                                          |                  | 700                               | 08.02.13                | 0              | Servizio | 0300916   | Control Investor Decision                                                                                                    |            | 235,00     | 26.01.13          | 26.01.14        | 366         | 0,6421     | 340      | 218,31     | 26       | 16,69    |     |
| FF                                          | ->               | 729                               | 14.02.13                | 0              | Servizio | 0301301   | Public SCIT W                                                                                                    |            | 989,69     | 01.03.13          | 28.02.14        | 365         | 2,7115     | 306      | 829,71     | 59       | 159,98   |     |
| FF                                          |                  | 794                               | 19.02.13                | 0              | Servizio | 0301446   | Last August Market States                                                                                                    |            | 95,00      | 01.01.13          | 31.12.13        | 365         | 0,2603     | 365      | 95,00      | 0        | 0,00     | 4   |
| FF                                          | ⇒                | 1058                              | 28.02.13                | 0              | Servizio | 030080601 | CONTRACTOR STORES, COLLARDOR DR PRINC                                                                                                    | 9          | 100,00     | 01.01.13          | 31.12.13        | 365         | 0,2740     | 365      | 100,00     | 0        | 0,00     |     |
| FF                                          | ⇔                | 1252                              | 28.02.13                | 0              | Servizio | 0301446   | ABBORANENTINI                                                                                                    |            | 18,00      | 16.01.13          | 15.01.14        | 365         | 0,0493     | 350      | 17,26      | 15       | 0,74     |     |
| FF                                          | ⇒                | 1252                              | 28.02.13                | 0              | Servizio | 0301446   | AND CREATE THE AND                                                                                                    |            | 338,90     | 16.01.13          | 15.01.14        | 365         | 0,9285     | 350      | 324,97     | 15       | 13,93    |     |
| FF                                          | ⇒                | 1414                              | 18.03.13                | 0              | Servizio | 0300907   | Instituted International                                                                                                    |            | 1.815,00   | 01.04.13          | 31.03.14        | 365         | 4,9726     | 275      | 1.367,47   | 90       | 447,53   |     |
| FF                                          | ⇒                | 1414                              | 18.03.13                | 0              | Servizio | 0300907   | EVELOPPIC ECHTURNEE                                                                                                    |            | 3.500,00   | 01.04.13          | 31.03.14        | 365         | 9,5890     | 275      | 2.636,99   | 90       | 863,01   |     |
| FF                                          | ⇒                | 1496                              | 26.03.13                | 0              | Servizio | 0300906   | Canada Nano/Tik/2004/1002/Tik/2                                                                                                    | 1          | 170,00     | 26.02.13          | 25.02.14        | 365         | 0,4658     | 309      | 143,92     | 56       | 26,08    |     |
| FF                                          |                  | 1635                              | 31.03.13                | 0              | Servizio | 0300906   | CARACTER STORE ADDRESS OF ADDRESS OF ADDRESS | 8          | 130,00     | 01.01.13          | 31.12.13        | 365         | 0,3562     | 365      | 130,00     | 0        | 0,00     |     |

Giorni 1 => Numero di giorni precedenti alla Data di competenza inserita Valore 1 => Valore Precedente

Giorni 2 => Numero di giorni successivi alla Data di competenza inserita

Valore 2 => Valore Successivo

Via del Fabricone, 17G - 24060 Gorlago (Bergamo) Telefono: +39 035 4251142 Fax: +39 035 953415 Partita IVA e Codice Fiscale 02068670161 Reg. Impr. BG n. 02038370161 R.e.a. n. 26011

Info-Bit srl

Web: www.info-bit.com Mail: info@info-bit.com

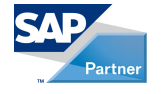

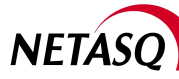

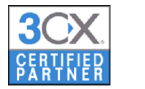

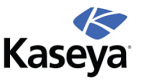

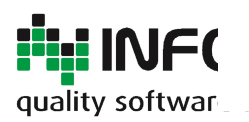

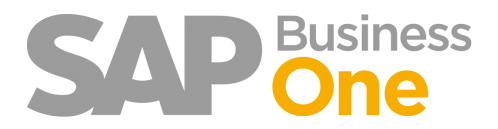

Pagina 133 di 133

#### Generare le Prime note Provvisorie

Questa funzionalità consente di generare Prime note Provvisorie dall'elenco dei ratei e risconti. Queste potranno essere successivamente trasformate in definitive o eliminate.

|                       |                               |        | U    | 0,00       |   |
|-----------------------|-------------------------------|--------|------|------------|---|
| Genera prime nota ra  | 110                           | 718,17 |      |            |   |
|                       | 110                           | 89,71  |      |            |   |
| Prima nota chiusura   |                               |        | 90   | 433,23     |   |
| Data                  | β1.12.13                      |        | 132  | 320,45     |   |
| Serie                 | Pn13 ¥                        |        | 0    | 0,00       | 1 |
| Drive and seattle     |                               |        | 1035 | 12.055,49  | 1 |
| Prima nota apertura   |                               |        | 273  | 7.065,82   |   |
| Genera prima nota a   | pertura                       |        | 273  | 5.781,12   | 1 |
| Data                  |                               |        | 273  | 5.781,12   | 1 |
| Serie                 | •                             |        | 151  | 128,13     | 1 |
|                       |                               |        | 212  | 193.396,27 | 1 |
| Conto risconto attivo |                               |        | 181  | 738,88     |   |
| OK Interrom           | pere                          |        |      |            | - |
|                       | Genera prime nota provvisorie |        |      |            |   |

Info-Bit srl

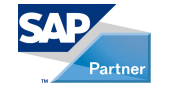

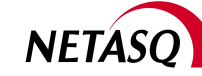

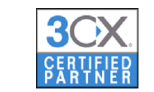

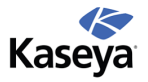